# LV 5770SER08 SDI 入力

## LV 5770SER09(A) SDI 入力 / EYE

ファンクションメニュー説明書

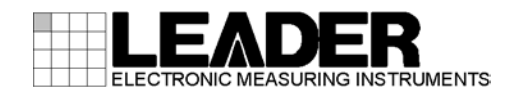

| 1. |             | は                   | じめ                  |                                              | 1      |
|----|-------------|---------------------|---------------------|----------------------------------------------|--------|
|    | 1.1         |                     | 本書                  | 書について                                        | 1      |
|    | 1.2         | )                   | LV                  | 5770SER09A とLV 5770SER09 の違いについて             | 1      |
|    | 1.3         | }                   | 本書                  |                                              | 1      |
|    |             |                     |                     |                                              |        |
| 2. |             | Ĕ                   | デオ                  | ·信号波形表示                                      | 3      |
|    | <b>~</b> 1  |                     | <del>، مار</del> ،  |                                              |        |
|    | 2.I         |                     | 波ります                | ド表示位直の設定                                     | 4      |
|    | 2.2         | <u>,</u>            | 表7<br>主·            | ホモートの設定                                      | 4      |
|    | 2. ქ<br>ი / | )<br>I              | 衣                   | ホナヤンイルの設定                                    | 5      |
|    | Z. 4<br>0   | н<br>р л            | 7理/:<br>1           | 夏とスケールの設正                                    | 0      |
|    | 2           | 4.<br>)/            | ו<br>י              | 波形の弾度調査                                      | 6      |
|    | 2           | 4.<br>)/            | 2                   | 次形巴の選択                                       | 0      |
|    | 2           | 4.<br>)/            | . J<br>1            | スクールの輝度調整                                    | י<br>ר |
|    | 2           | 4.<br>)/            | . <del>ч</del><br>Б | スケールビの送び                                     | י<br>ד |
|    | 2           | 4.<br>)/            | 6                   | スツール単位の送び                                    | 0      |
|    | 2<br>ጋ ଜ    | <del>4</del> .<br>: | 位                   | - 75%カラーバ 用ヘブ ルの役小                           | 0<br>0 |
|    | 2.0<br>2    | ,<br>)              | 1⊟∸<br>1            |                                              | 9<br>0 |
|    | 2           | 5.                  | 2                   | 回た旧中の医バー・・・・・・・・・・・・・・・・・・・・・・・・・・・・・・・・・・・・ | 10     |
|    | 2           | 5.                  | 3                   | うえに牛の設た                                      | 10     |
|    | 26          | U.                  | 這場                  | ッイルクの選択                                      | 12     |
|    | 2.0         | ,<br>, 6            | 1                   |                                              | 12     |
|    | 2           | 0.<br>9 6           | 2                   | ライン表示形式の選択 1                                 | 13     |
|    | 2           | 0.<br>9 6           | 3                   | フィールド表示形式の選択 1                               | 13     |
|    | 2           |                     | 4                   | 水平方向の倍率選択 1                                  | 14     |
|    | 2           |                     | 5                   | ブランキング期間の表示                                  | 15     |
|    | 2.7         | 1                   |                     | インセレクトの設定                                    | 15     |
|    | 2           | 2.7.                | 1                   | ラインヤレクトのオンオフ                                 | 16     |
|    | 2           | 2.7.                | 2                   | ライン選択範囲の設定                                   | 17     |
|    | 2.8         | }                   | _<br>               | - ソルの設定                                      | 17     |
|    | 2           | 2. 8.               | .1                  | カーソルのオンオフ                                    | 17     |
|    | 2           | 2. 8.               | 2                   | カーソルの選択                                      | 17     |
|    | 2           | 2. 8.               | 3                   | カーソルの移動1                                     | 18     |
|    | 2           | 2. 8.               | 4                   | Y 軸測定単位の選択 1                                 | 18     |
|    | 2           | 2. 8.               | 5                   | X 軸測定単位の選択 1                                 | 18     |
|    | 2.9         | )                   | 表                   | 示の設定1                                        | 19     |
|    | 2           | 2. 9.               | .1                  | サイマル表示の設定1                                   | 19     |
|    | 2           | 2. 9.               | 2                   | 3G-B(2map)表示の設定1                             | 19     |
|    | 2           | 2. 9.               | 3                   | サムネイルのオンオフ                                   | 20     |
|    | 2           | 2. 9.               | 4                   | ヒストグラムの設定                                    | 20     |
|    | 2. 1        | 0                   | <u>カ</u>            | ラーシステムの設定                                    | 21     |
|    | 2           | 2. 10               | D. 1                | カラーマトリックスの選択                                 | 22     |
|    | 2           | 2. 10               | 0. 2                | 輝度信号のオンオフ                                    | 23     |
|    | 2           | 2. 10               | 0.3                 | コンポジット表示フォーマットの選択2                           | 23     |

|        | 2. 10. 4           | セットアップレベルの選択                                                                                                    | . 24       |
|--------|--------------------|----------------------------------------------------------------------------------------------------|------------|
| 3.     | ベクト                | ル波形表示                                                                                                    | 25         |
| 3      | 1 輝度               | をスケールの設定                                                                                                    | . 26       |
| -      | 3.1.1              | 波形の輝度調整                                                                                                    | . 26       |
|        | 3.1.2              | 波形色の選択                                                                                                    | . 26       |
|        | 3 1 3              | スケールの輝度調整                                                                                                    | 27         |
|        | 3 1 4              | スケール色の選択                                                                                                    | 27         |
|        | 3 1 5              | 10 軸のオンオフ                                                                                                    | 27         |
|        | 316                | スケールの選択                                                                                                    | 28         |
| 3      | 0.1.0<br>2.2 固定    | 2. (学校) 2. (1995) (1995) (199 | 28         |
| 3      | , ८ छ. ८<br>१२ जळ  | 20-2050                                                                                                    | 20         |
| 2      | 2.0 FJ⊗<br>2.1 ⊐.2 | 20年の設定                                                                                                    | 20         |
| 0      | 2/1                | ラインセレクトのオンナフ                                                                                                    | . 29<br>20 |
|        | 0.4.1<br>0.1.0     |                                                                                                    | . 29<br>20 |
| 2      | ).4.2<br>) 5 ベケ    | リイン迭八戦団の設定                                                                                                    | . JU<br>21 |
| ა<br>ი |                    | ・ トルマーカーの表示                                                                                                    | . ວາ<br>ວາ |
| 3      | 0.0 衣亦<br>0.1      | 「の設と                                                                                                    | . ა<br>იი  |
|        | 3.0.1<br>2.6.0     | 表示モートの切り換え                                                                                                    | . ა∠<br>ეე |
|        | 3.0.Z              | 「サ1 マル衣示の設定                                                                                                    | . ა∠<br>ეე |
|        | 3.6.3              | 30-B(2map) 表示の設定                                                                                                    | . 33<br>00 |
|        | 3.6.4              |                                                                                                    | . 33       |
|        | 3.6.5              | ビストクラムの設定                                                                                                    | . 34       |
| 3      | 5./ カラ             | <sup>1</sup> ーシステムの設定                                                                                                    | . 35       |
|        | 3. /. 1            | カラーマトリックスの選択                                                                                                    | . 35       |
|        | 3.7.2              | コンポジット表示フォーマットの選択                                                                                                    | . 35       |
|        | 3.7.3              | セットアップレベルの選択                                                                                                    | . 36       |
|        | 3.7.4              | 75%カラーバー用スケールの表示                                                                                                    | . 36       |
| 3      | 8.8 5バ             | 一表示の設定                                                                                                    | . 37       |
|        | 3.8.1              | スケール単位の選択                                                                                                    | . 38       |
|        | 3.8.2              | 表示順の選択                                                                                                    | . 38       |
| Л      | ピカエ                | <b></b>                                                                                                    | 20         |
| 4.     |                    |                                                                                                    | 59         |
| 4      |                    | 'チャーの調整                                                                                                    | . 40       |
|        | 4. 1. 1            | カラー表示とモノクロ表示の切り換え                                                                                                    | . 40       |
|        | 4.1.2              | クロマゲインの設定                                                                                                    | . 40       |
|        | 4.1.3              | フライトネスの調整                                                                                                    | . 40       |
|        | 4.1.4              | コントラストの調整                                                                                                    | . 40       |
|        | 4.1.5              | ゲインの調整                                                                                                    | . 41       |
|        | 4.1.6              | バイアスの調整                                                                                                    | . 41       |
| 4      | .2 マー              | -カーの設定                                                                                                    | . 42       |
|        | 4. 2. 1            | フレームマーカーのオンオフ                                                                                                    | . 42       |
|        | 4. 2. 2            | センターマーカーのオンオフ                                                                                                    | . 42       |
|        | 4. 2. 3            | アスペクトマーカーの設定                                                                                                    | . 42       |
|        | 4. 2. 4            | アスペクトシャドウの設定                                                                                                    | . 44       |
|        | 4. 2. 5            | セーフアクションマーカーの設定                                                                                                    | . 44       |
|        | 4.2.6              | セーフタイトルマーカーの設定                                                                                                    | . 45       |

|        | 4.          | . 2.      | 7       | ユーザーマーカーの設定                                   | 45 |
|--------|-------------|-----------|---------|-----------------------------------------------|----|
| 4      | . 3         |           | ライ      | ンセレクトの設定                                      | 46 |
|        | 4.          | 3.        | 1       | ラインセレクトのオンオフ                                  | 46 |
|        | 4.          | 3.        | 2       | ライン選択範囲の設定                                    | 47 |
|        | 4.          | 3.        | 3       | リップシンク測定範囲の設定                                 | 47 |
| 4      | . 4         |           | シネ      | ·ライトの設定                                       | 48 |
|        | 4.          | 4.        | 1       | f Stop 表示画面の説明                                | 48 |
|        | 4.          | 4.        | 2       | f Stop 画面の表示手順                                | 49 |
|        | 4.          | 4.        | 3       | % DISPLAY 表示画面の説明                             | 50 |
|        | 4           | 4         | 4       | 測定ポイントの設定                                     | 51 |
|        | 4           | 4         | 5       | 測定サイズの選択                                      | 51 |
|        | 4           | 4         | 6       | ユーザー補正テーブルの設定                                 | 52 |
|        | 4           | 4         | 0<br>7  | ー ジョー 福祉 ジョンジャンシャン (単準マーカーの表示)                | 56 |
| Δ      |             | . т.      | ,<br>シネ | <u>定済、 第一の役</u> 次                             | 57 |
| -      | ۰. ت<br>۸   | 5         | 1       | · / · /の設定                                    | 57 |
|        | 4.<br>1     | . J.<br>Б | י<br>ר  | フラップキー                                        | 50 |
|        | 4.<br>1     | . J.<br>Б | 2       | へ ) ジジ衣示                                      | 50 |
|        | 4.<br>6     | . 5.      | ິ<br>±= | ッーテ衣小                                         | 50 |
| 4      | 0.<br>/     | 6         | 衣小<br>1 | 50 設た                                         | 59 |
|        | 4.          | . 0.      | ן<br>ח  | 衣示サイスの迭状                                      | 09 |
|        | 4.          | . 0.      | 2       | カマットエフーの表示                                    | 00 |
|        | 4.          | . 0.      | კ<br>ა  | 3D アンスト表示の設定                                  | 01 |
|        | 4.          | . 6.      | 4       |                                               | 61 |
|        | 4.          | . 6.      | 5       | 3G-B(2map) 表示の設定                              | 61 |
|        | 4.          | . 6.      | 6       |                                               | 62 |
|        | 4.          | 6.        | 7       | ビデオ信号波形サムネイルの設定                               | 62 |
|        | 4.          | 6.        | 8       | ヒストグラムの設定                                     | 63 |
|        | 4.          | 6.        | 9       | SD 表示方式の選択                                    | 64 |
| 4      | . 7         |           | 英語      | 字幕の設定                                         | 64 |
|        | 4.          | . 7.      | 1       | 英語字幕表示のオンオフ                                   | 64 |
|        | 4.          | . 7.      | 2       | 英語字幕フォーマットの選択                                 | 64 |
|        | 4.          | . 7.      | 3       | 英語字幕表示内容の選択                                   | 65 |
|        |             |           |         |                                               |    |
| 5.     | ,           | 3D        | アシ      | スト表示                                          | 66 |
| 5      | 1           |           | 表示      | またの選切                                         | 66 |
| 5      | ່. 1<br>: ງ |           | 衣小      | (ルムの送払                                        | 00 |
| 5      | . Z         |           |         | . リカ衣小の設た                                     | 00 |
| 5      | . J         |           | シュ      | ク衣小の設と                                        | 00 |
| 5      | . 4         |           | 以知      | 【衣小の設た                                        | 00 |
| о<br>г | . 0         |           | 測正      | - モートの迭状                                      | 09 |
| 5      | .0          | ~         | シリ      | ット衣示の設定                                       | 70 |
|        | ე.<br>ნ     | . 0.      | 1       | 表示クリットの選択                                     | 70 |
|        | 5.<br>-     | 6.        | 2       | クリット調整単位の選択                                   | /0 |
|        | 5.          | 6.        | 3       | クリット色の選択                                      | /1 |
|        | 5.          | 6.        | 4       | クリット間隔の調整                                     | /1 |
|        | 5.          | 6.        | 5       | クリッド位置の調整                                     | 71 |
| 5      | . 7         |           | 視差      | 測定の設定                                         | 72 |
|        |             | _         | 1       | 相关测点面子不能明                                     | 70 |
|        | 5.          | . 7.      | I       | 祝宏測正画面の説明・・・・・・・・・・・・・・・・・・・・・・・・・・・・・・・・・・・・ | 12 |

| 6. | ステー                         | タス表示                                            | 76         |
|----|-----------------------------|-------------------------------------------------|------------|
|    | 6.1 エラ                      | ラー検出の設定                                         | 77         |
|    | 6.1.1                       | エラー設定1(ERROR SETUP1)                            | 77         |
|    | 6.1.2                       | エラー設定 2(ERROR SETUP2)                           | 80         |
|    | 6.1.3                       | エラー設定 3 (ERROR SETUP3)                          | 81         |
|    | 6.1.4                       | エラー設定 4(ERROR SETUP4)                           | 83         |
|    | 6.1.5                       | エラー設定 5 (ERROR SETUP5)                          | 85         |
|    | 6.2 エラ                      | ラーカウントのクリア                                      | 86         |
|    | 6.3 イヘ                      | ベントログの設定                                        | 86         |
|    | 6.3.1                       | イベントログ画面の説明                                     | 86         |
|    | 6.3.2                       | イベントログの開始                                       | 88         |
|    | 6.3.3                       | イベントロクの消去                                       | 88         |
|    | 6.3.4                       | 上書きモードの選択                                       | 88         |
|    | 6.3.5                       | USB メモリーへの保存                                    | 89         |
|    |                             | - タタンノの設定                                       | 91         |
|    | 0.4.1                       | テーダダンノ画面の説明                                     | 91         |
|    | 0.4.Z                       | 衣示モートの迭折                                        | 92         |
|    | 0.4.3                       | 衣ボ内谷の迭状                                         | 92         |
|    | 0.4.4                       |                                                 | 93         |
|    | 0.4.5<br>6.4.6              | リンクル宙号可変ペリックの迭仏<br>ラインとサンプルの選択                  | 92         |
|    | 0.4.0<br>6 4 7              | リークロックファルの医療                                    | 94         |
|    | 0.4.7<br>65 位相              | 1000000000000000000000000000000000000           | 94         |
|    | 651                         | ロケベステレン (1000) 10000000000000000000000000000000 | 95         |
|    | 6.6 リッ                      | リプシンク測定の設定                                      | 97         |
|    | 6.6.1                       | 測定レンジの選択                                        | 98         |
|    | 6.6.2                       | 測定画面の更新                                         | 98         |
|    | 6.6.3                       | サムネイルのオンオフ                                      | 98         |
|    | 6.6.4                       | 測定範囲の設定                                         | 99         |
|    | 6.7 アン                      | ッシラリデータの一覧表示                                    | 101        |
|    | 6. 7. 1                     | アンシラリデータ画面の説明                                   | 101        |
|    | 6.7.2                       | アンシラリデータのダンプ表示                                  | 102        |
|    | 6.7.3                       | ダンプ表示の更新                                        | 102        |
|    | 6.7.4                       | ダンプモードの選択                                       | 103        |
|    | 6.8 アン                      | ィシラリパケットの検出                                     | 103        |
|    | 6.8.1                       | アンシラリパケット画面の説明                                  | 104        |
|    | 6.8.2                       | EDH パケットの表示                                     | 106        |
|    | 6.8.3                       | ペイロード ID の表示                                    | 107        |
|    | 6.8.4                       | 音声制御パケットの表示                                     | 108        |
|    | 6.8.5                       | V-ANC ARTB 表示                                   | 109        |
|    | 0.8.6<br>c 0 7              | 子 泰 ハケットの 表示                                    | 109        |
|    | 0. ð. /                     | 瓜达向间前御信亏の衣示                                     | 110        |
|    | U. Ö. Ö<br>6 Q N            | ナーツ                                             | 112<br>112 |
|    | υ.ο. <del>9</del><br>6 Q 10 | ユーッー)ーラの表示                                      | 111        |
|    | 0.0.10<br>6 Q 11            | Y ANO ON TE 公小                                  | 114        |
|    | 6 Q 19                      | EIG 700 アークの表示<br>FIA-608 データの表示                | 115        |
|    | 0.0.12                      |                                                 | 110        |

| 6.8.13   | プログラムデータの表示          | 116 |
|----------|----------------------|-----|
| 6.8.14   | VBI データの表示           | 117 |
| 6.8.15   | AFD パケットの表示          | 118 |
| 6.8.16   | カスタムサーチ              | 118 |
|          |                      |     |
| 7. アイパ   | ターン表示(LV 5770SER09A) | 120 |
| 7.1 波开   | 8表示位置の設定             | 121 |
| 7.2 輝度   | 度とスケールの設定            | 121 |
| 7.2.1    | 波形の輝度調整              | 121 |
| 7.2.2    | 波形色の選択               | 122 |
| 7.2.3    | スケールの輝度調整            | 122 |
| 7.2.4    | スケール色の選択             | 122 |
| 7.3 表示   | 〒モードの選択              | 122 |
| 7.3.1    | アイパターン表示画面の説明        | 123 |
| 7.3.2    | ジッタ表示画面の説明           | 124 |
| 7.4 アー   | イパターン表示の設定           | 125 |
| 7.4.1    | ゲインの調整               | 125 |
| 7.4.2    | 掃引時間の選択              | 125 |
| 7.4.3    | フィルタの選択              | 126 |
| 7.4.4    | カーソルのオンオフ            | 127 |
| 7.4.5    | カーソルの選択              | 127 |
| 7.4.6    | カーソルの移動              | 129 |
| 7.4.7    | X 軸測定単位の選択           | 129 |
| 7.4.8    | Y 軸測定単位の選択           | 129 |
| 7.4.9    | カーソルのリセット            | 129 |
| 7.4.10   | サブアイテムの設定            | 130 |
| 7.5 ジッ   | ッタ表示の設定              | 130 |
| 7. 5. 1  | ゲインの選択               | 131 |
| 7.5.2    | 掃引時間の選択              | 131 |
| 7.5.3    | フィルタの選択              | 132 |
| 7.5.4    | カーソルのオンオフ            | 132 |
| 7.5.5    | カーソルの選択              | 133 |
| 7.5.6    | X 軸測定単位の選択           | 133 |
| 7.5.7    | Y 軸測定単位の選択           | 133 |
| 7. 5. 8  | カーソルの移動              | 133 |
| 7.5.9    | カーソルのリセット            | 134 |
| 7. 5. 10 | ピークホールドのオンオフ         | 134 |
| 7. 5. 11 | ピークホールドのクリア          | 134 |
| 7. 5. 12 | サブアイテムの設定            | 135 |
| 7.6 エラ   | ラー検出の設定              | 136 |
| 7.6.1    | 3G-SDI エラー設定         | 136 |
| 7.6.2    | HD-SDI エラー設定         | 138 |
| 7.6.3    | SD-SDI エラー設定         | 140 |
| 7.6.4    | DC オフセットのエラー設定       | 142 |
| 7.7 表示   | テリンクの選択              | 142 |
| 8. メニュ   | ーツリー                 | 143 |

| 8.1 | ビデオ信号波形メニュー                | 143 |
|-----|----------------------------|-----|
| 8.2 | ベクトル波形メニュー                 | 145 |
| 8.3 | ピクチャーメニュー                  | 147 |
| 8.4 | ステータスメニュー                  | 151 |
| 8.5 | アイパターンメニュー (LV 5770SER09A) | 157 |

### 1. はじめに

### 1.1 本書について

本書はLV 5770SER08 (SDI INPUT) およびLV 5770SER09A (SDI INPUT/EYE) を実装したときの、各 表示モードについてのファンクションメニューを説明したものです。本体の操作方法について は、LV 5770A (MULTI MONITOR) またはLV 7770 (MULTI RASTERIZER)の取扱説明書を参照してく ださい。

### 1.2 LV 5770SER09A とLV 5770SER09の違いについて

LV 5770SER09A は、LV 5770SER09 に対して、以下の仕様が追加されています。

- · 等価線長測定
- ・DC オフセット測定

本書はLV 5770SER09A について説明したものです。LV 5770SER09 をお使いの方は、記載の一 部が該当しないことがありますので、ご了承ください。

### 1.3 本書で使用する用語について

#### ●1 入力モード

SIM キーをオフにしたときの状態をいいます。SDI INPUT A に入力した信号と SDI INPUT B に入力した信号を、A/B キーで切り換えて測定します。

### ●サイマルモード

SIM キーをオンにしたときの状態をいいます。SDI INPUT A に入力した信号と SDI INPUT B に入力した信号を、同時に測定します。

#### ●3D アシストモード

ピクチャーメニューの  $F \cdot 6$  DISPLAY  $\rightarrow F \cdot 3$  MODE を、3D ASIST にしたときの状態をいいま す。右目用映像信号と左目用映像信号を同時に測定します。

### ●1 画面表示

MULTI キーをオフにしたときの状態をいいます。1~4 キーで選択したエリアのみを表示します。

#### ●マルチ画面表示(2画面マルチ表示、4画面マルチ表示)

MULTI キーをオンにしたときの状態をいいます。画面数(2 画面または 4 画面) はシステム設定で選択できます。

2 画面マルチ表示では、1、2 エリアまたは3、4 エリアを表示します。 4 画面マルチ表示では、1~4 すべてのエリアを表示します。

#### ●入力フォーマットについて

一部を除いて、入力フォーマットを以下の名称で記載しています。

### 表 1-1 入力フォーマット

| 名称         | 説明                      |
|------------|-------------------------|
| HD         | HD-SDI                  |
| SD         | SD-SDI                  |
| HD デュアルリンク | HD-SDI デュアルリンク          |
| 3G-A       | 3G-SDI レベル A            |
| 3G-B       | 3G-SDI レベル B            |
| 3G-B(2map) | 3G-SDI レベルB 2マッピング      |
| 3G         | 3G-A、3G-B、3G-B(2map)の総称 |

### ●アンダーバー(\_)

選択肢のなかでアンダーバーが付いている項目は、初期値を表しています。

#### ● VECT

ベクトル波形の表示に、LV 5770A では VECT キー、LV 7770 では VEC キーを使用しますが、 本書では VECT に統一しています。LV 7770 をお使いの方は、VEC に読みかえてください。

## 2. ビデオ信号波形表示

ビデオ信号波形を表示するには、WFM キーを押します。

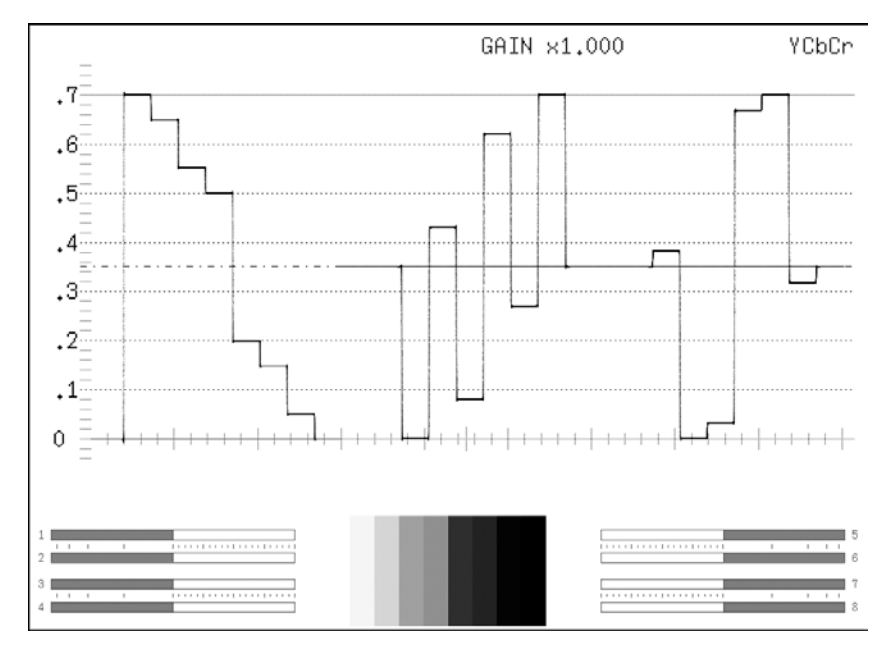

図 2-1 ビデオ信号波形表示画面

#### ●オーディオサムネイルについて

LV 5770A では LV 5770SER41/LV 5770SER43 を実装しているとき、LV 7770 では常に表示されま す。表示チャンネルは、リサージュ波形のチャンネルマッピング画面で選択したチャンネルと なります。

ヒストグラムサムネイルへの変更や、非表示にもできます。

【参照】「2.9.3 サムネイルのオンオフ」

●ピクチャーサムネイルについて

ピクチャーが表示されます。ヒストグラムサムネイルへの変更や、非表示にもできます。 【参照】「2.9.3 サムネイルのオンオフ」

### ●メニューについて

ビデオ信号波形表示の設定は、WFM キーを押したときに表示される、ビデオ信号波形メニューから行います。

WFM  $\rightarrow$ 

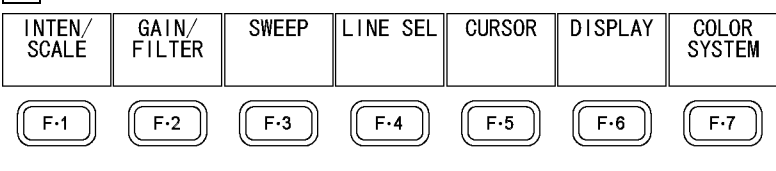

図 2-2 ビデオ信号波形メニュー

### 2.1 波形表示位置の設定

V POS ツマミと H POS ツマミを使用して、ビデオ信号波形の表示位置を調整できます。

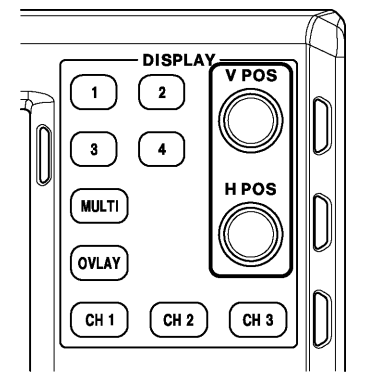

図 2-3 V POS ツマミとH POS ツマミ

#### ●V POS ツマミ

ビデオ信号波形の垂直位置を調整します。 ツマミを押すと、波形の位置が基準位置に戻ります。

### ●H POS ツマミ

ビデオ信号波形の水平位置を調整します。 ツマミを押すと、波形の位置が基準位置に戻ります。

### 2.2 表示モードの設定

 OVLAY キーを押すごとに、ビデオ信号波形の表示モードが切り換わります。
 OVLAY キーが点灯しているときはオーバーレイ表示(波形を重ねて表示)、消灯しているときは パレード表示(波形を並べて表示)となります。初期設定は、パレード表示です。
 なお、COLOR MATRIX が COMPOSIT のとき、この設定は無効です。
 【参照】COLOR MATRIX → 「2.10.1 カラーマトリックスの選択」

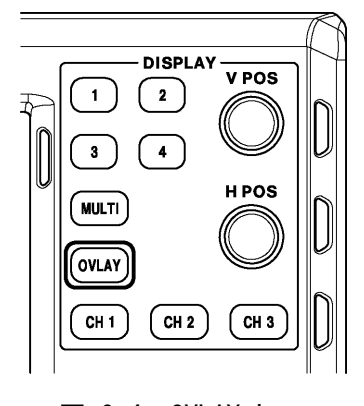

図 2-4 OVLAY キー

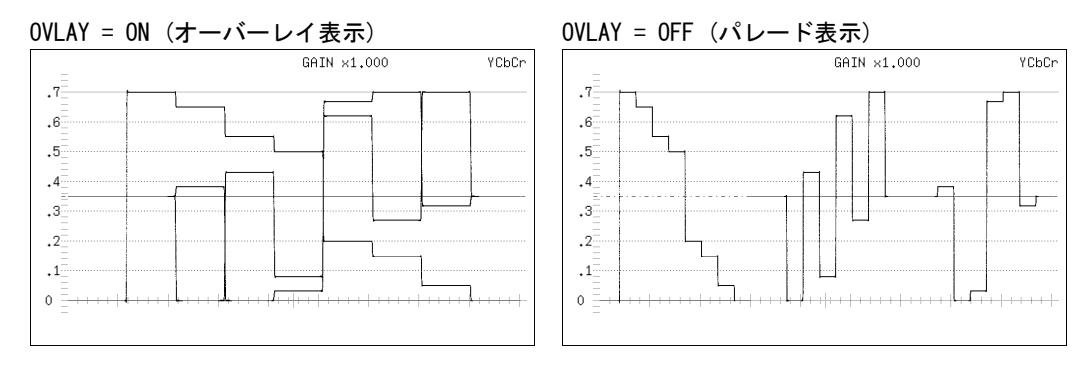

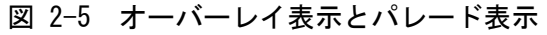

### 2.3 表示チャンネルの設定

CH 1~CH 3 キーを押すごとに、各キーに割り当てられたビデオ信号波形の表示がオンオフします。CH 1~CH 3 キーが点灯しているときは表示、消灯しているときは非表示となります。初期設定はすべて表示です。

なお、COLOR MATRIX が COMPOSIT のときや YGBR または YRGB が ON のとき、この設定は無効で す。また、CH 1~CH 3をすべてオフにすることはできません。

【参照】 COLOR MATRIX →「2.10.1 カラーマトリックスの選択」

YGBR、YRGB →「2.10.2 輝度信号のオンオフ」

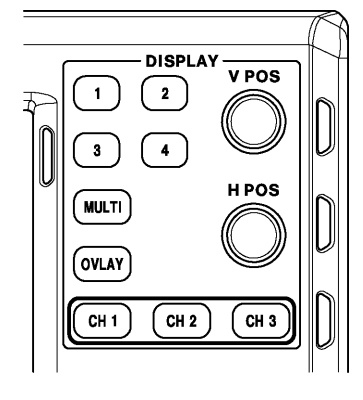

図 2-6 CH 1~CH 3キー

CH 1~CH 3キーに対する波形の割り当ては、以下のとおりです。

表 2-1 波形の割り当て

| COLOR MATRIX | CH 1 | CH 2 | CH 3 |  |  |  |
|--------------|------|------|------|--|--|--|
| YCbCr        | Y    | Cb   | Cr   |  |  |  |
| GBR          | G    | В    | R    |  |  |  |
| RGB          | R    | G    | В    |  |  |  |

### 2.4 輝度とスケールの設定

輝度とスケールの設定は、ビデオ信号波形メニューの F·1 INTEN/SCALE で行います。

WFM  $\rightarrow$  F·1 INTEN/SCALE  $\rightarrow$ 

| WFM<br>INTEN<br>O | WFM<br>COLOR | SCALE<br>INTEN<br>4 | SCALE<br>COLOR<br>YELLOW | SCALE<br>UNIT<br>HDV, SD% | 75%COLOR<br>SCALE<br>OFF | up<br>menu |
|-------------------|--------------|---------------------|--------------------------|---------------------------|--------------------------|------------|
| F·1               | F·2          | F·3                 | F·4                      | <b>F</b> •5               | F·6                      | (F·7)      |

図 2-7 INTEN/SCALE メニュー

#### 2.4.1 波形の輝度調整

以下の操作で、ビデオ信号波形の輝度を調整できます。マルチ画面表示のときは、ここで設 定した輝度が、ベクトル波形の輝度にも適用されます。

ファンクションダイヤル(F·D)を押すと、設定値が初期値(0)に戻ります。

操作(1 画面表示のとき) ||WFM → F·1] INTEN/SCALE → F·1] WFM INTEN: -128 - <u>0</u> - 127

操作(マルチ画面表示のとき) WFM → F·1 INTEN/SCALE → F·1 WFM/VECT INTEN: -128 - <u>0</u> - 127

#### 2.4.2 波形色の選択

波形色の選択は、INTEN/SCALE メニューの F・2 WFM COLOR で行います。

WFM  $\rightarrow$  F·1 INTEN/SCALE  $\rightarrow$  F·2 WFM COLOR  $\rightarrow$ WFM Ach WFM Bch uр COLOR COLOR menu WHITE WHITE F•1 F·2 F•3 ]] [[ F·4 ]] ([ F·5 ]] F•6 ] F•7

図 2-8 WFM COLOR メニュー

以下の操作で、ビデオ信号波形の色をチャンネルごとに選択できます。 MULTIのときは、ビデオ信号波形に以下の色を割り当てて表示します。 Y:白、Cb:シアン、Cr:マゼンタ、G:緑、B:青、R:赤、COMPOSIT:白

#### 操作 (SD、HD、3G-A、3G-B のとき)

| WFN           | $\rightarrow$ | F·1 | INTE | EN/SCAL | $E \rightarrow F \cdot 2$ | WFM COL  | OR     |             |         |       |        |         |
|---------------|---------------|-----|------|---------|---------------------------|----------|--------|-------------|---------|-------|--------|---------|
| $\rightarrow$ | F•1           | WFM | Ach  | COLOR:  | <u>WHITE</u> /            | YELLOW / | CYAN / | $GREEN \ /$ | MAGENTA | / RED | / BLUE | / MULTI |
| $\rightarrow$ | F·2           | WFM | Bch  | COLOR:  | <u>WHITE</u> /            | YELLOW / | CYAN / | GREEN /     | MAGENTA | / RED | / BLUE | / MULTI |

操作(HD デュアルリンクのとき)

 $\frac{\text{WFM}}{\text{GREEN}} \rightarrow \frac{\text{F} \cdot 1}{\text{INTEN/SCALE}} \rightarrow \frac{\text{F} \cdot 2}{\text{F} \cdot 2} \text{ WFM COLOR} \rightarrow \frac{\text{F} \cdot 1}{\text{F} \cdot 1} \text{ WFM COLOR}: \frac{\text{WHITE}}{\text{WHITE}} / \text{YELLOW} / \text{CYAN} / \frac{\text{GREEN}}{\text{GREEN}} / \frac{\text{MAGENTA}}{\text{RED}} / \frac{\text{BLUE}}{\text{BLUE}} / \frac{\text{MULTI}}{\text{WLTI}}$ 

操作 (3G-B(2map)のとき)

| WFN           | $\rightarrow$ | F·1 | INT | FEN/SCA | $LE \rightarrow F$ | ·2 WFM C | OLO | R      |       |   |         |   |       |      |   |       |
|---------------|---------------|-----|-----|---------|--------------------|----------|-----|--------|-------|---|---------|---|-------|------|---|-------|
| $\rightarrow$ | F•1           | WFM | S1  | COLOR:  | WHITE              | / YELLOW | / ( | CYAN / | GREEN | / | MAGENTA | / | red / | BLUE | / | MULTI |
| $\rightarrow$ | F·2           | WFM | S2  | COLOR:  | WHITE              | / YELLOW | / ( | CYAN / | GREEN | / | MAGENTA | / | RED / | BLUE | / | MULTI |

#### 2.4.3 スケールの輝度調整

以下の操作で、スケールの輝度を調整できます。 ファンクションダイヤル(F・D)を押すと、設定値が初期値(4)に戻ります。

操作

WFM  $\rightarrow$  F·1 INTEN/SCALE  $\rightarrow$  F·3 SCALE INTEN: -8 - <u>4</u> - 7

#### 2.4.4 スケール色の選択

以下の操作で、スケールの色を選択できます。

操作

 $WFM \rightarrow F \cdot 1$  INTEN/SCALE  $\rightarrow F \cdot 4$  SCALE COLOR: WHITE / <u>YELLOW</u> / CYAN / GREEN / MAGENTA / RED / BLUE

#### 2.4.5 スケール単位の選択

以下の操作で、スケールの単位を選択できます。

COLOR MATRIX が COMPOSIT で、コンポジット表示フォーマットが NTSC のときは、HD%, SD% 固定となります。また、コンポジット表示フォーマットが PAL のときは HDV, SDV 固定となります。

ビデオ信号の白 100%は、0.7V あるいは 100%のスケール線に重なります。 ビデオ信号の黒 0%は、0V あるいは 0%のスケール線に重なります。 【参照】 COLOR MATRIX → 「2.10.1 カラーマトリックスの選択」

#### 操作

WFM →  $F \cdot 1$  INTEN/SCALE →  $F \cdot 5$  SCALE UNIT: HDV, SD% / HDV, SDV / <u>HD%, SD%</u> / 150% / 1023 / 3FF / 1023, 255

| HDV,SD%:   | 入力信号が SD 以外のとき V、SD のとき%でスケールを表示します。              |
|------------|---------------------------------------------------|
| HDV,SDV:   | スケールを V で表示します。                                   |
| HD%,SD%:   | スケールを%で表示します。                                     |
| 150%:      | スケールを%で表示します。 (-50%から表示)                          |
| 1023:      | 0~100%を 64~940(YGBR 用)、64~960(CbCr 用)で表示します。      |
| 3FF:       | 0~100%を 040~3AC (YGBR 用)、040~3C0 (CbCr 用) で表示します。 |
| 1023, 255: | 0~100%を 64~940(YGBR 用)、16~235(YGBR 用)で表示します。      |

### 2. ビデオ信号波形表示

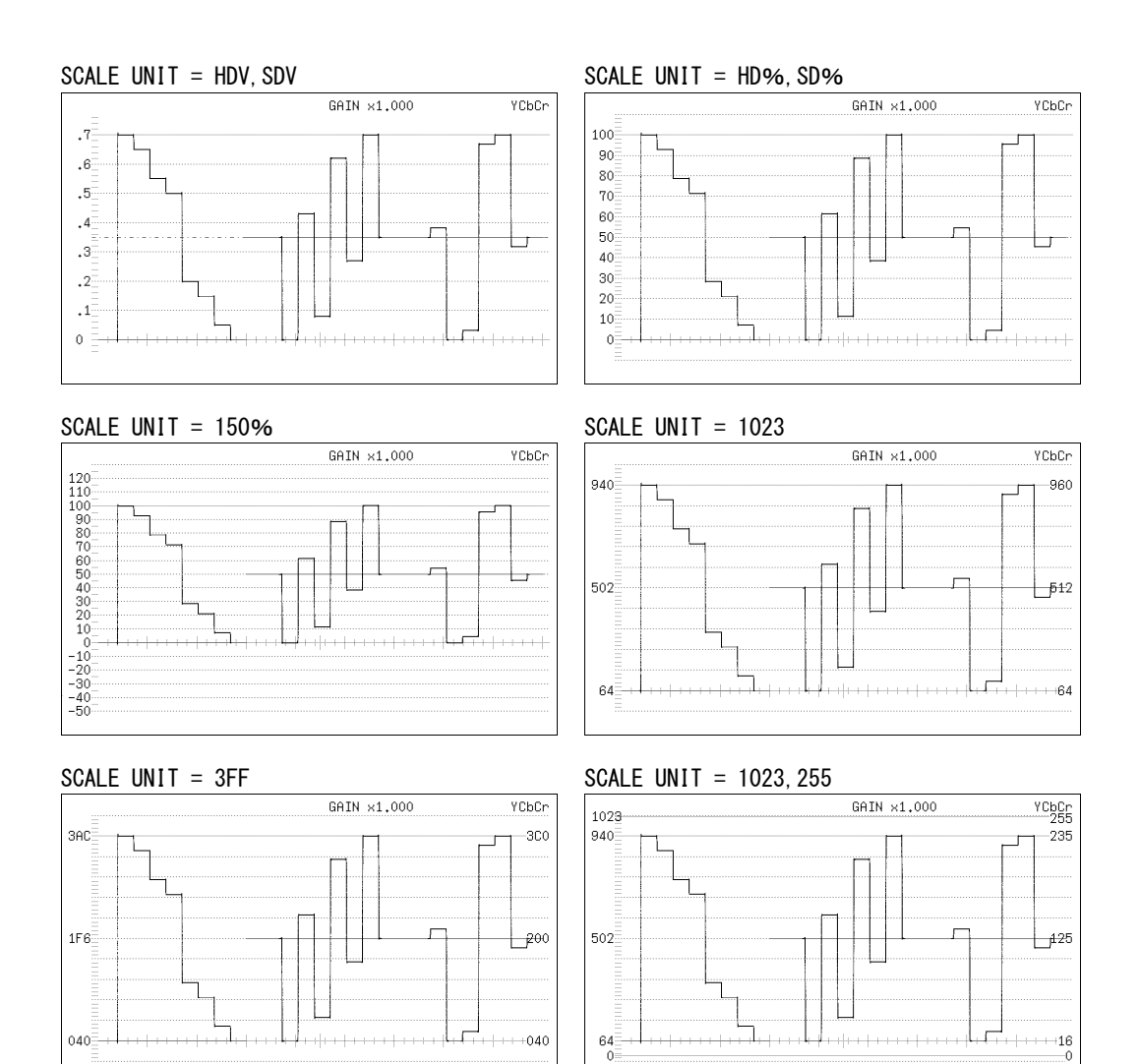

図 2-9 スケール単位の選択

#### 2.4.6 75%カラーバー用スケールの表示

COLOR MATRIX が YCbCr のとき、以下の操作で 75%カラーバーを入力したときに、色差信号 のピークレベルに合うようなスケールを表示できます。

【参照】 COLOR MATRIX → 「2.10.1 カラーマトリックスの選択」

#### 操作

WFM  $\rightarrow$  F·1 INTEN/SCALE  $\rightarrow$  F·6 75%COLOR SCALE: ON / OFF

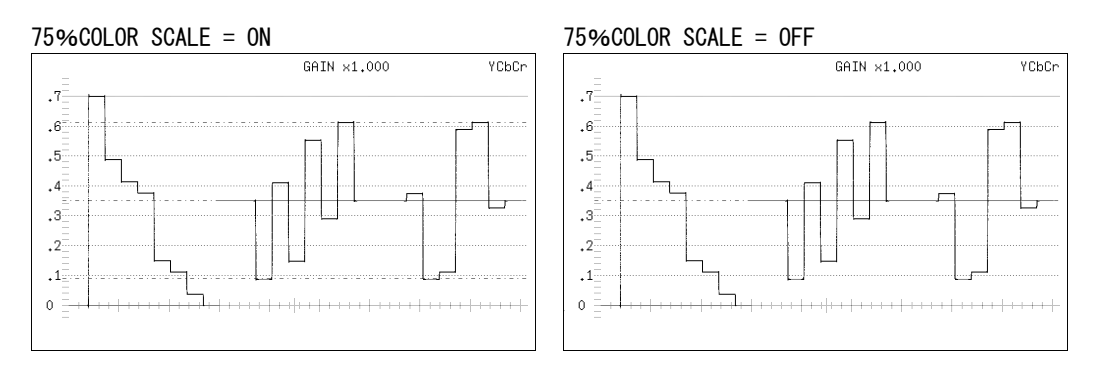

図 2-10 75%カラーバー用スケールの表示

### 2.5 倍率とフィルタの設定

倍率と掃引の設定は、ビデオ信号波形メニューの F・2 GAIN/FILTER で行います。

WFM  $\rightarrow$  F·2 GAIN/FILTER  $\rightarrow$ 

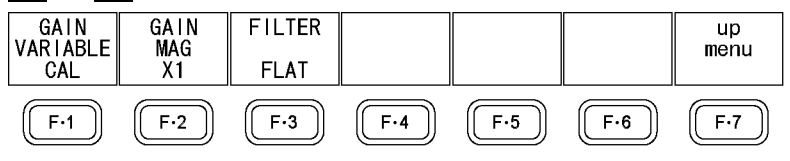

図 2-11 GAIN/FILTER メニュー

### 2.5.1 固定倍率の選択

以下の操作で、ビデオ信号波形の固定倍率を選択できます。

#### 操作

WFM  $\rightarrow$  F·2 GAIN/FILTER  $\rightarrow$  F·2 GAIN MAG: <u>X1</u> / X5

#### 2.5.2 可変倍率の設定

以下の操作で、ビデオ信号波形の倍率を設定できます。

操作

WFM  $\rightarrow$  F·2 GAIN/FILTER  $\rightarrow$  F·1 GAIN VARIABLE: CAL / VARIABLE

#### 設定項目の説明

 CAL: 波形の倍率を固定にします。
 VARIABLE: 波形の倍率を、ファンクションダイヤル(F・D)で可変します。ファンクション ダイヤル(F・D)を押すと、設定値が初期値(1.000 または 5.000)に戻ります。
 F・1 GAIN VARIABLE と F・2 GAIN MAG を組み合わせた倍率が、画面右上に表示 されます。
 0.200~ 2.000 (GAIN MAG = X1 のとき)
 1.000~10.000 (GAIN MAG = X5 のとき)

#### 2.5.3 フィルタの選択

以下の操作で、ビデオ信号波形に適用するフィルタを選択できます。 選択できるフィルタは、COLOR MATRIXの設定によって異なります。 【参照】COLOR MATRIX →「2.10.1 カラーマトリックスの選択」

操作(COLOR MATRIXがYCbCr、GBR、RGBのとき) WFM → F·2 GAIN/FILTER → F·3 FILTER: FLAT / LOWPASS

#### 設定項目の説明

FLAT: 全帯域でフラットな周波数特性を持つフィルタを適用します。
 LOWPASS: 以下の特性を持つローパスフィルタを適用します。
 40MHz で 20dB 以上減衰(入力信号が 1080p/60、59.94、50 のとき)
 20MHz で 20dB 以上減衰(入力信号が HD または 1080p/60、59.94、50 を除く 3G、
 HD デュアルリンクのとき)
 20MHz で 20dP ビレト対応 (入力信号が SD のとき)

3.8MHz で 20dB 以上減衰(入力信号が SD のとき)

FILTER = FLAT

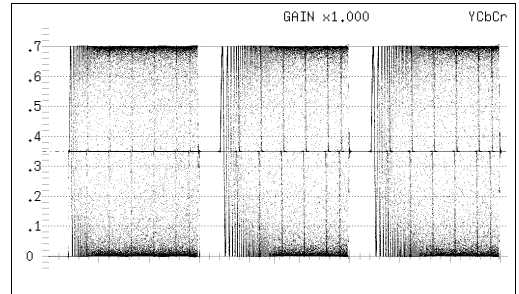

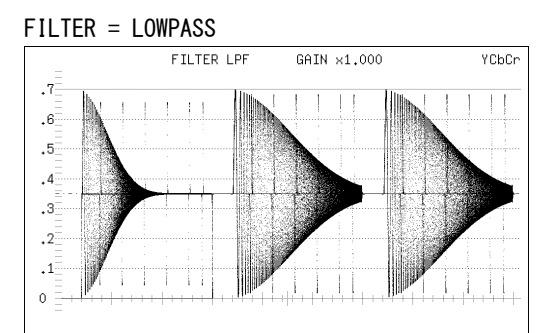

図 2-12 フィルタの選択 (コンポーネント)

#### 2. ビデオ信号波形表示

操作(COLOR MATRIX が COMPOSIT のとき)

### WFM $\rightarrow$ F·2 GAIN/FILTER $\rightarrow$ F·3 FILTER: FLAT / LUM / FLAT+LUM / LUM+CRMA

#### 設定項目の説明

| FLAT:    | 疑似コンポジッ | ト信号のみを表示しま             | す  |
|----------|---------|------------------------|----|
| 1 1/11 . |         | - 旧 / */*/ と 私 / ・ し み | 10 |

LUM: 輝度信号のみを表示します。

疑似コンポジット信号と輝度信号を並べて表示します。 FLAT+LUM: 輝度信号には、40MHz で 20dB 以上減衰するフィルタを適用します。

輝度信号と色信号を並べて表示します。 LUM+CRMA:

輝度信号には、40MHz で 20dB 以上減衰するフィルタを適用します。

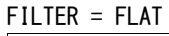

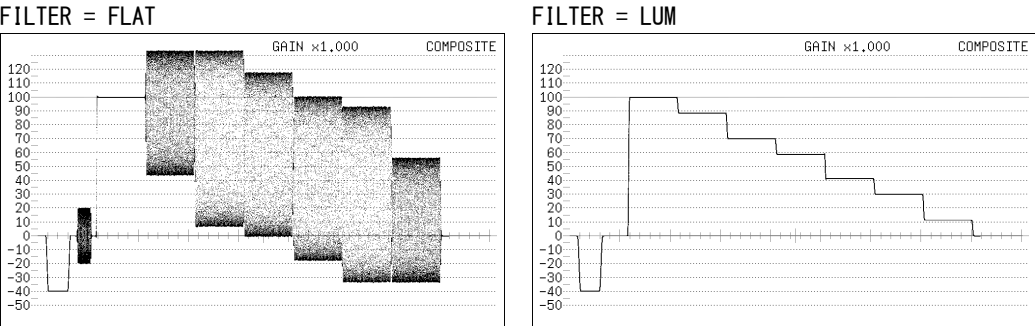

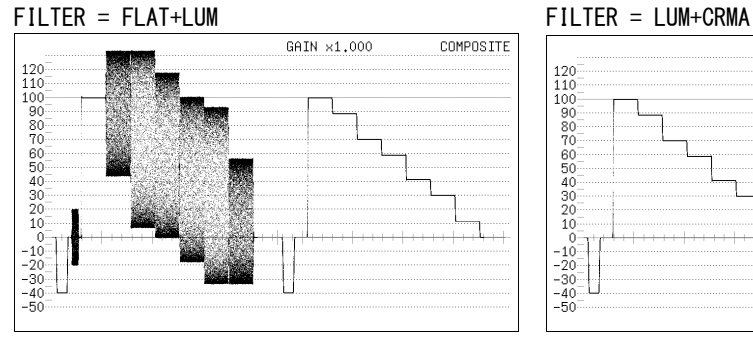

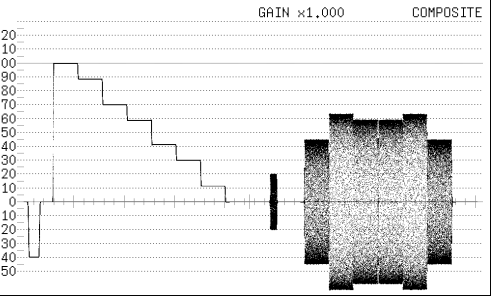

図 2-13 フィルタの選択(コンポジット)

### 2.6 掃引の設定

掃引の設定は、ビデオ信号波形メニューの F·3 SWEEP で行います。

### WFM $\rightarrow$ F·3 SWEEP $\rightarrow$

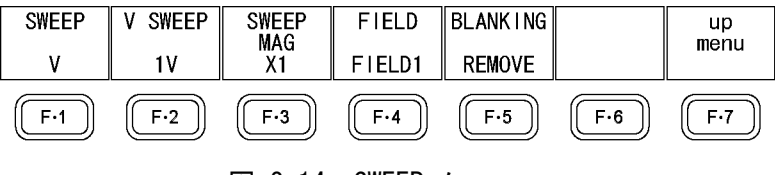

図 2-14 SWEEP メニュー

### 2.6.1 掃引方式の選択

以下の操作で、ビデオ信号波形の掃引方式を選択できます。

操作

| WFM $\rightarrow$ F·3 SWEEP $\rightarrow$ F·1 SWEEP: <u>H</u> / V |  |
|-------------------------------------------------------------------|--|
|-------------------------------------------------------------------|--|

#### 設定項目の説明

H: ライン表示をします。

V: フィールドまたはフレーム表示をします。サンプリングデータを間引いて処理しているため、折り返し歪みが発生します。

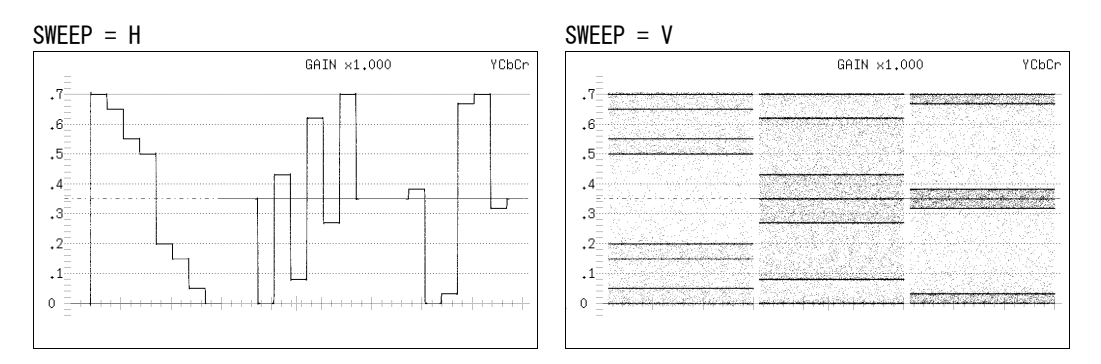

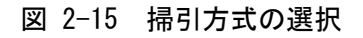

### 2.6.2 ライン表示形式の選択

F・1 SWEEP が Hのとき、以下の操作で掃引時間を選択できます。

操作

| WFM | $\rightarrow$ | F·3 | SWEEP - | → F·2 | Η | SWEEP: | <u>1H</u> , | / | 2H |
|-----|---------------|-----|---------|-------|---|--------|-------------|---|----|
|-----|---------------|-----|---------|-------|---|--------|-------------|---|----|

#### 設定項目の説明

1H: 1 ライン分表示します。

 2 ライン分表示します。パレード表示のときや、入力信号が 3G の 1080p/60、 1080p/59.94、1080p/50、または 3G-A の 720p/30、720p/29.97、720p/25、720p/24、 720p/23.98 のときは選択できません。

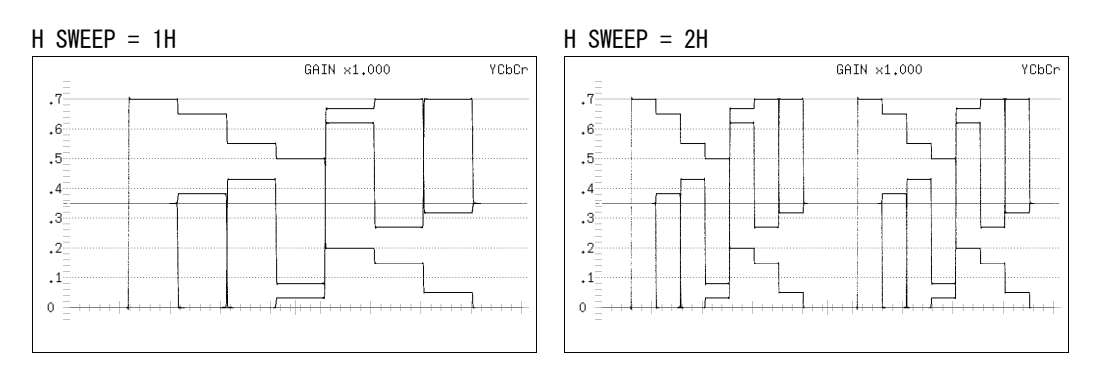

図 2-16 ライン表示形式の選択

#### 2.6.3 フィールド表示形式の選択

F・1|SWEEPがVのとき、以下の操作で掃引時間を選択できます。

操作

| NFM | $\rightarrow$ | F・3 | SWEEP | $\rightarrow$ | F·2 | V | SWEEP: | 1V | / | 2V |
|-----|---------------|-----|-------|---------------|-----|---|--------|----|---|----|
|-----|---------------|-----|-------|---------------|-----|---|--------|----|---|----|

#### 設定項目の説明

1V:

.7 .6 .5 .4 .3 .2 .1 0 1フィールド分表示します。

GAIN ×1.000

2V: 1フレーム分表示します。入力信号がプログレッシブのときは選択できません。

V SWEEP = 1V

V SWEEP = 2V

| YCbCr   | =  | GAIN ×1.000 | YCbCr           |
|---------|----|-------------|-----------------|
|         | .7 |             | <u>20000000</u> |
|         | .6 |             |                 |
|         | .5 |             |                 |
| <u></u> | .4 |             |                 |
|         | .2 |             |                 |
|         | .1 |             |                 |
|         | 0  |             | 00000           |

図 2-17 フィールド表示形式の選択

さらに F·2 V SWEEP が 1V のときは、以下の操作で表示フィールドを選択できます。

操作

### WFM $\rightarrow$ F·3 SWEEP $\rightarrow$ F·4 FIELD: <u>FIELD1</u> / FIELD2

#### 2.6.4 水平方向の倍率選択

以下の操作で、水平方向の倍率を選択できます。選択できる倍率は、COLOR MATRIX などの 設定によって、以下のように異なります。

【参照】 COLOR MATRIX →「2.10.1 カラーマトリックスの選択」

#### 表 2-2 水平方向の倍率

| F·1 SWEEP | COLOR MATRIX  | F·2 H SWEEP | X1 | X10 | X20 | X40 | ACTIVE | BLANK |
|-----------|---------------|-------------|----|-----|-----|-----|--------|-------|
| Н         | YCbCr、GBR、RGB | 1H          | 0  | 0   | 0   | ×   | 0      | 0     |
|           |               | 2H          | 0  | 0   | 0   | ×   | ×      | 0     |
|           | COMPOSIT      | -           | 0  | 0   | 0   | ×   | 0      | ×     |
| V         | _             | -           | 0  | ×   | 0   | 0   | ×      | ×     |

(O:設定可 ×:設定不可)

操作

WFM  $\rightarrow$  F·3 SWEEP  $\rightarrow$  F·3 SWEEP MAG: <u>X1</u> / X10 / X20 / X40 / ACTIVE / BLANK

#### 設定項目の説明

| X1:     | ビデオ信号波形が画面に収まるように表示します。     |
|---------|-----------------------------|
| X10:    | 中央を基準として、X1 の 10 倍で表示します。   |
| X20:    | 中央を基準として、X1 の 20 倍で表示します。   |
| X40:    | 中央を基準として、X1 の 40 倍で表示します。   |
| ACTIVE: | ビデオ信号波形のブランキング期間以外を拡大表示します。 |
| BLANK:  | ビデオ信号波形のブランキング期間を拡大表示します。   |

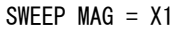

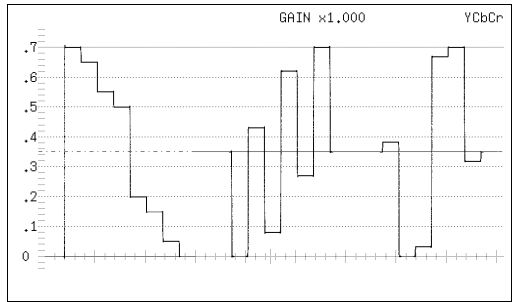

SWEEP MAG = X10

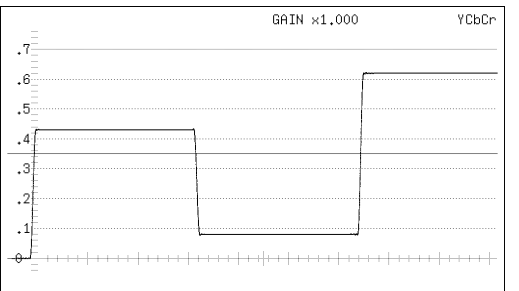

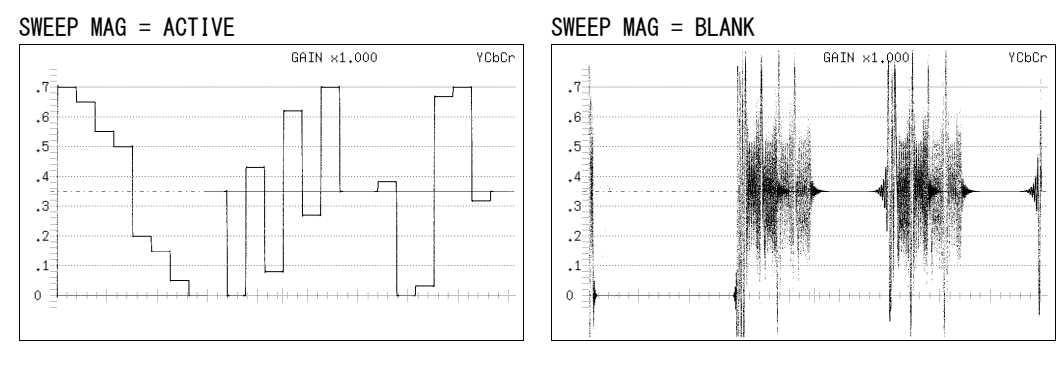

図 2-18 水平方向の倍率

#### 2.6.5 ブランキング期間の表示

以下の操作で、ブランキング期間の波形を表示できます。 【参照】COLOR MATRIX → 「2.10.1 カラーマトリックスの選択」

操作

WFM  $\rightarrow$  F·3 SWEEP  $\rightarrow$  F·5 BLANKING: <u>REMOVE</u> / V VIEW / H VIEW / ALL VIEW

#### 設定項目の説明

| REMOVE:   | アクティブ期間のみを表示します。                   |
|-----------|------------------------------------|
| V VIEW:   | アクティブ期間と垂直ブランキング期間を表示します。          |
| H VIEW:   | アクティブ期間と水平ブランキング期間を表示します。          |
|           | COLOR MATRIXが COMPOSITのときは選択できません。 |
| ALL VIEW: | 入力信号をすべて表示します。                     |
|           |                                    |

COLOR MATRIX が COMPOSIT のときは選択できません。

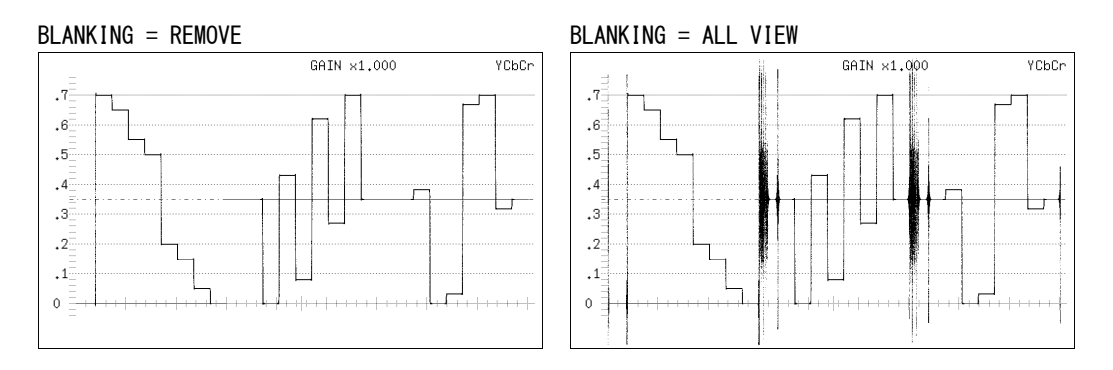

図 2-19 ブランキング期間の表示

### 2.7 ラインセレクトの設定

ラインセレクトの設定は、ビデオ信号波形メニューの F・4 LINE SEL で行います。

![](_page_21_Figure_12.jpeg)

#### 2.7.1 ラインセレクトのオンオフ

以下の操作で、選択したラインの波形を表示できます。 ラインはファンクションダイヤル(F・D)で選択し、選択したラインは画面左下に表示されま す。また、ファンクションダイヤル(F・D)を押すと、最初の映像ラインに移動します。 ここで設定した内容は、ベクトル波形表示、ピクチャー表示のラインセレクト設定と連動し ます。

SWEEP が V のとき、このメニューは表示されません。

【参照】 SWEEP → 「2.6.1 掃引方式の選択」

#### 操作

 $\rm WFM \rightarrow F{\cdot}4$  LINE SEL  $\rightarrow$   $\rm F{\cdot}1$  LINE SELECT: ON / ACH / BCH / STREAM1 / STREAM2 / BOTH /  $\rm OFF$  / CINELITE

| ON:       | ラインセレクトをオンにします。1 入力モードで、入力信号が 3G-B(2map)以外     |
|-----------|------------------------------------------------|
|           | のときに選択できます。                                    |
| ACH:      | Ach のみ、ラインセレクトをオンにします。サイマルモードのときに選択でき          |
|           | ます。                                            |
| BCH:      | Bch のみ、ラインセレクトをオンにします。サイマルモードのときに選択でき          |
|           | ます。                                            |
| STREAM1:  | ストリーム1のみ、ラインセレクトをオンにします。入力信号が 3G-B(2map)       |
|           | のときに選択できます。                                    |
| STREAM2:  | ストリーム2のみ、ラインセレクトをオンにします。入力信号が 3G-B(2map)       |
|           | のときに選択できます。                                    |
| BOTH:     | A/Bch、またはストリーム 1/2 のラインセレクトをオンにします。サイマルモー      |
|           | ドで Ach と Bch のフォーマットが同一のとき、または入力信号が 3G-B(2map) |
|           | のときに選択できます。                                    |
| OFF:      | ラインセレクトをオフにします。                                |
| CINELITE: | シネライト画面で選択したラインの波形を表示します。いずれかのエリアで f           |
|           | Stop 画面または%画面を表示しているときに選択できます。                 |

![](_page_22_Figure_9.jpeg)

図 2-21 ラインセレクトのオンオフ

#### 2.7.2 ライン選択範囲の設定

入力信号がインタレースまたはセグメントフレームのとき、以下の操作でラインの選択範囲 を設定できます。

操作

設定項目の説明

| FIELD1: | フィールド1のラインを選択します。(例:1~563)     |
|---------|--------------------------------|
| FIELD2: | フィールド2のラインを選択します。(例: 564~1125) |
| FRAME:  | 全ラインを選択します。(例: 1~1125)         |

### 2.8 カーソルの設定

カーソルの設定は、ビデオ信号波形メニューの F・5 CURSOR で行います。

WFM  $\rightarrow$  F·5 CURSOR  $\rightarrow$ 

![](_page_23_Figure_10.jpeg)

### 2.8.1 カーソルのオンオフ

以下の操作で、カーソルをオンオフできます。 REF カーソルが青色、DELTA カーソルが緑色で表示され、DELTA-REF が測定値として画面右 下に表示されます。(F・3 Y UNIT が DEC または HEX のときは、絶対値表示となります)

操作

WFM  $\rightarrow$  F·5 CURSOR  $\rightarrow$  F·1 CURSOR: ON / <u>OFF</u>

### 2.8.2 カーソルの選択

以下の操作で、X軸カーソル(時間測定)またはY軸カーソル(振幅測定)を選択します。

操作

### WFM $\rightarrow$ F·5 CURSOR $\rightarrow$ F·2 XY SEL: X / Y

![](_page_23_Figure_19.jpeg)

図 2-23 XY 軸カーソルの選択

### 2.8.3 カーソルの移動

以下の操作で移動するカーソルを選択してから、ファンクションダイヤル(F・D)を回すことで、カーソルを移動できます。選択したカーソルの両端には、▽マークが表示されます。

カーソルの選択はファンクションダイヤル(F・D)を押しても行えます。ファンクションダイ ヤル(F・D)を押すごとに、REF→DELTA→TRACKの順でカーソルが切り換わります。

操作

WFM  $\rightarrow$  F·5 CURSOR  $\rightarrow$  F·4 FD VAR: REF / DELTA / TRACK

### 2.8.4 Y 軸測定単位の選択

**F**・2 XY SEL が Y のとき、以下の操作で Y 軸カーソルの測定単位を選択できます。 【参照】 COLOR MATRIX →  $\begin{bmatrix} 2.10.1 & n = -7 \end{bmatrix}$  カラーマトリックスの選択」

#### 操作

WFM  $\rightarrow$  F·5 CURSOR  $\rightarrow$  F·3 Y UNIT: <u>mV</u> / % / R%

#### 設定項目の説明

| mV:  | 電圧で表示します。                                       |
|------|-------------------------------------------------|
| %:   | %で表示します。                                        |
|      | コンポジット表示フォーマットが NTSC のときは 714mV を 100%、PAL のときは |
|      | 700mVを100%に換算して表示します。                           |
| R%:  | F・5 REFSET を押したときの振幅を 100%として、%で表示します。          |
| DEC: | ──100%を 64~940 として、10 進数で表示します。                 |
|      | COLOR MATRIX が COMPOSIT のときは選択できません。            |
| HEX: | 0~100%を 040~3AC として、16 進数で表示します。                |
|      | COLOR MATRIX が COMPOSIT のときは選択できません。            |
|      |                                                 |

### 2.8.5 X 軸測定単位の選択

F・2 XY SEL が X のとき、以下の操作で X 軸カーソルの測定単位を選択できます。

操作

| WFM | $\rightarrow F \cdot$ | 5 CURSOR | $\rightarrow$ F·3 | Х | UNIT: | sec | / Hz |
|-----|-----------------------|----------|-------------------|---|-------|-----|------|
|-----|-----------------------|----------|-------------------|---|-------|-----|------|

| sec: | 時間で表示します。               |
|------|-------------------------|
| Hz:  | カーソル間を1周期として、周波数で表示します。 |

### 2.9 表示の設定

表示の設定は、ビデオ信号波形メニューの F・6 DISPLAY で行います。

WFM  $\rightarrow$  F·6 DISPLAY  $\rightarrow$ 

![](_page_25_Figure_4.jpeg)

図 2-24 DISPLAY メニュー

### 2.9.1 サイマル表示の設定

サイマルモードのとき、以下の操作で表示形式を選択できます。

操作

![](_page_25_Figure_9.jpeg)

#### 設定項目の説明

| MIX:   | ビデオ信号波形を重ねて表示します。 |
|--------|-------------------|
| ALIGN: | ビデオ信号波形を並べて表示します。 |

![](_page_25_Figure_12.jpeg)

図 2-25 サイマル表示の設定

### 2.9.2 3G-B(2map)表示の設定

入力信号が 3G-B(2map)のとき、以下の操作で表示形式を選択できます。

操作

WFM  $\rightarrow$  F·6 DISPLAY  $\rightarrow$  F·4 2MAPPING DISPLAY: STREAM1 / STREAM2 / MIX / <u>ALIGN</u>

| STREAM1: | ストリーム1を表示します。           |
|----------|-------------------------|
| STREAM2: | ストリーム2を表示します。           |
| MIX:     | ストリーム1とストリーム2を重ねて表示します。 |
| ALIGN:   | ストリーム1とストリーム2を並べて表示します。 |

#### 2.9.3 サムネイルのオンオフ

サムネイルの設定は、DISPLAY メニューの  $F \cdot 6$  THUMBNAIL で行います。 マルチ画面表示のとき、このメニューは表示されません。

#### WFM $\rightarrow$ F·6 DISPLAY $\rightarrow$ F·6 THUMBNAIL $\rightarrow$ AUDIO PICTURE HISTOGRM HISTOGRM up METER SETUP menu 0FF ON 0FF (F•2) F•4 F•6 F•7 ∬ F·3 F•5 F•1 図 2-26 THUMBNAIL メニュー

以下の操作で、オーディオサムネイル、ピクチャーサムネイル、ヒストグラムサムネイルを 個別にオンオフできます。

- ・ LV 5770A に LV 5770SER41/LV 5770SER43 が実装されていないときや、オーディオ表示モー ドがラウドネスのとき、F・1 AUDIO METER は表示されません。
- 入力信号が 3G-B(2map)のとき、F·1 AUDIO METER を ON にすることはできません。
- ・ ヒストグラムと他のサムネイルを同時に表示することはできません。

操作

| WFM $\rightarrow$ F·6 DISPLAY $\rightarrow$ F·6 THUMBNAIL | $\rightarrow$ F·1 AUDIO METER: <u>ON</u> / OFF |
|-----------------------------------------------------------|------------------------------------------------|
|                                                           | → F·3 PICTURE: <u>ON</u> / OFF                 |
|                                                           | → F·4 HISTOGRM: ON / <u>OFF</u>                |

### 2.9.4 ヒストグラムの設定

ヒストグラムの設定は、THUMBNAIL メニューの  $F \cdot 5$  HISTOGRM SETUP で行います。 このメニューは、 $F \cdot 4$  HISTOGRM が ON のときに表示されます。

| WFM $\rightarrow$ F·6 DISPLAY $\rightarrow$ F·6 THUMBNAIL $\rightarrow$ F·5 HISTOGRM SETUP $\rightarrow$ |     |     |     |             |     |         |  |  |  |  |  |  |  |
|----------------------------------------------------------------------------------------------------|-----|-----|-----|-------------|-----|---------|--|--|--|--|--|--|--|
| HISTOGRM                                                                                                 |     | Y   | R   | G           | В   | up      |  |  |  |  |  |  |  |
| MIX                                                                                                    |     | ON  | ON  | ON          | ON  | liicitu |  |  |  |  |  |  |  |
| F·1                                                                                                    | F·2 | F·3 | F·4 | <b>F</b> •5 | F·6 | F·7     |  |  |  |  |  |  |  |

図 2-27 HISTOGRM SETUP メニュー

以下の操作で、ヒストグラムの表示形式を選択できます。

操作

 $\begin{array}{l} \mbox{WFM} \rightarrow \mbox{F-6} \mbox{DISPLAY} \rightarrow \mbox{F-6} \mbox{THUMBNAIL} \rightarrow \mbox{F-5} \mbox{HISTOGRM} \mbox{SETUP} \rightarrow \mbox{F-1} \mbox{HISTOGRM} \mbox{Form:} \\ \mbox{LUMA} \slash \slash \sl$ 

#### 2. ビデオ信号波形表示

![](_page_27_Figure_1.jpeg)

図 2-28 ヒストグラムの設定

さらに F·1 HISTOGRM FORM が MIX のときは、以下の操作で YRGB 信号を個別にオンオフできます。

操作

| WF            | $M \rightarrow$ | F۰6 | 5 DISF      | PLAY - | → F·( | 5 THUM | BNAIL | $\rightarrow F \cdot 5$ | HISTOG | GRM SE | TUP |  |  |
|---------------|-----------------|-----|-------------|--------|-------|--------|-------|-------------------------|--------|--------|-----|--|--|
| $\rightarrow$ | F·3             | Y:  | <u>on</u> / | 0FF    |       |        |       |                         |        |        |     |  |  |
| $\rightarrow$ | F·4             | R:  | <u>on</u> / | 0FF    |       |        |       |                         |        |        |     |  |  |
| $\rightarrow$ | F·5             | G:  | <u>on</u> / | 0FF    |       |        |       |                         |        |        |     |  |  |
| $\rightarrow$ | F·6             | B:  | <u>on</u> / | 0FF    |       |        |       |                         |        |        |     |  |  |
|               |                 |     |             |        |       |        |       |                         |        |        |     |  |  |

### 2.10 カラーシステムの設定

カラーシステムの設定は、ビデオ信号波形メニューの F·7 COLOR SYSTEM で行います。

![](_page_27_Figure_8.jpeg)

### 2.10.1 カラーマトリックスの選択

本器では、YC<sub>B</sub>C<sub>R</sub>信号を GBR 信号、RGB 信号、疑似コンポジット信号にマトリックス変換して 表示できます。以下の操作で、波形の表示形式を選択します。選択した表示形式は、画面右 上に表示されます。

操作

WFM  $\rightarrow$  F·7 COLOR SYSTEM  $\rightarrow$  F·1 COLOR MATRIX: YCbCr / GBR / RGB / COMPOSIT

#### 設定項目の説明

| YCbCr:    | YC <sub>B</sub> C <sub>R</sub> 信号のまま表示します。                             |
|-----------|------------------------------------------------------------------------|
|           | 入力信号が RGB(4:4:4)のときは選択できません。(サイマルモードで、YCbCr                            |
|           | 信号と組み合わせたときは選択できます)                                                    |
| GBR:      | YC <sub>B</sub> C <sub>R</sub> 信号を GBR 信号に変換して表示します。                   |
| RGB:      | YC <sub>B</sub> C <sub>R</sub> 信号を RGB 信号に変換して表示します。                   |
| COMPOSIT: | YC <sub>B</sub> C <sub>R</sub> 信号を疑似的に NTSC や PAL のコンポジット信号に変換して表示します。 |
|           | ・カラーバーストの周波数は、PAL や NTSC の周波数と一致していません。                                |
|           | ・カラーバースト、同期信号の幅や位置は、PAL や NTSC と異なります。                                 |

・信号の帯域は元の信号の帯域になります。

![](_page_28_Figure_8.jpeg)

![](_page_28_Figure_9.jpeg)

![](_page_28_Figure_10.jpeg)

図 2-30 カラーマトリックスの選択

### 2.10.2 輝度信号のオンオフ

**F**·1 COLOR MATRIX が GBR または RGB のとき、以下の操作で輝度信号(Y)のオンオフができま す。輝度信号がオンのとき、CH1~CH3 キーは無効です。

![](_page_29_Figure_3.jpeg)

![](_page_29_Figure_4.jpeg)

![](_page_29_Figure_5.jpeg)

図 2-31 輝度信号のオンオフ

### 2.10.3 コンポジット表示フォーマットの選択

以下の操作で、コンポジット表示フォーマットを選択できます。

操作

WFM  $\rightarrow$  F·7 COLOR SYSTEM  $\rightarrow$  F·4 COMPOSIT FORMAT: AUTO / NTSC / PAL

| AUTO: | 入力信号のフレーム周波数が25Hz または50Hz のときはPAL、それ以外のとき |
|-------|-------------------------------------------|
|       | は NTSC で表示します。                            |
| NTSC: | NTSC で表示します。スケールの単位は%となります。               |
| PAL:  | PAL で表示します。スケールの単位は V となります。              |

![](_page_29_Figure_13.jpeg)

図 2-32 コンポジット表示フォーマットの選択

2.10.4 セットアップレベルの選択

F·1 COLOR MATRIX が COMPOSIT のとき、以下の操作でセットアップレベルを選択できます。 コンポジット表示フォーマットが PAL のとき、このメニューは表示されません。

操作

![](_page_30_Figure_4.jpeg)

![](_page_30_Figure_5.jpeg)

図 2-33 セットアップレベルの選択

### ベクトル波形表示

ベクトル波形を表示するには、VECT キーを押します。

![](_page_31_Figure_3.jpeg)

図 3-1 ベクトル波形表示画面

#### ●ベクトル波形について

コンポーネント信号の波形表示は、C<sub>B</sub>(水平)、C<sub>R</sub>(垂直)による X-Y 表示です。

また、スケールの仕様は以下のとおりです。

枠:フルスケール値 0.7V の±3%

円: グリーンに対して+20%

### ●オーディオサムネイルについて

LV 5770A では LV 5770SER41/LV 5770SER43 を実装しているとき、LV 7770 では常に表示されま す。表示チャンネルは、リサージュ波形のチャンネルマッピング画面で選択したチャンネルと なります。

ヒストグラムサムネイルへの変更や、非表示にもできます。

【参照】「3.6.4 サムネイルのオンオフ」

#### ●ピクチャーサムネイルについて

ピクチャーが表示されます。ヒストグラムサムネイルへの変更や、非表示にもできます。 【参照】「3.6.4 サムネイルのオンオフ」

●メニューについて

ベクトル波形表示の設定は、VECTキーを押したときに表示される、ベクトル波形メニューから行います。

VECT  $\rightarrow$ 

![](_page_31_Figure_19.jpeg)

図 3-2 ベクトル波形メニュー

#### 3.1 輝度とスケールの設定

輝度とスケールの設定は、ベクトルメニューの  $[-\cdot 1]$  INTEN/SCALE で行います。 MODE が 5BAR のとき、このメニューは表示されません。 【参照】MODE → 「3.6.1 表示モードの切り換え」

#### VECT $\rightarrow$ F·1 INTEN/SCALE $\rightarrow$

![](_page_32_Picture_4.jpeg)

![](_page_32_Figure_5.jpeg)

#### 3.1.1 波形の輝度調整

以下の操作で、ベクトル波形の輝度を調整できます。マルチ画面表示のときは、ここで設定 した輝度が、ビデオ信号波形の輝度にも適用されます。 ファンクションダイヤル(F・D)を押すと、設定値が初期値(0)に戻ります。

#### 操作(1 画面表示のとき)

| VECT | $\rightarrow$ | F·1 | INTEN/SCALE $\rightarrow$ | F•1 | VECTOR | INTEN: | -128 - | - 0 - | 127 |  |
|------|---------------|-----|---------------------------|-----|--------|--------|--------|-------|-----|--|
|      |               |     |                           |     |        |        |        |       |     |  |

#### 操作(マルチ画面表示のとき)

VECT  $\rightarrow$   $\mathbf{F} \cdot \mathbf{1}$  INTEN/SCALE  $\rightarrow$   $\mathbf{F} \cdot \mathbf{1}$  VECT/WFM INTEN: -128 -  $\mathbf{0}$  - 127

#### 3.1.2 波形色の選択

波形色の選択は、INTEN/SCALE メニューの F·2 VECTOR COLOR で行います。

![](_page_32_Figure_14.jpeg)

図 3-4 VECTOR COLOR メニュー

以下の操作で、ベクトル波形の色をチャンネルごとに選択できます。

#### 操作 (SD、HD、3G-A、3G-B のとき)

| VEC           | T   | → F•1 | INTE | EN/SCALI | $E \rightarrow F$ | •2  | VECTOR | CO  | LOR    |       |     |         |                        |       |   |
|---------------|-----|-------|------|----------|-------------------|-----|--------|-----|--------|-------|-----|---------|------------------------|-------|---|
| $\rightarrow$ | F•1 | VECT  | Ach  | COLOR:   | WHITE             | / ` | YELLOW | / ( | CYAN / | GREEN | / 1 | MAGENTA | $/ \operatorname{RED}$ | / BLU | E |
| $\rightarrow$ | F·2 | VECT  | Bch  | COLOR:   | <u>WHITE</u>      | / ` | YELLOW | /   | CYAN / | GREEN | /   | MAGENTA | / RED                  | / BLU | E |

### 操作(HD デュアルリンクのとき)

 $\frac{\text{VECT}}{\text{CYAN}} \rightarrow \text{F-1} \text{ INTEN/SCALE} \rightarrow \text{F-2} \text{ VECTOR COLOR} \rightarrow \text{F-1} \text{ VECTOR COLOR} \text{:} \frac{\text{WHITE}}{\text{WHITE}} / \text{YELLOW} / \text{CYAN} / \text{GREEN} / \text{MAGENTA} / \text{RED} / \text{BLUE} / \text{MULTI}$ 

操作 (3G-B(2map)のとき)

| VEC           | )T – | → F•1 | IN         | TEN/SCA | $LE \rightarrow F$ | ·2 VECTO | OR COLOR |          |     |           |         |      |
|---------------|------|-------|------------|---------|--------------------|----------|----------|----------|-----|-----------|---------|------|
| $\rightarrow$ | F·1  | VECT  | <b>S</b> 1 | COLOR:  | WHITE /            | / YELLOW | / CYAN   | /  GREEN | / N | MAGENTA / | ′ RED / | BLUE |
| $\rightarrow$ | F·2  | VECT  | S2         | COLOR:  | WHITE /            | / YELLOW | / CYAN   | / GREEN  | / 1 | MAGENTA / | ′ RED / | BLUE |

### 3.1.3 スケールの輝度調整

以下の操作で、スケールの輝度を調整できます。 ファンクションダイヤル(F・D)を押すと、設定値が初期値(4)に戻ります。

操作

| VECT $\rightarrow$ F·1 INTEN/SCALE $\rightarrow$ F·3 SCALE INTEN: -8 - <u>4</u> - 7 |  |
|-------------------------------------------------------------------------------------|--|
|-------------------------------------------------------------------------------------|--|

#### 3.1.4 スケール色の選択

以下の操作で、スケールの色を選択できます。

操作

 $\overline{\rm VECT} \rightarrow \overline{\rm F\cdot 1}$  INTEN/SCALE  $\rightarrow \overline{\rm F\cdot 4}$  SCALE COLOR: WHITE /  $\underline{\rm YELLOW}$  / CYAN / GREEN / MAGENTA / RED / BLUE

### 3.1.5 IQ 軸のオンオフ

以下の操作で、IQ 軸をオンオフできます。 フルスケール値 0.7V を 100%としたとき、IQ 軸は以下の値で表示されます。

#### 表 3-1 IQ 軸の表示

|   | I軸       | Q 軸      |
|---|----------|----------|
| G | 44. 559% | 37.056%  |
| В | 27. 865% | 84. 085% |
| R | 69. 120% | 62. 417% |

VECT  $\rightarrow$  F·1 INTEN/SCALE  $\rightarrow$  F·5 IQ AXIS: ON / OFF

操作

![](_page_33_Figure_16.jpeg)

#### 図 3-5 IQ軸のオンオフ

#### 3.1.6 スケールの選択

COLOR MATRIX が COMPONEN のとき、以下の操作でスケールの種類を選択できます。 【参照】 COLOR MATRIX → 「3.7.1 カラーマトリックスの選択」

操作

| /ECT | $\rightarrow$ F·1 | INTEN/SCALE $\rightarrow$ | F•6 | VECT | SCALE: AL | UTO / | / BT. 601 , | / BT. 709 |
|------|-------------------|---------------------------|-----|------|-----------|-------|-------------|-----------|
|------|-------------------|---------------------------|-----|------|-----------|-------|-------------|-----------|

#### 設定項目の説明

- AUTO: 入力信号が SD のときは BT. 601、SD 以外のときは BT. 709 のスケールを表示します。
- BT. 601: ITU-R BT. 601 で規定されるスケールを表示します。入力信号が SD で、100% カラーバーを入力したときに、ピークレベルが枠に合います。
- BT. 709: ITU-R BT. 709 で規定されるスケールを表示します。入力信号が HD で、100% カラーバーを入力したときに、ピークレベルが枠に合います。

### 3.2 固定倍率の選択

以下の操作で、ベクトル波形の固定倍率を選択できます。 MODE が 5BAR のとき、このメニューは表示されません。 【参照】MODE →  $[3.6.1 \ 表_{\pi} = -Fo$ 切り換え」

#### 操作

VECT  $\rightarrow$  F·2 GAIN MAG: <u>X1</u> / X5 / IQ-MAG

| X1:     | 波形を×1倍で表示します。                              |
|---------|--------------------------------------------|
| X5:     | 波形を×5倍で表示します。                              |
| IQ-MAG: | 波形を以下の倍率で表示します。                            |
|         | ×3.12 倍(SD 以外でコンポーネント表示のとき) (マルチフォーマットカラー  |
|         | バーの I 信号が円周上にのるような倍率)                      |
|         | ×2.85 倍(SD 以外で疑似コンポジット表示のとき)(疑似コンポジット変換され  |
|         | たマルチフォーマットカラーバーの I 信号が円周上にのるような倍率)         |
|         | ×2.92 倍(SD でコンポーネント表示のとき) (コンポジットベクトル表示のバー |
|         | スト信号をコンポーネント変換したときに、振幅が円周上にのるような倍率)        |
|         | ×2.63 倍(SD で疑似コンポジット表示のとき)(疑似コンポジット変換された   |
|         | SMPTE カラーバーの-I、Q信号が円周上にのるような倍率)            |

#### 3.3 可変倍率の設定

以下の操作で、ベクトル波形の倍率を設定できます。 MODE が 5BAR のとき、このメニューは表示されません。 【参照】 MODE → 「3.6.1 表示モードの切り換え」

操作

VECT → F·3 GAIN VARIABLE: CAL / VARIABLE

#### 設定項目の説明

CAL: 波形の倍率を固定にします。
VARIABLE: 波形の倍率を、ファンクションダイヤル(F・D)で可変します。ファンクションダイヤル(F・D)を押すと、設定値が初期値に戻ります。
F・2 GAIN MAG と F・3 GAIN VARIABLE を組み合わせた倍率が、画面右上に表示されます。
0.200 - 1.000 - 2.000 (X1 のとき)
1.000 - 5.000 - 10.000 (X5 のとき)
0.620 - 3.120 - 6.240 (IQ-MAG、SD 以外、コンポーネント表示のとき)
0.570 - 2.850 - 5.700 (IQ-MAG、SD 以外、疑似コンポジット表示のとき)
0.580 - 2.920 - 5.840 (IQ-MAG、SD、エンポーネント表示のとき)
0.520 - 2.630 - 5.260 (IQ-MAG、SD、疑似コンポジット表示のとき)

### 3.4 ラインセレクトの設定

ラインセレクトの設定は、ベクトルメニューの F・4 LINE SEL で行います。

![](_page_35_Figure_9.jpeg)

#### 図 3-6 LINE SELメニュー

#### 3.4.1 ラインセレクトのオンオフ

以下の操作で、選択したラインの波形を表示できます。 ラインはファンクションダイヤル(F・D)で選択し、選択したラインは画面左下に表示されま す。また、ファンクションダイヤル(F・D)を押すと、最初の映像ラインに移動します。 ここで設定した内容は、ビデオ信号波形表示、ピクチャー表示のラインセレクト設定と連動 します。

ビデオ信号波形メニューの SWEEP が V のとき、このメニューは表示されません。

【参照】 SWEEP → 「2.6.1 掃引方式の選択」

操作

VECT  $\rightarrow$  F·4 LINE SEL  $\rightarrow$  F·1 LINE SELECT: ON / ACH / BCH / STREAM1 / STREAM2 / BOTH / <u>OFF</u> / CINELITE
設定項目の説明

| ON:       | ラインセレクトをオンにします。1 入力モードで、入力信号が 3G-B(2map)以外     |
|-----------|------------------------------------------------|
|           | のときに選択できます。                                    |
| ACH:      | Ach のみ、ラインセレクトをオンにします。サイマルモードのときに選択でき          |
|           | ます。                                            |
| BCH:      | Bch のみ、ラインセレクトをオンにします。サイマルモードのときに選択でき          |
|           | ます。                                            |
| STREAM1:  | ストリーム1のみ、ラインセレクトをオンにします。入力信号が 3G-B(2map)       |
|           | のときに選択できます。                                    |
| STREAM2:  | ストリーム2のみ、ラインセレクトをオンにします。入力信号が 3G-B(2map)       |
|           | のときに選択できます。                                    |
| BOTH:     | A/Bch、またはストリーム 1/2 のラインセレクトをオンにします。サイマルモー      |
|           | ドで Ach と Bch のフォーマットが同一のとき、または入力信号が 3G-B(2map) |
|           | のときに選択できます。                                    |
| OFF:      | ラインセレクトをオフにします。                                |
| CINELITE: | シネライト画面で選択したラインの波形を表示します。いずれかのエリアで f           |
|           | Stop 画面または%画面を表示しているときに選択できます。                 |

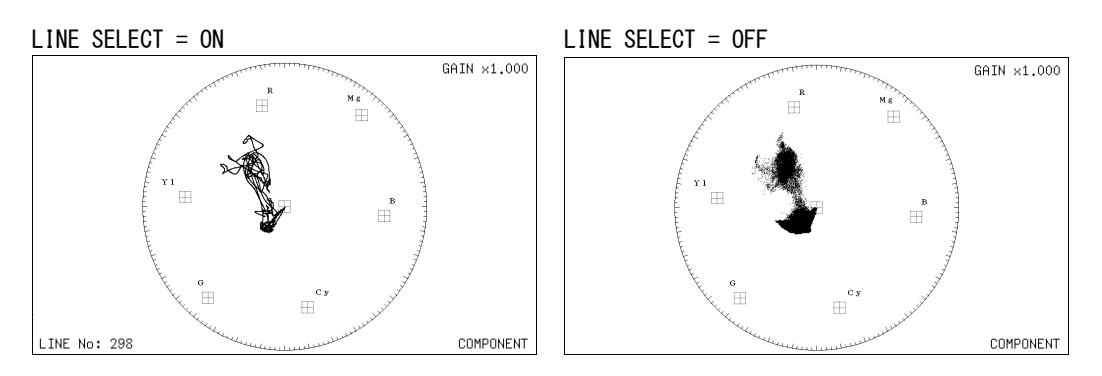

図 3-7 ラインセレクトのオンオフ

# 3.4.2 ライン選択範囲の設定

入力信号がインタレースまたはセグメントフレームのとき、以下の操作でラインの選択範囲 を設定できます。

操作

| $] \rightarrow F \cdot 4$ LINE SEL $\rightarrow F \cdot 2$ FIELD: FIELD1 / FIELD2 / <u>FRAME</u> |  |
|--------------------------------------------------------------------------------------------------|--|
|--------------------------------------------------------------------------------------------------|--|

| FIELD1: | フィールド1のラインを選択します。(例:1~563)    |
|---------|-------------------------------|
| FIELD2: | フィールド2のラインを選択します。(例:564~1125) |
| FRAME:  | 全ラインを選択します。(例: 1~1125)        |

## 3.5 ベクトルマーカーの表示

1入力モードで入力信号が 3G-B(2map)以外のとき、以下の操作でベクトル波形にマーカーを表示できます。

マーカーは H POS ツマミで水平方向、V POS ツマミで垂直方向に移動でき、画面右下には測定 値が表示されます。また、H POS ツマミを押すと Cb=0.0%、V POS ツマミを押すと Cr=0.0%の 位置にマーカーが移動します。

測定値は、Bの位置を Cb=100.0%、Rの位置を Cr=100.0%とし、中心からの距離を d、色相を deg で表しています。

通常マーカーは緑色で表示されますが、画面の外側になると赤色の点滅表示に変わります。このとき、測定値の上には「OVER」と表示されます。

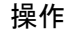

# VECT $\rightarrow$ F·5 MARKER: ON / OFF

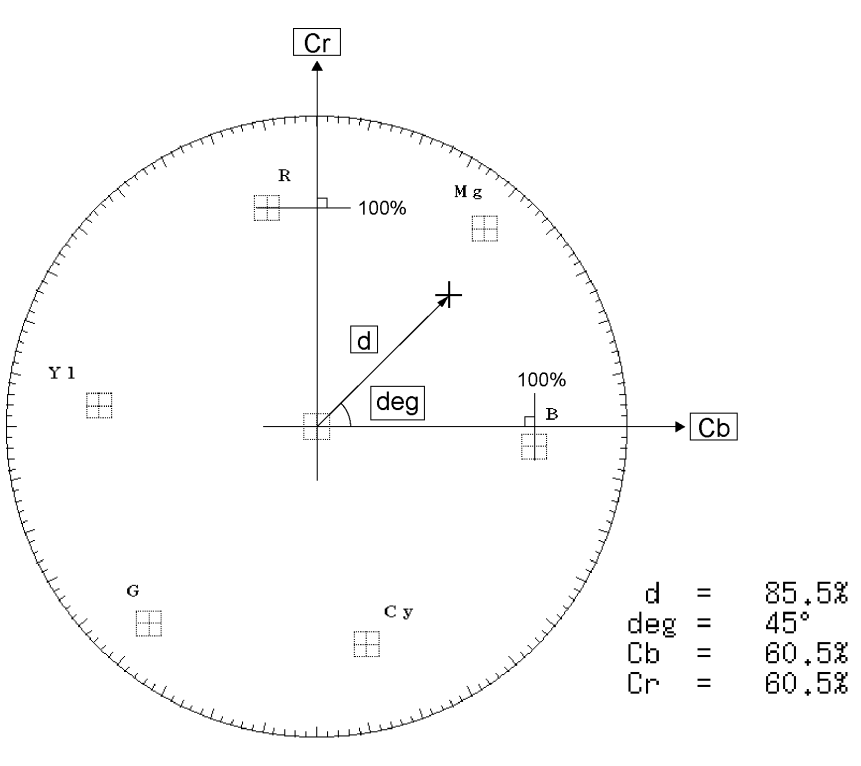

図 3-8 ベクトルマーカーの説明

# 3.6 表示の設定

表示の設定は、ベクトルメニューの F·6 DISPLAY で行います。

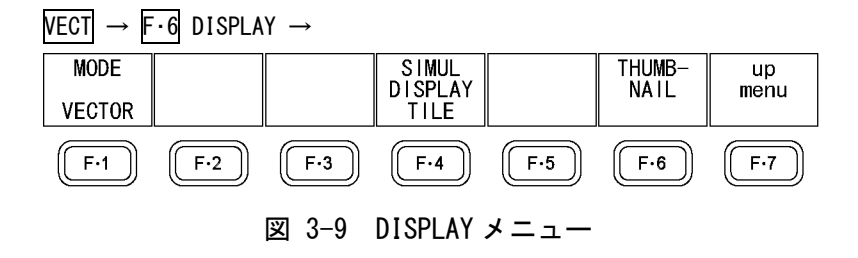

#### 3.6.1 表示モードの切り換え

以下の操作で、ベクトル波形表示と5バー表示を切り換えることができます。 【参照】5バー表示→「3.8 5バー表示の設定」

操作

VECT  $\rightarrow$  F·6 DISPLAY  $\rightarrow$  F·1 MODE: <u>VECTOR</u> / 5BAR

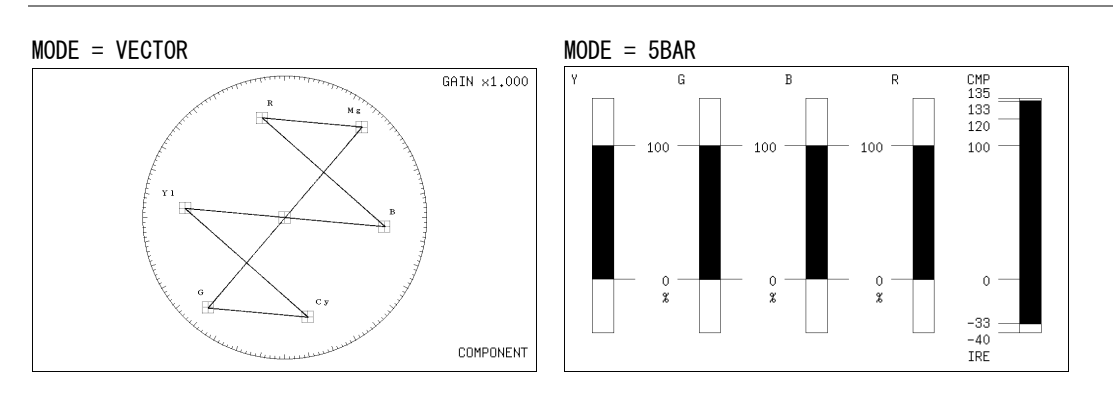

図 3-10 表示モードの切り換え

#### 3.6.2 サイマル表示の設定

サイマルモードのとき、以下の操作で表示形式を選択できます。

操作

VECT  $\rightarrow$  F·6 DISPLAY  $\rightarrow$  F·4 SIMUL DISPLAY: MIX / TILE

#### 設定項目の説明

 MIX:
 ベクトル波形を重ねて表示します。F·1 MODE が 5BAR のときは選択できません。

 TILE:
 ベクトル波形または 5 バーを並べて表示します。

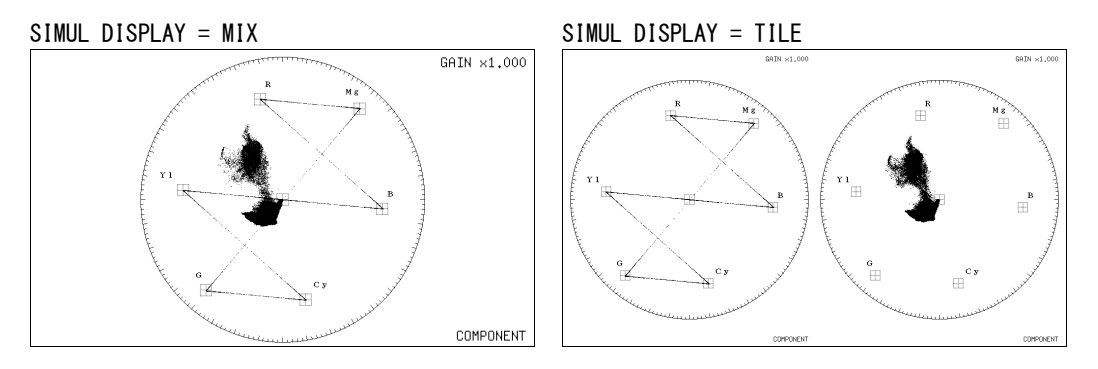

図 3-11 サイマル表示の設定

## 3.6.3 3G-B(2map)表示の設定

入力信号が 3G-B(2map)のとき、以下の操作で表示形式を選択できます。

操作

| VECT | $\rightarrow$ | F·6 | DISPLAY | $\rightarrow$ F | •4 | 2MAPPING | DISPLAY: | STREAM1 | / | STREAM2 / | ′ MIX | / <u>TILE</u> |  |
|------|---------------|-----|---------|-----------------|----|----------|----------|---------|---|-----------|-------|---------------|--|
|------|---------------|-----|---------|-----------------|----|----------|----------|---------|---|-----------|-------|---------------|--|

#### 設定項目の説明

| STREAM1: | ストリーム1を表示します。                               |
|----------|---------------------------------------------|
| STREAM2: | ストリーム2を表示します。                               |
| MIX:     | ストリーム1とストリーム2を重ねて表示します。F・1 MODE が 5BAR のときは |
|          | 選択できません。                                    |
| TILE:    | ストリーム1とストリーム2を並べて表示します。                     |

#### 3.6.4 サムネイルのオンオフ

サムネイルの設定は、DISPLAY メニューの F・6 THUMBNAIL で行います。 マルチ画面表示のとき、このメニューは表示されません。

| $VECT \rightarrow F$ | •6 DISPLA | $Y \rightarrow F \cdot 6$ | THUMBNAIL | $\rightarrow$ |     |             |
|----------------------|-----------|---------------------------|-----------|---------------|-----|-------------|
| AUDIO<br>METER       |           | PICTURE                   | HISTOGRM  | HISTOGRM      |     | up          |
| OFF                  |           | 0FF                       | ON        | SETUP         |     | meriu       |
| F·1                  | F·2       | F·3                       | F·4       | <b>F</b> •5   | F·6 | <b>F</b> ·7 |

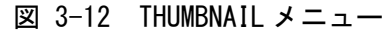

以下の操作で、オーディオサムネイル、ピクチャーサムネイル、ヒストグラムサムネイルを 個別にオンオフできます。

- ・ LV 5770A に LV 5770SER41/LV 5770SER43 が実装されていないときや、オーディオ表示モー ドがラウドネスのとき、F・1 AUDIO METER は表示されません。
- 入力信号が 3G-B(2map)のとき、F·1 AUDIO METER を ON にすることはできません。
- ・ ヒストグラムと他のサムネイルを同時に表示することはできません。

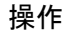

| $VECT \rightarrow F \cdot 6 \text{ DISPLAY} \rightarrow F \cdot 6 \text{ THUMBNAIL}$ | $\rightarrow$ F·1 AUDIO METER: <u>ON</u> / OFF |
|--------------------------------------------------------------------------------------|------------------------------------------------|
|                                                                                      | → F·3 PICTURE: <u>ON</u> / OFF                 |
|                                                                                      | $\rightarrow$ F·4 HISTOGRM: ON / <u>OFF</u>    |

# 3.6.5 ヒストグラムの設定

ヒストグラムの設定は、THUMBNAIL メニューの  $\boxed{F \cdot 5}$  HISTOGRM SETUP で行います。 このメニューは、 $\boxed{F \cdot 4}$  HISTOGRM が ON のときに表示されます。

| $VECT \to F$ | •6 DISPLA | $Y \rightarrow F \cdot 6$ | THUMBNAIL | $\rightarrow$ F·5 H | ISTOGRM SE | TUP $\rightarrow$ |
|--------------|-----------|---------------------------|-----------|---------------------|------------|-------------------|
| HISTOGRM     |           | Y                         | R         | G                   | В          | up                |
| MIX          |           | ON                        | ON        | ON                  | ON         | menu              |
| F·1          | F·2       | F·3                       | F·4       | F·5                 | F·6        | F·7               |
|              | 図 3       | -13 HIS                   | TOGRM SE  | TUPメニ               | <b>ユ</b> — |                   |

以下の操作で、ヒストグラムの表示形式を選択できます。

## 操作

| VECT — | → F·6 DISPL | $AY \rightarrow F \cdot 6$ | THUMBNAIL | $\rightarrow F \cdot 5$ | HISTOGRM | SETUP | $\rightarrow$ | F•1 | HISTOGRM | FORM: |
|--------|-------------|----------------------------|-----------|-------------------------|----------|-------|---------------|-----|----------|-------|
| LUMA / | ALIGN / MIX | (                          |           |                         |          |       |               |     |          |       |

| HISTOGRM FORM = LUMA  |                |        |
|-----------------------|----------------|--------|
| 0%                    | 50%            | 100%   |
| HISTOGRM FORM = ALIGN |                |        |
| 50 100 50 50          | 100 0 50 100 0 | 50 100 |
| HISTOGRM FORM = MIX   |                |        |
| -                     | 50%            | 100%   |

図 3-14 ヒストグラムの設定

さらに F·1 HISTOGRM FORM が MIX のときは、以下の操作で YRGB 信号を個別にオンオフできます。

操作

| VEC           | $T \rightarrow F$ | •6 DISPLAY      | $\rightarrow$ F·6 THU | $MBNAIL \rightarrow$ | F·5 HISTOGRM | SETUP |
|---------------|-------------------|-----------------|-----------------------|----------------------|--------------|-------|
| $\rightarrow$ | <b>F∙3</b> Y∶     | <u>on</u> / off |                       |                      |              |       |
| $\rightarrow$ | F∙4 R∶            | <u>on</u> / off |                       |                      |              |       |
| $\rightarrow$ | F∙5 G∶            | <u>on</u> / off |                       |                      |              |       |
| $\rightarrow$ | F∙6 B∶            | <u>ON</u> / OFF |                       |                      |              |       |

# 3.7 カラーシステムの設定

カラーシステムの設定は、ベクトルメニューの  $F\cdot7$  COLOR SYSTEM で行います。 MODE が 5BAR のとき、このメニューは表示されません。 【参照】MODE → 「3.6.1 表示モードの切り換え」

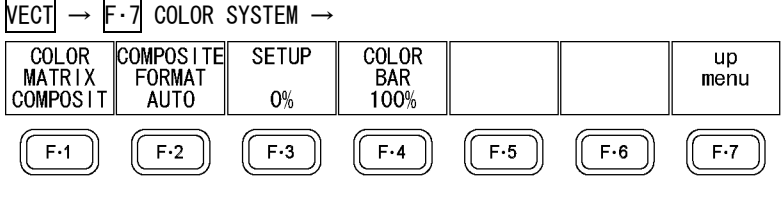

図 3-15 COLOR SYSTEM メニュー

## 3.7.1 カラーマトリックスの選択

以下の操作で、波形の表示形式を選択できます。選択した表示形式は、画面右下に表示され ます。

操作

VECT  $\rightarrow$  F·7 COLOR SYSTEM  $\rightarrow$  F·1 COLOR MATRIX: <u>COMPONEN</u> / COMPOSIT

#### 設定項目の説明

 COMPONEN:
 コンポーネント信号の色差信号を X-Y で表示します。

 COMPOSIT:
 コンポーネント信号を疑似コンポジット信号に変換して、X-Y で表示します。

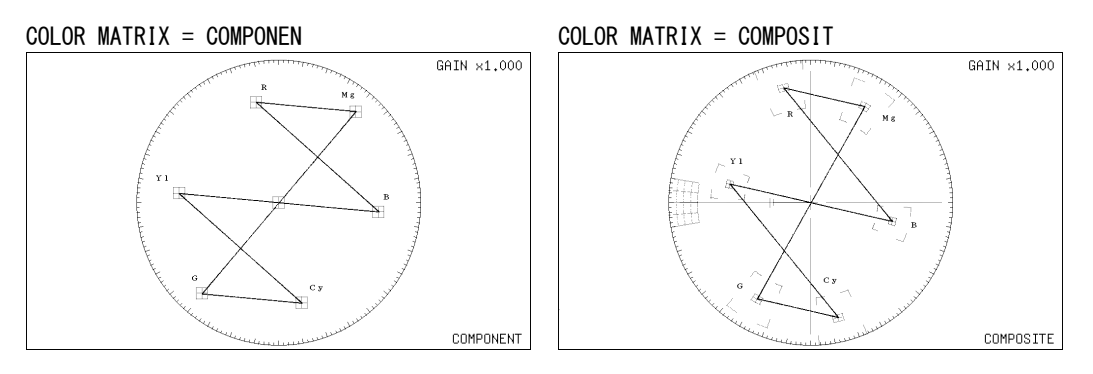

図 3-16 カラーマトリックスの選択

# 3.7.2 コンポジット表示フォーマットの選択

以下の操作で、コンポジット表示フォーマットを選択できます。

操作

VECT  $\rightarrow$  F·7 COLOR SYSTEM  $\rightarrow$  F·2 COMPOSITE FORMAT: <u>AUTO</u> / NTSC / PAL

| AUTO: | 入力信号のフレーム周波数が 25Hz または 50Hz のときは PAL、それ以外のとき |
|-------|----------------------------------------------|
|       | は NTSC で表示します。                               |
| NTSC: | NTSC で表示します。                                 |
| PAL:  | PALで表示します。                                   |

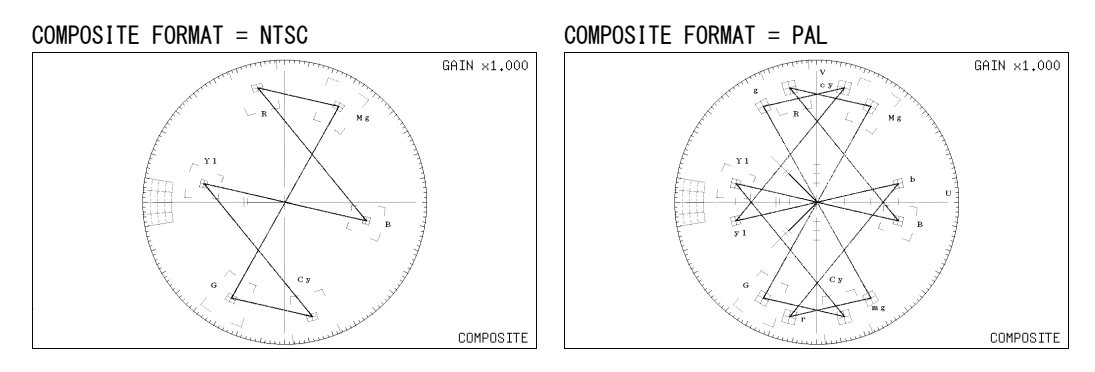

図 3-17 コンポジット表示フォーマットの選択

# 3.7.3 セットアップレベルの選択

<u>F・1</u> COLOR MATRIX が COMPOSIT のとき、以下の操作でセットアップレベルを選択できます。 コンポジット表示フォーマットが PAL のとき、このメニューは表示されません。

操作

| VECT | $\rightarrow$ | F·7 | COLOR | SYSTEM | $\rightarrow$ F·3 | SETUP: | 0%  | / 7.5%  |
|------|---------------|-----|-------|--------|-------------------|--------|-----|---------|
|      | ,             |     |       |        | · I U             |        | 0/0 | / 1.0/0 |

# 3.7.4 75%カラーバー用スケールの表示

以下の操作で、75%カラーバー用のスケールを表示できます。

操作

| ECT | $\rightarrow$ | F·7 | COLOR | SYSTEM $\rightarrow$ | F·4 | COLOR | BAR: | 100% | / | 75% |
|-----|---------------|-----|-------|----------------------|-----|-------|------|------|---|-----|
|-----|---------------|-----|-------|----------------------|-----|-------|------|------|---|-----|

- 100%: 100%カラーバーを入力したときに、ピークレベルが合うようなスケールを表示します。
- 75%: 75%カラーバーを入力したときに、ピークレベルが合うようなスケールを表示します。

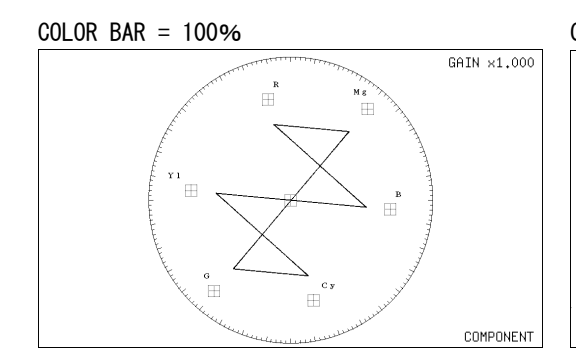

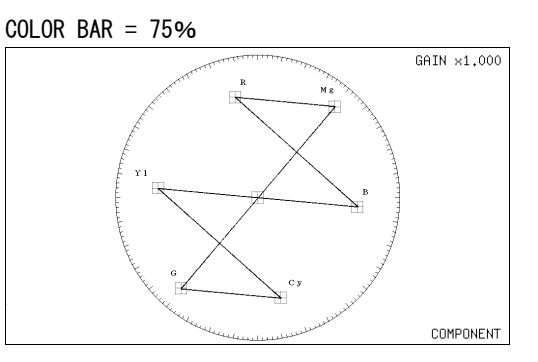

図 3-18 75%カラーバー用スケールの表示(75%カラーバー入力時)

## 3.8 5 バー表示の設定

5 バー表示は、 $YC_{B}C_{R}$ 信号を GBR 信号、および疑似コンポジット信号に変換したときのピークレベルを、Y、G、B、R、CMP(COMPOSITE)の5本のバーで同時に表示したものです。

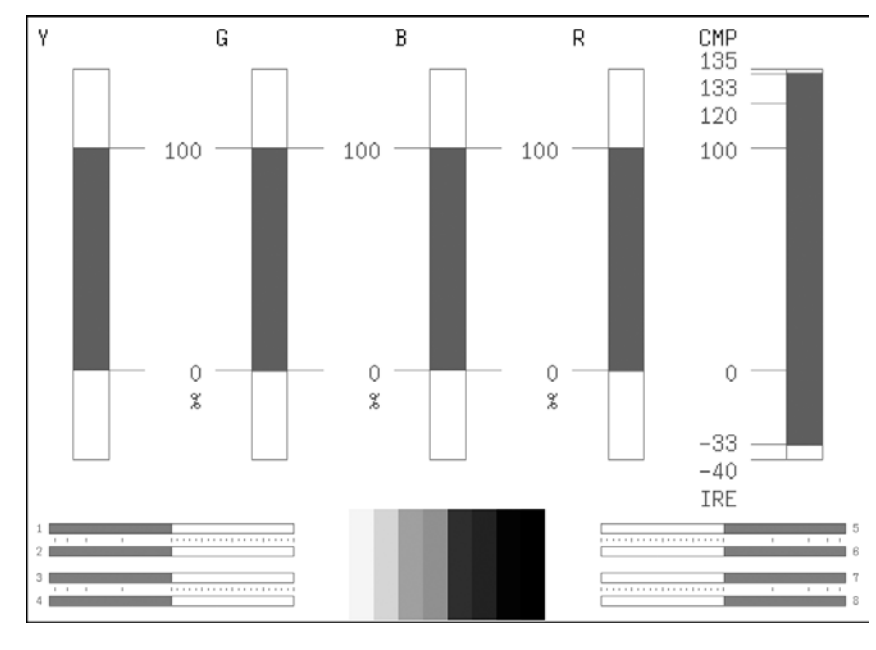

図 3-19 5 バー表示画面

#### ●Yについて

ステータスメニューのLuminance Upper/Lower で設定した範囲外のレベルが赤く表示されます。

【参照】Luminance Upper/Lower →「6.1.5 エラー設定5 (ERROR SETUP5)」

●GBR について

ステータスメニューの Gamut Upper/Lower で設定した範囲外のレベルが赤く表示されます。 【参照】 Gamut Upper/Lower → 「6.1.3 エラー設定3 (ERROR SETUP3)」

●CMP について

ステータスメニューの Composite Upper/Lower で設定した範囲外のレベルが赤く表示されます。

【参照】 Composite Upper/Lower →「6.1.3 エラー設定3 (ERROR SETUP3)」

●メニューについて

5バー表示の設定は、ベクトルメニューで行います。

VECT  $\rightarrow$ 

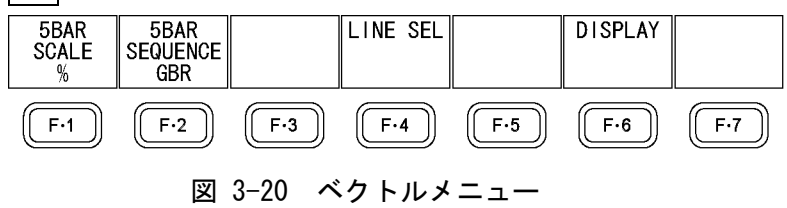

#### 3.8.1 スケール単位の選択

MODE が 5BAR のとき、以下の操作でスケールの単位を選択できます。 【参照】 MODE → 「3.6.1 表示モードの切り換え」 「3.7.2 コンポジット表示フォーマットの選択」

操作

| VECT $\rightarrow$ | F·1 | 5BAR | SCALE: | % | / | mV |
|--------------------|-----|------|--------|---|---|----|
|--------------------|-----|------|--------|---|---|----|

#### 設定項目の説明

| % | : |  |
|---|---|--|
|   |   |  |

YGBR を%で、CMP を IRE で表示します。 mV で表示します。スケールは、コンポジット表示フォーマットによって、以 mV: 下のように異なります。 NTSC のとき: 100% = 700 mV (YGBR) / 100 IRE = 714 mV (CMP)PAL のとき: 100% (IRE) = 700mV

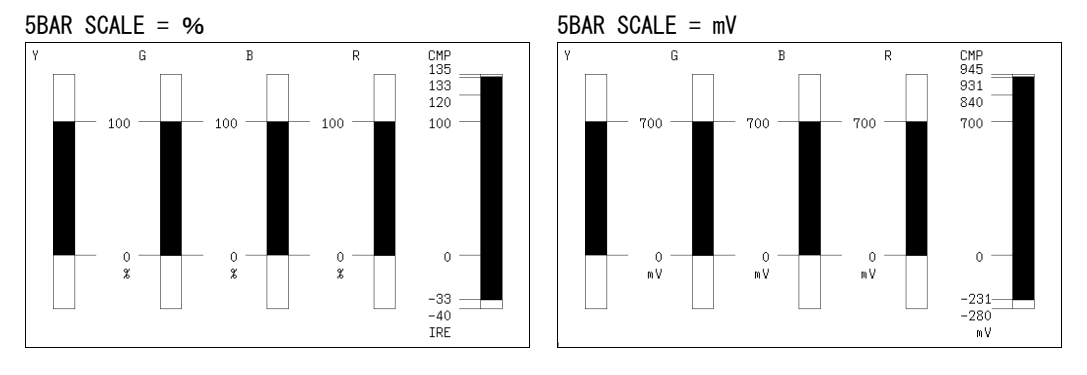

図 3-21 スケール単位の選択

#### 3.8.2 表示順の選択

以下の操作で、5バーの表示順を選択できます。

操作

VECT  $\rightarrow$  F·2 5BAR SEQUENCE: <u>GBR</u> / RGB

| GBR: | 左から Y、 | G, | Β, | R, | CMP の順で表示します。 |
|------|--------|----|----|----|---------------|
| RGB: | 左から Y、 | R, | G, | B, | CMP の順で表示します。 |

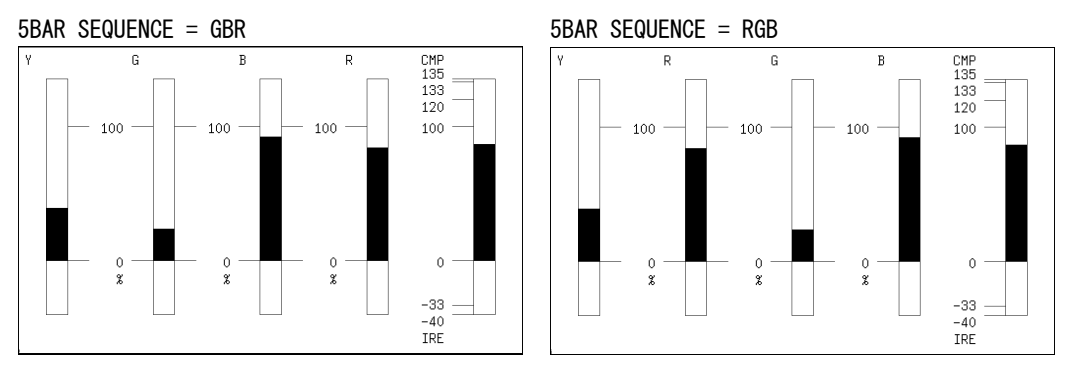

図 3-22 表示順の選択

# 4. ピクチャー表示

ピクチャーを表示するには、PIC キーを押します。

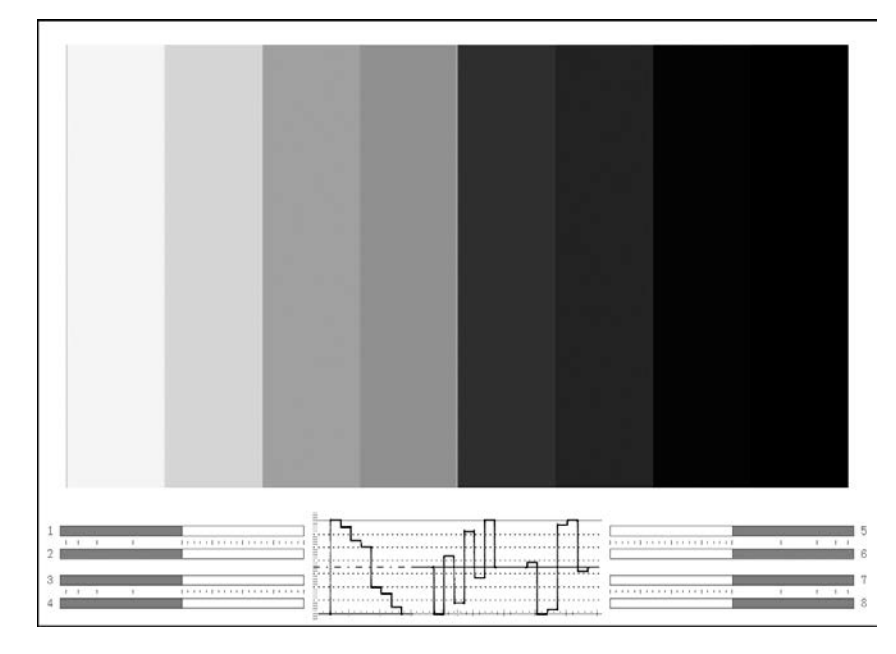

図 4-1 ピクチャー表示画面

## ●オーディオサムネイルについて

LV 5770A では LV 5770SER41/LV 5770SER43 を実装しているとき、LV 7770 では常に表示されま す。表示チャンネルは、リサージュ波形のチャンネルマッピング画面で選択したチャンネルと なります。

ヒストグラムサムネイルへの変更や、非表示にもできます。

【参照】「4.6.6 サムネイルのオンオフ」

#### ●ビデオ信号波形サムネイルについて

ビデオ信号波形が表示されます。ヒストグラムサムネイルへの変更や、非表示にもできます。 【参照】「4.6.6 サムネイルのオンオフ」

## ●メニューについて

ピクチャー表示の設定は、PIC キーを押したときに表示される、ピクチャーメニューから行います。

 $PIC \rightarrow$ 

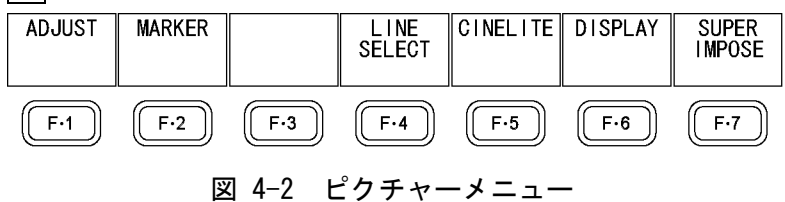

# 4.1 ピクチャーの調整

ピクチャーの調整は、ピクチャーメニューの F·1 ADJUST で行います。

 $PIC \rightarrow F \cdot 1$  ADJUST  $\rightarrow$ 

| MONO/<br>COLOR<br>COLOR | CHROMA<br>UP<br>NORMAL | BRIGHT-<br>NESS<br>0.0% | CONTRAST<br>100.0% | GAIN        | BIAS | up<br>menu |
|-------------------------|------------------------|-------------------------|--------------------|-------------|------|------------|
| F·1                     | F·2                    | F·3                     | F·4                | <b>F</b> •5 | F·6  | F·7        |

図 4-3 ADJUST メニュー

#### 4.1.1 カラー表示とモノクロ表示の切り換え

以下の操作で、カラー表示とモノクロ表示を切り換えることができます。 3D アシストモードのときは COLOR 固定です。このメニューは表示されません。

操作

 $PIC \rightarrow F \cdot 1$  ADJUST  $\rightarrow F \cdot 1$  MONO/COLOR: COLOR / MONO

## 4.1.2 クロマゲインの設定

以下の操作で、クロマゲインの設定を切り換えることができます。

#### 操作

 $PIC \rightarrow F \cdot 1$  ADJUST  $\rightarrow F \cdot 2$  CHROMA UP: <u>NORMAL</u> / UP

#### 設定項目の説明

| NORMAL: | クロマゲインを、F・5 GAIN で設定した値にします。 |
|---------|------------------------------|
| UP:     | クロマゲインを 2 倍 (200.0%) にします。   |

## 4.1.3 ブライトネスの調整

以下の操作で、ブライトネスを調整できます。 ファンクションダイヤル(F・D)を押すと、設定値が初期値(0.0%)に戻ります。

## 操作

PIC  $\rightarrow$  F·1 ADJUST  $\rightarrow$  F·3 BRIGHTNESS: -50.0% - <u>0.0%</u> - 50.0%

## 4.1.4 コントラストの調整

以下の操作で、コントラストを調整できます。 ファンクションダイヤル(F・D)を押すと、設定値が初期値(100.0%)に戻ります。

操作

PIC  $\rightarrow$  F·1 ADJUST  $\rightarrow$  F·4 CONTRAST: 0.0% - <u>100.0%</u> - 200.0%

4.1.5 ゲインの調整

ゲインの調整は、ADJUST メニューの F・5 GAIN で行います。

| $PIC \rightarrow F \cdot$ | 1 ADJUST            | $\rightarrow$ F·5 GA | $IN \rightarrow$         |     |     |            |
|---------------------------|---------------------|----------------------|--------------------------|-----|-----|------------|
| R<br>GAIN<br>100.0%       | G<br>GAIN<br>100.0% | B<br>GAIN<br>100.0%  | CHROMA<br>GAIN<br>100.0% |     |     | up<br>menu |
| F·1                       | F·2                 | F·3                  | F·4                      | F·5 | F·6 | F·7        |
|                           |                     | 図 4-4                | GAINメ                    | ニュー |     |            |

以下の操作で、RGB 信号およびクロマ信号のゲインをそれぞれ調整できます。 ファンクションダイヤル(F・D)を押すと、設定値が初期値(100.0%)に戻ります。 F・2 CHROMA UP が UP のとき、F・4 CHROMA GAIN は表示されません。200.0%固定となります。

#### 操作

| $PIC \rightarrow F \cdot 1 \text{ ADJUST } \rightarrow F \cdot 5 \text{ GAIN}$ | $\rightarrow F \cdot 1$ | R GAIN: 0.0% - <u>100.0%</u> - 200.0%      |
|--------------------------------------------------------------------------------|-------------------------|--------------------------------------------|
|                                                                                | $\rightarrow F \cdot 2$ | G GAIN∶ 0.0% – <u>100.0%</u> – 200.0%      |
|                                                                                | $\rightarrow$ F·3       | B GAIN∶ 0.0% – <u>100.0%</u> – 200.0%      |
|                                                                                | $\rightarrow F \cdot 4$ | CHROMA GAIN: 0.0% - <u>100.0%</u> - 200.0% |

# 4.1.6 バイアスの調整

バイアスの調整は、ADJUST メニューの F・6 BIAS で行います。

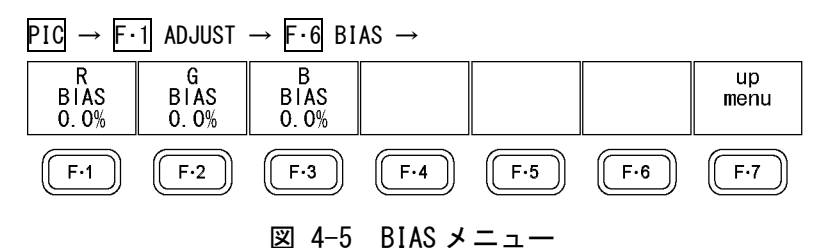

以下の操作で、RGB 信号のバイアスをそれぞれ調整できます。 ファンクションダイヤル(F・D)を押すと、設定値が初期値(0.0%)に戻ります。

操作

| $PIC \rightarrow F \cdot 1 \text{ ADJUST } \rightarrow F \cdot 6 \text{ BIAS}$ | → $F \cdot 1$ R BIAS: -50.0% - <u>0.0%</u> - 50.0% |  |
|--------------------------------------------------------------------------------|----------------------------------------------------|--|
|                                                                                | → F·2 G BIAS: -50.0% - <u>0.0%</u> - 50.0%         |  |
|                                                                                | → $F \cdot 3$ B BIAS: -50.0% - <u>0.0%</u> - 50.0% |  |

#### 4.2 マーカーの設定

マーカーの設定は、ピクチャーメニューの F・2 MARKER で行います。 SIZE が FIT 以外のとき、このメニューは表示されません。 【参照】 SIZE → 「4.6.1 表示サイズの選択」

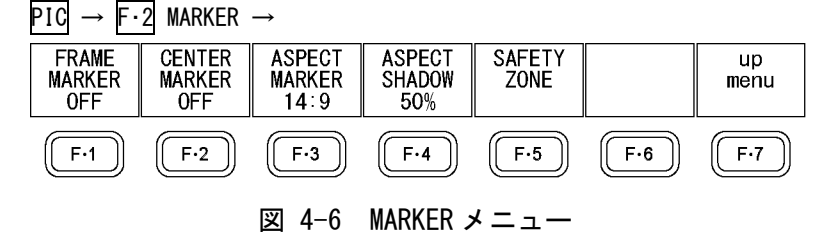

#### 4.2.1 フレームマーカーのオンオフ

以下の操作で、フレームマーカーをオンオフできます。

操作

PIC  $\rightarrow$  F·2 MARKER  $\rightarrow$  F·1 FRAME MARKER: ON / OFF

#### 4.2.2 センターマーカーのオンオフ

以下の操作で、センターマーカーをオンオフできます。

操作 PIC  $\rightarrow$  F·2 MARKER  $\rightarrow$  F·2 CENTER MARKER: ON / OFF

#### 4.2.3 アスペクトマーカーの設定

以下の操作で、アスペクトマーカーを表示できます。 サイマルモードのとき、アスペクトマーカーは表示できません。 【参照】 SD →「4.6.9 SD 表示方式の選択」

操作

PIC  $\rightarrow$  F·2 MARKER  $\rightarrow$  F·3 ASPECT MARKER: OFF / 14:9 / 13:9 / 4:3 / 2.39:1 / 16:9 / AFD

| OFF:    | アスペクトマーカーを表示しません。                                    |
|---------|------------------------------------------------------|
| 14:9:   | 14:9 アスペクトマーカーを表示します。                                |
| 13:9:   | 13:9アスペクトマーカーを表示します。                                 |
| 4:3:    | 4:3 アスペクトマーカーを表示します。                                 |
|         | 入力信号が SD で、SD が 4:3 のときは選択できません。                     |
| 2.39:1: | 2.39:1 アスペクトマーカーを表示します。                              |
|         | 入力信号が SD で、SD が 4:3 のときは選択できません。                     |
| 16:9:   | 16:9 アスペクトマーカーを表示します。                                |
|         | 入力信号が SD で、SD が 4:3 のときに選択できます。                      |
| AFD:    | AFD (Active Format Description) に記述されたアスペクトマーカーを表示しま |
|         | す。また、AFD の略称(SMPTE 2016-1-2007 準拠)を画面左上に表示します。       |
|         | 入力信号が HD デュアルリンクまたは 3G のときは選択できません。                  |

画面左上に表示される AFD の略称は、Coded Frame および AFD Code に応じて以下のように なります。入力信号に AFD パケットが多重されていない場合は「-----」となります。

表 4-1 AFD 表示

| 本器に表示             | Coded    | AFD  | 説明                                                    |
|-------------------|----------|------|-------------------------------------------------------|
| される内容             | Frame    | Code |                                                       |
| 0000- UNDEFINED   | 0 (4:3)  | 0000 | Undefined                                             |
| 0001- RESERVED    | 0 (4:3)  | 0001 | Reserved                                              |
| 0010- 16:9LBTop   | 0 (4:3)  | 0010 | Letterbox 16:9 image, at top of the coded frame       |
| 0011- 14:9LBTop   | 0 (4:3)  | 0011 | Letterbox 14:9 image, at top of the coded frame       |
| 0100- >16:9LBox   | 0 (4:3)  | 0100 | Letterbox image with an aspect ratio greater than     |
|                   |          |      | 16:9, vertically centered in the coded frame          |
| 0101- RESERVED    | 0 (4:3)  | 0101 | Reserved                                              |
| 0110- RESERVED    | 0 (4:3)  | 0110 | Reserved                                              |
| 0111- RESERVED    | 0 (4:3)  | 0111 | Reserved                                              |
| 1000- FullFrame   | 0 (4:3)  | 1000 | Full frame 4:3 image, the same as the coded frame     |
| 1001- Full Frame  | 0 (4:3)  | 1001 | Full frame 4:3 image, the same as the coded frame     |
| 1010- 16:9LBox    | 0 (4:3)  | 1010 | Letterbox 16:9 image, vertically centered in the      |
|                   |          |      | coded frame with all image areas protected            |
| 1011- 14:9LBox    | 0 (4:3)  | 1011 | Letterbox 14:9 image, vertically centered in the      |
|                   |          |      | coded frame                                           |
| 1100- RESERVED    | 0 (4:3)  | 1100 | Reserved                                              |
| 1101-4:3Full14:9  | 0 (4:3)  | 1101 | Full frame 4:3 image, with alternative 14:9 center    |
| 1110-16:9LB14:9   | 0 (4:3)  | 1110 | Letterbox 16:9 image, with alternative 14:9 center    |
| 1111-16:9LB4:3    | 0 (4:3)  | 1111 | Letterbox 16:9 image, with alternative 4:3 center     |
| 0000w UNDEFINED   | 1 (16:9) | 0000 | Undefined                                             |
| 0001w RESERVED    | 1 (16:9) | 0001 | Reserved                                              |
| 0010w Full Frame  | 1 (16:9) | 0010 | Full frame 16:9 image, the same as the coded frame    |
| 0011w 14:9Pillbox | 1 (16:9) | 0011 | Pillarbox 14:9 image, horizontally centered in the    |
|                   |          |      | coded frame                                           |
| 0100w >16:9LBox   | 1 (16:9) | 0100 | Letterbox image with an aspect ratio greater than     |
|                   |          |      | 16:9, vertically centered in the coded frame          |
| 0101w RESERVED    | 1 (16:9) | 0101 | Reserved                                              |
| 0110w RESERVED    | 1 (16:9) | 0110 | Reserved                                              |
| 0111w RESERVED    | 1 (16:9) | 0111 | Reserved                                              |
| 1000w FullFrame   | 1 (16:9) | 1000 | Full frame 16:9 image, the same as the coded frame    |
| 1001w 4:3Pillbox  | 1 (16:9) | 1001 | Pillarbox 4:3 image, horizontally centered in the     |
|                   |          |      | coded frame                                           |
| 1010w FullNoCrop  | 1 (16:9) | 1010 | Full frame 16:9 image, with all image areas protected |
| 1011w14:9Pillbox  | 1 (16:9) | 1011 | Pillarbox 14:9 image, horizontally centered in the    |
|                   |          |      | coded frame                                           |
| 1100w RESERVED    | 1 (16:9) | 1100 | Reserved                                              |
| 1101w4:3PB14:9    | 1 (16:9) | 1101 | Pillarbox 4:3 image, with alternative 14:9 center     |
| 1110wFul14:9Safe  | 1 (16:9) | 1110 | Full frame 16:9 image, with alternative 14:9 center   |
| 1111wFull4:3Safe  | 1 (16:9) | 1111 | Full frame 16:9 image, with alternative 4:3 center    |

## 4.2.4 アスペクトシャドウの設定

F·3 ASPECT MARKER が OFF 以外のとき、以下の操作でアスペクトマーカーの影の濃さを調整 できます。数値が大きくなるほど影は濃くなり、0%を選択するとラインで表示します。 ファンクションダイヤル(F·D)を押すと、設定値が初期値(50%)に戻ります。

操作

## PIC $\rightarrow$ F·2 MARKER $\rightarrow$ F·4 ASPECT SHADOW: 0% – 50% – 100%

ASPECT SHADOW = 50%

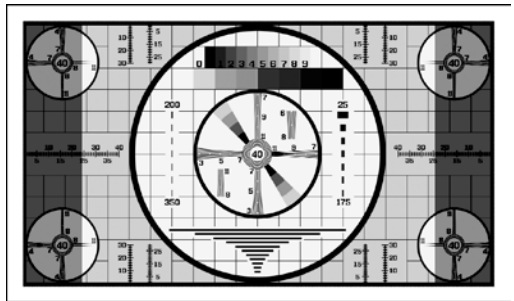

図 4-7 アスペクトシャドウの設定

## 4.2.5 セーフアクションマーカーの設定

セーフティマーカーの設定は、MARKER メニューの  $F \cdot 5$  SAFETY ZONE で行います。 F  $\cdot 3$  ASPECT MARKER が AFD のとき、このメニューは表示されません。

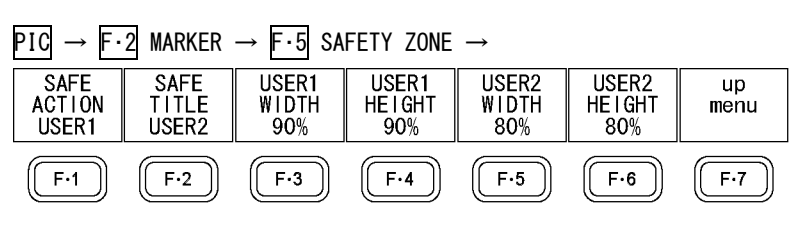

図 4-8 SAFETY ZONE メニュー

以下の操作で、セーフアクションマーカーを表示できます。 アスペクトマーカーを表示しているときは、アスペクトマーカーに対しての位置となります。

操作

| PIC $\rightarrow$ F·2 MARKER $\rightarrow$ F·5 SAFETY ZONE $\rightarrow$ F·1 SAFE ACTION: ARIB / SMPTE / USER1 / <u>OFF</u> |
|----------------------------------------------------------------------------------------------------|
|----------------------------------------------------------------------------------------------------|

| ARIB:  | ARIB TR-B4 で規定されているセーフアクションマーカーを表示します。                |
|--------|-------------------------------------------------------|
| SMPTE: | SMPTE RP-218 で規定されているセーフアクションマーカーを表示します。              |
| USER1: | F・3 USER1 WIDTH および F・4 USER1 HEIGHT で設定したマーカーを表示します。 |
| OFF:   | セーフアクションマーカーを表示しません。                                  |

## 4.2.6 セーフタイトルマーカーの設定

以下の操作で、セーフタイトルマーカーを表示できます。 アスペクトマーカーを表示しているときは、アスペクトマーカーに対しての位置となります。

操作

| PIC | $\rightarrow$ | F·2 | MARKER $\rightarrow$ | F•5 | SAFETY | $ZONE \rightarrow$ | F·2 | SAFE | TITLE: | ARIB | / SMPTE , | / USER2 | / 0FF |
|-----|---------------|-----|----------------------|-----|--------|--------------------|-----|------|--------|------|-----------|---------|-------|
|-----|---------------|-----|----------------------|-----|--------|--------------------|-----|------|--------|------|-----------|---------|-------|

## 設定項目の説明

| ARIB:  | ARIB TR-B4 で規定されているセーフタイトルマーカーを表示します。                 |
|--------|-------------------------------------------------------|
| SMPTE: | SMPTE RP-218 で規定されているセーフタイトルマーカーを表示します。               |
| USER2: | F・5 USER2 WIDTH および F・6 USER2 HEIGHT で設定したマーカーを表示します。 |
| OFF:   | セーフタイトルマーカーを表示しません。                                   |

## 4.2.7 ユーザーマーカーの設定

**F**·1 SAFE ACTION で USER1、**F**·2 SAFE TITLE で USER2 を選択することによって、ユーザーが 任意に設定したマーカーを 2 点まで表示できます。 以下の操作で、ユーザーマーカーの幅と高さを設定できます。

操作

| $PIC \rightarrow F \cdot 2 \text{ MARKER } \rightarrow F \cdot 5 \text{ SAFETY ZONE}$ | $\rightarrow$ F·3 USER1 WIDTH: 0% - <u>90%</u> - 100%  |  |
|---------------------------------------------------------------------------------------|--------------------------------------------------------|--|
|                                                                                       | $\rightarrow$ F·4 USER1 HEIGHT: 0% - <u>90%</u> - 100% |  |
|                                                                                       | $\rightarrow$ F·5 USER2 WIDTH: 0% - <u>80%</u> - 100%  |  |
|                                                                                       | $\rightarrow$ F·6 USER2 HEIGHT: 0% - <u>80%</u> - 100% |  |

## 4.3 ラインセレクトの設定

ラインセレクトの設定は、ピクチャーメニューの F・4 LINE SEL で行います。

 $PIC \rightarrow F \cdot 4$  LINE SEL  $\rightarrow$ 

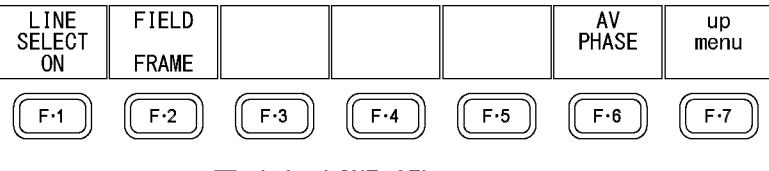

図 4-9 LINE SELメニュー

#### 4.3.1 ラインセレクトのオンオフ

以下の操作で、選択したラインにマーカーを表示できます。 ラインはファンクションダイヤル(F・D)で選択し、選択したラインは画面左上に表示されま す。また、ファンクションダイヤル(F・D)を押すと、最初の映像ラインに移動します。 ここで設定した内容は、ビデオ信号波形表示、ベクトル波形表示のラインセレクト設定と連 動します。

SIZE が FIT 以外のとき、ラインセレクトをオンにしてもマーカーは表示されません。

【参照】 SIZE →「4.6.1 表示サイズの選択」

操作

 $\underline{PIC} \rightarrow F{\cdot}4$  LINE SEL  $\rightarrow$   $F{\cdot}1$  LINE SELECT: ON / ACH / BCH / STREAM1 / STREAM2 / BOTH /  $\underline{OFF}$ 

| ON:      | ラインセレクトをオンにします。1入力モードで、入力信号が 3G-B(2map)以外      |
|----------|------------------------------------------------|
|          | のときに選択できます。                                    |
| ACH:     | Ach のみ、ラインセレクトをオンにします。サイマルモードのときに選択でき          |
|          | ます。                                            |
| BCH:     | Bch のみ、ラインセレクトをオンにします。サイマルモードのときに選択でき          |
|          | ます。                                            |
| STREAM1: | ストリーム1のみ、ラインセレクトをオンにします。入力信号が 3G-B(2map)       |
|          | のときに選択できます。                                    |
| STREAM2: | ストリーム 2 のみ、ラインセレクトをオンにします。入力信号が 3G-B(2map)     |
|          | のときに選択できます。                                    |
| BOTH:    | A/Bch、またはストリーム 1/2 のラインセレクトをオンにします。サイマルモー      |
|          | ドで Ach と Bch のフォーマットが同一のとき、または入力信号が 3G-B(2map) |
|          | のときに選択できます。                                    |
| OFF:     | ラインセレクトをオフにします。                                |

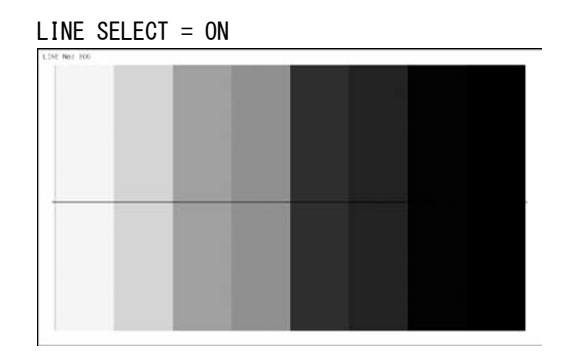

図 4-10 ラインセレクトのオンオフ

## 4.3.2 ライン選択範囲の設定

入力信号がインタレースまたはセグメントフレームのとき、以下の操作でラインの選択範囲 を設定できます。

操作

| PIC | $\rightarrow$ | F·4 | LINE | SEL | $\rightarrow$ | F·2 | FIELD: | FIELD1 | / | FIELD2 | / | FRAME |
|-----|---------------|-----|------|-----|---------------|-----|--------|--------|---|--------|---|-------|
|-----|---------------|-----|------|-----|---------------|-----|--------|--------|---|--------|---|-------|

#### 設定項目の説明

| FIELD1: | フィールド1のラインを選択します。(例:1~563)     |
|---------|--------------------------------|
| FIELD2: | フィールド2のラインを選択します。(例: 564~1125) |
| FRAME:  | 全ラインを選択します。(例: 1~1125)         |

## 4.3.3 リップシンク測定範囲の設定

リップシンク測定範囲の設定は、LINE SEL メニューの F·6 AV PHASE で行います。 このメニューは、LV 5770SER41/LV 5770SER43 が実装されているときに表示されます。

 $\mathsf{PIC} \rightarrow \mathsf{F} \cdot \mathsf{4} \mathsf{ LINE SEL} \rightarrow \mathsf{F} \cdot \mathsf{6} \mathsf{ AV PHASE} \rightarrow \mathsf{F} \cdot \mathsf{6} \mathsf{ AV PHASE} \rightarrow \mathsf{F} \cdot \mathsf{6} \mathsf{ AV P} \mathsf{ AV P} \to \mathsf{AV P} \mathsf{ AV P} \mathsf{ AV P} \to \mathsf{AV P} \mathsf{ AV P} \mathsf{ AV P} \to \mathsf{AV P} \mathsf{ AV P} \mathsf{ AV P} \to \mathsf{AV P} \mathsf{ AV P} \mathsf{ AV P} \to \mathsf{AV P} \mathsf{ AV P} \mathsf{ AV P} \to \mathsf{AV P} \mathsf{ AV P} \to \mathsf{AV P} \mathsf{ AV P} \to \mathsf{AV P} \mathsf{ AV P} \to \mathsf{AV P} \mathsf{ AV P} \to \mathsf{AV P} \to \mathsf{AV P} \mathsf{ AV P} \to \mathsf{AV P} \to \mathsf{AV P} \mathsf{ AV P} \to \mathsf{AV P} \to \mathsf{$ 

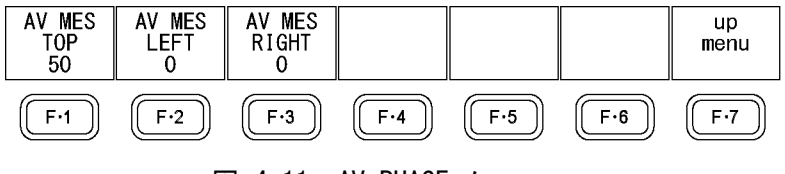

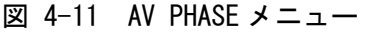

以下の操作で、リップシンク測定の測定範囲を設定できます。設定したラインには、マーカー が表示されます。

これらはステータス表示の AV PHASE SETUP でも設定できますが、ここではピクチャーを見 ながら設定できます。設定項目の詳細は「6.6.4 測定範囲の設定」を参照してください。

操作

| PIC           | ; → | $F \cdot 4$ LINE SEL $\rightarrow$ $F \cdot 6$ AV PHASE |
|---------------|-----|---------------------------------------------------------|
| $\rightarrow$ | F•1 | AV MES TOP: 0 - <u>50</u> - 100                         |
| $\rightarrow$ | F·2 | AV MES LEFT: <u>0</u> - 99                              |
| $\rightarrow$ | F・3 | AV MES RIGHT: O - 99                                    |

## 4.4 シネライトの設定

シネライトはシネライト機能とシネゾーン機能からなり、ここではシネライト機能の説明をします。

シネライト機能はビデオ信号の輝度レベルをピクチャー上に表示する機能で、設定はピク チャーメニューの  $\overline{F\cdot5}$  CINELITE  $\rightarrow$   $\overline{F\cdot1}$  fSTOP DISPLAY /  $\overline{F\cdot2}$  % DISPLAY /  $\overline{F\cdot4}$  CINELITE ADVANCE で行います。なお、マルチ画面表示でシネライト機能を表示すると、カーソルの反応 速度が遅くなることがあります。

サイマルモードのときや入力信号が 3G-B(2map)のときは非対応です。このメニューは表示されません。また、SIZE が FIT 以外のときは、シネライト機能に入ると強制的に FIT になります。

【参照】 SIZE → 「4.6.1 表示サイズの選択」

4.4.1 f Stop 表示画面の説明

以下の操作で、f Stop 画面を表示できます。

操作

| $PIC \rightarrow$ | $\cdot$ 5 CINELITE $\rightarrow$ F $\cdot$ 1 fSTOP DISPLAY |  |
|-------------------|------------------------------------------------------------|--|

f Stop 画面では、輝度レベルをカメラの絞り値(露出)の単位で表示します。

測定値は通常白色で表示されますが、測定ポイントのf Stop 値が輝度レベル 80%以上に相当するときは黄色で表示されます。また、f Stop 値が輝度レベル 0%以下に相当するときは 測定できません。黄色で「\*\*\*\*」と表示されます。

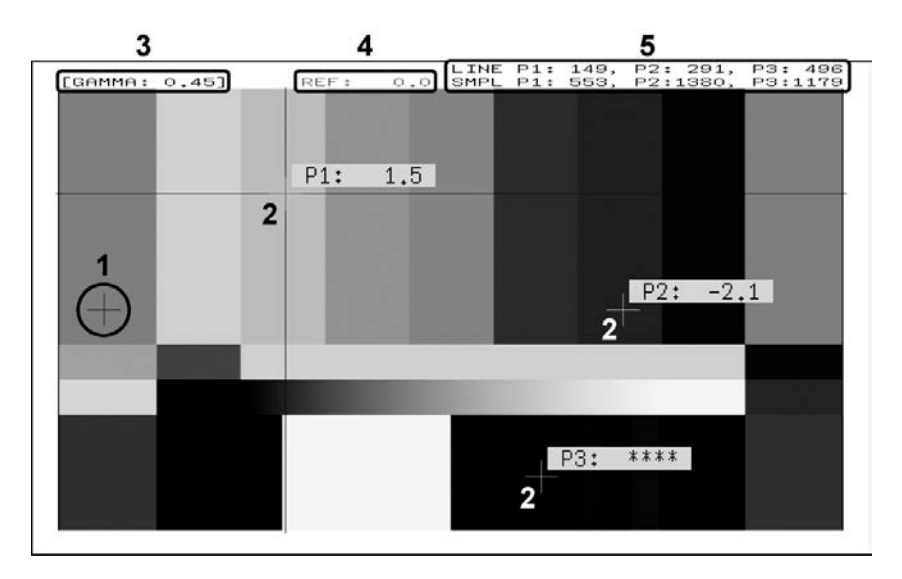

図 4-12 f Stop 表示画面

## 1 基準位置表示

<u>F・4</u> 18% REF-SET を押したときのカーソル位置が赤色で表示されます。f Stop 測定の 基準位置となります。

2 カーソル表示

カーソルは最大で3点まで設定することができ、基準位置に対するf Stop 値がそれぞれ表示されます。

## 3 GAMMA 表示

F・5 GAMMA SELECT で選択したガンマ補正値が表示されます。

#### 4 REF 表示

基準位置の f Stop 値が表示されます。 $F \cdot 4$  18% REF-SET を押した直後は 0.0 ですが、 ピクチャーが変わると REF 表示も変わります。

#### 5 座標表示

カーソルの座標が、ライン番号とサンプル番号でそれぞれ表示されます。

## 4.4.2 f Stop 画面の表示手順

例として、18%グレーチャートに対する輝度レベルをf Stop で表示する手順を以下に示し ます。撮影セットの中に、あらかじめ18%グレーチャートを置いておいてください。

- 1. PIC キーを押します。
- 2. F·5 CINELITE を押します。
- 3. F·2 % DISPLAY を押します。
- F・4 UNIT SELECT を押して、Y%を選択します。
   カーソルの輝度レベルが%で表示されます。カーソルがブランキング期間に存在すると
   き、測定値は表示されません。
- 5. カーソルを18%グレーチャート上に合わせます。 このとき、表示されている輝度レベルが45.0%(例)になるように、照明を調整します。
- 6. F·7 up menu を押します。
- 7. F·1 fSTOP DISPLAY を押します。
- 8. F·5 GAMMA SELECTを押して、ガンマ補正テーブルの種類を選択します。

ガンマ補正値は初期設定で0.45 に設定されていますが、使用するカメラのガンマ特性 に合わせたユーザー補正テーブルを設定することもできます。詳細は、「4.4.6 ユー ザー補正テーブルの設定」を参照してください。 選択したガンマ補正値は、画面左上に表示されます。

9. カーソルが 18% グレーチャート上にあることを確認して、F-4 18% REF-SET を押しま す。

18%グレーチャートのf Stop 値が 0.0 となり、画面上部の「REF:」に表示されます。 また、基準位置は赤いカーソルで表示されます。

10. 測定ポイントを、カーソルで設定します。

18%グレーチャートに対する f Stop 値が、カーソルの近くに表示されます。測定ポイントは、3 点まで設定できます。

#### 4.4.3 % DISPLAY 表示画面の説明

以下の操作で、% DISPLAY 画面を表示できます。

操作

$$PIC \rightarrow F \cdot 5 \text{ CINELITE } \rightarrow F \cdot 2 \text{ \% DISPLAY}$$

% DISPLAY 画面では、輝度レベルを Y%、RGB%、RGB255 のいずれかで表示します。表示形式の選択は F・4 UNIT SELECT で行います。

測定値は通常白色で表示されますが、測定ポイントの輝度レベルが80%以上または0%以下のときは、黄色で表示されます。

## ●Y%表示

輝度レベルを%で表示します。

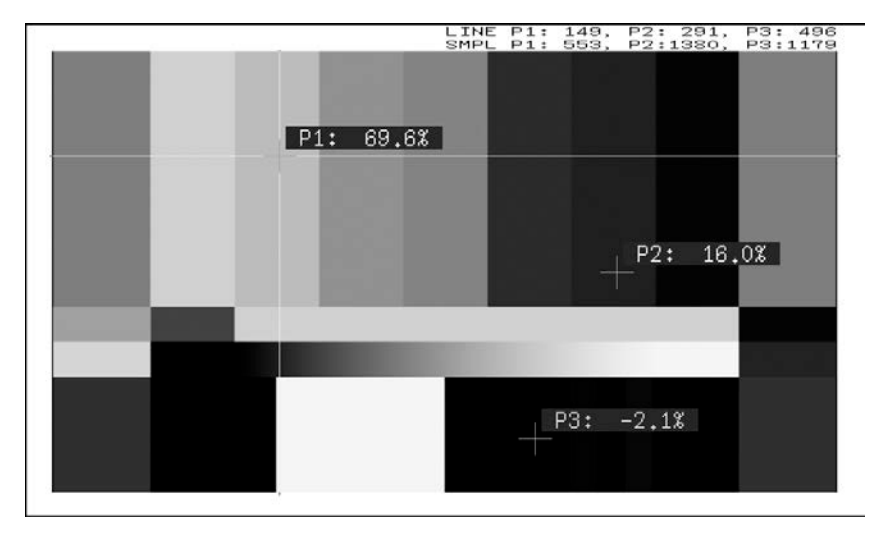

図 4-13 Y%表示画面

●RGB%表示

RGB レベルを成分ごとに%で表示します。画面左には、左から RGB の順でレベルがバー表示 されます。

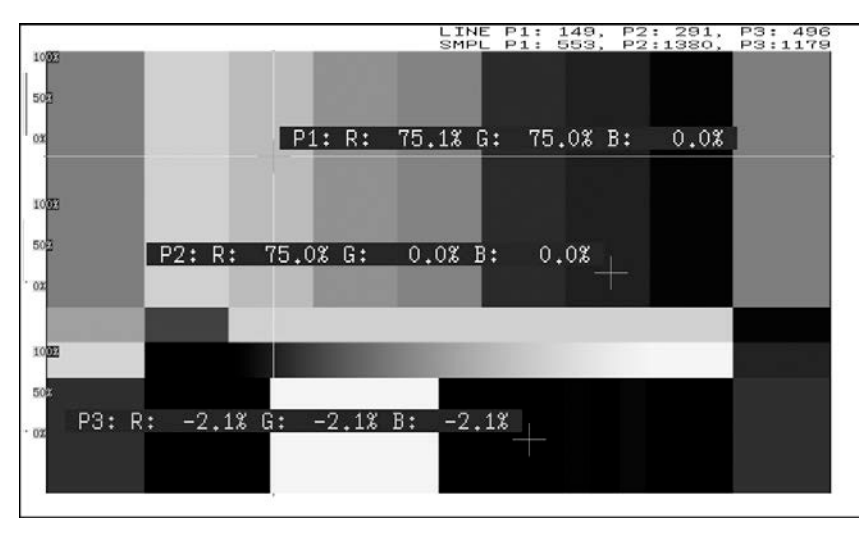

図 4-14 RGB%表示画面

#### 4. ピクチャー表示

#### ●RGB255 表示

RGB レベルを成分ごとに 0~255 の 256 階調で表示します。画面左には、左から RGB の順で レベルがバー表示されます。

測定値は、RGB レベルが100%以上のときは255、0%以下のときは0となります。

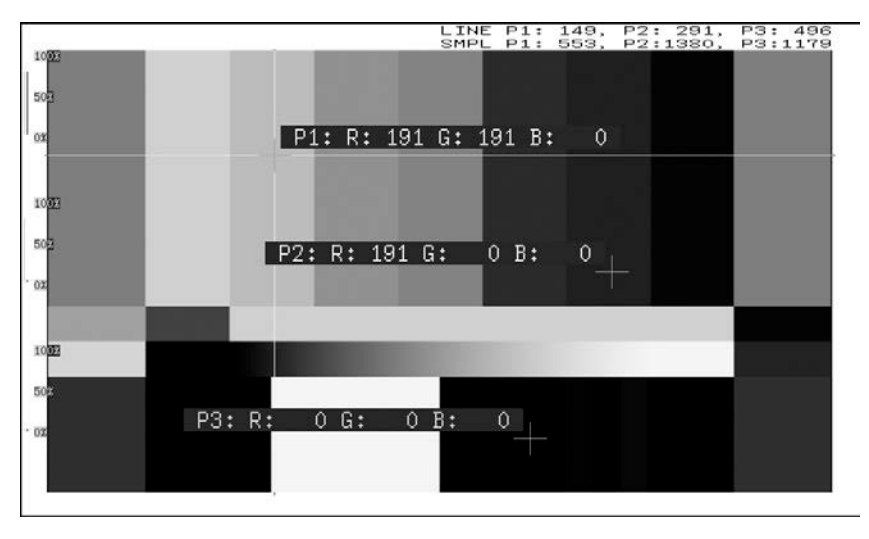

図 4-15 RGB255 表示画面

### 4.4.4 測定ポイントの設定

測定ポイントは3点まで設定できます。以下の操作でカーソルを移動する測定ポイントを選択してから、H POS ツマミで X カーソル、V POS ツマミで Y カーソルを移動します。H POS ツマミと V POS ツマミを押すと、カーソルがピクチャーの中央に移動します。(カーソルの移動は、ファンクションダイヤル(F・D)でもできます。カーソルの切り換えは、F・1 FD FUNCTION で行ってください。)

カーソルがブランキング期間に存在するとき、カーソルは表示されません。カーソルを表示 するときは、画面内にカーソルを移動してください。

P1~P3 のいずれかをオフにすることはできません。カーソルを消すときは、画面外にカー ソルを移動してください。

<u>F·1</u> fSTOP DISPLAY で設定した測定ポイントと、<u>F·2</u> % DISPLAY で設定した測定ポイント は連動しています。

#### 操作

 $\begin{array}{rcl} \mbox{PIC} \rightarrow \mbox{F·5} & \mbox{CINELITE} & \rightarrow \mbox{F·1} & \mbox{fSTOP} & \mbox{DISPLAY} \rightarrow \mbox{F·2} & \mbox{MEASURE} & \mbox{POS} & \mbox{P1} & / & \mbox{P2} & / & \mbox{P3} \\ & \rightarrow & \mbox{F·2} & \mbox{MEASURE} & \mbox{POS} & \mbox{P1} & / & \mbox{P2} & / & \mbox{P3} \end{array}$ 

# 4.4.5 測定サイズの選択

以下の操作で、測定サイズを選択できます。この設定は、P1~P3 と REF に適用されます。 なお、 $\overline{F\cdot 1}$  fSTOP DISPLAY で設定した測定サイズと、 $\overline{F\cdot 2}$  % DISPLAY で設定した測定サイ ズは連動しています。

操作

 $\begin{array}{rcl} \textbf{PIC} \rightarrow \textbf{F} \cdot \textbf{5} & \textbf{CINELITE} \rightarrow \textbf{F} \cdot \textbf{1} & \textbf{fSTOP DISPLAY} \rightarrow \textbf{F} \cdot \textbf{3} & \textbf{MEASURE SIZE:} & \underline{1X1} & / & 3X3 & / & 9X9 \\ \rightarrow \textbf{F} \cdot \textbf{2} & \textbf{\% DISPLAY} \rightarrow \textbf{F} \cdot \textbf{3} & \textbf{MEASURE SIZE:} & \underline{1X1} & / & 3X3 & / & 9X9 \end{array}$ 

#### 4.4.6 ユーザー補正テーブルの設定

f Stop を測定する際のガンマ補正値は、初期設定で0.45 に設定されていますが、使用する カメラのガンマ特性に合わせたユーザー補正テーブルを設定することもできます。 ユーザー補正テーブルは、本体で作成する USER1~USER3 と、PC 等で作成した補正テーブル を本体に読み込んだ USER\_A~USER\_E の2種類があります。これらのテーブルは、本体で初 期化を行っても削除されません。

## ●ユーザー補正テーブルを本体で作成する

ユーザー補正テーブルは3点まで本体に作成できます。 例として、撮影用カメラのガンマ特性に合わせたユーザー補正テーブルを作成する手順を、 以下に示します。 あらかじめカメラの絞り値をF5.6に設定し、撮影セットの中に18%グレーチャートを置い ておいてください。

 絞り値を F5.6 に設定したカメラで、18%グレーチャートの輝度レベルが 45.0% (例) に なるように、照明を調整します。

詳しくは「4.4.2 f Stop 画面の表示手順」の「手順 1」~「手順 5」を参照してくだ さい。

- 2. F·7 up menu を押します。
- 3. F·1 fSTOP DISPLAY を押します。
- 4. <u>F·5</u> GAMMA SELECT を押して、USER1 を選択します。 ここではUSER1 について説明しますが、USER2 と USER3 についても同様に作成できます。
- 5. F・6 GAMMA CAL を押します。

F·6 GAMMA CAL を押すと、画面左下にユーザー補正テーブル、カーソルの近くに輝度レベルが 10bit データ(0%:64、100%:940)で表示されます。 このメニューは、F·5 GAMMA SELECT が USER1~USER3 のときに表示されます。

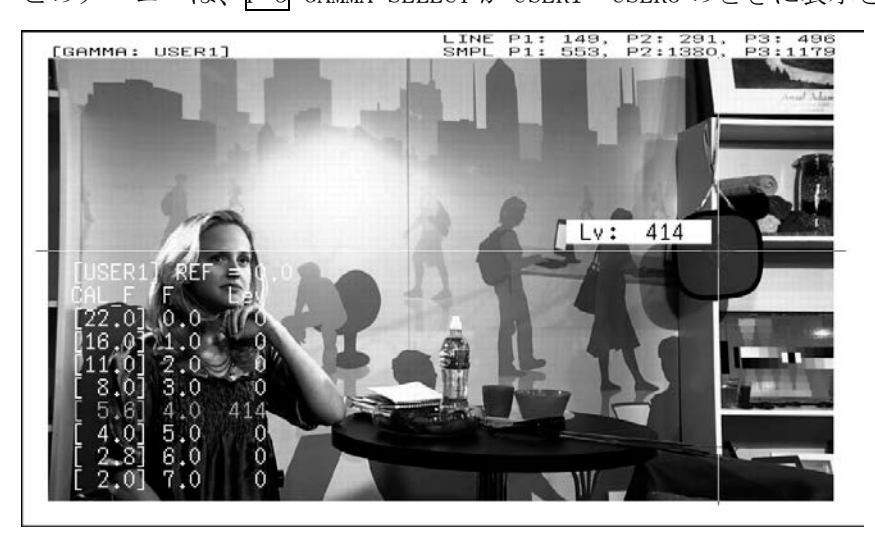

図 4-16 ユーザー補正テーブル作成画面

6. F·2 TABLE CLEAR を押します。

編集中のユーザー補正テーブルが全て初期化されます。新たに補正テーブルを作成する 場合は必ず初期化をしてください。

- F·1 CLEAR YES を押します。
   ユーザー補正テーブルの初期化をキャンセルするときは、F·3 CLEAR NO を押してください。
- 8. カーソルを18%グレーチャート上に合わせます。
- 9. F·6 CAL F を押して 5.6 を選択します。
- 10. F·5 CAL SET を押します。

カメラの絞り値が F5.6 のときの輝度レベルが、ユーザー補正テーブルの Lev に入力さ れます。1 行分のデータを消去したいときは、F・3 1 DATA CLEAR を押してください。

 11. F・6 CAL Fとカメラの絞り値を 4.0→2.8→2.0→8.0→11.0→16.0→22.0の順で同時に 変更し、F・5 CAL SET を押して輝度レベルをそれぞれ入力します。
 このとき、照明と 18%グレーチャートの位置を変更しないでください。
 また、22.0から 2.0 までの Lev が単調増加になることを確認してください。

ユーザー補正テーブルの REF は、f Stop 表示の  $\underline{F \cdot 4}$  18% REF-SET を押したときに値が入力 されます。

たとえば下記左のテーブルを使用したとき、カーソルの輝度(10bit データ)が416の位置で F・4 18% REF-SETを押すと、そのときのF値(3.0)がREFに表示されます。

| [USER1] REF=0.0 | [USER1] | ] REF | =3.0 |
|-----------------|---------|-------|------|
| CAL_F F Lev     | CAL_F   | F     | Lev  |
| [22.0] 0.0, 152 | [22,0]  | 0.0,  | 152  |
| [16.0] 1.0, 240 | [16.0]  | 1.0,  | 240  |
| [11.0] 2.0, 328 | [11.0]  | 2.0,  | 328  |
| [ 8.0] 3.0, 416 | [0,8]   | 3.0,  | 416  |
| [5.6] 4.0, 504  | [ 5,6]  | 4.0,  | 504  |
| [ 4.0] 5.0, 592 | [ 4.0]  | 5.0,  | 592  |
| [ 2.8] 6.0, 680 | [ 2,8]  | 6.0,  | 680  |
| [ 2.0] 7.0, 768 | [ 2.0]  | 7.0,  | 768  |

図 4-17 ユーザー補正テーブル

このときのf Stop 値は、以下のように表示されます。各補正値間は直線補間されます。

| Lv | = | 152 のとき | f | Stop = -3.0   |
|----|---|---------|---|---------------|
| Lv | = | 240 のとき | f | Stop = $-2.0$ |
| Lv | = | 328 のとき | f | Stop = $-1.0$ |
| Lv | = | 416 のとき | f | Stop = $0.0$  |
| Lv | = | 504 のとき | f | Stop = 1.0    |
| Lv | = | 592 のとき | f | Stop = 2.0    |
| Lv | = | 680 のとき | f | Stop = 3.0    |
| Lv | = | 768 のとき | f | Stop = 4.0    |

# ●ユーザー補正テーブルを本体に読み込む

ユーザー補正テーブルは本体に5点まで読み込むことができます。 補正テーブルを本体に読み込むには、以下の手順で操作を行います。

# 1. 補正テーブルを作成します。

| ᄹᅷᄺ    | TEOT   |      |  |
|--------|--------|------|--|
| 11F戌1例 | (IESI. | ULI) |  |

| ###################################### |             |                                         |       |  |  |  |  |
|----------------------------------------|-------------|-----------------------------------------|-------|--|--|--|--|
| NAME:SAMPLE_1 +                        |             |                                         |       |  |  |  |  |
| TYPE:0                                 |             |                                         | キーワード |  |  |  |  |
| #Input                                 | -7%         | 0                                       | コメント  |  |  |  |  |
| #                                      | 109%        | 4095                                    | コメント  |  |  |  |  |
| #Output                                | 0%          | 0                                       | コメント  |  |  |  |  |
| #                                      | 1000%       | 65535                                   | コメント  |  |  |  |  |
| #Input                                 | Output      |                                         | コメント  |  |  |  |  |
| ########                               | +########## | ####################################### | コメント  |  |  |  |  |
| 0                                      | 0           |                                         | データ   |  |  |  |  |
| 1                                      | 16          |                                         | データ   |  |  |  |  |
| 2                                      | 32          |                                         | データ   |  |  |  |  |
| (中略)                                   |             |                                         |       |  |  |  |  |
| 4093                                   | 65488       |                                         | データ   |  |  |  |  |
| 4094                                   | 65504       |                                         | データ   |  |  |  |  |
| 4095                                   | 65520       |                                         | データ   |  |  |  |  |
| # E0F                                  | # EOF コメント  |                                         |       |  |  |  |  |

補正テーブルは、以下の仕様に従って作成してください。

# ファイル全体

| 内容:           | ASCII コードで構成されるテキストファイル    |
|---------------|----------------------------|
| 拡張子:          | . CLT                      |
| 行末:           | CR+LF                      |
| ファイルの行数:      | 5000 行以内                   |
| 1 行の文字数:      | 255 文字以内(CR+LF を含む)        |
| ファイル名の文字数:    | 20 文字以内(拡張子を除く)            |
| ファイル名の使用可能文字: | 英字(A~Z a~z)、数字(0~9)、その他(_) |

# コメント

行の先頭をシャープ(#)にするとコメントとして扱われ、動作には影響しません。 記述位置は自由です。

# キーワード

| データよりも手前の位置に、 | 行の先頭から始まるように、必ず挿入してください。         |
|---------------|----------------------------------|
| NAME:         | セパレータ(:)後の8文字が、本体内で補正テーブル名       |
|               | として表示されます。セパレータ後は、英字(A~Z a~      |
|               | z)、数字(0~9)、その他 (_)を使用して、10 文字以内で |
|               | 補正テーブル名を記述してください。                |
| TYPE:         | ファイル識別用のコードです。セパレータ(:)後に0を       |
|               | 記述してください。                        |

データ

行の先頭から、入力数値、セパレータ、出力数値の順に記述します。
 入力数値: 0~4095(12bit)まで、行ごとに1ずつ増加するように記述してください。
 輝度レベル 100%を 940(10bit)×4 = 3760(12bit)、
 輝度レベル 0%を 64(10bit)×4 = 256(12bit)、
 と定義しています。
 セパレータ: 1つの TAB コードを記述してください。
 0~65535(16bit)の範囲で記述してください。

## 2. 補正テーブルを USB メモリーに保存して、本体に接続します。

補正テーブルは、以下の階層に置いてください。

- 🖞 USB メモリー
- └ □ LV5770A\_USER (LV 5770のときはLV5770\_USER、LV 7770のときはLV7770\_USER) └ □ CLT └ □ TEST. CLT (例)
- 3. PIC キーを押します。
- 4. F·5 CINELITE を押します。
- 5. F·1 fSTOP DISPLAY を押します。
- 6. **F・5** GAMMA SELECT を押して、USER\_A を選択します。 ここでは USER\_A について説明しますが、USER\_B~USER\_E についても同様に設定できま す。
- 7. **F·6** GAMMA FILE を押します。 このメニューは、F·5 GAMMA SELECT が USER\_A~USER\_E のときに表示されます。
- 8. F·1 FILE LIST を押します。

ファイルリスト画面が表示されます。このメニューは、USB メモリーが接続されている ときに表示されます。 USER\_A に設定した補正テーブルを削除するときは、ここで F·2 TABLE CLEAR を押して ください。

- 9. ファンクションダイヤル(F·D)で、コピー元のファイルを USB メモリーの中から選択し ます。
- 10. F·3 FILE LOAD を押します。

USER\_AにUSBメモリーの補正テーブルをコピーします。ファイルリスト画面が消えて、 測定画面に戻るとコピー完了です。

すでに USER\_A に補正テーブルが存在する場合は、上書き確認のメニューが表示されま す。上書きするときは  $\boxed{F\cdot 1}$  OVER WR YES、上書きしないときは  $\boxed{F\cdot 3}$  OVER WR NO を押し てください。

補正テーブルをコピーした後にシネライトメニューで <u>F・5</u> GAMMA SELECT を押すと、コピー した補正テーブルを選択できます。補正テーブル名はキーワード(NAME)で設定した名前が付 きます。

#### 4.4.7 連携マーカーの表示

以下の操作で、シネライト画面で設定した測定ポイント P1~P3 および REF を、ベクトル波 形画面やビデオ信号波形画面にも連携してマーカー表示できます。連携マーカーは、マルチ 画面表示の同じ画面上に、f Stop 画面または%画面を表示しているときのみ表示できます。

以下のとき、ビデオ信号波形にはマーカー表示できません。

- ・ビデオ信号波形メニューの SWEEP が V、または H SWEEP が 2H のとき
- ・ビデオ信号波形メニューの COLOR MATRIX が COMPOSIT のとき

また、外部同期信号を使用しての波形表示時は、正しくマーカー表示できません。

P+V または P+V+W を選択すると、ベクトル波形画面の左下に現在選択している測定ポイントの測定値が表示されます。測定値の詳細は「3.5 ベクトルマーカーの表示」を参照してください。

#### 操作

# PIC $\rightarrow$ F·5 CINELITE $\rightarrow$ F·4 CINELITE ADVANCE: <u>OFF</u> / P+V / P+W / P+V+W

#### 設定項目の説明

| OFF:   | P1~P3 および REF を、 | ピクチャー画面のみに表示します。         |
|--------|------------------|--------------------------|
| P+V:   | P1~P3 および REF を、 | ピクチャー画面とベクトル波形画面に表示します。  |
| P+W:   | P1~P3 および REF を、 | ピクチャー画面とビデオ信号波形画面に表示します。 |
| P+V+W: | P1~P3 および REF を、 | ピクチャー画面、ベクトル波形画面、ビデオ信号波形 |
|        | 画面に表示します。        |                          |

#### CINELITE ADVANCE = P+V+W

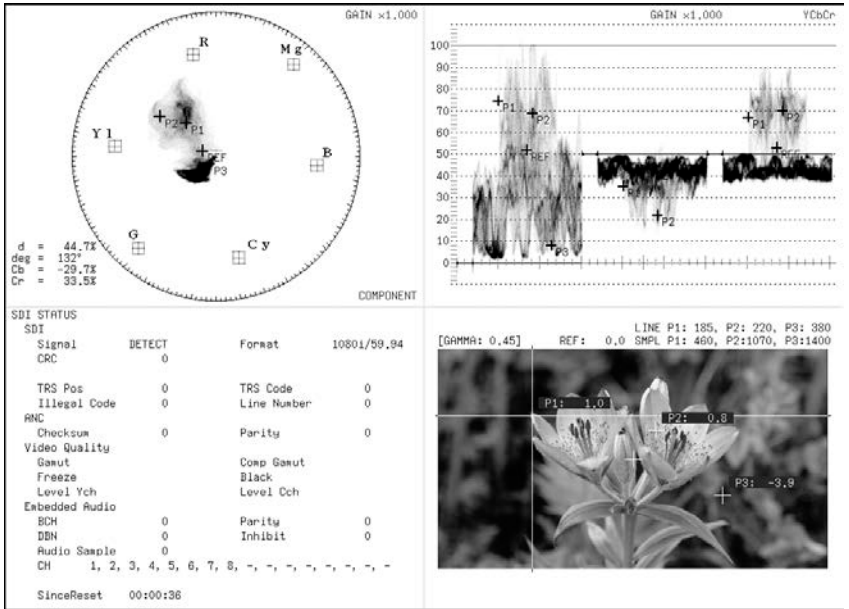

図 4-18 連携マーカーの表示

## 4.5 シネゾーンの設定

シネライトはシネライト機能とシネゾーン機能からなり、ここではシネゾーン機能の説明をします。

シネゾーン機能には、ピクチャーの輝度レベルを RGB に置き換えて表示するグラデーション (ステップ)表示機能と、設定した輝度レベルのみ緑色で表示するサーチ表示機能があります。 いずれも設定はピクチャーメニューの  $\overline{F\cdot 5}$  CINELITE  $\rightarrow \overline{F\cdot 3}$  CINEZONE で行います。

なお、3D アシストモードのときは非対応です。このメニューは表示されません。また、SIZE が FIT 以外のときや SIMUL DISPLAY が MIX のときは、シネゾーン機能に入ると強制的に FIT 表示、および TILE 表示になります。

# 【参照】 SIZE → 「4.6.1 表示サイズの選択」 SIMUL DISPLAY → 「4.6.4 サイマル表示の設定」

#### 4.5.1 グラデーション表示

以下の操作で、ピクチャーの輝度レベルをグラデーションで表示できます。グラデーション 表示では、輝度レベルを 1024 色に置き換えて表示します。

また、輝度レベルが F-2 UPPER 以上のときは白で、F-3 LOWER 未満のときは黒で、ピクチャーを表示します。

輝度レベルに対する表示色は、画面右側に表示されるスケールで確認できます。

F·2 UPPER - F·3 LOWER が 1%のときに F·2 UPPER を下げると、1%の差を保ったまま F·3 LOWER も下がります。同様に F·3 LOWER を上げると、1%の差を保ったまま F·2 UPPER も上がります。

<u>F・2</u> UPPER、<u>F・3</u> LOWER は、<u>F・1</u> CINEZONE FORM を GRADATE または STEP にしたときに表示されます。

操作

| PIC           | $\rightarrow$ | $F \cdot 5$ CINELITE → $F \cdot 3$ CINEZONE → $F \cdot 1$ CINEZONE FORM で GRADATE を選択 |
|---------------|---------------|---------------------------------------------------------------------------------------|
| $\rightarrow$ | F·2           | UPPER: -6.3% - <u>100.0%</u> - 109.4%                                                 |
| $\rightarrow$ | F·3           | LOWER: -7.3% - <u>0.0%</u> - 108.4%                                                   |

ピクチャー表示

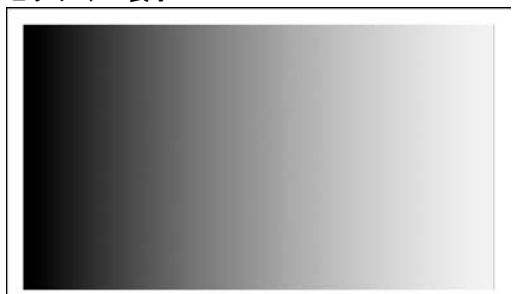

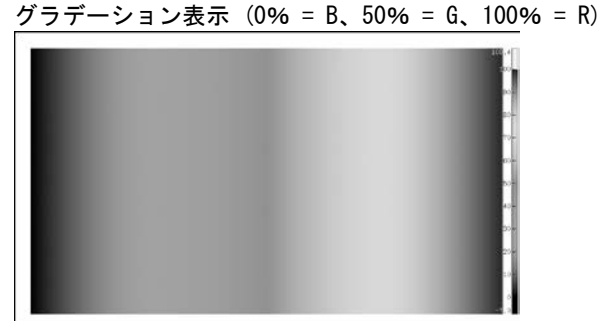

#### 図 4-19 グラデーション表示

## 4.5.2 ステップ表示

以下の操作で、ピクチャーの輝度レベルをステップで表示できます。 ステップ表示では、輝度レベルを10%刻みの12色に置き換えて表示します。F·2 UPPER、 F·3 LOWER については、「4.5.1 グラデーション表示」を参照してください。

操作

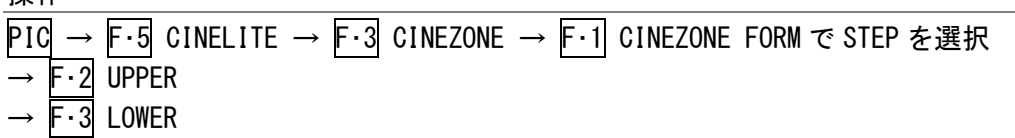

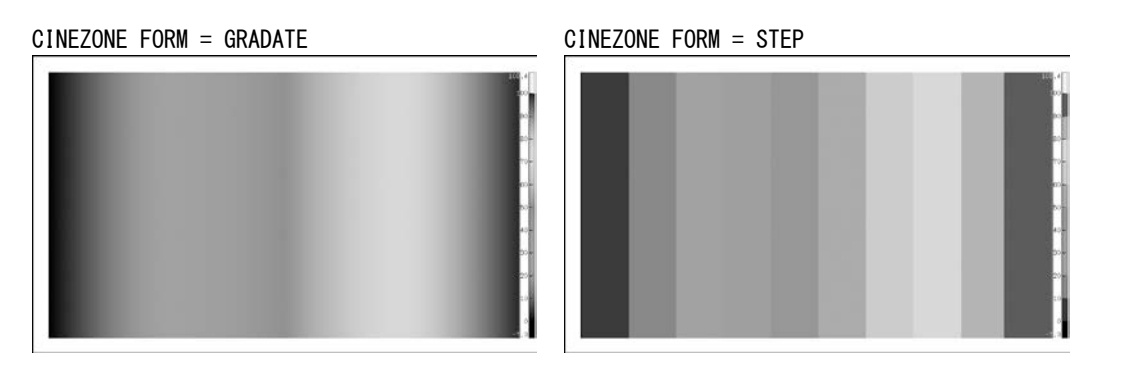

図 4-20 ステップ表示

# 4.5.3 サーチ表示

サーチ表示では、モノクロで表示されたピクチャーの上に、設定した輝度レベル±0.5%の みを緑色で表示します。

また、輝度レベルが F-2 UPPER 以上のときは赤で、F-3 LOWER 未満のときは青で、ピクチャーを表示します。

以下の操作で、緑色表示するレベルを設定できます。

F・2 LEVEL は、F・1 CINEZONE FORM を SEARCH にしたときに表示されます。

F·2 UPPER、F·3 LOWER は、F·1 CINEZONE FORM を GRADATE または STEP にして設定します。 「4.5.1 グラデーション表示」を参照してください。

操作

 $PIC \rightarrow F \cdot 5$  CINELITE  $\rightarrow F \cdot 3$  CINEZONE  $\rightarrow F \cdot 1$  CINEZONE FORM で SEARCH を選択  $\rightarrow F \cdot 2$  LEVEL: -7.3% - <u>40.0%</u> - 109.4%

CINEZONE FORM = SEARCH

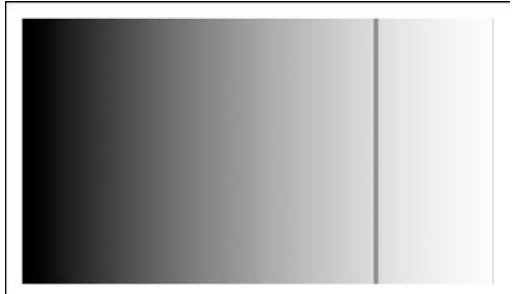

図 4-21 サーチ表示

# 4.6 表示の設定

表示の設定は、ピクチャーメニューの F・6 DISPLAY で行います。

 $PIC \rightarrow F \cdot 6 DISPLAY \rightarrow$ 

| SIZE<br>FIT | GAMUT<br>ERR DISP<br>OFF 2D TILE |     | THUMB-<br>NAIL |             | up<br>menu |     |
|-------------|----------------------------------|-----|----------------|-------------|------------|-----|
| F·1         | F·2                              | F·3 | F·4            | <b>F</b> •5 | F·6        | F·7 |

図 4-22 DISPLAY メニュー

## 4.6.1 表示サイズの選択

以下の操作で、ピクチャーの表示サイズを選択できます。 ここで設定した内容にかかわらず、サムネイルではFITで表示されます。 3D アシストモードの CHECKER、WIPE では、FIT 固定です。このメニューは表示されません。 また、AGLPH CL、AGLPH MO、CNVRGNCE、OVERLAY では、FIT または REAL から選択できます。 ピクチャーを拡大縮小する際に、簡易フィルタ処理をしています。

#### 操作

| PIC — | $F \cdot 6$ DISPLAY $\rightarrow$ | F·1 SIZE: | FIT / REAL | / X2 / | FULL FRM |  |
|-------|-----------------------------------|-----------|------------|--------|----------|--|
|-------|-----------------------------------|-----------|------------|--------|----------|--|

| FIT:      | 表示画面に最適化した大きさで表示します。                       |
|-----------|--------------------------------------------|
| REAL:     | ビデオ信号の1サンプルを画面の1画素で表示します。                  |
|           | V POS ツマミと H POS ツマミを使用して、ピクチャーの表示位置を調整できま |
|           | す。ツマミを押すとピクチャーが基準位置に戻ります。                  |
|           | 入力信号が1080p/60、59.94、50のときは選択できません。(サイマルモード |
|           | のときは選択できることもありますが、無効です)                    |
| X2:       | ビデオ信号の1サンプルを画面の4画素(縦横2倍)で表示します。            |
|           | V POS ツマミと H POS ツマミを使用して、ピクチャーの表示位置を調整できま |
|           | す。ツマミを押すとピクチャーが基準位置に戻ります。                  |
|           | 入力信号が1080p/60、59.94、50のときは選択できません。(サイマルモード |
|           | のときは選択できることもありますが、無効です)                    |
| FULL FRM: | ブランキング期間を含めた1フレームを表示します。                   |

4. ピクチャー表示

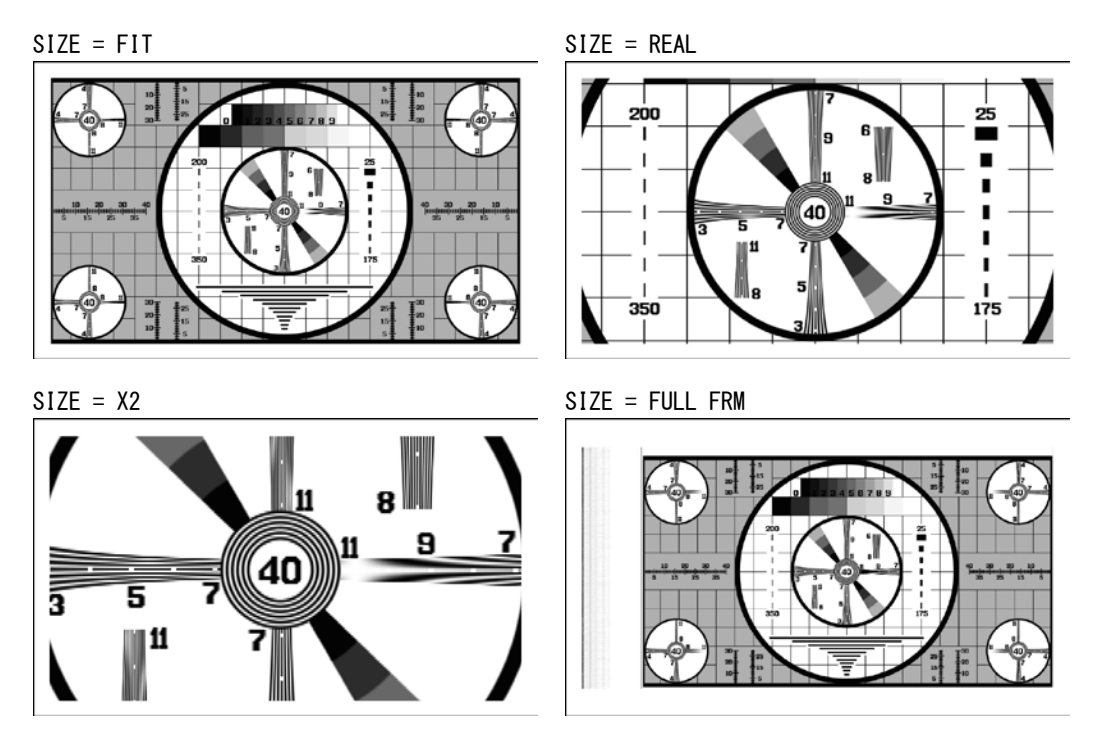

図 4-23 表示サイズの選択

# 4.6.2 ガマットエラーの表示

以下の操作で、ピクチャー上にガマットエラーおよびルミナンスエラーが発生している場所 を表示できます。

ステータスメニューの Gamut Upper/Lower、Composite Upper/Lower、Luminance Upper/Lower で設定した範囲外がエラーとなります。Gamut Error、Composite Gamut Error、Level Error が OFF のとき、該当するエラーは表示されません。

【参照】Gamut Upper/Lower、Composite Upper/Lower → 「6.1.3 エラー設定 3 (ERROR SETUP3)」 Luminance Upper/Lower → 「6.1.5 エラー設定 5 (ERROR SETUP5)」

※ 入力信号が 3G または HD デュアルリンクのとき、レベルエラー表示は非対応です。

操作

PIC  $\rightarrow$  F·6 DISPLAY  $\rightarrow$  F·2 GAMUT ERR DISP: <u>OFF</u> / WHITE / RED / MESH

| OFF:   | ガマットエラーを表示しません。                   |
|--------|-----------------------------------|
| WHITE: | ピクチャーの明るさを半分にして、ガマットエラーを白色で表示します。 |
| RED:   | ピクチャーの明るさを半分にして、ガマットエラーを赤色で表示します。 |
| MESH:  | ガマットエラーを網目模様で表示します。               |

#### 4.6.3 3D アシスト表示の設定

サイマルモード、または入力信号が 3G-B(2map)のとき、以下の操作で 3D 映像信号を測定で きます。3D アシスト表示についての詳細は、「5 3D アシスト表示」を参照してください。

操作

| $\underline{PIC} \rightarrow \underline{F \cdot 6} \text{ DISPLAY} \rightarrow \underline{F \cdot 3} \text{ MODE}: \underline{2D} / 3D \text{ ASIST}$ |  |
|----------------------------------------------------------------------------------------------------|--|
|----------------------------------------------------------------------------------------------------|--|

#### 設定項目の説明

2D: 通常信号を測定します。

3D ASIST: 3D 映像信号を測定します。右目用映像信号と左目用映像信号を入力してくだ さい。

## 4.6.4 サイマル表示の設定

サイマルモードのとき、以下の操作で表示形式を選択できます。

操作

| PIC | $\rightarrow$ | F•6 | DISPLAY | $\rightarrow$ | F·4 | SIMUL | DISPLAY: | MIX | / | TILE |
|-----|---------------|-----|---------|---------------|-----|-------|----------|-----|---|------|
|-----|---------------|-----|---------|---------------|-----|-------|----------|-----|---|------|

#### 設定項目の説明

| MIX:  | ピクチャーを重ねて表示します。                  |
|-------|----------------------------------|
| TILE: | ピクチャーを並べて表示します。                  |
|       | F・3 MODE が 3D ASIST のときは選択できません。 |

SIMUL DISPLAY = MIX

SIMUL DISPLAY = TILE

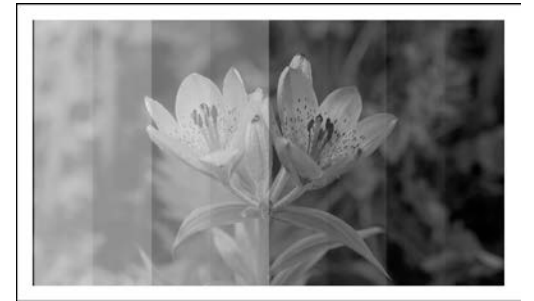

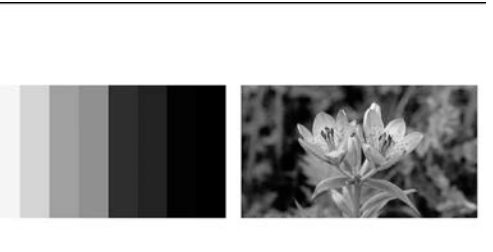

図 4-24 サイマル表示の設定

# 4.6.5 3G-B(2map)表示の設定

入力信号が 3G-B(2map)のとき、以下の操作で表示形式を選択できます。

操作

PIC  $\rightarrow$  F·6 DISPLAY  $\rightarrow$  F·4 2MAPPING DISPLAY: STREAM1 / STREAM2 / MIX / TILE

| STREAM1: | ストリーム1を表示します。                    |
|----------|----------------------------------|
| STREAM2: | ストリーム2を表示します。                    |
| MIX:     | ストリーム1とストリーム2を重ねて表示します。          |
| TILE:    | ストリーム1とストリーム2を並べて表示します。          |
|          | F・3 MODE が 3D ASIST のときは選択できません。 |

#### 4.6.6 サムネイルのオンオフ

サムネイルの設定は、DISPLAY メニューの  $F \cdot 5$  THUMBNAIL で行います。 マルチ画面表示のとき、このメニューは表示されません。

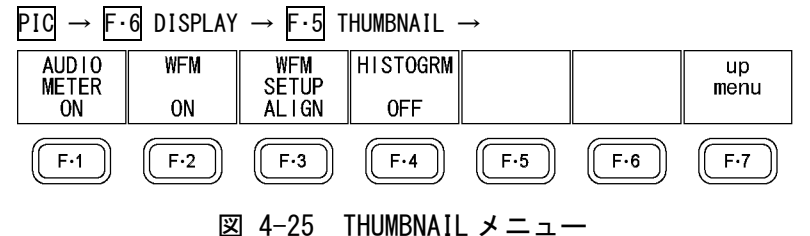

以下の操作で、オーディオサムネイル、ビデオ信号波形サムネイル、ヒストグラムサムネイ ルを個別にオンオフできます。

- ・ LV 5770A に LV 5770SER41/LV 5770SER43 が実装されていないときや、オーディオ表示モー ドがラウドネスのとき、F・1 AUDIO METER は表示されません。
- 入力信号が 3G-B(2map)のとき、F·1 AUDIO METER を ON にすることはできません。
- 3D アシストモードで測定モードが DISPRTY のとき、F・1 AUDIO METER、F・2 WFM、F・4 HISTOGRM を ON にすることはできません。
- ・ ヒストグラムと他のサムネイルを同時に表示することはできません。

操作

| $\underline{PIC} \rightarrow \overline{F \cdot 6} \text{ DISPLAY} \rightarrow \overline{F \cdot 5} \text{ THUMBNAIL}$ | $\rightarrow$ F·1 AUDIO METER: <u>ON</u> / OFF |
|----------------------------------------------------------------------------------------------------|------------------------------------------------|
|                                                                                                    | $\rightarrow$ F·2 WFM: <u>ON</u> / OFF         |
|                                                                                                    | → F·4 HISTOGRM: ON / <u>OFF</u>                |

## 4.6.7 ビデオ信号波形サムネイルの設定

3D アシストモードで F·2 WFM が ON のとき、以下の操作でビデオ信号波形サムネイルの表示 形式を選択できます。

#### 操作

| PIC | $\rightarrow$ | F·6 | $DISPLAY \rightarrow$ | F·5 | THUMBNAIL — | F•3 | WFM | SETUP: | MIX / | ALIGN |  |
|-----|---------------|-----|-----------------------|-----|-------------|-----|-----|--------|-------|-------|--|
|-----|---------------|-----|-----------------------|-----|-------------|-----|-----|--------|-------|-------|--|

#### 設定項目の説明

MIX:左目用映像信号と右目用映像信号を重ねて表示します。ALIGN:左目用映像信号と右目用映像信号を並べて表示します。

| WFM FORM = MIX | WFM FORM = $ALIGN$ |
|----------------|--------------------|
|                |                    |

図 4-26 ビデオ信号波形サムネイルの設定

## 4.6.8 ヒストグラムの設定

ヒストグラムの設定は、THUMBNAIL メニューの  $\boxed{F\cdot 5}$  HISTOGRM SETUP で行います。 このメニューは、 $\boxed{F\cdot 4}$  HISTOGRM が ON のときに表示されます。

| $\begin{array}{c} \texttt{PIC} \rightarrow \texttt{F} \cdot \texttt{6} \\ \texttt{DISPLAY} \rightarrow \texttt{F} \cdot \texttt{5} \\ \texttt{THUMBNAIL} \rightarrow \texttt{F} \cdot \texttt{5} \\ \texttt{HISTOGRM} \\ \texttt{SETUP} \rightarrow \end{array}$ |               |     |     |             |     |       |  |  |
|----------------------------------------------------------------------------------------------------|---------------|-----|-----|-------------|-----|-------|--|--|
| HISTOGRM                                                                                                    | L/R<br>SELECT | Y   | R   | G           | В   | up    |  |  |
| MIX                                                                                                    | L&R           | ON  | ON  | ON          | ON  | liona |  |  |
| F·1                                                                                                    | F·2           | F·3 | F·4 | <b>F</b> •5 | F·6 | F·7   |  |  |
| 図 4-27 HISTOGRM SETUPメニュー                                                                                                    |               |     |     |             |     |       |  |  |

以下の操作で、ヒストグラムの表示形式を選択できます。

#### 操作

| $PIC \rightarrow$ | F·6 DISPLAY | $\rightarrow$ F·5 THUMBNAIL | $\rightarrow$ F·5 HISTOGRM | SETUP $\rightarrow$ F· | 1 HISTOGRM FORM: |
|-------------------|-------------|-----------------------------|----------------------------|------------------------|------------------|
| LUMA /            | ALIGN / MIX |                             |                            |                        |                  |

| HISTOGRM FORM = LUMA  |          |         |       |
|-----------------------|----------|---------|-------|
| 0%                    | 50%      |         | 100%  |
| HISTOGRM FORM = ALIGN |          |         |       |
| 50 100 50             | 100 0 50 | 100 0 5 | 0 100 |
| HISTOGRM FORM = MIX   |          |         |       |
| 1 procession          | 50%      |         | 100%  |

図 4-28 ヒストグラムの設定

3Dアシストモードのときは、以下の操作で表示信号を選択できます。

操作

 $PIC \rightarrow F \cdot 6$  DISPLAY  $\rightarrow F \cdot 5$  THUMBNAIL  $\rightarrow F \cdot 5$  HISTOGRM SETUP  $\rightarrow F \cdot 2$  L/R SELECT: LEFT / RIGHT / L&R

F·1 HISTOGRM FORM が MIX のときは、以下の操作で YRGB 信号を個別にオンオフできます。

| 操             | 作                       |                 |                                |                               |          |       |  |
|---------------|-------------------------|-----------------|--------------------------------|-------------------------------|----------|-------|--|
| PIC           | $C \rightarrow F \cdot$ | 6 DISPLAY       | $' \rightarrow F \cdot 5$ THUM | $BNAIL \rightarrow F \cdot 5$ | HISTOGRM | SETUP |  |
| $\rightarrow$ | F•3 Y∶                  | <u>on</u> / off |                                |                               |          |       |  |
| $\rightarrow$ | F∙4 R∶                  | <u>on</u> / off |                                |                               |          |       |  |
| $\rightarrow$ | F∙5 G∶                  | <u>on</u> / off |                                |                               |          |       |  |
| $\rightarrow$ | <b>F∙6</b> B∶           | <u>on</u> / off |                                |                               |          |       |  |

#### 4.6.9 SD 表示方式の選択

入力信号がSDで1入力モードのとき、以下の操作で表示形式を選択できます。

操作

| $PIC \rightarrow F$ | -∙6 I | DISPLAY | $\rightarrow$ | F·6 | SD: | <u>4:3</u> | / | 16:9 |
|---------------------|-------|---------|---------------|-----|-----|------------|---|------|
|---------------------|-------|---------|---------------|-----|-----|------------|---|------|

#### 設定項目の説明

4:3: 入力信号を 4:3 のままで表示します。16:9: 入力信号を横方向に引き伸ばして、16:9 で表示します。(スクイーズ方式)

#### 4.7 英語字幕の設定

英語字幕の表示は、ピクチャーメニューの F・7 SUPER IMPOSE で行います。

英語字幕表示の注意点は以下のとおりです。

- 入力信号が HD デュアルリンクまたは 3G のときや、サイマルモードのときは非対応です。
   このメニューは表示されません。
- ・ SUPER IMPOSE メニューから抜けると、英語字幕は表示されません。
- SUPER IMPOSE メニューに入ると、各種マーカーとラインセレクトマーカーは表示されません。

PIC  $\rightarrow$  F·7 SUPER IMPOSE  $\rightarrow$ 

| CC<br>SMPTE<br>ON | FORMAT<br>608 (708) | LANGUAGE<br>CC1 |     |     |     | up<br>menu  |
|-------------------|---------------------|-----------------|-----|-----|-----|-------------|
| (F·1)             | F·2                 | F·3             | F·4 | F·5 | F·6 | <b>F</b> ·7 |

図 4-29 SUPER IMPOSE メニュー

## 4.7.1 英語字幕表示のオンオフ

以下の操作で、SMPTE 英語字幕表示をオンオフできます。

PIC  $\rightarrow$  F·7 SUPER IMPOSE  $\rightarrow$  F·1 CC SMPTE: ON / <u>OFF</u>

## 4.7.2 英語字幕フォーマットの選択

F・1 CC SMPTE が ON のとき、以下の操作で英語字幕フォーマットを選択できます。

PIC  $\rightarrow$   $\mathbf{F} \cdot \mathbf{7}$  SUPER IMPOSE  $\rightarrow$   $\mathbf{F} \cdot \mathbf{2}$  FORMAT: <u>608(708)</u> / 608(608) / VBI / 708

#### 設定項目の説明

608(708):EIA-708-B で規定された、CDP パケットに多重される CEA/EIA-608-B の英語字<br/>幕情報を表示します。

- 608(608): CEA/EIA-608-Bの英語字幕情報を表示します。
- VBI:
   垂直ブランキング期間に多重された CEA/EIA-608-B の英語字幕情報を表示します。
- 708: EIA-708-B で規定された、CDP パケットに多重される EIA-708 の英語字幕情報 を表示します。

操作

操作

# 4.7.3 英語字幕表示内容の選択

F・2 FORMAT が 708 以外のとき、以下の操作で英語字幕表示内容を選択します。

操作

 $\frac{\text{PIC} \rightarrow \text{F} \cdot 7}{\text{/ TEXT4}} \text{ SUPER IMPOSE } \rightarrow \text{F} \cdot 3 \text{ LANGUAGE} : \underline{\text{CC1}} / \text{CC2} / \text{CC3} / \text{CC4} / \text{TEXT1} / \text{TEXT2} / \text{TEXT3}$ 

F・2 FORMAT が 708 のとき、以下の操作で英語字幕表示内容を選択します。 ファンクションダイヤル(F・D)を押すと、設定値が初期値(1)に戻ります。

操作

PIC  $\rightarrow$  F·7 SUPER IMPOSE  $\rightarrow$  F·4 SERVICE DATA: <u>1</u> - 63
## 5. 3D アシスト表示

ここでは、ピクチャー表示のなかで、MODE を 3D ASIST にしたときの 3D アシスト表示について 説明します。3D アシスト表示では、左目用映像信号と右目用映像信号を入力することによって、 3D 映像信号を評価できます。

【参照】 MODE →「4.6.3 3D アシスト表示の設定」

左目用映像信号を Ach、右目用映像信号を Bch に入力してください。入力信号が 3G-B(2map)のときは、ストリーム1を左目用映像信号、ストリーム2を右目用映像信号としてください。

3D アシスト表示の設定は、おもにピクチャーメニューの  $\overline{F \cdot 5}$  3D FUNCTION で行います。このメニューは、MODE が 3D ASIST のときに表示されます。

PIC  $\rightarrow$  F·5 3D FUNCTION  $\rightarrow$ 

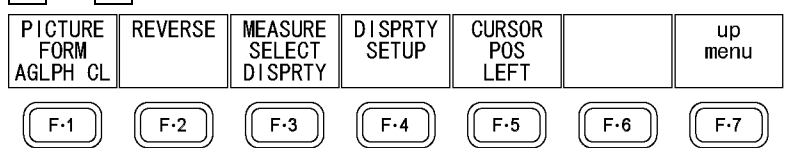

図 5-1 3D FUNCTION メニュー

## 5.1 表示形式の選択

以下の操作で、ピクチャーの表示形式を選択できます。

アナグリフ表示(AGLPH CL、AGLPH MO)では、アナグリフに対応した眼鏡を使用することによって、簡易的に 3D を確認できます。

## 操作

PIC →  $F \cdot 5$  3D FUNCTION →  $F \cdot 1$  PICTURE FORM: <u>AGLPH CL</u> / AGLPH MO / CNVRGNCE / OVERLAY / CHECKER / WIPE / FLICKER

#### 設定項目の説明

| AGLPH CL: | 左目用映像信号からグリーンとブルーをマスクし、右目用映像信号からレッドを  |
|-----------|---------------------------------------|
|           | マスクしたものを合成して表示します。                    |
| AGLPH MO: | モノクロ左目用映像信号からグリーンとブルーをマスクし、モノクロ右目用映像  |
|           | 信号からレッドをマスクしたものを合成して表示します。視差がある部分だけ着  |
|           | 色されるため、視差量の測定に便利です。                   |
| CNVRGNCE: | モノクロ左目用映像信号とモノクロ右目用映像信号の差に、50%オフセットを加 |
|           | 算して表示します。2 台のカメラのコンバージェンス調整に便利です。     |
| OVERLAY:  | 左目用映像信号と右目用映像信号のレベルをそれぞれ半分にして、合成して表示  |
|           | します。                                  |
| CHECKER:  | 左目用映像信号と右目用映像信号を格子状に表示します。境界線は任意の位置に  |
|           | 移動できます。2 台のカメラの映像レベル合わせに便利です。         |
| WIPE:     | 左目用映像信号と右目用映像信号を境界線で分けて表示します。境界線の左・上  |
|           | が左目用映像信号、右・下が右目用映像信号となり、任意の位置に移動できます。 |
|           | 2 台のカメラの映像レベル合わせに便利です。                |
| FLICKER:  | 左目用映像信号と右目用映像信号を時分割表示します。             |
|           |                                       |

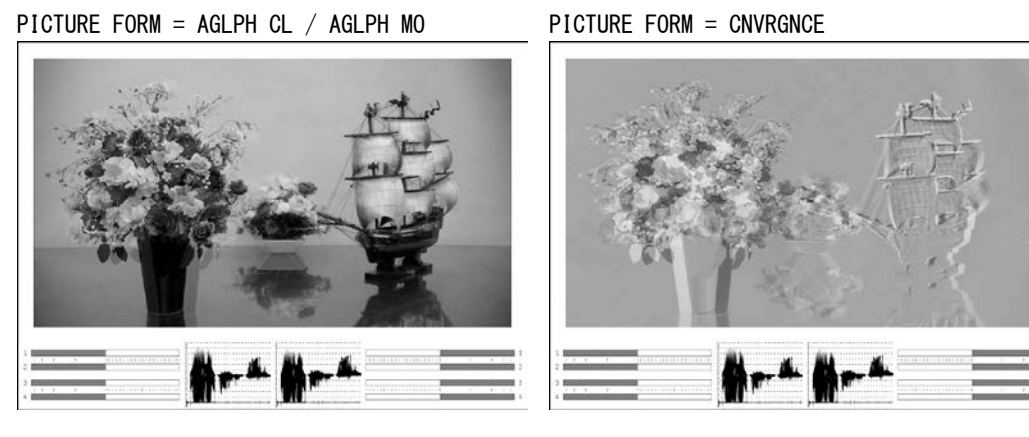

PICTURE FORM = OVERLAY

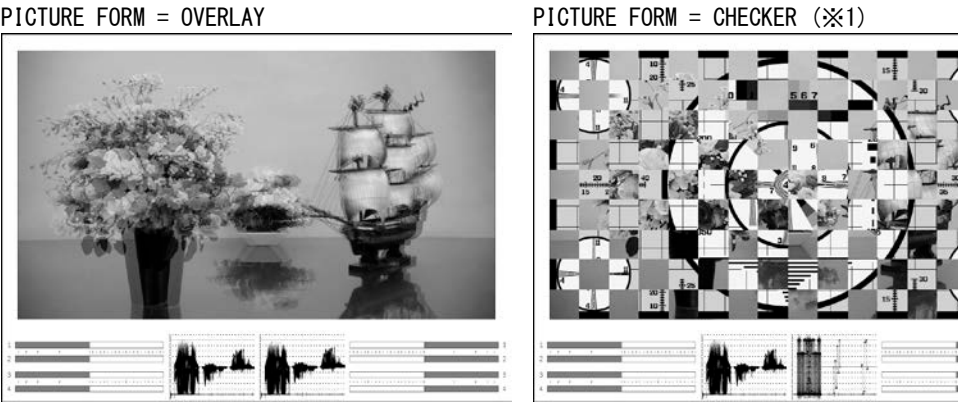

PICTURE FORM = WIPE ( $\approx$ 1)

PICTURE FORM = FLICKER

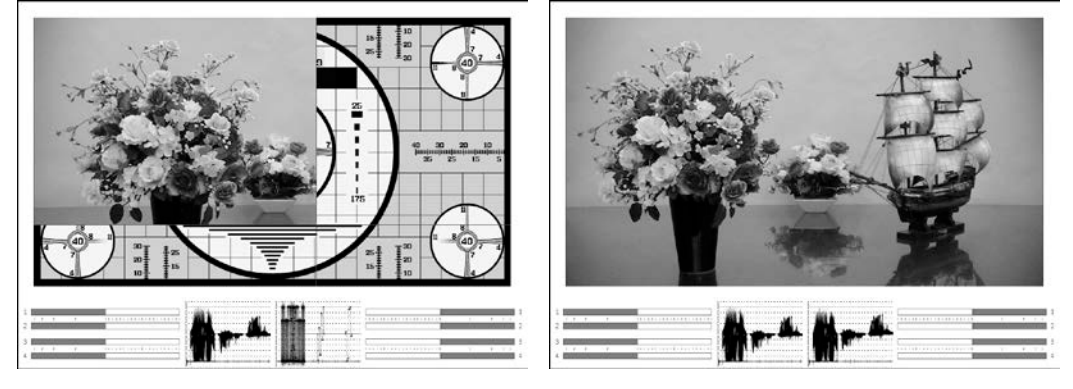

図 5-2 表示形式の選択

※1 説明のため、右目用映像信号を他のものと変えています。

## 5.2 チェッカ表示の設定

F·I PICTURE FORM が CHECKER のとき、V POS ツマミで上下境界線、H POS ツマミで左右境界線 を移動できます。

V POS ツマミを押すと上下境界線、H POS ツマミを押すと左右境界線が、等間隔の格子状になるようにそれぞれ移動します。

## 5.3 ワイプ表示の設定

F·1 PICTURE FORM が WIPE のとき、V POS ツマミで上下境界線、H POS ツマミで左右境界線を 移動できます。

V POS ツマミを押すと上下境界線が下端に、H POS ツマミを押すと左右境界線が中央に、それ ぞれ移動します。

WFM FORM が MIX のときは、H POS ツマミを回すことによって、ビデオ信号波形も左右に分離して表示されます。

【参照】 WFM FORM → 「4.6.7 ビデオ信号波形サムネイルの設定」

上下境界線、左右境界線は、以下の操作で表示をオンオフできます。

#### 操作

PIC  $\rightarrow$  F·5 3D FUNCTION  $\rightarrow$  F·3 WIPE MARKER: ON / <u>OFF</u>

## 5.4 反転表示の設定

以下の操作で、ピクチャーおよびビデオ信号波形を、入力信号ごとに反転表示できます。ハー フミラーを使用した映像の測定に使用します。

操作

| PIC           | $\rightarrow$ | $F \cdot 5$ 3D FUNCTION $\rightarrow$ $F \cdot 2$ REVERSE |
|---------------|---------------|-----------------------------------------------------------|
| $\rightarrow$ | F•1           | LEFT: <u>OFF</u> / VERTICAL / HORIZONT / H&V              |
| $\rightarrow$ | F·2           | RIGHT: <u>OFF</u> / VERTICAL / HORIZONT / H&V             |

#### 設定項目の説明

| OFF:      | 反転表示しません。                           |
|-----------|-------------------------------------|
| VERTICAL: | ピクチャーを上下に反転表示します。                   |
| HORIZONT: | ピクチャーとビデオ信号波形(※1)を左右に反転表示します。       |
| H&V:      | ピクチャーを上下左右に、ビデオ信号波形(※1)を左右に反転表示します。 |

※1 ビデオ信号波形は、映像期間のみを左右反転します。

## 5.5 測定モードの選択

F·1 PICTURE FORM が AGLPH CL、AGLPH MO、CNVRGNCE、OVERLAY、FLICKER のいずれかのときは、 グリッドまたはカーソルを使用して、視差測定や水平確認ができます。 以下の操作で、視差測定の測定モードを選択します。

操作

## PIC $\rightarrow$ F·5 3D FUNCTION $\rightarrow$ F·3 MEASURE SELECT: <u>OFF</u> / GRID / DISPRTY

### 設定項目の説明

| OFF:     | グリッドやカーソルを表示しません。                  |
|----------|------------------------------------|
| GRID:    | グリッドを表示します。グリッドによる視差測定ができます。       |
| DISPRTY: | カーソルを表示します。視聴環境を設定しての詳細な視差測定ができます。 |

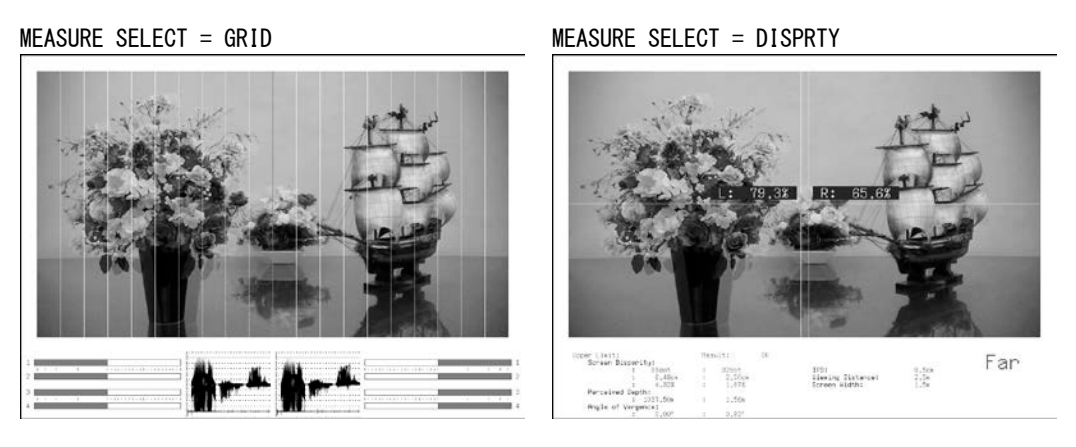

図 5-3 測定モードの選択

## 5.6 グリッド表示の設定

F・3 MEASURE SELECT が GRID のとき、F・4 GRID SETUP でグリッドの設定ができます。

PIC  $\rightarrow$  F·5 3D FUNCTION  $\rightarrow$  F·4 GRID SETUP  $\rightarrow$ 

| GRID<br>DISPLAY<br>DISPRTY |     | GRID<br>UNIT<br>PIX/LINE | GRID<br>BRIGHT<br>WHITE | DISPRTY<br>SIZE<br>96pix | HORIZONT<br>SIZE<br>54line | up<br>menu  |
|----------------------------|-----|--------------------------|-------------------------|--------------------------|----------------------------|-------------|
| F·1                        | F·2 | F·3                      | F·4                     | <b>F</b> •5              | F·6                        | <b>F</b> ·7 |

図 5-4 GRID SETUP メニュー

## 5.6.1 表示グリッドの選択

以下の操作で、表示するグリッドの種類を選択できます。視差グリッド、水平グリッドとも に、基準となるグリッドは黄色で表示されます。

操作

 $\underline{PIC} \rightarrow \overline{F\cdot 5}$  3D FUNCTION  $\rightarrow \overline{F\cdot 4}$  GRID SETUP  $\rightarrow \overline{F\cdot 1}$  GRID DISPLAY:  $\underline{DISPRTY}$  / HORIZONT / BOTH

#### 設定項目の説明

DISPRTY:垂直方向にグリッドを表示します。視差の測定に使用します。HORIZONT:水平方向にグリッドを表示します。カメラの水平位置合わせに使用します。BOTH:垂直、水平方向にグリッドを表示します。

GRID DISPLAY = DISPRTY GRID DISPLAY = HORIZONT

図 5-5 表示グリッドの選択

## 5.6.2 グリッド調整単位の選択

以下の操作で、グリッドの調整単位を選択できます。

操作

| ١C | $\rightarrow$ | F•5 | 3D | FUNCTION | → F• | 4 GRID | SETUP | $\rightarrow$ | F•3 | GRID | UNIT: | PIX/LINE | / % |
|----|---------------|-----|----|----------|------|--------|-------|---------------|-----|------|-------|----------|-----|
|----|---------------|-----|----|----------|------|--------|-------|---------------|-----|------|-------|----------|-----|

#### 設定項目の説明

| PIX/LINE: | 視差グリッドをピクセル、水平グリッドをラインで調整します。       |
|-----------|-------------------------------------|
| %:        | 視差グリッド、水平グリッドともに、%で調整します。ピクチャーのフレーム |
|           | を100%とします。                          |

## 5.6.3 グリッド色の選択

以下の操作で、グリッドの色を選択できます。

操作

PIC → F·5 3D FUNCTION → F·4 GRID SETUP → F·4 GRID BRIGHT: WHITE / BLACK / GRAY1 / GRAY2

#### 設定項目の説明

| WHITE: | グリッドを白色で表示します。    |
|--------|-------------------|
| BLACK: | グリッドを黒色で表示します。    |
| GRAY1: | グリッドを暗い灰色で表示します。  |
| GRAY2: | グリッドを明るい灰色で表示します。 |

## 5.6.4 グリッド間隔の調整

以下の操作で、グリッドの間隔を調整できます。 DISPRTY SIZE で視差グリッド、HORIZONT SIZE で水平グリッドを調整できます。 ファンクションダイヤル(F・D)を押すと、設定値が初期値に戻ります。

操作

| PIC           | ; → | $F \cdot 5$ 3D FUNCTION $\rightarrow F \cdot 4$ GRID SETUP                    |
|---------------|-----|-------------------------------------------------------------------------------|
| $\rightarrow$ | F·5 | DISPRTY SIZE: 6pix - <u>96pix</u> - 192pix (F・3 GRID UNITがPIX/LINEのとき)        |
| $\rightarrow$ | F·6 | HORIZONT SIZE: 6line - <u>54line</u> - 108line (F·3 GRID UNIT が PIX/LINE のとき) |
| $\rightarrow$ | F·5 | DISPRTY SIZE: 0.3% - <u>5.0%</u> - 10.0% (F·3 GRID UNIT が%のとき)                |
| $\rightarrow$ | F·6 | HORIZONT SIZE: 0.6% - <u>5.0%</u> - 10.0% (F·3 GRID UNIT が%のとき)               |

※ 設定範囲は入力信号によって異なります。ここでは入力信号が 1080i/59.94 のときの値を示していま す。

## 5.6.5 グリッド位置の調整

V POS ツマミで水平グリッド、H POS ツマミで視差グリッドの位置を調整できます。 基準グリッド(黄色)はピクチャーの端から端まで移動でき、ツマミを押すと基準グリッドが それぞれ中央に移動します。

## 5.7 視差測定の設定

F・3 MEASURE SELECT が DISPRTY のとき、F・4 DISPRTY SETUP で視差測定ができます。

### 5.7.1 視差測定画面の説明

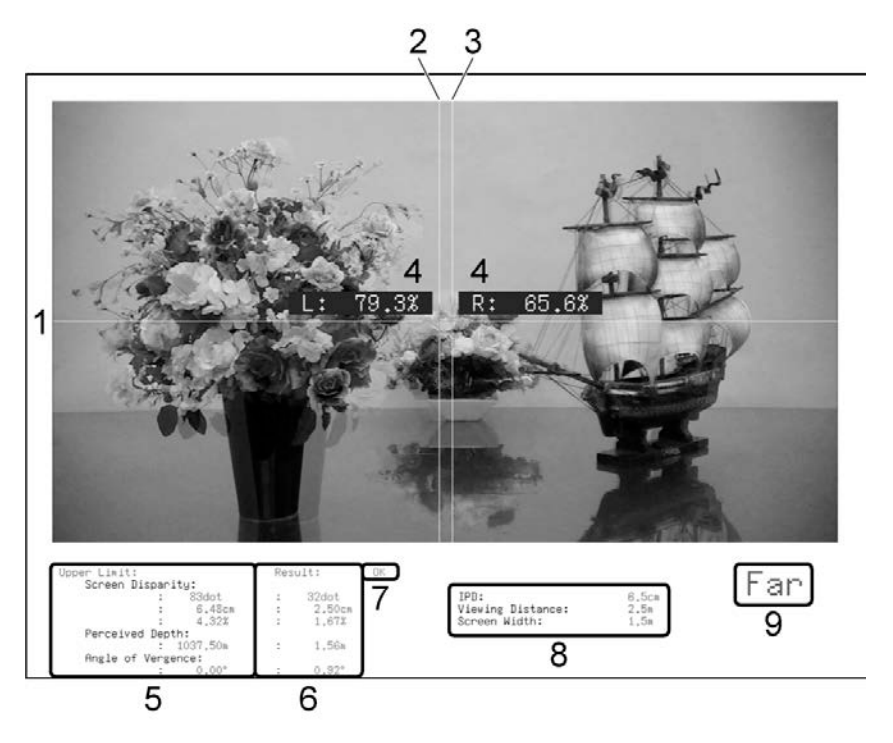

図 5-7 視差測定画面

1 Vカーソル

垂直方向のカーソルです。

2 Lカーソル

視差測定用のカーソルです。左目用映像信号に合わせてください。

3 Rカーソル

視差測定用のカーソルです。右目用映像信号に合わせてください。

4 輝度レベル

F·3 %DISPLAY を 0N にすると、カーソル交点の輝度レベルが表示されます。輝度レベルが 0.0%以下または 80.0%以上のときは、測定値が黄色になります。

5 Upper Limit

PARAMETER 画面で設定した、視差の上限値を表示します。カーソルの位置によって、Far の上限値と Near の上限値を自動で切り換えて表示します。

図 5-6 DISPRTY SETUP メニュー

#### 6 Result

カーソルで測定した視差を表示します。

## 7 判定結果

測定値が上限値を超えたときに赤色で「NG」、上限値以下のときに緑色で「OK」を表示 します。

### 8 視聴環境

PARAMETER 画面で設定した視聴環境を表示します。

9 Far、Near 表示

Lカーソルが左にあるときに「Far」(引っ込み)、右にあるときに「Near」(飛び出し) を表示します。

### 設定、測定項目名称について

本器で使用される設定項目、および測定項目の名称を以下に示します。

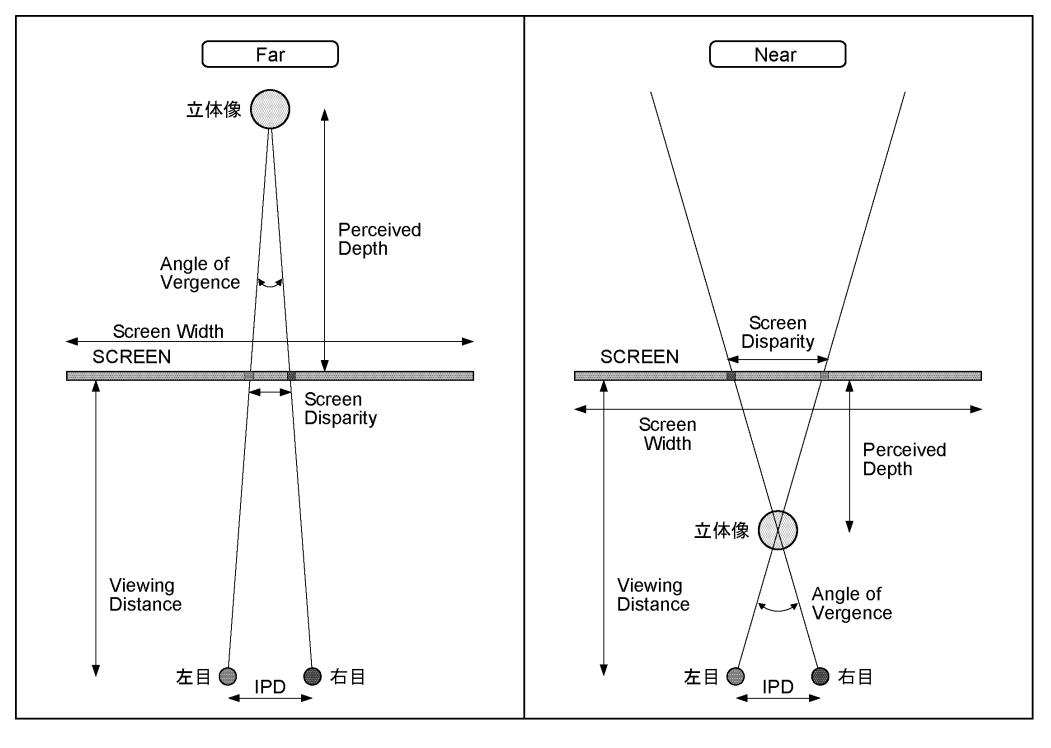

図 5-8 設定、測定項目名称

## 5.7.2 視差測定手順

視差を測定するには、以下の手順で操作を行います。 あらかじめ、3D FUNCTION メニューの  $\boxed{F\cdot3}$  MEASURE SELECT を DISPRTY にしてください。

# 1. $F \cdot 4$ DISPRTY SETUP $\rightarrow F \cdot 1$ SETUP を押します。

PARAMETER 画面が表示されます。

|         | ter          |              |         |
|---------|--------------|--------------|---------|
| IPD     |              | <u>6.5cm</u> |         |
| View.   | ing Distance | 2.5m         |         |
| Scree   | en Width     | 1.5m         |         |
|         |              |              |         |
|         |              |              |         |
|         |              |              |         |
|         |              |              |         |
| Upper l | _imit        | Far          | Near    |
| Scree   | en Disparity | 83dot        | -96dot  |
|         |              | 6.48cm       | -7.50cm |
|         |              | 4.32%        | 5.00%   |
|         |              |              |         |
|         |              | 1037 50m     | -1.34m  |
| Perce   | eived Depth  | 10011000     |         |

図 5-9 PARAMETER 画面

2. Parameter に、想定される視聴環境を入力します。

| IPD              | 眼間距離を入力します。大人の場合 6.5cm、子供の場合 5.0cm 程度となりま |
|------------------|-------------------------------------------|
|                  | す。(設定範囲: 2.0~20.0cm、初期設定: 6.5cm)          |
| Viewing Distance | スクリーンから視聴者までの距離を入力します。                    |
|                  | (設定範囲: 0.1~99.9m、初期設定: 2.5m)              |
| Screen Width     | スクリーン幅を入力します。                             |
|                  | (設定範囲: 0.1~250.0m、初期設定: 1.5m)             |

## 3. Upper Limit に、測定上限値を入力します。

測定値がここで入力した値を超えると、視差測定画面に「NG」が表示されます。

| Screen Disparity  | スクリーン視差の上限値を入力します。dot を入力することで、cm、%、                   |
|-------------------|--------------------------------------------------------|
|                   | Perceived Depth、Angle of Vergence は自動で設定されます。Near には、マ |
|                   | イナスの値を入力してください。                                        |
|                   | (設定範囲: ±1920dot、Far 初期設定: 83dot、Near 初期設定: -96dot)     |
| Perceived Depth   | スクリーンからの飛び出し(引っ込み)距離の上限値が表示されます。                       |
| Angle of Vergence | 輻輳角の上限値が表示されます。                                        |

## 4. F·1 COMPLETE を押します。

設定が確定されて、視差測定画面に戻ります。設定をキャンセルするときは、F·7 up menu を押してください。

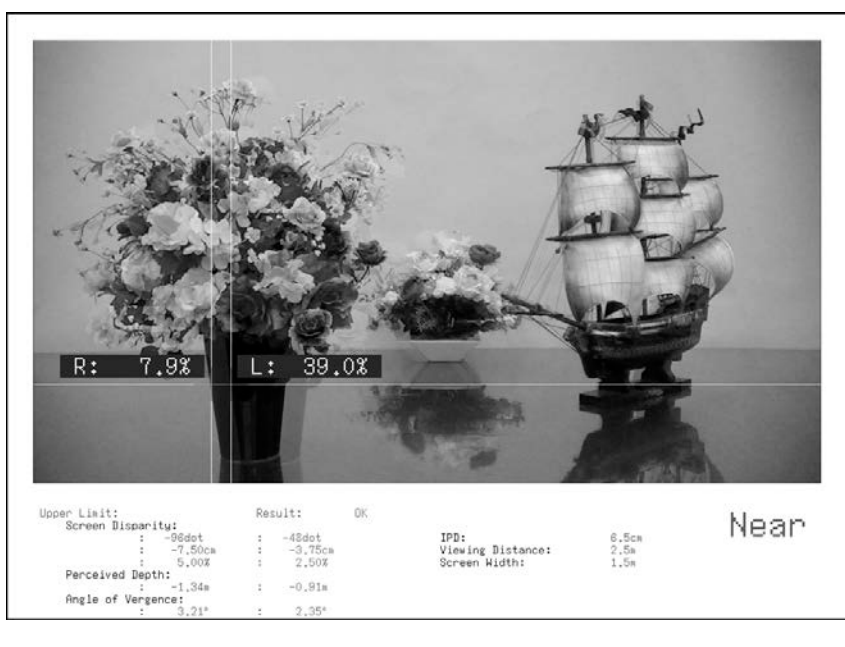

図 5-10 視差測定画面

- 5. F·2 CURSOR SELECT を L/R にします。
- F・5 CURSOR POS を LEFT にしてからファンクションダイヤル (F・D) を回して、L カーソル を左目用映像信号に合わせます。

ファンクションダイヤル(F·D)を押すと、カーソルが中央付近に移動します。

7. <u>F·5</u> CURSOR POS を RIGHT にしてからファンクションダイヤル (F·D) を回して、R カーソ ルを右目用映像信号に合わせます。

画面下部に視差の測定値が表示されます。 ファンクションダイヤル(F・D)を押すと、カーソルが中央付近に移動します。

Vカーソルを移動するには

LおよびRカーソルの位置合わせに、Vカーソルを使用すると便利です。また、カーソル交点には輝度レベルが表示されます。

V カーソルを移動するには、V POS ツマミを回します。または、 $F \cdot 2$  CURSOR SELECT を V/TRACK にしてから  $F \cdot 5$  CURSOR POS を VERTICAL にし、ファンクションダイヤル(F・D) を回します。

V POS ツマミやファンクションダイヤル(F・D)を押すと、カーソルが中央に移動します。

## ● LカーソルとRカーソルを同時に移動するには

H POS ツマミを回します。または、F-2 CURSOR SELECT を V/TRACK にしてから F-5 CURSOR POS を LR TRACK にし、ファンクションダイヤル(F-D)を回します。

## 6. ステータス表示

ステータスを表示するには、STATUS キーを押します。 サイマルモードにしても、A/Bchの同時表示はできません。

| SDI STATUS                   |             |                   |             |
|------------------------------|-------------|-------------------|-------------|
| SDI                          | DETEOT      | <u> </u>          | 10001/50 01 |
| Signal                       | DETECT      | Format            | 10801/59.94 |
| CRC                          | 0           |                   |             |
| TRS Pos                      | 0           | TRS Code          | 0           |
| Illegal Code                 | 0           | Line Number       | 0           |
| Cable Length                 | < 5m        |                   |             |
| ANC                          |             |                   |             |
| Checksum                     | 0           | Paritu            | 0           |
| Video Qualitu                | ř           | 101 203           | ř           |
| Gamut                        |             | Comp Gamut        |             |
| Encozo                       |             | Black             |             |
| Lougl Vob                    |             | Lougl Cob         |             |
| Level fon<br>Falsedded Audie |             | Level CCN         |             |
| Empedded Hudlo               | ~           | D 11              | ~           |
| BCH                          | U           | Parity            | U           |
| DBN                          | 0           | Inhibit           | 0           |
| Audio Sample                 | 0           |                   |             |
| CH 1, 2,                     | 3, 4, 5, 6, | 7, 8, 9,10,11,12, | 13,14,15,16 |
|                              |             |                   |             |
| SinceReset                   | 00:01:36    |                   |             |

図 6-1 ステータス表示画面

## ●Signal について

SDI 信号が入力されているかどうかを、「DETECT」または「NO SIGNAL」で表示します。

### ●エラーカウントについて

**F·6** ERROR SETUP で検出設定を ON にした項目のエラーがカウントされます。エラーは1秒ご と、または1フィールドごとにカウントされ、最大値は 999999 です。 ビデオフォーマットや入力チャンネルの切り換え時には信号が乱れ、エラーがカウントされる ことがあります。

## ●Cable Length について

入力信号の減衰量を、ERROR SETUP1 タブで選択したケーブルの長さに換算して表示します。 入力信号が HD デュアルリンクのときは、リンクごとに表示できます。 【参照】ERROR SETUP1 → 「6.1.1 エラー設定1 (ERROR SETUP1)」

通常は白色で表示されますが、ERROR SETUP1 タブの Warning で設定した値を超えると黄色、 Error で設定した値を超えると赤色で表示されます。

ケーブル長の表示範囲は以下のとおりで、確度は±20mです。

| 3G:            | < 10m、10~105m、> 105m (5m ステップ) |
|----------------|--------------------------------|
| HD、HD デュアルリンク: | < 5m、5~130m、> 130m(5m ステップ)    |
| SD:            | < 50m、50~300m、> 300m (5m ステップ) |

#### 6. ステータス表示

### ●CH について

入力信号に多重されているエンベデッドオーディオのチャンネルを表示します。 入力信号が 3G-B(2map)のときは、ストリームごとに表示できます。

## ●SinceReset について

F·7 ERROR CLEAR、初期化、電源のオンオフで 00:00:00 になり、経過時間を表示します。

#### ●メニューについて

ステータス表示の設定は、STATUS キーを押したときに表示される、ステータスメニューから 行います。

STATUS  $\rightarrow$ 

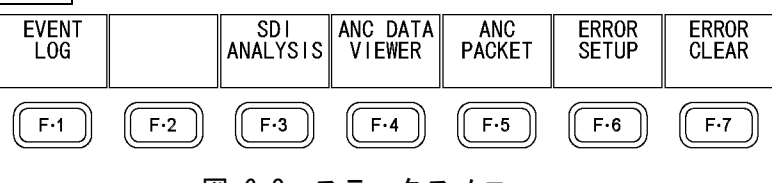

図 6-2 ステータスメニュー

## 6.1 エラー検出の設定

以下の操作で、エラー検出の設定ができます。エラー検出の設定は、タブメニューで行います。

| 操作                                   |  |
|--------------------------------------|--|
| STATUS $\rightarrow$ F·6 ERROR SETUP |  |

ERROR SETUP1 ERROR SETUP2 ERROR SETUP3 ERROR SETUP4 ERROR SETUP5

## 6.1.1 エラー設定1 (ERROR SETUP1)

ERROR SETUP1 タブでは、SDI 信号のエラー検出に関する設定をします。

| SDI Error Setup       |                     |
|-----------------------|---------------------|
| Error Counter         | <u> ២sec</u> □FIELD |
| TRS Error             | 也on Doff            |
| Line Number Error(HD) | 也on Doff            |
| CRC Error(HD)         | 也on Doff            |
| EDH Error(SD)         | לסא ⊡off            |
| Illegal Code Error    | 也ом 🗆 OFF           |
| Cable Error           | ២ON □OFF            |
| 3G Cable              | 団LS-5CFB □1694A     |
| 3G Cable Error        | 105 N               |
| 3G Cable Warning      | 105 N               |
| HD Cable              | 団LS-5CFB □1694A     |
| HD Cable Error        | 130 N               |
| HD Cable Warning      | 130 N               |
| SD Cable              | ២L-5C2V □8281       |
| SD Cable Error        | 300 N               |
| SD Cable Warning      | 300 N               |
|                       |                     |

#### 図 6-3 ERROR SETUP1 画面

#### ●Error Counter

| sec:   | 秒単位でエラーをカウントします。1 秒間に複数回のエラーが発生しても、1 |
|--------|--------------------------------------|
|        | 回としてカウントされます。                        |
| FIELD: | フィールド単位でエラーをカウントします。エラーを含むフィールド数を表示  |
|        | します。                                 |

#### ●TRS Error

TRS Pos、TRS Code エラー検出のオンオフを選択します。

ON / OFF

#### ●Line Number Error(HD)

ラインナンバーエラー検出のオンオフを選択します。この設定は、入力信号が SD 以外のときに有効です。

ON / OFF

#### ●CRC Error(HD)

CRC エラー検出のオンオフを選択します。この設定は、入力信号が SD 以外のときに有効です。

ON / OFF

#### ●EDH Error(SD)

EDH エラー検出のオンオフを選択します。この設定は、入力信号が SD のときに有効です。

<u>ON</u> / OFF

#### ●Illegal Code Error

イリーガルコードエラー検出のオンオフを選択します。

ON / OFF

#### ●Cable Error

ケーブルエラー検出のオンオフを選択します。

ON / OFF

#### ●3G Cable

入力信号が 3Gのときの、ケーブル長測定に使用するケーブルを選択します。

<u>LS-5CFB</u> / 1694A

### ●3G Cable Error

入力信号が 3G のときの、ケーブルエラーの上限値を設定します。設定値を上回ったときに エラーとなり、ステータス画面の測定値が赤色で表示されます。

10 - <u>105</u>m

### ●3G Cable Warning

入力信号が 3G のときの、ケーブルウォーニングの上限値を設定します。設定値を上回った ときにウォーニングとなり、ステータス画面の測定値が黄色で表示されます。

10 - <u>105</u>m

#### ●HD Cable

入力信号がHDまたはHDデュアルリンクのときの、ケーブル長測定に使用するケーブルを選択します。

LS-5CFB / 1694A

#### ●HD Cable Error

入力信号が HD または HD デュアルリンクのときの、ケーブルエラーの上限値を設定します。 設定値を上回ったときにエラーとなり、ステータス画面の測定値が赤色で表示されます。

5 - 130m

## ●HD Cable Warning

入力信号が HD または HD デュアルリンクのときの、ケーブルウォーニングの上限値を設定し ます。設定値を上回ったときにウォーニングとなり、ステータス画面の測定値が黄色で表示 されます。

5 - 130m

### ●SD Cable

入力信号が SD のときの、ケーブル長測定に使用するケーブルを選択します。

<u>L-5C2V</u> / 8281

#### ●SD Cable Error

入力信号が SD のときの、ケーブルエラーの上限値を設定します。設定値を上回ったときに エラーとなり、ステータス画面の測定値が赤色で表示されます。

50 - 300m

## ●SD Cable Warning

入力信号が SD のときの、ケーブルウォーニングの上限値を設定します。設定値を上回った ときにウォーニングとなり、ステータス画面の測定値が黄色で表示されます。

50 - 300m

## 6.1.2 エラー設定 2 (ERROR SETUP2)

ERROR SETUP2 タブでは、アンシラリデータとエンベデッドオーディオのエラー検出に関す る設定をします。

ERROR SETUP1 ERROR SETUP2 ERROR SETUP3 ERROR SETUP4 ERROR SETUP5

| Ancillary Data Error Setup | )   |      |
|----------------------------|-----|------|
| Parity Error               | DON | DOFF |
| Checksum Error             | DON | □OFF |
|                            |     |      |
| Embedded Audio Error Setup | )   |      |
| BCH Error                  | ФON | □OFF |
| DBN Error                  | ЮON | □OFF |
| Parity Error               | ЮN  | DOFF |
| Inhibit Line Error         | ЮON | □OFF |
| Sample Count Error         | ⊠ON | DOFF |
|                            |     |      |
|                            |     |      |
|                            |     |      |
|                            |     |      |
|                            |     |      |
|                            |     |      |
|                            |     |      |

図 6-4 ERROR SETUP2 画面

#### Parity Error

アンシラリデータのパリティエラー検出のオンオフを選択します。

ON / OFF

### ●Checksum Error

アンシラリデータのチェックサムエラー検出のオンオフを選択します。

<u>ON</u> / OFF

### ●BCH Error

エンベデッドオーディオの BCH エラー検出のオンオフを選択します。この設定は、入力信号が SD 以外のときに有効です。

ON / OFF

#### ●DBN Error

エンベデッドオーディオの DBN エラー検出のオンオフを選択します。

ON / OFF

### Parity Error

エンベデッドオーディオのパリティエラー検出のオンオフを選択します。この設定は、入力 信号が SD 以外のときに有効です。

## ON / OFF

#### ●Inhibit Line Error

エンベデッドオーディオの多重エラー検出のオンオフを選択します。

ON / OFF

## ●Sample Count Error

エンベデッドオーディオのサンプル数エラー検出のオンオフを選択します。 映像に非同期な音声が多重された場合に、エラーがカウントされます。一定のビデオフレー ム数のなかに一定の音声データサンプル数が多重されていないときに、エラーとみなされま す。(SMPTE ST 299、SMPTE ST 272 で規定)

ON / OFF

## 6.1.3 エラー設定3 (ERROR SETUP3)

ERROR SETUP3 タブでは、ガマットエラーに関する設定をします。

ERROR SETUP1 ERROR SETUP2 ERROR SETUP3 ERROR SETUP4 ERROR SETUP5

| Video Error Setup1    |                       |               |          |
|-----------------------|-----------------------|---------------|----------|
| LowPass Filter        | <u>២HD/SD:1MHz</u> □H | D:2.8MHz SD:1 | 1Hz □OFF |
| Court Farmer          | mon dance             |               |          |
| Ganut Error           |                       |               |          |
| Gamut Upper           | 109.4 \$(90.8 - 109.4 | l) 766mV      |          |
| Gamut Lower           | -7.2 %(-7.2 - 6.1)    | -50mV         |          |
| Area                  | 1.0 \$(0.0 - 5.0)     |               |          |
| Duration              | 1 Frame(1 - 60)       |               |          |
|                       |                       |               |          |
| Composite Gamut Error | □ON ØOFF              |               |          |
| Setup                 | 10% 07.5%             | NTSC          | PAL      |
| Composite Upper       | 135.0 %(90.0 - 135.0  | )) 964mV      | 945mV    |
| Composite Lower       | -40.0 %(-40.0 - 20.0  | )) −286mV     | -280mV   |
| Area                  | 1.0 %(0.0 - 5.0)      |               |          |
| Duration              | 1 Frame(1 - 60)       |               |          |
|                       |                       |               |          |
|                       |                       |               |          |
|                       |                       |               |          |

図 6-5 ERROR SETUP3 画面

#### 6. ステータス表示

#### ●LowPass Filter

ガマットエラーおよびコンポジットガマットエラー検出時のローパスフィルタの周波数特 性を選択します。オーバーシュートなどでの過渡的なエラーを除去するために設定します。

| HD/SD:1MHz:        | 1MHz のローパスフィルタを適用します。(IEEE STD 205)    |
|--------------------|----------------------------------------|
| HD:2.8MHz SD:1MHz: | 入力信号が SD のときは 1MHz、それ以外のときは 2.8MHz のロー |
|                    | パスフィルタを適用します。                          |
| OFF:               | ローパスフィルタを適用しません。                       |

#### ●Gamut Error

ガマットエラー検出のオンオフを選択します。

ON / OFF

### ●Gamut Upper

ガマットエラーの上限値を設定します。設定値を上回ったときにエラーになります。 5 バー表示の GBR では、設定値以上が赤色で表示されます。

90.8 - 109.4%

#### • Gamut Lower

ガマットエラーの下限値を設定します。設定値を下回ったときにエラーになります。 5バー表示のGBRでは、設定値以下が赤色で表示されます。

<u>-7.2</u> - 6.1%

### ●Area

アクティブピクチャー領域の何%以上にエラーが発生するとエラーにするかを設定します。 Gamut Error が OFF のときは設定できません。

0.0 - <u>1.0</u> - 5.0%

#### Duration

エラーを含む映像フレームが、何フレーム以上連続するとエラーにするかを設定します。 Gamut Error が OFF のときは設定できません。

1 - 60 Frames

#### ●Composite Gamut Error

コンポジットガマットエラー検出のオンオフを選択します。

ON / OFF

### ● Setup

コンポーネント信号をコンポジット信号に変換したときのセットアップを選択します。

| <u>0%</u> : | セットアップを付加しません。    |
|-------------|-------------------|
| 7.5%:       | 7.5%セットアップを付加します。 |

### Ocomposite Upper

コンポジットガマットエラーの上限値を設定します。設定値を上回ったときにエラーになり ます。

5バー表示の CMP では、設定値以上が赤色で表示されます。

90.0 - <u>135.0</u>%

#### Occomposite Lower

コンポジットガマットエラーの下限値を設定します。設定値を下回ったときにエラーになり ます。

5 バー表示の CMP では、設定値以下が赤色で表示されます。

<u>-40.0</u> - 20.0%

## ●Area

アクティブピクチャー領域の何%以上にエラーが発生するとエラーにするかを設定します。 Composite Gamut Error が OFF のときは設定できません。

0.0 - <u>1.0</u> - 5.0%

#### • Duration

エラーを含む映像フレームが、何フレーム以上連続するとエラーにするかを設定します。 Composite Gamut Error が OFF のときは設定できません。

<u>1</u> - 60 Frames

## 6.1.4 エラー設定 4 (ERROR SETUP4)

ERROR SETUP4 タブでは、フリーズエラーとブラックエラーに関する設定をします。 ここで設定した内容は、入力信号が HD または SD のときに有効です。

ERROR SETUP1 ERROR SETUP2 ERROR SETUP3 ERROR SETUP4 ERROR SETUP5

| Video Error Setup2                                                              |                                                                                                    |
|---------------------------------------------------------------------------------|----------------------------------------------------------------------------------------------------|
| Freeze Error<br>Area Upper<br>Area Lower<br>Area Left<br>Area Right<br>Duration | ON         taoff           0         %(0         -         100)           0         %(0         -         100)           0         %(0         -         100)           0         %(0         -         100)           0         %(0         -         100)           0         %(0         -         100)           2         Frames(2         -         300) |
| Black Error<br>Level<br>Area<br>Duration                                        | □ON (510FF<br>0 %(0 - 100)<br>100 %(1 - 100)<br>1 Frames(1 - 300)                                                                                                    |

図 6-6 ERROR SETUP4 画面

### Freeze Error

フリーズエラー検出のオンオフを選択します。OFFのとき、以下の設定はできません。

ON / <u>OFF</u>

## ●Area Upper / Area Lower / Area Left / Area Right

アクティブピクチャー領域の何%をエラー検出の対象外にするかを、上下左右それぞれ設定 します。

0 - 100%

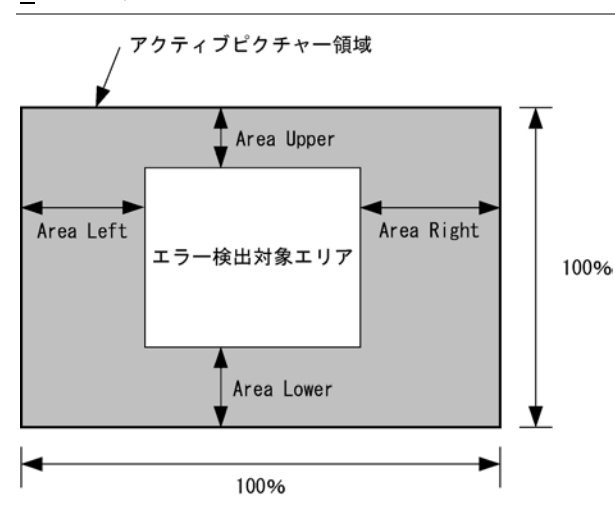

#### •Duration

エラーを含む映像フレームが、何フレーム以上連続するとエラーにするかを設定します。

<u>2</u> - 300 Frames

#### Black Error

ブラックエラー検出のオンオフを選択します。OFFのとき、以下の設定はできません。

ON / <u>OFF</u>

#### ●Level

ブラックエラーのエラーレベルを設定します。設定値以下の信号がエラーとなります。

<u>0</u> - 100%

●Area

アクティブピクチャー領域の何%以上にエラーが発生するとエラーにするかを設定します。

1 - <u>100</u>%

#### •Duration

エラーを含む映像フレームが、何フレーム以上連続するとエラーにするかを設定します。

<u>1</u> - 300 Frames

## 6.1.5 エラー設定 5 (ERROR SETUP5)

ERROR SETUP5 タブでは、レベルエラーに関する設定をします。 ここで設定した内容は、入力信号が HD または SD のときに有効です。

| ERROR SETUP1 ERROR S | ETUP2 ERROR SETUP3 ER | RROR SETUP4 | ERROR SETUP5   | 1 |  |
|----------------------|-----------------------|-------------|----------------|---|--|
|                      |                       |             |                |   |  |
|                      |                       |             |                |   |  |
| Vide                 | eo Error Setup3       |             |                |   |  |
|                      |                       |             |                |   |  |
| Le                   | evel Error            | <u>001</u>  | FF             |   |  |
|                      | Luminance Upper       | 766         | mV(−51 - 766)  |   |  |
|                      | Luminance Lower       | -51         | mV(−51 - 766)  |   |  |
|                      | Chroma Upper          | 399         | mV(−400 - 399) |   |  |
|                      | Chroma Lower          | -400        | mV(−400 - 399) |   |  |
|                      |                       |             |                |   |  |
|                      |                       |             |                |   |  |
|                      |                       |             |                |   |  |
|                      |                       |             |                |   |  |
|                      |                       |             |                |   |  |
|                      |                       |             |                |   |  |
|                      |                       |             |                |   |  |
|                      |                       |             |                |   |  |
|                      |                       |             |                |   |  |
|                      |                       |             |                |   |  |
|                      |                       |             |                |   |  |
|                      |                       |             |                |   |  |

図 6-7 ERROR SETUP5 画面

#### ●Level Error

レベルエラー検出のオンオフを選択します。OFFのとき、以下の設定はできません。

ON / OFF

#### •Luminance Upper

輝度レベルエラーの上限値を設定します。設定値を上回ったときにエラーになります。 5バー表示のYでは、設定値以上が赤色で表示されます。

-51 - <u>766</u>mV

#### •Luminance Lower

輝度レベルエラーの下限値を設定します。設定値を下回ったときにエラーになります。 5バー表示のYでは、設定値以下が赤色で表示されます。

-51 - 766 mV

#### ●Chroma Upper

色差レベルエラーの上限値を設定します。設定値を上回ったときにエラーになります。

-400 - 399mV

#### ●Chroma Lower

色差レベルエラーの下限値を設定します。設定値を下回ったときにエラーになります。

<u>-400</u> - 399mV

## 6.2 エラーカウントのクリア

以下の操作で、エラーカウントと SinceReset の値をクリアできます。

操作

## 6.3 イベントログの設定

以下の操作で、イベントログ画面を表示できます。 イベントログ画面では、発生したイベントのログを一覧で表示します。

操作

| $STATUS \rightarrow F \cdot 1 EVE$                                                                                                    | ENT LOG                                                                                                    |                                                                                                    |                                                                                                    |                                                                                                    |                                                                                                    |
|----------------------------------------------------------------------------------------------------|----------------------------------------------------------------------------------------------------|----------------------------------------------------------------------------------------------------|----------------------------------------------------------------------------------------------------|----------------------------------------------------------------------------------------------------|----------------------------------------------------------------------------------------------------|
| EVENT LOG LIST                                                                                                    | SAMPLE No.                                                                                                    | = 49                                                                                                    | << NOW LO                                                                                                    | GGING >>                                                                                                    |                                                                                                    |
| $\begin{array}{r} 49:\ 2011/08/23\\ 48:\ 2011/08/23\\ 47:\ 2011/08/23\\ 46:\ 2011/08/23\\ 45:\ 2011/08/23\\ 44:\ 2011/08/23\\ 42:\ 2011/08/23\\ 41:\ 2011/08/23\\ 40:\ 2011/08/23\\ 39:\ 2011/08/23\\ 39:\ 2011/08/23\\ 37:\ 2011/08/23\\ 36:\ 2011/08/23\\ 35:\ 2011/08/23\\ 35:\ 2011/08/23\\ 35:\ 2011/08/23\\ 35:\ 2011/08/23\\ 35:\ 2011/08/23\\ 35:\ 2011/08/23\\ 35:\ 2011/08/23\\ 35:\ 2011/08/23\\ 33:\ 2011/08/23\\ 33:\ 2011/08/23\\ 32:\ 2011/08/23\\ 32:\ 2011/08/23\\ 32:\ 2011/08/23\\ 32:\ 2011/08/23\\ 32:\ 2011/08/23\\ 32:\ 2011/08/23\\ 32:\ 2011/08/23\\ 32:\ 2011/08/23\\ 32:\ 2011/08/23\\ 32:\ 2011/08/23\\ 32:\ 2011/08/23\\ 33:\ 2011/08/23\\ 33:\ 2011/08/23\\$ | $\begin{array}{c} 15:54:46 \\ 15:54:46 \\ 15:54:46 \\ 15:54:45 \\ 15:54:45 \\ 15:54:45 \\ 15:54:45 \\ 15:54:45 \\ 15:54:45 \\ 15:54:45 \\ 15:54:45 \\ 15:54:45 \\ 15:54:45 \\ 15:54:45 \\ 15:54:44 \\ 15:54:44 \\ 15:54:45 \\ 15:54:45 \\ 15:54:45 \\ 15:54:45 \\ 15:54:45 \\ 15:54:45 \\ 15:54:45 \\ 15:54:45 \\ 15:54:45 \\ 15:54:45 \\ 15:54:45 \\ 15:54:45 \\ 15:54:45 \\ 15:54:45 \\ 15:5$ | 1080i/59<br>1080i/59<br>1080i/59<br>1080i/59<br>1080i/59<br>1080i/59<br>1080i/59<br>1080i/59<br>1080i/59<br>1080i/59<br>1080i/59<br>1080i/59<br>1080i/59<br>1080i/59<br>1080i/59<br>1080i/59 | 9.94 FRZ,<br>9.94 FRZ,<br>9.94 FRZ,<br>9.94 FRZ,<br>9.94 FRZ,<br>9.94 FRZ,<br>9.94 FRZ,<br>9.94 FRZ,<br>9.94 FRZ,<br>9.94 FRZ,<br>9.94 FRZ,<br>9.94 FRZ,<br>9.94 FRZ,<br>9.94 FRZ,<br>9.94 FRZ,<br>9.94 FRZ,<br>9.94 FRZ,<br>9.94 FRZ,<br>9.94 FRZ,<br>9.94 FRZ, | EYE_HD_A<br>A_SMP,EYE<br>EYE_HD_A<br>A_SMP,EYE<br>EYE_HD_A<br>A_SMP,EYE<br>A_SMP,EYE<br>A_SMP,<br>EYE_HD_A<br>EYE_HD_A<br>EYE_HD_A<br>EYE_HD_A<br>EYE_HD_A<br>EYE_HD_A<br>F, CGMUT, A_ | JIT, EYE<br>HD_A_J<br>JIT, EVE<br>JIT, EVE<br>HD_A_J<br>JIT, EVE<br>HD_A_J<br>JIT, EVE<br>JIT, EVE<br>JIT, EVE<br>JIT, EVE<br>JIT, EVE<br>A_JIT, E<br>SMP, EYE |
| 31: 2011/08/23<br>30: 2011/08/23<br>29: 2011/08/23                                                                                                    | 15:54:44 A<br>15:54:44 A<br>15:54:44 A                                                                                                    | 10801/58<br>10801/60<br>10801/59                                                                                                    | 9.94 FRZ,<br>)         FRZ,<br>9.94   FRZ,                                                                                                    | .ЕҮЕ_Н⊔_А_<br>¦А_ЅМР,                                                                                                    | JII,EYE                                                                                                    |
| LOG CLEAR<br>START                                                                                                    | LOG<br>MODE<br>OVER WR                                                                                                    |                                                                                                    |                                                                                                    | USB<br>MEMORY                                                                                                    | up<br>menu                                                                                                    |

図 6-8 イベントログ画面

## 6.3.1 イベントログ画面の説明

イベントログ画面では、イベントが発生時刻順に表示されます。 ファンクションダイヤル(F・D)を右に回すと画面がスクロールして、古いイベントを閲覧で きます。また、ファンクションダイヤル(F・D)を押すと、最新のイベントが表示されます。

#### ●注意事項

- ・同じイベントが連続して発生したときや、同時に多数のイベントが発生したときは、1 つのイベントとして扱います。
- 同時に多数のイベントが発生すると、画面上ですべてのイベントを確認できないことがあります。そのときはUSBメモリーに保存することで、すべてのイベントを確認できます。
- ・ イベント表示は、電源のオンオフで消去されます。
- ・ビデオフォーマットや入力チャンネルの切り換え時には信号が乱れ、エラーが表示され ることがあります。
- ・ 他のユニットで発生したイベントも、同じ画面で表示されます。

## ●時刻表示

SYS  $\rightarrow$  F·2 SYSTEM SETUP の Time で選択した形式で表示されます。

## ●イベント表示

イベントログ画面で表示されるイベント名を以下に示します。

以下のうち、「6.1 エラー検出の設定」および「7.6 エラー検出の設定」で検出設定を ON にした項目のみが表示されます。

表 6-1 イベントー覧表

| ユニット          | イベント名        | 説明                                |  |  |  |  |
|---------------|--------------|-----------------------------------|--|--|--|--|
| LV 5770SER08/ | NO_SIGNAL    | 入力信号なし                            |  |  |  |  |
| LV 5770SER09A | UnKnown      | 入力信号が非対応、または設定したフォーマットと異なる        |  |  |  |  |
|               | CRC          | CRC Error (HD)                    |  |  |  |  |
|               | EDH          | EDH Error (SD)                    |  |  |  |  |
|               | SDI_DELAY    | A/B Delay Error                   |  |  |  |  |
|               | TRS_P        | TRS Position Error                |  |  |  |  |
|               | TRS_C        | TRS Code Error                    |  |  |  |  |
|               | ILLEGAL      | Illegal Code Error                |  |  |  |  |
|               | LINE         | Line Number Error(HD)             |  |  |  |  |
|               | СНК          | Ancillary Data Checksum Error     |  |  |  |  |
|               | PRTY         | Ancillary Data Parity Error       |  |  |  |  |
|               | GMUT         | Gamut Error                       |  |  |  |  |
|               | CGMUT        | Ccomposite Gamut Error            |  |  |  |  |
|               | FRZ          | Freeze Error                      |  |  |  |  |
|               | BLK          | Black Error                       |  |  |  |  |
|               | LVL_Y        | Luminance Error                   |  |  |  |  |
|               | LVL_C        | Chroma Error                      |  |  |  |  |
|               | A_BCH        | Embedded Audio BCH Error          |  |  |  |  |
|               | A_PRTY       | Embedded Audio Parity Error       |  |  |  |  |
|               | A_DBN        | Embedded Audio DBN Error          |  |  |  |  |
|               | A_INH        | Embedded Audio Inhibit Line Error |  |  |  |  |
|               | A_SMP        | Embedded Audio Sample Count Error |  |  |  |  |
| LV 5770SER09A | CABLE_ERR    | Cable Error                       |  |  |  |  |
|               | CABLE_WAR    | Cable Warning                     |  |  |  |  |
|               | EYE_3G_A_JIT | 3G-SDI Current Jitter Error       |  |  |  |  |
|               | EYE_3G_T_JIT | 3G-SDI Timing Jitter Error        |  |  |  |  |
|               | EYE_3G_TR_TF | 3G-SDI Delta Time Error           |  |  |  |  |
|               | EYE_3G_TF    | 3G-SDI Fall Time Error            |  |  |  |  |
|               | EYE_3G_TR    | 3G-SDI Rise Time Error            |  |  |  |  |
|               | EYE_3G_AMP   | 3G-SDI Amplitude Error            |  |  |  |  |
|               | EYE_3G_OR    | 3G-SDI Overshoot Rising Error     |  |  |  |  |
|               | EYE_3G_0F    | 3G-SDI Overshoot Falling Error    |  |  |  |  |
|               | EYE_HD_A_JIT | HD-SDI Current Jitter Error       |  |  |  |  |
|               | EYE_HD_T_JIT | HD-SDI Timing Jitter Error        |  |  |  |  |
|               | EYE_HD_TR_TF | HD-SDI Delta Time Error           |  |  |  |  |
|               | EYE_HD_TF    | HD-SDI Fall Time Error            |  |  |  |  |

#### 6. ステータス表示

| ユニット | イベント名        | 説明                             |
|------|--------------|--------------------------------|
|      | EYE_HD_TR    | HD-SDI Rise Time Error         |
|      | EYE_HD_AMP   | HD-SDI Amplitude Error         |
|      | EYE_HD_OR    | HD-SDI Overshoot Rising Error  |
|      | EYE_HD_OF    | HD-SDI Overshoot Falling Error |
|      | EYE_SD_A_JIT | SD-SDI Current Jitter Error    |
|      | EYE_SD_T_JIT | SD-SDI Timing Jitter Error     |
|      | EYE_SD_TR_TF | SD-SDI Delta Time Error        |
|      | EYE_SD_TF    | SD-SDI Fall Time Error         |
|      | EYE_SD_TR    | SD-SDI Rise Time Error         |
|      | EYE_SD_AMP   | SD-SDI Amplitude Error         |
|      | EYE_SD_OR    | SD-SDI Overshoot Rising Error  |
|      | EYE_SD_OF    | SD-SDI Overshoot Falling Error |
|      | EYE_DCOFSET  | DC OFFSET Error                |

## 6.3.2 イベントログの開始

以下の操作で、イベントログを開始できます。

#### 操作

| $STATUS \rightarrow F \cdot 1$ EVENT | $LOG \rightarrow F \cdot 1$ LOG: START / <u>STOP</u> |  |
|--------------------------------------|------------------------------------------------------|--|
|--------------------------------------|------------------------------------------------------|--|

## 設定項目の説明

| START: | イベントログを開始します。イベントログ画面の右上に「NOW LOGGING」と表   |
|--------|--------------------------------------------|
|        | 示されます。                                     |
| STOP:  | イベントログを停止します。イベントログ画面の右上に「LOGGING STOPPED」 |
|        | と表示されます。                                   |

## 6.3.3 イベントログの消去

以下の操作で、イベントログを消去できます。

### 操作

STATUS  $\rightarrow$  F·1 EVENT LOG  $\rightarrow$  F·2 CLEAR

## 6.3.4 上書きモードの選択

イベントは、最大 1000 項目まで表示できます。以下の操作で、1001 項目以降のイベントが 発生したときの動作を選択できます。

## 操作

STATUS  $\rightarrow$  F·1 EVENT LOG  $\rightarrow$  F·3 LOG MODE: <u>OVER WR</u> / STOP

#### 設定項目の説明

 OVER WR:
 1001項目以降のイベントは、古いイベントから上書きします。

 STOP:
 1001項目以降のイベントを記録しません。

### 6.3.5 USB メモリーへの保存

イベントログは、USBメモリーにテキスト形式で保存できます。 ファイル名を手動で付けて保存する手順を、以下に示します。

- 1. USB メモリーを接続します。
- 2. F·6 USB MEMORY を押します。

ファイルリスト画面が表示されます。 このメニューは、USBメモリーが接続されているときに表示されます。

|                       | External (               | JSB FLASH        | DRIVE           | LOG FIL        | E LIST          |            |
|-----------------------|--------------------------|------------------|-----------------|----------------|-----------------|------------|
| No. F<br>1 20         | ile_Name<br>110623111602 | Dat<br>2.TXT 11/ | e T<br>'06/23 1 | ime Si<br>1:16 | ze(BYTE)<br>197 |            |
| 2 20                  | 110623111804             | 4.TXT 11/        | '06/23 1        | 1:18           | 728             |            |
|                       |                          |                  |                 |                |                 |            |
|                       |                          |                  |                 |                |                 |            |
|                       |                          |                  |                 |                |                 |            |
| SI                    | ZE: 4,001,8              | 34.400but∈       | 1               |                |                 |            |
| FRI                   | EE: 3,984,20             | 39,312byte       | )               |                |                 |            |
|                       | LOG<br>.TXT              | STORE F:         | ILE NAME        |                |                 |            |
| AUTO<br>FILENAI<br>ON | ЧЕ                       | STORE            | FILE<br>DELETE  |                |                 | up<br>menu |

図 6-9 ファイルリスト画面

- 3. F·1 AUTO FILENAME を OFF にします。
- 4. F·2 NAME INPUT を押します。

ファイル名入力画面が表示されます。

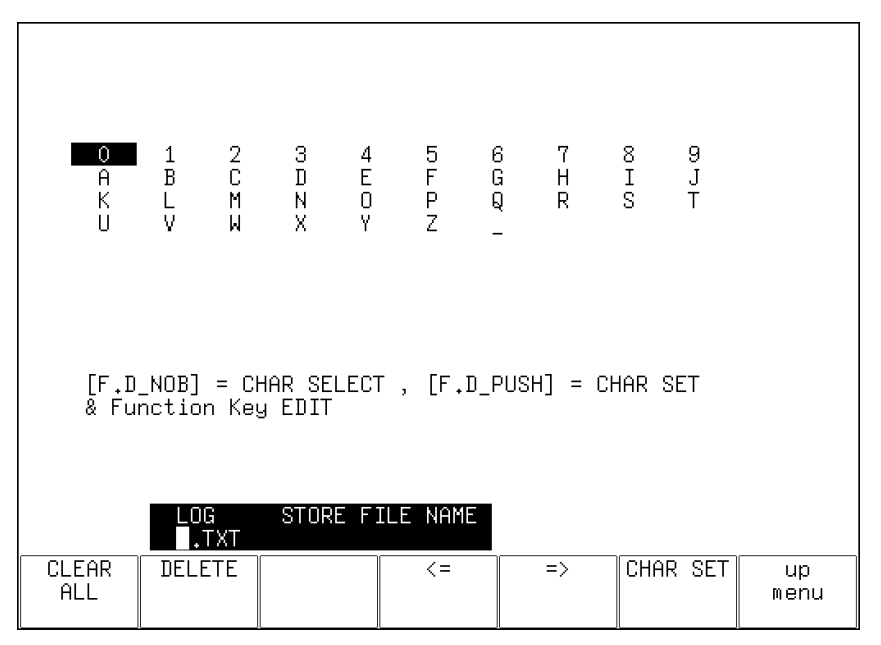

図 6-10 ファイル名入力画面

## 5. 14 文字以内でファイル名を入力します。

ファイル名入力画面でのキー動作は以下のとおりです。

| F•1 | CLEAR ALL | : | すべての文字列を消去します。        |
|-----|-----------|---|-----------------------|
| F•2 | DELETE    | : | カーソル上の文字を消去します。       |
| F•4 | <=        | : | カーソルを左に移動します。         |
| F•5 | =>        | : | カーソルを右に移動します。         |
| F•6 | CHAR SET  | : | 文字を入力します。             |
| F•D |           | : | 回して文字を選択、押して文字を入力します。 |

ファイル名は、すでに保存してあるファイル名からコピーすることもできます。ファイル名をコピーするには、ファイルリスト画面でコピーしたいファイルにカーソルを合わせてから、ファンクションダイヤル(F・D)を押してください。

- 6. F·7 up menu を押します。
- 7. **F**•3 STORE を押します。

メッセージ「Saving file - Please wait.」が消えたら保存完了です。 USBメモリーに同じ名前のファイルが存在するときは、上書き確認のメニューが表示さ れます。上書きするときは F·1 OVER WR YES、保存をキャンセルするときは F·3 OVER WR NOを押してください。

● イベントログの削除

USB メモリーに保存したイベントログを削除するには、ファイルリスト画面でファイル を選択してから、 $\overline{F\cdot 4}$  FILE DELETE を押します。削除するときは  $\overline{F\cdot 1}$  DELETE YES、削 除をキャンセルするときは  $\overline{F\cdot 3}$  DELETE NO を押してください。

## ● ファイル名の自動生成

F·1 AUTO FILENAME を ON にすると、保存したときに「YYYYMMDDHHMMSS」形式で、ファ イル名が自動で付きます。このとき、F·2 NAME INPUT は表示されません。

● USB メモリーのフォルダ構成

イベントログは、「LOG」フォルダの下に保存されます。

- Ů USB メモリー
- └ 🗋 LV5770A\_USER (LV 5770 のときは LV5770\_USER、LV 7770 のときは LV7770\_USER)
  - ∟ 🗋 LOG

∟ 🗋 **\*\*\*\*\*\*\*\*\*\***. txt

## 6.4 データダンプの設定

以下の操作で、データダンプ画面を表示できます。

データダンプ画面では、ファンクションダイヤル(F・D)で選択したラインのデータが一覧で表示されます。ただし、ビデオ信号波形メニューまたはベクトルメニューの LINE SELECT が CINELITE のときは、シネライト画面で選択したラインのデータを表示し、ラインは可変できません。

【参照】 LINE SELECT → 「2.7.1 ラインセレクトのオンオフ」「3.4.1 ラインセレクトのオンオフ」

操作

STATUS  $\rightarrow$  F·3 SDI ANALYSIS  $\rightarrow$  F·1 DATA DUMP

| DATA I | )UMP L  | INE No. | 1      |          |        |      |
|--------|---------|---------|--------|----------|--------|------|
|        | S       | SAMPLE  | γ      | Cb/Cr    |        |      |
| [EAV]  | <       | (1920>  | 3FF    | 3FF      |        |      |
| [EAV]  | <       | :1921>  | 000    | 000      |        |      |
| [EAV]  | <       | :1922>  | 000    | 000      |        |      |
| [EAV]  | <       | :1923>  | 2D8    | 2D8      |        |      |
| ĒN Ī   | .N <    | :1924>  | 204    | 204      |        |      |
| LN L   | .N <    | :1925>  | 200    | 200      |        |      |
| CRC C  | CC <    | :1926>  | 2BB    | 2F7      |        |      |
| CRC C  | CC <    | :1927>  | 230    | 1E8      |        |      |
| F      | ADF <   | :1928>  | 040    | 000      |        |      |
| F      | ADF <   | :1929>  | 040    | 3FF      |        |      |
| F      | ADF <   | (1930>  | 040    | 3FF      |        |      |
| Ι      | )ID <   | :1931>  | 040    | 2E7      |        |      |
| Ι      | )BN <   | :1932>  | 040    | 14C      |        |      |
| Ι      | )C <    | :1933>  | 040    | 218      |        |      |
| L      | JDW <   | :1934>  | 040    | 2B4      |        |      |
| L      | JDW <   | :1935>  | 040    | 101      |        |      |
| L      | JDW <   | :1936>  | 040    | 200      |        |      |
| L      | JDW <   | :1937>  | 040    | 22D      |        |      |
| L      | JDW <   | :1938>  | 040    | 23A      |        |      |
| L      | JDW <   | :1939>  | 040    | 20F      |        |      |
| L      | JDW <   | :1940>  | 040    | 200      |        |      |
| MODE   | DISPLAY | JUMP    | FD     | FD       | USB    | up   |
|        |         |         | 1CLICK | FUNCTION | MEMORY | menu |
| RUN    | SERIAL  | EAV     | 1      | LINE     |        |      |

図 6-11 データダンプ画面

## 6.4.1 データダンプ画面の説明

データダンプ画面では、入力信号に多重された補助データを検出し、以下のとおり検出コー ドを表示します。

### 表 6-2 検出コード一覧表

| 検出コード | 表示色  | 説明                                           |  |  |  |  |
|-------|------|----------------------------------------------|--|--|--|--|
| ADF   | シアン  | ANCILLARY DATA FLAGS (000h、3FFh、3FFh データ)    |  |  |  |  |
| DID   | シアン  | DATA IDENTIFICATION (ADF の次のデータ)             |  |  |  |  |
| SDID  | シアン  | SECONDARY DATA IDENTIFICATION                |  |  |  |  |
|       |      | (DID が 80h より小さい場合の、第 2 形式データ)               |  |  |  |  |
| DBN   | シアン  | DATA BLOCK NUMBERS                           |  |  |  |  |
|       |      | (DID が 80h 以上の場合の、第 1 形式データ)                 |  |  |  |  |
| DC    | シアン  | DATA COUNT (SDID/DBN の次のデータ)                 |  |  |  |  |
| UDW   | シアン  | USER DATA WORDS (ADF に続くデータカウント分のユーザーデータワード) |  |  |  |  |
| CS    | マゼンタ | CHECKSUM (UDW 直後のデータ)                        |  |  |  |  |
| AP    | 黄    | ACTIVE PICTURE                               |  |  |  |  |
|       |      | (選択したラインが有効映像領域のとき、SAV の後ろから EAV の手前まで)      |  |  |  |  |

## 6.4.2 表示モードの選択

以下の操作で、データダンプの表示モードを選択できます。

操作

| STATUS $\rightarrow$ F·3 SDI ANALYSIS - | $\rightarrow$ F·1 DATA DUMP $\rightarrow$ | F•1 MODE: <u>RUN</u> / HOLD / FRM CAP |
|-----------------------------------------|-------------------------------------------|---------------------------------------|
|-----------------------------------------|-------------------------------------------|---------------------------------------|

#### 設定項目の説明

| RUN:     | 入力信号のデータを自動更新して表示します。               |
|----------|-------------------------------------|
|          | フレームキャプチャモードのときは選択できません。            |
| HOLD:    | 入力信号のデータを静止して表示します。                 |
|          | フレームキャプチャモードのときは選択できません。            |
| FRM CAP: | フレームデータを表示します。フレームデータが本体に取り込まれていないと |
|          | きは、何も表示しません。フレームキャプチャモードのときに選択できます。 |

## 6.4.3 表示内容の選択

以下の操作でデータダンプの表示内容を選択できます。

操作

| STATUS $\rightarrow$ | F·3 SDI | $\texttt{ANALYSIS} \rightarrow$ | F·1 DATA | DUMP $\rightarrow$ F·2 | DISPLAY |
|----------------------|---------|---------------------------------|----------|------------------------|---------|
|----------------------|---------|---------------------------------|----------|------------------------|---------|

## 設定項目の説明(HD、SD、3G-A のとき)

| SERIAL: | パラレル変換後のデータ列で表示します。(初期設定)            |
|---------|--------------------------------------|
| COMPO:  | パラレル変換後のデータ列から YCbCr、RGB に分別して表示します。 |
| BINARY: | パラレル変換後のデータ列をバイナリー表示します。             |

### 設定項目の説明(HD デュアルリンクのとき)

| LINK A:   | リンクAをパラレル変換後のデータ列で表示します。(初期設定)      |
|-----------|-------------------------------------|
| LINK B:   | リンク B をパラレル変換後のデータ列で表示します。          |
| LINK A/B: | リンク A/B を合成して YCbCr、RGB に分別して表示します。 |

#### 設定項目の説明(3G-Bのとき)

| STREAM1:  | ストリーム1を表示します。(初期設定)   |
|-----------|-----------------------|
| STREAM2:  | ストリーム2を表示します。         |
| STREAM12: | ストリーム 1/2 を合成して表示します。 |

#### 設定項目の説明 (3G-B(2map)のとき)

| S1 SERIAL: | ストリーム1をパラレル変換した後のデータ列で表示します。(初期設定)     |
|------------|----------------------------------------|
| S1 COMPO:  | ストリーム1をパラレル変換した後のデータ列から、YCbCr に分別して表示し |
|            | ます。                                    |
| S1 BINARY: | ストリーム1をパラレル変換した後のデータ列を、バイナリー表示します。     |
| S2 SERIAL: | ストリーム2をパラレル変換した後のデータ列で表示します。           |
| S2 COMPO:  | ストリーム2をパラレル変換した後のデータ列から、YCbCr に分別して表示し |
|            | ます。                                    |
| S2 BINARY: | ストリーム2をパラレル変換した後のデータ列を、バイナリー表示します。     |

#### 6.4.4 表示開始位置の選択

以下の操作で、データダンプの表示開始位置を選択できます。

操作

| STATUS $\rightarrow$ F·3 SDI ANAL' | $YSIS \rightarrow F \cdot 1 \text{ DATA DUMP } \rightarrow$ | F•3 JUMP: <u>EAV</u> / SAV |
|------------------------------------|-------------------------------------------------------------|----------------------------|
|------------------------------------|-------------------------------------------------------------|----------------------------|

#### 設定項目の説明

| EAV: | EAV のサンプル番号から表示します。 |
|------|---------------------|
| SAV: | SAV のサンプル番号から表示します。 |

# JUMP = FAV

| JUMP = EAV                                                                                                    |                                                                                                    |                                                                                                    | JUMP = SAV                                    |                                                                                                    |                                                                                    |                                                                                                 |
|----------------------------------------------------------------------------------------------------|----------------------------------------------------------------------------------------------------|----------------------------------------------------------------------------------------------------|-----------------------------------------------|----------------------------------------------------------------------------------------------------|------------------------------------------------------------------------------------|-------------------------------------------------------------------------------------------------|
| DATA DUMP LINE N<br>SMPPLE<br>[EAV] <1920)<br>[EAV] <1821)<br>[EAV] <1822)<br>[EAV] <1822)<br>[EAV] <1822)<br>[EAV] <1822)<br>[EAV] <1822)<br>[EAV] <1824)<br>CRC CRC <1926)<br>CRC CRC <1926)<br>CRC CRC <1926)<br>ADF <1930)<br>DID <1931)<br>DBN <1932)<br>DDN <1934)<br>UDW <1934)<br>UDW <1936)<br>UDW <1938)<br>UDW <1938)<br>UDW <1938)<br>UDW <1938)<br>UDW <1938) | -         1           Y         7           3FF         000           000         208           204         200           2BB         23C           040         040           040         040           040         040           040         040           040         040           040         040           040         040           040         040           040         040           040         040           040         040           040         040           040         040           040         040           040         040 | 2b/Cr<br>3FF<br>000<br>000<br>2D3<br>2D4<br>200<br>2F7<br>1E3<br>000<br>3FF<br>2E7<br>14C<br>218<br>2B4<br>101<br>200<br>22B<br>200<br>22B<br>200<br>22B<br>200<br>22B<br>200<br>201<br>204<br>205<br>204<br>205<br>205<br>205<br>207<br>207<br>207<br>207<br>207<br>207<br>207<br>207 | DATA DUMP<br>[SAV]<br>[SAV]<br>[SAV]<br>[SAV] | LINE No.<br>SAMPLE<br>(2196)<br>(2197)<br>(2198)<br>(2198)<br>(2198)<br>(2198)<br>(2198)<br>(2198)<br>(2198)<br>(2197)<br>(2197)<br>(2198)<br>(2198) | 1<br>Y<br>SFF<br>000<br>2AC<br>040<br>040<br>040<br>040<br>040<br>040<br>040<br>04 | Cb/Cr<br>3FF<br>000<br>2AC<br>200<br>200<br>200<br>200<br>200<br>200<br>200<br>200<br>200<br>20 |

## 図 6-12 表示開始位置の選択

## 6.4.5 サンプル番号可変ステップの選択

以下の操作で、ファンクションダイヤル(F·D)を回したときの、サンプル番号の可変ステッ プを選択できます。

この設定は、F·5 FD FUNCTION が SAMPLE のときに有効です。

操作

| STATUS $\rightarrow$ F |  | ANALYSIS $\rightarrow$ | F•1 | DATA DUMP $\rightarrow$ | F·4 | FD 1CLICK: <u>1</u> / 10 / 50 |
|------------------------|--|------------------------|-----|-------------------------|-----|-------------------------------|
|------------------------|--|------------------------|-----|-------------------------|-----|-------------------------------|

### 設定項目の説明

| 1:  | サンプル番号を1ステップで可変します。    |
|-----|------------------------|
| 10: | サンプル番号を 10 ステップで可変します。 |
| 50: | サンプル番号を 50 ステップで可変します。 |

#### 6.4.6 ラインとサンプルの選択

以下の操作で、ファンクションダイヤル(F·D)を回したときに、ライン番号とサンプル番号 のどちらを可変するかを選択できます。

### 操作

| STATUS | $\rightarrow$ | F·3 | SDI | ANALYSIS | $\rightarrow$ F· | 1 DAT | A DUMP | $\rightarrow$ | F·5 | FD | FUNCTION: | <u>LINE</u> / | SAMPLE |
|--------|---------------|-----|-----|----------|------------------|-------|--------|---------------|-----|----|-----------|---------------|--------|
|--------|---------------|-----|-----|----------|------------------|-------|--------|---------------|-----|----|-----------|---------------|--------|

## 設定項目の説明

| LINE:   | ファンクションダイヤル(F・D)を回したときに、ライン番号を可変します。ファ  |
|---------|-----------------------------------------|
|         | ンクションダイヤル(F・D)を押すと、最初の映像ラインのデータを表示します。  |
| SAMPLE: | ファンクションダイヤル(F・D)を回したときに、サンプル番号を可変します。   |
|         | ファンクションダイヤル(F・D)を押すと、EAVのサンプル番号から表示します。 |

## 6.4.7 USB メモリーへの保存

データダンプは、USBメモリーにテキスト形式で保存できます。保存方法は、イベントログの保存と同様です。「6.3.5 USBメモリーへの保存」を参照してください。 データダンプは、「DUMP」フォルダの下に保存されます。

Ů USB メモリー

└ □ LV5770A\_USER (LV 5770 のときは LV5770\_USER、LV 7770 のときは LV7770\_USER) └ □ DUMP

└ 🗋 \*\*\*\*\*\*\*\*\*\*\*\*\*\*\*. txt

## 6.5 **位相差測定の設定**

以下の操作で、位相差測定画面を表示できます。 位相差測定画面では、SDI 信号と外部同期信号、あるいはチャンネル間の位相差を測定します。

## 操作

STATUS  $\rightarrow$  F·3 SDI ANALYSIS  $\rightarrow$  F·2 EXT REF PHASE

| CURRENT PHASE<br>V PHASE H PHASE<br>-35 Lines -6.741 us<br>-500 pixel<br>TOTAL PHASE<br>-1044.815 us | -Advance          |
|----------------------------------------------------------------------------------------------------|-------------------|
| REF EXT HD : USER REF                                                                                | -Advance - +Delay |
|                                                                                                    | +Delay            |
| USER REF REF<br>REF SET DEFAULT SELEC<br>EXT                                                         | T up menu         |

#### 図 6-13 位相差測定画面

### ●SDI 信号と外部同期信号の位相差測定

EXT キーを押して、外部同期信号を入力します。基準信号は外部同期信号となり、外部同期 信号に対する SDI 信号の位相差を表示します。

※ 以下のフォーマットは、外部同期モードで動作しません。
 ・HD デュアルリンクの 1080p/60、1080p/59.94、1080p/50
 ・3G の 720p/30、720p/29.97、720p/25、720p/24、720p/23.98

## ●チャンネルAとチャンネルBの位相差測定

B キーを押してから、 $\overline{F\cdot 3}$  REF SELECT を SDI Ach にします。基準信号はチャンネル A となり、 チャンネル A に対するチャンネル B の位相差を表示します。 位相差のユーザーリファレンス設定はできません。

### ●リンクAとリンクBの位相差測定

HD デュアルリンク信号を入力して、F:3 REF SELECT を LINK A にします。基準信号はリンク A となり、リンク A に対するリンク B の位相差を表示します。 位相差のユーザーリファレンス設定はできません。

## 6.5.1 位相差測定画面の説明

## ●CURRENT PHASE

V PHASE: 位相差をライン単位で表示します。

H PHASE: 位相差を時間単位と、ピクセルまたはドット単位(※1)で表示しま す。

TOTAL PHASE: V PHASE と H PHASE 合計の位相差を時間単位で表示します。

※1 入力信号が ID デュアルリンクの 1080p/60、1080p/59.94、1080p/50 のときにドット単位となりま す。ピクセル表示が映像のサンプリング周波数単位であることに対して、ドット単位はパラレルビ デオの伝送クロック周波数単位となります。

### ● REF

基準となる信号について、以下のいずれかで表示します。

| F·3 REF SELECT | 画面表示              | 説明                             |
|----------------|-------------------|--------------------------------|
| EXT            | INT               | 内部同期モードのとき                     |
|                | EXT BB : DEFAULT  | 外部同期信号が BB で、位相差が初期設定のとき       |
|                | EXT BB : USER REF | 外部同期信号が BB で、位相差がユーザーリファレンス設定  |
|                |                   | のとき                            |
|                | EXT HD : DEFAULT  | 外部同期信号が HD3 値で、位相差が初期設定のとき     |
|                | EXT HD : USER REF | 外部同期信号が HD3 値で、位相差がユーザーリファレンス設 |
|                |                   | 定のとき                           |
|                | NO SIGNAL         | 外部同期信号が入力されていないとき              |
| SDI Ach        | SDI A             | チャンネル AB 間の位相差を測定しているとき        |
| LINK A         | LINK A            | リンク AB 間の位相差を測定しているとき          |
| SDI Ach        | ACH NO SIGNAL     | チャンネル A (リンク A) が入力されていないとき    |
| または            | BCH NO SIGNAL     | チャンネル B(リンク B)が入力されていないとき      |
| LINK A         | A, BCH NO SIGNAL  | チャンネル A、B(リンク A、B)が入力されていないとき  |

## 表 6-3 REF 画面表示

### 位相差のユーザーリファレンス設定について

**F・1** USER REF SET を押すことで、現在の位相差をゼロにできます。使用システムに合わせて、任意の基準を設定できます。

位相差を初期設定に戻すには、F·2 REF DEFAULT を押します。ここで初期設定とは、当社 製信号発生器のタイミングオフセットなしの SDI 信号と BB 信号を、等長のケーブルで接 続した場合の位相差をゼロとする設定のことを言います。

### 6. ステータス表示

## ●グラフィック表示

縦方向が V 方向のライン差、横方向が H 方向の時間差を表しています。 V、H の位相差を 表す 2 つのサークルがセンターで重なったときが位相差なしとなります。

サークルは通常白色で表示されますが、以下のときは緑色になります。

H方向: センター±3clockのとき

V方向: センター±0clockのとき

内部同期のとき、サークルは表示されません。

基準信号に対して遅れている場合は Delay(+)、進んでいる場合は Advance(-)で表示しま す。V 方向、H 方向ともに、センターに対して約+1/2 フレームまでが Delay 軸、約-1/2 フ レームまでが Advance 軸で表示されます。(下表参照)

なお、H方向の位相差は、信号の切り換え時などに±1clockの範囲で変動することがあります。

|                                | Advance 軸で表示 |          |   |         |         |        |         |         |  |  |
|--------------------------------|--------------|----------|---|---------|---------|--------|---------|---------|--|--|
|                                |              |          |   |         | Delay   | / 軸で表示 |         |         |  |  |
| フォーマット                         | V PHASE      | H PHASE  |   | V PHASE | H PHASE |        | V PHASE | H PHASE |  |  |
|                                | [Lines]      | [us]     |   | [Lines] | [us]    |        | [Lines] | [us]    |  |  |
| 1080p/59.94                    | -562         | -14. 829 | ~ | 0       | 0       | ~      | 562     | 0       |  |  |
| 1080p/60                       | -562         | -14. 814 | ~ | 0       | 0       | ~      | 562     | 0       |  |  |
| 1080p/50                       | -532         | -17. 777 | ~ | 0       | 0       | ~      | 562     | 0       |  |  |
| 1080i/59.94, 1080p/29.97,      | -562         | -29. 645 | 2 | 0       | 0       | 2      | 562     | 0       |  |  |
| 1080PsF/29.97                  |              |          |   |         |         |        |         |         |  |  |
| 1080i/60, 1080p/30, 1080PsF/30 | -562         | -29.616  | ~ | 0       | 0       | ~      | 562     | 0       |  |  |
| 1080i/50, 1080p/25, 1080PsF/25 | -562         | -35. 542 | ~ | 0       | 0       | ~      | 562     | 0       |  |  |
| 1080p/23.98, 1080PsF/23.98     | -562         | -37. 060 | 2 | 0       | 0       | 2      | 562     | 0       |  |  |
| 1080p/24, 1080PsF/24           | -562         | -37. 023 | ~ | 0       | 0       | ~      | 562     | 0       |  |  |
| 720p/59.94                     | -375         | 0        | ~ | 0       | 0       | ~      | 374     | 22. 230 |  |  |
| 720p/60                        | -375         | 0        | ~ | 0       | 0       | ~      | 374     | 22. 208 |  |  |
| 720p/50                        | -375         | 0        | ~ | 0       | 0       | ~      | 374     | 26. 653 |  |  |
| 720p/29.97                     | -375         | 0        | ~ | 0       | 0       | ~      | 374     | 44. 475 |  |  |
| 720p/30                        | -375         | 0        | ~ | 0       | 0       | ~      | 374     | 44. 430 |  |  |
| 720p/25                        | -375         | 0        | ~ | 0       | 0       | ~      | 374     | 53. 319 |  |  |
| 720p/23.98                     | -375         | 0        | ~ | 0       | 0       | ~      | 374     | 55. 597 |  |  |
| 720p/24                        | -375         | 0        | ~ | 0       | 0       | ~      | 374     | 55. 542 |  |  |
| 525 i /59. 94                  | -262         | -63. 518 | ~ | 0       | 0       | ~      | 262     | 0       |  |  |
| 625i/50                        | -312         | -63.962  | ~ | 0       | 0       | ~      | 312     | 0       |  |  |

### 表 6-4 Delay 軸と Advance 軸の表示範囲

## 6.6 リップシンク測定の設定

以下の操作で、リップシンク測定画面を表示できます。 リップシンク測定画面では、当社製リップシンク対応信号発生器と本器を組み合わせることに よって、伝送経路で生じる映像信号と音声信号のずれを測定できます。

なお、LV 5770A でリップシンクを測定するには、LV 5770SER41/LV 5770SER43 が必要です。

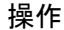

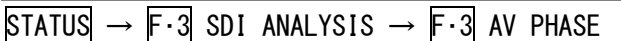

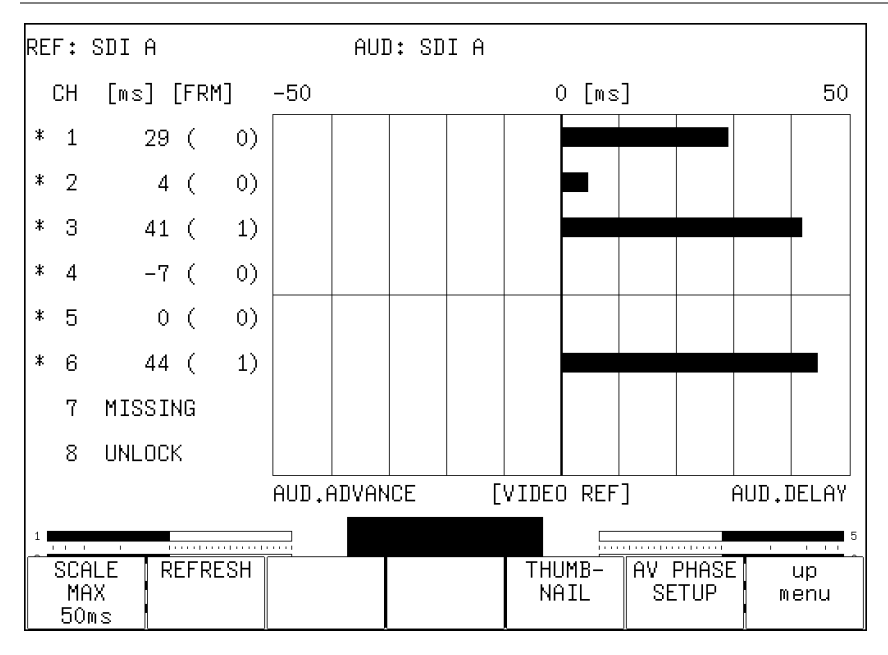

図 6-14 リップシンク測定画面

ここでは例として、リップシンク対応信号発生器に LT 4400(要 LT 4400SER01)を用いたときの 操作手順を示します。

1. LT 4400 のリップシンクをオンにします。

SDI SETTING→LIPSYNC で設定します。詳細は LT 4400 の取扱説明書を参照してください。

2. LT 4400 の SDI 出力端子から出力した信号を伝送経路に入力し、伝送経路から出力した信号を本器の SDI 入力端子に入力します。

出力オーディオが外部オーディオの場合は、映像信号を SDI 入力端子、音声信号をデジタ ルオーディオ入力端子に入力します。

3. オーディオ信号の設定をします。

本器オーディオメニューの  $\boxed{F \cdot 1}$  SOURCE SELECT  $\rightarrow \boxed{F \cdot 1}$  INPUT SELECT で、オーディオ信 号を SDI (エンベデッドオーディオ時)または EXT DIGI (外部オーディオ時)から選択します。

4. リップシンク測定画面を表示します。

映像信号の輝度レベル(入力信号が RGB のときはG 信号のレベル)が指定した値を超えたと きと、音声信号のレベルが指定した値を超えたときの時間差を測定し、チャンネルごとに 数値とグラフで表示します。

測定値は時間とフレームで表示されますが、音声信号が検出できないときは「UNLOCK」、 正しく測定できないときは「MISSING」と表示します。また、測定値の更新時には、チャ ンネルの横に「\*」を表示します。

映像信号の測定範囲、映像信号の輝度レベル、音声信号のレベルは、F·6 AV PHASE SETUP で設定できます。

#### 6.6.1 測定レンジの選択

以下の操作で、グラフの測定レンジを選択できます。

操作

 $\begin{array}{c} \mbox{STATUS} \rightarrow \mbox{F-3} & \mbox{SDI ANALYSIS} \rightarrow \mbox{F-3} & \mbox{AV PHASE} \rightarrow \mbox{F-1} & \mbox{SCALE MAX} & \mbox{50ms} & / & \mbox{100ms} & / & \mbox{500ms} & / & \mbox{100ms} & / & \mbox{100ms} & / & \mbox{2.5s} & \end{array}$ 

## 6.6.2 測定画面の更新

以下の操作で、測定画面を更新できます。

操作

| status → | F·3 SDI | ANALYSIS $\rightarrow$ | F・3 | AV PHASE $\rightarrow$ | F·2 | REFRESH |
|----------|---------|------------------------|-----|------------------------|-----|---------|
|----------|---------|------------------------|-----|------------------------|-----|---------|

### 6.6.3 サムネイルのオンオフ

サムネイルの設定は、AV PHASE メニューの <u>F・5</u> THUMBNAIL で行います。 マルチ画面表示のとき、このメニューは表示されません。

| STATUS | $\rightarrow$ | F·3 | SDI | ANALYSIS | $\rightarrow$ | F•3 | AV | PHASE | $\rightarrow$ | F•5 | THUMBNAIL | $\rightarrow$ |
|--------|---------------|-----|-----|----------|---------------|-----|----|-------|---------------|-----|-----------|---------------|
|--------|---------------|-----|-----|----------|---------------|-----|----|-------|---------------|-----|-----------|---------------|

| AUDIO<br>METER<br>ON |     | PICTURE<br>ON |     |     |     | up<br>menu |
|----------------------|-----|---------------|-----|-----|-----|------------|
| (F·1)                | F·2 | F·3           | F·4 | F·5 | F·6 | F·7        |

図 6-15 THUMBNAIL メニュー

以下の操作で、オーディオサムネイルとピクチャーサムネイルを個別にオンオフできます。 オーディオ表示モードがラウドネスのとき、 $\overline{F\cdot 1}$  AUDIO METER は表示されません。また、入 力信号が 3G-B(2map)のとき、 $\overline{F\cdot 1}$  AUDIO METER を ON にすることはできません。

操作

| ST            | ATUS | $\rightarrow$ F·3 SDI ANALYSIS $\rightarrow$ F·3 AV PHASE $\rightarrow$ F·5 THUMBNAIL |
|---------------|------|---------------------------------------------------------------------------------------|
| $\rightarrow$ | F·1  | AUDIO METER: <u>ON</u> / OFF                                                          |
| $\rightarrow$ | F·3  | PICTURE: <u>ON</u> / OFF                                                              |

### 6.6.4 測定範囲の設定

以下の操作で、測定範囲の設定ができます。これらの設定は、タブメニューで行います。

操作

| AV PHASE SETUP |           |         |                     |
|----------------|-----------|---------|---------------------|
|                |           |         |                     |
|                |           |         |                     |
|                |           |         |                     |
| AV Phase       | e Setup   |         |                     |
|                |           |         |                     |
| 1 VA           | 1ES TOP   | 50      | <b>%</b> (0 - 100)  |
| A VA           | 1ES LEFT  | 0       | X(O - 99)           |
| A VA           | 1ES RIGHT | 0       | X(O - 99)           |
| Vide           | eo Level  | 75      | <b>%</b> (25 - 100) |
| Aud:           | io Level  | -30     | dBFS(-30 - 0)       |
|                |           |         |                     |
| MES            | Gate      | ₫OFF □O | N                   |
| Gate           | e Time    | 300     | ms(100 - 1500)      |
|                |           |         |                     |
|                |           |         |                     |
|                |           |         |                     |
|                |           |         |                     |
|                |           |         |                     |
|                |           |         |                     |
|                |           |         |                     |
|                |           |         |                     |

図 6-16 AV PHASE SETUP タブ

#### ●AV MES TOP

ピクチャーの上端を0%、下端を100%として、映像信号の測定ラインを設定します。 ピクチャー表示のLINE SELメニューで、ピクチャーを見ながら設定することもできます。 【参照】「4.3.3 リップシンク測定範囲の設定」

0 - 50 - 100%

#### ●AV MES LEFT

ピクチャーの左端を0%、右端を100%として、映像信号の測定範囲(左側)を設定します。 AV MES RIGHT で設定したラインよりも右側に設定することはできません。 ピクチャー表示の LINE SEL メニューで、ピクチャーを見ながら設定することもできます。

<u>0</u> - 99%

#### ●AV MES RIGHT

ピクチャーの右端を0%、左端を100%として、映像信号の測定範囲(右側)を設定します。 AV MES LEFT で設定したラインよりも左側に設定することはできません。 ピクチャー表示の LINE SEL メニューで、ピクチャーを見ながら設定することもできます。

<u>0</u> - 99%

6. ステータス表示

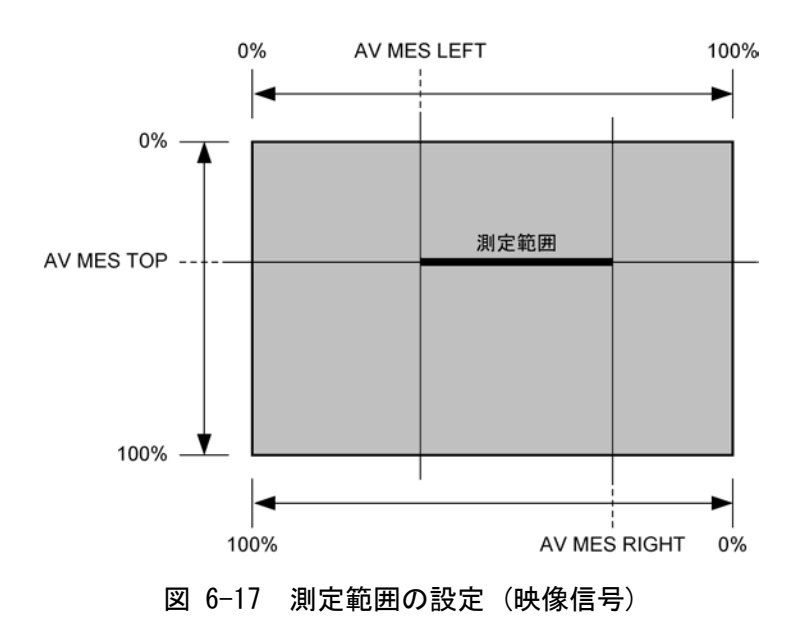

## ●Video Level

映像信号の輝度レベルを設定します。AV MES で設定した測定範囲の輝度レベルが、ここで 設定したレベルを超えたときに、音声信号との時間差を測定します。

25 - <u>75</u> - 100%

#### •Audio Level

音声信号のレベルを設定します。音声信号のレベルが、ここで設定したレベルを超えたとき に、映像信号との時間差を測定します。

<u>-30</u> - 0dBFS

### ●MES Gate

音声信号の測定範囲を指定するかどうか、選択します。1つの映像信号に対して、複数の音声信号があるパターンを使用する場合などに ON にします。

OFF / ON

#### ●Gate Time

MES Gate が ON のとき、音声信号の測定範囲を設定します。「映像信号の立ち上がり±Gate Time で設定した時間」が測定範囲となります。

100 - <u>300</u> - 1500

| 測定範囲 - | Gate Time Gate Time |
|--------|---------------------|
| 映像信号 - |                     |
| 音声信号 - | <br>' 測定する ' 測定しない  |

図 6-18 測定範囲の設定(音声信号)

## 6.7 アンシラリデータの一覧表示

以下の操作で、アンシラリデータを一覧表示できます。 入力信号が HD デュアルリンクまたは 3G のときは非対応です。 F・4 ANC DATA VIEWER は表示さ れません。

#### 操作

STATUS  $\rightarrow$  F·4 ANC DATA VIEWER

| ANC DATA VIEWER<br>STANDARD | DID/SDID | STATUS  | LINE       | No. PAC      | 1/5<br><et< th=""></et<> |  |
|-----------------------------|----------|---------|------------|--------------|--------------------------|--|
| S291M MARK DEL              | 80/      | MISSING |            |              |                          |  |
| S291M END PKT               | 84/      | MISSING |            |              |                          |  |
| S291M START PKT             | 88/      | MISSING |            |              |                          |  |
| ARIB B.27 CC                | CF/      | MISSING |            |              |                          |  |
| S299M ctrl G4               | E0/      | MISSING |            |              |                          |  |
| S299M ctrl G3               | E1/      | DETECT  | 571/       | 'F2          | 2/FRAME                  |  |
| S299M ctrl G2               | E2/      | DETECT  | 571/       | 'F2          | 2/FRAME                  |  |
| S299M ctrl G1               | E3/      | DETECT  | 571/       | 'F2          | 2/FRAME                  |  |
| S299M aud G4                | E4/      | MISSING |            |              |                          |  |
| S299M aud G3                | E5/      | DETECT  | 524/       | 'F1 16       | 01/FRAME                 |  |
| S299M aud G2                | E6/      | DETECT  | 524/       | 'F1 164      | 01/FRAME                 |  |
| S299M aud G1                | E7/      | DETECT  | 524/       | 'F1 16       | 01/FRAME                 |  |
| S272M ctrl G4               | EC/      | MISSING | IG         |              |                          |  |
| S272M ctrl G3               | ED/      | MISSING |            |              |                          |  |
| S272M ctrl G2               | EE/      | MISSING |            |              |                          |  |
| ANC DUMP                    |          |         | PAGE<br>UP | PAGE<br>DOWN | up<br>menu               |  |

図 6-19 アンシラリデータ画面

## 6.7.1 アンシラリデータ画面の説明

アンシラリデータ画面では、規格番号ごとにデータが一覧表示されます。STATUS欄には、 それぞれのデータが検出されると「DETECT」、検出されないと「MISSING」と表示されます。

ファンクションダイヤル(F・D)を右に回すと画面がスクロールして、データ全体を閲覧できます。画面右上には「ページ数/総ページ数」が表示され、ページ間の移動は $F\cdot5$  PAGE UP と  $F\cdot6$  PAGE DOWN でも行えます。

また、ファンクションダイヤル(F・D)を押すと、カーソルをデータの先頭に戻すことができます。
# 6.7.2 アンシラリデータのダンプ表示

以下の操作で、アンシラリデータ画面で選択したデータを、ダンプ表示できます。 ファンクションダイヤル(F・D)を右に回すと画面がスクロールして、データ全体を閲覧でき ます。また、ファンクションダイヤル(F・D)を押すと、カーソルをデータの先頭に戻すこと ができます。

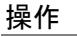

STATUS  $\rightarrow$  F·4 ANC DATA VIEWER  $\rightarrow$  F·1 ANC DUMP

| ANC DUMP    |           |      |      |
|-------------|-----------|------|------|
|             |           |      |      |
| STANDARD    | S299M ctr | 1 G2 |      |
| TYPE        | 1         |      |      |
| STREAM      | v         |      |      |
| OTRENT      | I         |      |      |
| LINE No     | 571       |      |      |
| LINE NO.    | JII       |      |      |
| птп         | 250       |      |      |
|             | 200       |      |      |
| אופע<br>ספר | 200       |      |      |
| , DC        | IUB       |      |      |
| 1           | 202       |      |      |
| 2           | 200       |      |      |
| 3           | 20F       |      |      |
| 4           | 201       |      |      |
| 5           | 200       |      |      |
| 6           | 200       |      |      |
| 7           | 201       |      |      |
| 8           | 200       |      |      |
| ğ           | 200       |      |      |
| 10          | 200       |      |      |
| 11          | 200       |      |      |
|             | 200       |      |      |
|             |           |      | <br> |
| HULD        | DOWN      |      | up   |
| I IIME I    | MUDE      |      | menu |
| 3s          | HEX       |      |      |

図 6-20 アンシラリダンプ画面

# 6.7.3 ダンプ表示の更新

選択したデータが複数のラインに多重されているとき、アンシラリダンプ画面ではライン番号を定期的に切り換えて表示します。(ただし、ライン番号の切り換わり順は不定です) 以下の操作で、ダンプ表示の更新時間を選択できます。

# 操作

| status $\rightarrow$ F | •4 ANC | DATA VIEWER | $\rightarrow$ F·1 ANC DUMP | $\rightarrow$ F·2 HOLD | TIME: HOLD / 1s / <u>3s</u> |  |
|------------------------|--------|-------------|----------------------------|------------------------|-----------------------------|--|
|------------------------|--------|-------------|----------------------------|------------------------|-----------------------------|--|

# 設定項目の説明

| HOLD: | 画面を更新しません。     |
|-------|----------------|
| ls:   | 画面を1秒間隔で更新します。 |
| 3s:   | 画面を3秒間隔で更新します。 |

# 6.7.4 ダンプモードの選択

以下の操作で、ダンプモードを選択できます。

操作

| STATUS $\rightarrow$ F·4 ANC DATA VIEWER | $\rightarrow$ F·1 ANC DUMP $\rightarrow$ F·3 | DUMP MODE: <u>HEX</u> / BINARY |
|------------------------------------------|----------------------------------------------|--------------------------------|
|------------------------------------------|----------------------------------------------|--------------------------------|

#### 設定項目の説明

| HEX:   | ヘキサ(16進)で表示します。    |
|--------|--------------------|
| DIMADV | ドイナリ (9)(生) でまニレナナ |

BINARY: バイナリー(2進)で表示します。

DUMP MODE = HEX

DUMP MODE = BINARY

| STANDARD<br>TYPE         S299M ctrl G2         STANDARD<br>TYPE         S299M ctrl G2           LINE No.         571         LINE No.         571           DID<br>DEN         200<br>DC         DID<br>108         DID<br>202         DID<br>108         DID<br>100000001         571           1         200<br>DC         108         1000000001         100000001         100000001           3         200<br>3         200<br>4         3         100000001         100000001           4         201<br>5         200<br>6         201         1000000001         1000000001                                                                                                    | ANC DUMP                                                                                   |                                                                                                    | ANC DUMP                                                                                   |                                                   |
|----------------------------------------------------------------------------------------------------|--------------------------------------------------------------------------------------------|----------------------------------------------------------------------------------------------------|--------------------------------------------------------------------------------------------|---------------------------------------------------|
| LINE No. 571<br>DID 2E2<br>DBN 200<br>DC 10B<br>1 202<br>2 200<br>3 20F<br>4 201<br>5 200<br>6 200<br>7 201<br>1 1 1 00000001<br>1 2 200<br>3 20F<br>4 201<br>5 100000001<br>6 100000001<br>5 100000001<br>6 100000001<br>5 100000001<br>5 100000001<br>5 100000000<br>6 100000001<br>5 100000000<br>6 100000000<br>5 100000000<br>6 100000000<br>5 100000000<br>5 10000000<br>5 10000000<br>5 10000000<br>5 100000000<br>5 100000000<br>5 10000000<br>5 100000000<br>5 100000000<br>5 10000000<br>5 10000000<br>5 10000000<br>5 10000000<br>5 10000000<br>5 10000000<br>5 10000000<br>5 10000000<br>5 10000000<br>5 100000000<br>5 1000000000<br>5 1000000000<br>5 1000000000<br>5 1000000000<br>5 1000000000<br>5 1000000000<br>5 1000000000<br>5 1000000000<br>5 1000000000<br>5 1000000000<br>5 1000000000<br>5 1000000000<br>5 1000000000<br>5 1000000000<br>5 1000000000<br>5 10000000000<br>5 10000000000<br>5 10000000000<br>5 10000000000<br>5 10000000000<br>5 1000000000000000000000000000000000000 | STANDARD<br>TYPE<br>STREAM                                                                 | S299M ctrl G2<br>1<br>Y                                                                                      | STANDARD<br>TYPE<br>STREAM                                                                 | S299M ctrl G2<br>1<br>Y                           |
| DID         2E2         DID         1011100010           DBN         200         DBN         100000000           DC         10B         DC         010000001           1         202         1         100000001           2         200         2         100000000           3         20F         3         10000011           4         201         4         100000001           5         200         5         100000001           6         200         7         100000000                                                                                                    | LINE No.                                                                                   | 571                                                                                                    | LINE No.                                                                                   | 571                                               |
| 8         200         8         100000000           9         200         9         100000000           10         200         10         100000000           11         200         11         100000000           CHECKSUM         200         11         100000000                                                                                                    | DID<br>DBN<br>DC<br>1<br>2<br>3<br>4<br>5<br>6<br>7<br>7<br>8<br>9<br>10<br>11<br>CHECKSUM | 2E2<br>200<br>10B<br>202<br>200<br>20F<br>201<br>200<br>200<br>200<br>200<br>200<br>200<br>200<br>200<br>200 | DID<br>DBN<br>DC<br>1<br>2<br>3<br>4<br>5<br>6<br>7<br>7<br>8<br>9<br>10<br>11<br>CHECKSUM | 1011100010<br>100000000<br>0100001011<br>10000000 |

# 図 6-21 ダンプモードの選択

# 6.8 アンシラリパケットの検出

以下の操作で、アンシラリパケット画面を表示できます。 アンシラリパケットが検出されると「DETECT」、検出できないと「MISSING」と表示されます。

### 操作

# STATUS $\rightarrow$ F·5 ANC PACKET

|                 |               |         |         | - |
|-----------------|---------------|---------|---------|---|
| ANC PACKET SUMM | ARY           |         |         |   |
| AUDIO CONTROL   | PACKET        | DETECT  |         |   |
| EDH             |               | MISSING |         |   |
| LTC             |               | MISSING |         |   |
| VITC            |               | MISSING |         |   |
| PAYLOAD ID      |               | MISSING |         |   |
| V-ANC SMPTE     | EIA-708       |         |         |   |
|                 | 708CC         |         | MISSING |   |
|                 | 608CC         |         | MISSING |   |
|                 | EIA-608       |         | MISSING |   |
|                 | PROGRAM       |         | MISSING |   |
|                 | DATA BROADCAS | Г       | MISSING |   |
|                 | VBI           |         | MISSING |   |
|                 | AFD           |         | MISSING |   |
| V-ANC ARIB      | CLOSED CAPTIO | ۷ 1     | MISSING |   |
|                 | CLOSED CAPTIO | V 2     | MISSING |   |
|                 | CLOSED CAPTIO | 43      | MISSING |   |
|                 | NET-Q         |         | MISSING |   |
|                 | TRIGGER PACKE | Г       | MISSING |   |
|                 | USER DATA 1   |         | MISSING |   |
|                 | USER DATA 2   |         | MISSING |   |
|                 |               |         |         |   |

図 6-22 アンシラリパケット画面

#### 6.8.1 アンシラリパケット画面の説明

#### ●AUDIO CONTROL PACKET

エンベデッドオーディオは4チャンネルで1グループとして構成され、全部で4グループ 16 チャンネルの多重が可能です。音声制御パケットは、1グループごとに1つのパケット が多重されます。

入力信号が HD デュアルリンクのときはリンク A、3G-B のときはストリーム1のデータの みが検出されます。

【参照】「6.8.4 音声制御パケットの表示」

●EDH (Error Detection and Handling) (SD のとき)

伝送エラー検出用のパケットです。複数の機器が接続されている場合、どの機器でエラー が起きたかを検出できます。フルフィールドとアクティブピクチャーでエラー検出を行っ ています。

【参照】「6.8.2 EDH パケットの表示」

●LTC (Linear/Longitudinal Time Code)

タイムコードの1つで、フレームに1回多重されます。 入力信号がHDデュアルリンクのときはリンクA、3G-Bまたは3G-B(2map)のときはストリー ム1のデータのみが検出されます。

●VITC (Vertical Interval Time Code)

タイムコードの1つで、フィールドに1回多重されます。 入力信号がHDデュアルリンクのときはリンクA、3G-Bまたは3G-B(2map)のときはストリーム1のデータのみが検出されます。

●PAYLOAD ID

ビデオフォーマットを識別するためのパケットで、SMPTE ST 352 規格に対応しています。 入力信号が HD デュアルリンクのときはリンク A と B、3G のときはストリーム 1 と 2 のデー タがそれぞれ検出されます。

【参照】 「6.8.3 ペイロード ID の表示」

●EIA-708 (HD または SD のとき)

クローズドキャプション規格の1つで、V-ANC 領域に多重されています。 ディジタルビデオ用字幕データで、英数字のみの記述です。 【参照】「6.8.11 EIA-708 データの表示」

●EIA-608 (HD または SD のとき)

クローズドキャプション規格の1つで、V-ANC領域に多重されています。 元はアナログコンポジット用(ライン21に多重)の字幕データで、英数字のみの記述です。 【参照】「6.8.12 EIA-608 データの表示」

●PROGRAM (Program Description) (HD または SD のとき)

V-ANC 領域に多重されています。 【参照】「6.8.13 プログラムデータの表示」

●DATA BROADCAST (HD または SD のとき)

V-ANC 領域に多重されています。

- ●VBI (HD または SD のとき) V-ANC 領域に多重されています。 【参照】「6.8.14 VBI データの表示」
- ●AFD (HD または SD のとき)
   V-ANC 領域に多重されています。
   【参照】「6.8.15 AFD パケットの表示」
- ●CLOSED CAPTION 1~3 (HD または SD のとき)
   V-ANC 領域に多重される字幕情報パケットで、最大 3 つの字幕データが多重可能です。
   【参照】「6.8.6 字幕パケットの表示」
- ●NET-Q(HD または SD のとき)
   放送局間制御信号です。
   【参照】「6.8.7 放送局間制御信号の表示」
- TRIGGER PACKET (HD または SD のとき)
   データ放送トリガ信号です。
   【参照】「6.8.8 データ放送トリガ信号の表示」
- ●USER DATA 1、2(HD または SD のとき) ユーザーデータ 1、2 パケットです。
  - 【参照】「6.8.9 ユーザーデータの表示」

# 6.8.2 EDH パケットの表示

入力信号が SD のとき、以下の操作で EDH パケット画面を表示できます。

操作

| $STATUS \rightarrow F$                                   | ·5 ANC                                        | PACKET $\rightarrow$                        | F·1 EDH                                   |            |
|----------------------------------------------------------|-----------------------------------------------|---------------------------------------------|-------------------------------------------|------------|
| -                                                        |                                               |                                             |                                           |            |
|                                                          |                                               |                                             |                                           |            |
|                                                          |                                               |                                             |                                           |            |
|                                                          |                                               |                                             |                                           |            |
| EDH MONITOR                                              | 8 SMPTE                                       | RP165                                       |                                           |            |
| INTERFACE                                                | : LINE No                                     | ). 8                                        | 9, 272                                    |            |
|                                                          | יערד                                          |                                             |                                           |            |
|                                                          | NET                                           | NUKIIHL                                     |                                           |            |
|                                                          | UES                                           | IDA IDH                                     | EDA EDH                                   |            |
| FF                                                       | : 0                                           | 0 0                                         | 0 0                                       |            |
| AP                                                       | : 0                                           | 0 0                                         | 0 0                                       |            |
| ANC                                                      | : 0                                           | 0 0                                         | 0 0                                       |            |
| PECETVE                                                  | n cpc                                         | FF                                          |                                           |            |
| KEOLIVE                                                  |                                               | AP                                          | NORMAL                                    |            |
|                                                          |                                               |                                             |                                           |            |
|                                                          |                                               |                                             |                                           |            |
|                                                          |                                               |                                             |                                           |            |
| DISPLAY                                                  |                                               |                                             |                                           | up         |
| TEXT                                                     |                                               |                                             |                                           | menu       |
| EDH PAC<br>FF<br>AP<br>ANC<br>RECEIVE<br>DISPLAY<br>TEXT | UES<br>: 0<br>: 0<br>: 0<br>: 0<br>: 0<br>: 0 | NORMAL<br>IDA IDH<br>O O<br>O O<br>FF<br>AP | EDA EDH<br>O O<br>O O<br>NORMAL<br>NORMAL | up<br>menu |

# 図 6-23 EDH パケット画面

# ●表示形式の選択

表示形式は **F**·1 DISPLAY で TEXT (テキスト表示) と DUMP (ダンプ表示) から選択できます。 DUMP を選択するとダンプ表示となり、ファンクションダイヤル(F·D) でデータ全体を閲覧 できます。また、ファンクションダイヤル(F·D)を押すと、表示をデータの先頭に戻すこ とができます。

# ●ダンプモードの選択

**F**·1 DISPLAY が DUMP のとき、**F**·2 DUMP MODE でダンプモードを HEX (16 進表示) と BINARY (2 進表示)から選択できます。

# 6.8.3 ペイロード ID の表示

以下の操作で、ペイロード ID 画面を表示できます。

操作

| $STATUS \rightarrow F \cdot S$ | ANC PACKET | $\rightarrow$ F·2 | PAYLOAD | ID |
|--------------------------------|------------|-------------------|---------|----|
|--------------------------------|------------|-------------------|---------|----|

| PAYLOAD ID DISPLAY  | SMPTE 352M      |
|---------------------|-----------------|
| INTERFACE LINE No.  | 10, 572         |
| BYTE1 10001010      |                 |
| VERSION ID          | SMPTE 352M-2002 |
| PAYLOAD ID          | 1125(1080) LINE |
| DIGITAL INTERFACE   | 3Gb/s LEVEL-B   |
| BYTE2 01001010      |                 |
| TRANSPORT STRUCTURE | INTERLACED      |
| PICTURE STRUCTURE   | PROGRESSIVE     |
| PICTURE RATE        | 60/1.001        |
| BYTE3 00000000      |                 |
| ASPECT RATIO        | RESERVED        |
| H SAMPLING          | 1920            |
|                     |                 |
| SAMPLING STRUCTURE  | 4:2:2 YCbCr     |
| BYTE4 00000001      |                 |
| CHANNEL ASSIGNMENT  | DUAL LINK A     |
| DYNAMIC RANGE       | 100%            |
| ASPECT RATIO        | NOT USED        |
| MAPPING MODE        | NOT USED        |
| BIT DEPTH           | 10BIT           |

図 6-24 ペイロード ID 画面

# ●表示リンクの選択

入力信号が HD デュアルリンクのときは、 $\overline{F\cdot 1}$  LINK SELECT で表示データを LINK A と LINK B から選択できます。

# ●表示ストリームの選択

入力信号が 3G のときは、F·1 STREAM SELECT で表示データを STREAM1 と STREAM2 から選 択できます。

# 6.8.4 音声制御パケットの表示

以下の操作で、音声制御パケット画面を表示できます。 入力信号がHDデュアルリンクのときはリンクA、3G-Bのときはストリーム1のデータのみ を表示します。

# 操作

STATUS  $\rightarrow$  F·5 ANC PACKET  $\rightarrow$  F·3 CONTROL PACKET

| OUDTO CONTROL DOC                                                                                     | VET MONTT                 |                                                                                  |            |
|----------------------------------------------------------------------------------------------------|---------------------------|----------------------------------------------------------------------------------|------------|
| HUDIU CUNIRUL PHU                                                                                     | NET HUNIT                 | UR SHPIE 299H                                                                    |            |
| INTERFACE LINE                                                                                        | No.                       | 9, 571                                                                           |            |
| CONTROL PACKET<br>GROUP<br>FRAME No.<br>SAMPLE RATE<br>SYNC MODE<br>ACTIVE CH<br>DELAY1-2<br>DELAY3-4 | * * * * * * * * * * * * * | 1,<br>2,<br>48kHz,<br>SYNCHRONOUS<br>1,2,3,4<br>VALID +0000000<br>VALID +0000000 |            |
|                                                                                                    |                           |                                                                                  |            |
| DISPLHY                                                                                               | GRUUP                     |                                                                                  | up<br>menu |
| ТЕХТ                                                                                                  | 1                         |                                                                                  | monta      |

図 6-25 音声制御パケット画面

# ●表示グループの選択

表示グループは F·3 GROUP で 1~4 から選択できます。オーディオ信号は 4 チャンネルで 1 グループとなります。

# ●表示ストリームの選択

入力信号が 3G-B (2map)のときは、F·6 STREAM SELECT で表示データを STREAM 1 と STREAM 2 から選択できます。

# ●表示形式の選択

表示形式は **F**··**I** DISPLAY で TEXT (テキスト表示) と DUMP (ダンプ表示) から選択できます。 DUMP を選択するとダンプ表示となり、ファンクションダイヤル (F·D) でデータ全体を閲覧 できます。また、ファンクションダイヤル (F·D) を押すと、表示をデータの先頭に戻すこ とができます。

# ●ダンプモードの選択

**F・1** DISPLAY が DUMP のとき、**F・2** DUMP MODE でダンプモードを HEX (16 進表示)と BINARY (2 進表示)から選択できます。

6.8.5 V-ANC ARIB 表示

ARIB で規定されている V ブランキングアンシラリパケットの表示は、ANC PACKET メニューの  $\overline{F \cdot 4}$  V-ANC ARIB で行います。

入力信号が HD デュアルリンクまたは 3G のときは非対応です。このメニューは表示されません。

STATUS  $\rightarrow$  F·5 ANC PACKET  $\rightarrow$  F·4 V-ANC ARIB  $\rightarrow$ 

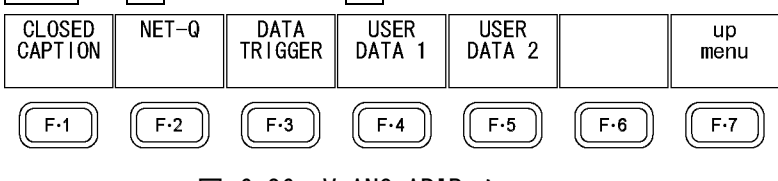

図 6-26 V-ANC ARIBメニュー

# 6.8.6 字幕パケットの表示

以下の操作で、字幕パケット画面を表示できます。

#### 操作

STATUS  $\rightarrow$  F·5 ANC PACKET  $\rightarrow$  F·4 V-ANC ARIB  $\rightarrow$  F·1 CLOSED CAPTION

| CLOSED CAPTION DISPLAY APTR STD 8-37 | _ |
|--------------------------------------|---|
|                                      |   |
| INTERFACE LINE No. 19, 582           |   |
| CLOSED CAPTION TYPE HD               |   |
|                                      |   |
| HEADER WORD1: 10001110               |   |
|                                      |   |
|                                      |   |
| CONTINUITY INDEX 14                  |   |
|                                      |   |
| HEADER WORD2: 00000000               |   |
|                                      |   |
|                                      |   |
| HEHDER WURD3: UUUUUUUI               |   |
| START PACKET FLAG 0                  |   |
| END PACKET FLAG O                    |   |
| TRANSMISSION MODE SEQUENTIAL         |   |
|                                      |   |
| FURMHI ID HD                         |   |
|                                      |   |
| HEADER WORD4: 00111111               |   |
| C.C. DATA ID DUMMY DATA              |   |
| LANGUAGE ID LANGUAGE 8               |   |

図 6-27 字幕パケット画面

# ●字幕タイプの選択

字幕タイプは F·2 TYPE で HD、SD、ANALOG、CELLULAR から選択できます。

# ●表示形式の選択

表示形式は [··] DISPLAY で TEXT (テキスト表示) と DUMP (ダンプ表示) から選択できます。 DUMP を選択するとダンプ表示となり、ファンクションダイヤル (F·D) でデータ全体を閲覧 できます。また、ファンクションダイヤル (F·D)を押すと、表示をデータの先頭に戻すこ とができます。

# ●ダンプモードの選択

**F**·1 DISPLAY が DUMP のとき、**F**·3 DUMP MODE でダンプモードを HEX(16 進表示)と BINARY(2 進表示)から選択できます。

# 6.8.7 放送局間制御信号の表示

以下の操作で、ARIB で規定されている放送局間制御信号画面を表示できます。

操作

STATUS  $\rightarrow$  F·5 ANC PACKET  $\rightarrow$  F·4 V-ANC ARIB  $\rightarrow$  F·2 NET-Q

| INTER-ST             | ATIONARY | / CONTRO | DL DATA  | ARIB    | STD-B39  |       |               |
|----------------------|----------|----------|----------|---------|----------|-------|---------------|
| INTERF               | ACE LINE | E No.    | 20,      | 583     |          |       |               |
| ERROR CORRECTION YES |          |          |          |         |          |       |               |
| CONTINUI             | TY INDE> | <        |          | 5       |          |       |               |
| STATION              | CODE     |          | ΤX       |         |          |       |               |
| DATE & T             | IME      | 200      | 07/01/3: | 1 20:0  | 2:36     |       |               |
| VIDEO CU             | RRENT:1: | l25i ,   | /29.97 N | NEXT:RE | SERVED/  | C     | COUNTDOWN:255 |
| AUDIO CU             | RRENT:S  |          | ١        | NEXT:NO | T USED   | C     | COUNTDOWN:255 |
| DOWN MIX             | CURRENT  | F:NOT US | SED      | N       | EXT:NOT  | USED  |               |
|                      |          |          |          |         |          |       |               |
| TRIGGER              | SIGNAL   |          |          |         |          |       |               |
| Q 1:0                | Q 2:0    | Q 3:0    | Q 4:0    | Q 5:0   | Q 6:0    | Q 7:0 | Q 8:0         |
| Q 9:0                | Q10:0    | Q11:0    | Q12:0    | Q13:0   | Q14:0    | Q15:0 | Q16:0         |
| Q17:0                | Q18:0    | Q19:0    | Q20:0    | Q21:0   | Q22:0    | Q23:0 | Q24:0         |
| Q25:0                | Q26:0    | Q27:0    | Q28:0    | Q29:0   | Q30:0    | Q31:O | Q32:0         |
| COUNTER              |          | Q 1:1    | Q 2:255  | 5Q 3:25 | 5Q 4:258 | 5     |               |
| COUNTDOW             | N        | Q 1:25   | Q 2:25   | Q 3:25  | Q 4:25   |       |               |
| STATUS S             | IGNAL    |          |          |         |          |       |               |
| S 1:0                | S 2:0    | S 3:0    | S 4:0    | S 5:0   | S 6:0    | S 7:0 | S 8:0         |
| S 9:0                | S10:0    | S11:0    | S12:0    | S13:0   | S14:0    | S15:0 | S16:0         |

# 図 6-28 放送局間制御信号画面

# ●表示形式の選択

表示形式は **F**·**I** DISPLAY で TEXT (テキスト表示)、DUMP (ダンプ表示)、Q LOG (Q 信号ログ 表示)、FORMAT (フォーマット ID 表示)から選択できます。

DUMP を選択するとダンプ表示、Q LOG を選択するとログ表示となり、ファンクションダイ ヤル(F・D)でデータ全体を閲覧できます。また、ファンクションダイヤル(F・D)を押すと、 表示をデータの先頭に戻すことができます。

| DISPLAY = TEXT DISPLAY = DUMP                                                         |  |
|---------------------------------------------------------------------------------------|--|
| INTER-STATIONARY CONTROL DATA ARIB STD-B39 INTER-STATIONARY CONTROL DATA ARIB STD-B39 |  |
| INTERFACE LINE No. 20, 583                                                            |  |
| FREDE CORRECTION YES DEC                                                              |  |
| CONTINUITY INDEX 5 SDTD 1FF                                                           |  |
| STATIN CODE TY DC 2FF                                                                 |  |
| 1 HEADER 189                                                                          |  |
| 2 STATION CODE1 154                                                                   |  |
| VIDEO CORRENT: 11231 / 29.91 NEAT: RESERVED/ COUNT DONN: 235 3 STATION CODE2 138      |  |
| AUDIO CORRENTES NEXTENUT OSED CUONIDUME255 5 STATION CODES 120                        |  |
| DOWN MIX CURRENT:NOT USED NEXT:NOT USED 6 STATION CODE5 120                           |  |
| 7 STATION CODE6 120                                                                   |  |
| TRIGGER SIGNAL 8 STATION CODE7 120                                                    |  |
| Q 1:0 Q 2:0 Q 3:0 Q 4:0 Q 5:0 Q 6:0 Q 7:0 Q 8:0 9 SIHILIN CUDES 120                   |  |
| 9 9:0 910:0 911:0 912:0 913:0 914:0 915:0 916:0 11 MINTH 101                          |  |
| 817:0 818:0 819:0 820:0 821:0 822:0 823:0 824:0 12 DAY 131                            |  |
| 13 WEEK 203                                                                           |  |
| QUINTED 0.1:1 0.2:2550 4:255 4:255 4:255 4:255 4:255                                  |  |
| COUNTER 0 1.15 0 2.2500 3.2500 4.255 15 MINULE 101                                    |  |
| LUUNI JUWN W 1125 W 2125 W 3125 W 4125 16 SECUND 143                                  |  |
| STATUS STGNAL 200                                                                     |  |
| S 1:0 S 2:0 S 3:0 S 4:0 S 5:0 S 6:0 S 7:0 S 8:0                                       |  |
| S 9:0 S10:0 S11:0 S12:0 S13:0 S14:0 S15:0 S16:0                                       |  |

| INTER-STATIONARY CONTROL DATA         ARIB         STD-B39         FOR           NETQ LOG LIST         SAMPLE NO.=         1         1         SAMPLE NO.=         1         NOW LOGGING >>         932           1:         11:26:52         A           91         BYTH | SPLAY = FORMAT                                                                                                    |                                                                                                    |
|----------------------------------------------------------------------------------------------------|----------------------------------------------------------------------------------------------------|----------------------------------------------------------------------------------------------------|
| BYTI                                                                                                    | RMAT ID JISPLAY           INTERFACE LINE No.           TE1         10000101           VERSION ID         FORMAT ID           JIGITAL INTERFACE         00000110           TRANSPORT STRUCTURE         PICTURE STRUCTURE           PICTURE RATE         10100000           ASPECT RATIO         HSAMPLING           JISP ASPECT RATIO         SAMPLING           TE4         00000001           CHANNEL ASSIGNMENT         BIT DEPTH | ARIB STD-B39<br>20, 583<br>1<br>1125(1080) LINE<br>1.485Gb/s<br>INTERLACED<br>30/1.001<br>16:9<br>RESERVED<br>16:9<br>4:2:2 VCbCr<br>RESERVED<br>10BIT |

図 6-29 表示形式の選択

# ●ダンプモードの選択

**F·1** DISPLAY が DUMP のとき、**F·2** DUMP MODE でダンプモードを HEX (16 進表示) と BINARY (2 進表示) から選択できます。

# ●Q 信号ログのクリア

F·1 DISPLAY が Q LOG のとき、F·3 Q LOG CLEAR で Q 信号のログをクリアできます。

# ●ビットマスクの設定

 $F \cdot 1$  DISPLAY が TEXT または Q LOG のとき、 $F \cdot 4$  BIT MASK で Q 信号とステータス信号を個別にマスクできます。

F・4 ALL ON を押すとすべてオン、F・5 ALL OFF を押すとすべてオフになります。

| NET-Q Bit Mask |     |      |      |     |      |      |     |     |      |
|----------------|-----|------|------|-----|------|------|-----|-----|------|
|                |     |      |      |     |      |      |     |     |      |
|                | Q1  | DON  | DOFF | Q17 | ФОN  | DOFF | S1  | ФОN | DOFF |
|                | Q2  | ₫ON  | DOFF | Q18 | ₫ON  | DOFF | S2  | ₫ON | DOFF |
|                | Q3  | ₫ON  | DOFF | Q19 | ⊠ON  | DOFF | S3  | ₫ON | DOFF |
|                | Q4  | ₫ON  | DOFF | Q20 | ₫ON  | DOFF | S4  | Фом | DOFF |
|                | Q5  | ₫ON  | DOFF | Q21 | İΩON | DOFF | S5  | ФОN | DOFF |
|                | Q6  | İΩON | DOFF | Q22 | İΩON | DOFF | S6  | Фом | DOFF |
|                | Q7  | ФON  | DOFF | Q23 | ©ON  | DOFF | S7  | 团ON | DOFF |
|                | Q8  | İΩON | DOFF | Q24 | İΩON | DOFF | S8  | Фом | DOFF |
|                | Q9  | ФON  | DOFF | Q25 | İΩON | DOFF | S9  | 团ON | DOFF |
|                | Q10 | ₫ON  | DOFF | Q26 | İΩON | DOFF | S10 | ₫ON | DOFF |
|                | Q11 | ₫ON  | DOFF | Q27 | İΩON | DOFF | S11 | ФОN | DOFF |
|                | Q12 | ₫ON  | DOFF | Q28 | ⊠ON  | DOFF | S12 | Фон | DOFF |
|                | Q13 | ₫ON  | DOFF | Q29 | İΩON | DOFF | S13 | ₫ON | DOFF |
|                | Q14 | ₫ON  | DOFF | Q30 | ⊠ON  | DOFF | S14 | ФON | DOFF |
|                | Q15 | ₫ON  | DOFF | Q31 | İΩON | DOFF | S15 | ₫ON | DOFF |
|                | Q16 | ₫ON  | DOFF | Q32 | ⊡ON  | DOFF | S16 | ФON | DOFF |
|                |     |      |      |     |      |      |     |     |      |
|                |     |      |      |     |      |      |     |     |      |
|                |     |      |      |     |      |      |     |     |      |

図 6-30 ビットマスクの設定

# 6.8.8 データ放送トリガ信号の表示

以下の操作で、ARIB で規定されているデータ放送トリガ信号を表示できます。

STATUS  $\rightarrow$  F.5 ANC PACKET  $\rightarrow$  F.4 V-ANC ARIB  $\rightarrow$  F.3 DATA TRIGGER

操作

| 01/100               |                                | <u> </u> | 1 1 7.110 |  |  |
|----------------------|--------------------------------|----------|-----------|--|--|
| DATA BROI<br>INTERFI | ADCAST TRIGGER<br>ACE LINE No. | ARIB S   | TD-B35    |  |  |
| HEADER WI            | ORD1:<br>CORRECTION            |          |           |  |  |
| CONTIN               | JITY INDEX                     |          |           |  |  |
| HEADER WI<br>PACKET  | ORD2:<br>NUMBER                |          |           |  |  |
| HEADER WI<br>LAST PI | DRD3∶<br>ACKET NUMBER          |          |           |  |  |
| HEADER WI<br>TRIGGEI | ORD4:<br>R ID                  |          |           |  |  |

# 図 6-31 データ放送トリガ信号画面

# ●表示形式の選択

表示形式は **F**·1 DISPLAY で TEXT (テキスト表示) と DUMP (ダンプ表示) から選択できます。 DUMP を選択するとダンプ表示となり、ファンクションダイヤル(F·D) でデータ全体を閲覧 できます。また、ファンクションダイヤル(F·D)を押すと、表示をデータの先頭に戻すこ とができます。

# ●ダンプモードの選択

F·1 DISPLAY が DUMP のとき、F·2 DUMP MODE でダンプモードを HEX (16 進表示)と BINARY (2 進表示)から選択できます。

# 6.8.9 ユーザーデータの表示

以下の操作で、ARIB で規定されているユーザーデータ1、2を表示できます。 ファンクションダイヤル(F・D)でデータ全体を閲覧できます。また、ファンクションダイヤ ル(F・D)を押すと、表示をデータの先頭に戻すことができます。

操作

| 1614.1.1             |         |        |                         |       |      |                       |        |       |
|----------------------|---------|--------|-------------------------|-------|------|-----------------------|--------|-------|
| STATUS $\rightarrow$ | F·5 ANC | PACKET | $\rightarrow F \cdot 4$ | V-ANC | ARIB | $\rightarrow F \cdot$ | 4 USER | DATA1 |
|                      |         |        |                         |       |      | $\rightarrow F \cdot$ | 5 USER | DATA2 |

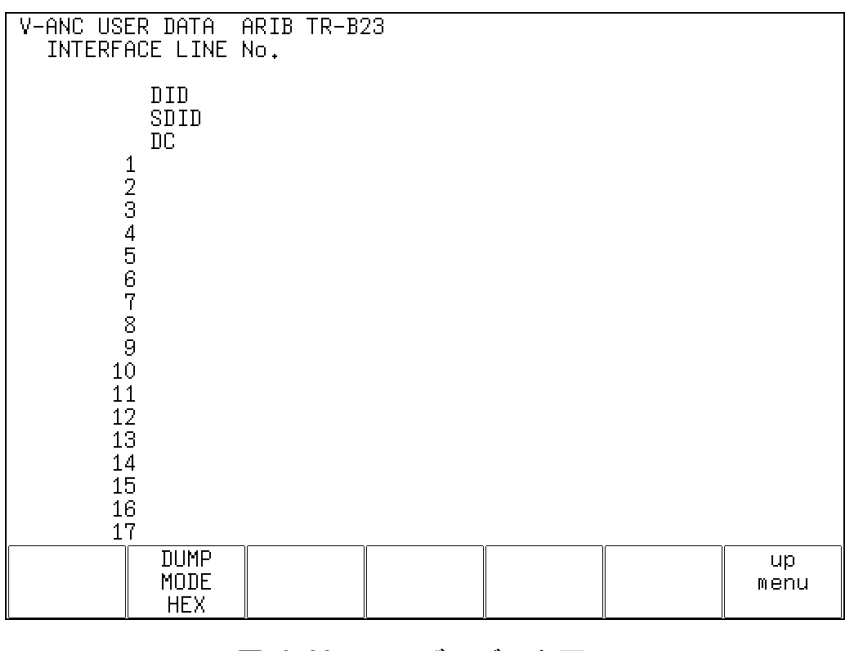

図 6-32 ユーザーデータ画面

# ●ダンプモードの選択

F・2 DUMP MODE でダンプモードを HEX (16 進表示)と BINARY (2 進表示)から選択できます。

6.8.10 V-ANC SMPTE 表示

SMPTE で規定されている V ブランキングアンシラリパケットの表示は、ANC PACKET メニューの  $\overline{F\cdot5}$  V-ANC SMPTE で行います。

入力信号が HD デュアルリンクまたは 3G のときは非対応です。このメニューは表示されません。

| STATUS $\rightarrow$ F·5 ANC PACKET $\rightarrow$ F·5 V-ANC | SMPTE $\rightarrow$ |
|-------------------------------------------------------------|---------------------|
|-------------------------------------------------------------|---------------------|

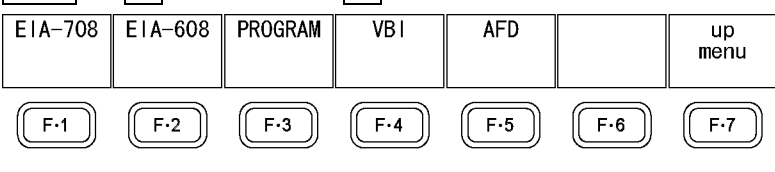

図 6-33 V-ANC SMPTE メニュー

# 6.8.11 EIA-708 データの表示

以下の操作で、EIA-708で規定されているデータを表示できます。

#### 操作

| EIA-708 CDP PACKET |                                     |
|--------------------|-------------------------------------|
| FRAME RATE         | Forbidden                           |
| TIMECODE           | MISSING                             |
|                    | ::                                  |
| CC                 | MISSING                             |
| SVCINFO            | MISSING                             |
|                    |                                     |
|                    | CC1 CC2 CC3 CC4 TT1 TT2 TT3 TT4 XDS |
| Caption Data ch    |                                     |
| XDS CHECKSUM       | DETECT                              |
| CONTENT ADVISORY   |                                     |
| COPY MANAGEMENT    |                                     |

図 6-34 EIA-708 画面

# ●表示形式の選択

表示形式は **F**·1 DISPLAY で TEXT (テキスト表示) と DUMP (ダンプ表示) から選択できます。 DUMP を選択するとダンプ表示となり、ファンクションダイヤル (F·D) でデータ全体を閲覧 できます。また、ファンクションダイヤル (F·D)を押すと、表示をデータの先頭に戻すこ とができます。

# ●ダンプモードの選択

**F·1** DISPLAY が DUMP のとき、**F·2** DUMP MODE でダンプモードを HEX (16 進表示) と BINARY (2 進表示)から選択できます。

# 6.8.12 EIA-608 データの表示

以下の操作で、EIA-608 で規定されているデータを表示できます。

操作

| STATUS $\rightarrow$ F·5 ANC I                      | PACKET $\rightarrow$ F·5 V-ANC SMPTE $\rightarrow$ F·2 EIA-608 |
|-----------------------------------------------------|----------------------------------------------------------------|
| EIA/CEA-608                                         |                                                                |
| FRAME RATE<br>TIMECODE                              |                                                                |
| CC<br>SVCINFO                                       |                                                                |
| Caption Data ch                                     | CC1 CC2 CC3 CC4 TT1 TT2 TT3 TT4 XDS                            |
| XDS CHECKSUM<br>CONTENT ADVISORY<br>COPY MANAGEMENT | DETECT                                                         |

# 図 6-35 EIA-608 画面

# ●表示形式の選択

表示形式は F·1 DISPLAY で TEXT (テキスト表示) と DUMP (ダンプ表示) から選択できます。 DUMP を選択するとダンプ表示となり、ファンクションダイヤル (F·D) でデータ全体を閲覧 できます。また、ファンクションダイヤル (F·D) を押すと、表示をデータの先頭に戻すこ とができます。

# ●ダンプモードの選択

**F**·1] DISPLAY が DUMP のとき、**F**·2 DUMP MODE でダンプモードを HEX (16 進表示)と BINARY (2 進表示)から選択できます。

#### 6.8.13 プログラムデータの表示

以下の操作で、ATSC A/65 で規定されている Program Description パケットの有無を表示し ます。各 descriptor の ID が存在するときに「DETECT」、存在しないときに「MISSING」と表 示されます。

# 操作

| PROGRAM DESCRIPTION               |            |
|-----------------------------------|------------|
| Stuffing Descriptor               | MISSING    |
| AC3 Audio Descriptor              | MISSING    |
| Caption Service Descriptor        | MISSING    |
| Content Advisory Descriptor       | MISSING    |
| Extended Channel Name Descriptor  | MISSING    |
| Service Location Descriptor       | MISSING    |
| Time-Shifted Service Descriptor   | MISSING    |
| Component Name Descriptor         | MISSING    |
| DCC Departing Request Descriptor  | MISSING    |
| DCC Arriving Request Descriptor   | MISSING    |
| Redistribution Control Descriptor | MISSING    |
|                                   | up<br>menu |

図 6-36 プログラムデータ画面

# 6.8.14 VBI データの表示

以下の操作で、VBI データを表示できます。

操作

| STATUS $\rightarrow$ F·5 ANC | PACKET $\rightarrow$ F·5 V-ANC SMPTE $\rightarrow$ F·4 VBI |
|------------------------------|------------------------------------------------------------|
| VBI(CEA/EIA-608)             |                                                            |
| FRAME RATE                   |                                                            |
| TIMECODE                     |                                                            |
| сс                           |                                                            |
| SVCINFO                      |                                                            |
|                              |                                                            |
|                              | CC1 CC2 CC3 CC4 TT1 TT2 TT3 TT4 XDS                        |
| Caption Data ch              |                                                            |
| XDS CHECKSUM                 | DETECT                                                     |
| CONTENT ADVISORY             |                                                            |
| COPY MANAGEMENT              |                                                            |

# 図 6-37 VBI データ画面

\_\_\_\_\_

### 6.8.15 AFD パケットの表示

以下の操作で、AFD パケットを表示できます。

操作

| STATUS $\rightarrow$ F·5 ANC PACKET $\rightarrow$ | $F \cdot 5$ V-ANC SMPT | $E \rightarrow F \cdot 5$ | AFD  |  |
|---------------------------------------------------|------------------------|---------------------------|------|--|
| AFD DISPLAY SMPTE 2016-3<br>INTERFACE LINE No.    |                        |                           |      |  |
| AFD CODE<br>CODED FRAME                           |                        |                           |      |  |
| BAR DATA FLAGS                                    |                        |                           |      |  |
| BAR DATA VALUE2                                   |                        |                           |      |  |
|                                                   |                        |                           |      |  |
|                                                   |                        |                           |      |  |
| TEXT                                              |                        |                           | menu |  |

# 図 6-38 AFD パケット画面

# ●表示形式の選択

表示形式は **F**·1 DISPLAY で TEXT (テキスト表示) と DUMP (ダンプ表示) から選択できます。 DUMP を選択するとダンプ表示となり、ファンクションダイヤル(F·D) でデータ全体を閲覧 できます。また、ファンクションダイヤル(F·D)を押すと、表示をデータの先頭に戻すこ とができます。

# ●ダンプモードの選択

**F・1** DISPLAY が DUMP のとき、**F・2** DUMP MODE でダンプモードを HEX (16 進表示)と BINARY (2 進表示)から選択できます。

# 6.8.16 カスタムサーチ

以下の操作で、カスタムサーチ画面を表示できます。 ファンクションダイヤル(F・D)でデータ全体を閲覧できます。また、ファンクションダイヤ  $\mu$ (F・D)を押すと、表示をデータの先頭に戻すことができます。F・1 DID または F・2 SDID を押してスクロールできないときは、F・3 SET を押してください。

操作

STATUS  $\rightarrow$  F·5 ANC PACKET  $\rightarrow$  F·6 CUSTOM SEARCH

### 6. ステータス表示

| CUSTOM SELECTED AN<br>INTERFACE LINE N                                                          | NC PACKET<br>No.                                                                 | 9                                                                                |               |                |            |
|-------------------------------------------------------------------------------------------------|----------------------------------------------------------------------------------|----------------------------------------------------------------------------------|---------------|----------------|------------|
| DID<br>DBN<br>DC<br>1<br>2<br>3<br>4<br>5<br>6<br>7<br>7<br>8<br>9<br>10<br>10<br>11<br>CHECKSU | 1E<br>20<br>20<br>20<br>20<br>20<br>20<br>20<br>20<br>20<br>20<br>20<br>20<br>20 | E3<br>00<br>02<br>00<br>07<br>07<br>00<br>00<br>00<br>00<br>00<br>00<br>00<br>00 |               |                |            |
| DID SDID                                                                                        | SET                                                                              | DUMP<br>MODE                                                                     | Y/C<br>SELECT | LINK<br>SELECT | up<br>menu |
| E3                                                                                              |                                                                                  | HEX                                                                              | Y             | LINK A         |            |

図 6-39 カスタムサーチ画面

# ●ダンプモードの選択

F・4 DUMP MODE でダンプモードを HEX (16 進表示)と BINARY (2 進表示)から選択できます。

# ●表示信号の選択

入力信号が SD 以外のときは、 $\overline{F\cdot 5}$  Y/C SELECT で表示データを Y 信号と C 信号から選択できます。

# ●表示リンクの選択

入力信号が HD デュアルリンクのときは、 $\overline{F \cdot 6}$  LINK SELECT で表示データを LINK A と LINK B から選択できます。

●表示ストリームの選択

入力信号が 3G-B または 3G-B(2map)のときは、 $\underline{F \cdot 6}$  STREAM SELECT で表示データを STREAM1 と STREAM2 から選択できます。

●アンシラリパケットの検出

アンシラリパケットを検出するには、以下の手順で操作を行います。

1. F·1 DID を設定します。

設定した DID のアンシラリパケットがビデオデータに多重されていると、アンシラリ パケットが表示されます。SDID も設定されているときは、DID および SDID の両条件 が成立した場合に表示されます。 設定範囲は 00~FF で、ファンクションダイヤル(F·D)を押すと初期値(00)に戻ります。

# 2. SDID も指定するときは、F·2 SDID を設定します。

設定した DID および SDID のアンシラリパケットがビデオデータに多重されていると、 アンシラリパケットが表示されます。 設定範囲は--(設定なし)、00~FF で、ファンクションダイヤル(F・D)を押すと初期値 (--)に戻ります。

# 7. アイパターン表示 (LV 5770SER09A)

アイパターンを表示するには、EYE キーを押します。 ここでは A/Bch のうち、選択した 1 系統のアイパターンを表示できます。 サイマルモードや、3G-B(2map)のマルチ画面表示には対応していません。

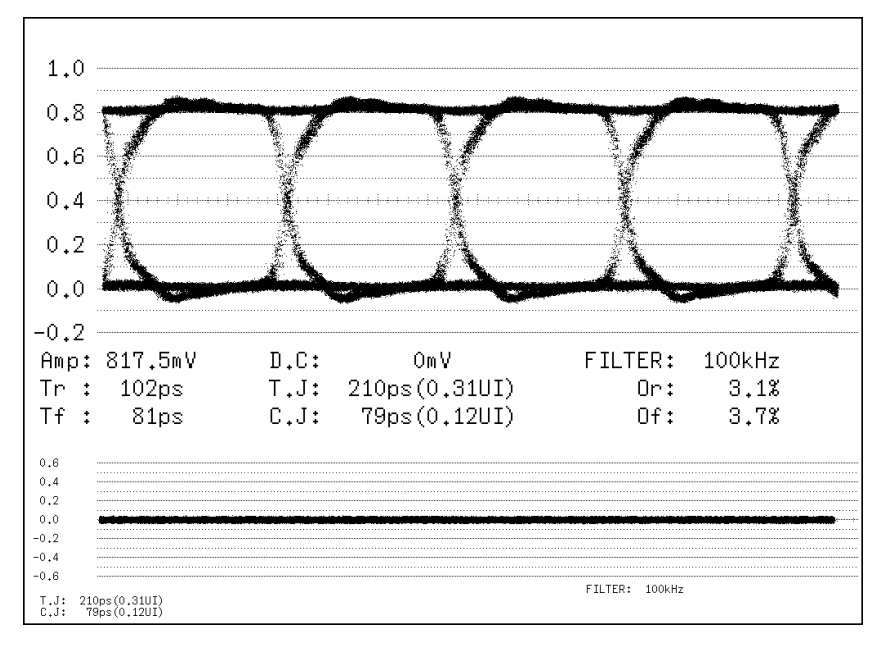

図 7-1 アイパターン表示画面

# ●メニューについて

アイパターン表示の設定は、EYE キーを押したときに表示される、アイパターンメニューから行います。

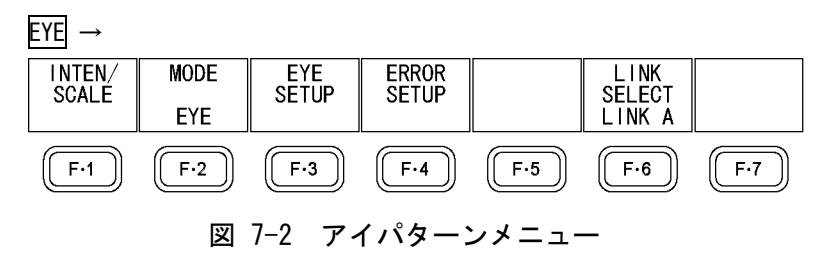

# 7.1 波形表示位置の設定

V POS ツマミと H POS ツマミを使用して、波形の表示位置を調整できます。 ただし、画面下部に表示されるサブアイテムには適用されません。

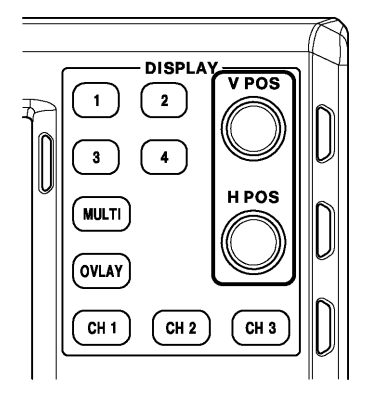

図 7-3 波形表示位置の設定

# ●V POS ツマミ

波形の垂直位置を調整します。 ツマミを押すと、波形の位置が垂直基準位置に戻ります。

# ●H POS ツマミ

ビデオ信号波形の水平位置を調整します。 ツマミを押すと、波形の位置が水平基準位置に戻ります。

# 7.2 輝度とスケールの設定

輝度とスケールの設定は、アイパターンメニューの **F**·1 INTEN/SCALE で行います。 アイパターンとジッタ波形とで、別々に設定できます。

 $\overrightarrow{\text{EYE}} \rightarrow \overrightarrow{\text{F} \cdot 1} \text{ INTEN/SCALE } \rightarrow$ 

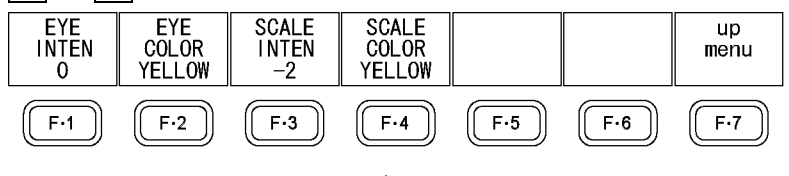

図 7-4 INTEN/SCALE メニュー

# 7.2.1 波形の輝度調整

以下の操作で、アイパターンおよびジッタ波形の輝度を調整できます。 ファンクションダイヤル(F・D)を押すと、設定値が初期値(0)に戻ります。

操作

| EYE | $\rightarrow$ | F·1 | $INTEN/SCALE \rightarrow$ | F·1 | EYE | INTEN: | -128 - <u>0</u> - 127 |  |
|-----|---------------|-----|---------------------------|-----|-----|--------|-----------------------|--|
|-----|---------------|-----|---------------------------|-----|-----|--------|-----------------------|--|

#### 7.2.2 波形色の選択

以下の操作で、アイパターンおよびジッタ波形の色を選択できます。

操作

 $EYE \rightarrow F \cdot 1$  INTEN/SCALE  $\rightarrow F \cdot 2$  EYE COLOR: WHITE / YELLOW / CYAN / GREEN / MAGENTA / RED / BLUE

#### 7.2.3 スケールの輝度調整

以下の操作で、スケールの輝度を調整できます。 ファンクションダイヤル(F·D)を押すと、設定値が初期値(4)に戻ります。

操作

| EYE → | F·1 | INTEN/SCALE | $\rightarrow F \cdot 3$ | SCALE | INTEN: | -8 - | 4 - 7 |  |
|-------|-----|-------------|-------------------------|-------|--------|------|-------|--|
|-------|-----|-------------|-------------------------|-------|--------|------|-------|--|

#### 7.2.4 スケール色の選択

以下の操作で、スケールの色を選択できます。

操作

 $EYE \rightarrow F \cdot 1$  INTEN/SCALE  $\rightarrow F \cdot 4$  SCALE COLOR: WHITE / YELLOW / CYAN / GREEN / MAGENTA / RED / BLUE

#### 7.3 表示モードの選択

以下の操作で、表示モードを選択できます。

操作

EYE  $\rightarrow$  F·2 MODE: <u>EYE</u> / JITTER

#### 設定項目の説明

アイパターンをメインに表示します。サブアイテムとして、ジッタ波形を表示 EYE: できます。

ジッタ波形をメインに表示します。サブアイテムとして、アイパターンを表示 JITTER: できます。

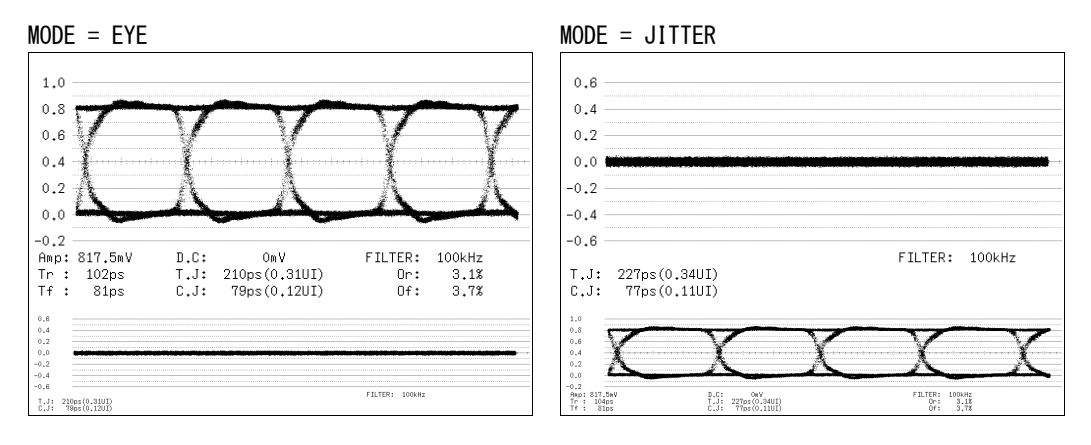

図 7-5 表示モードの選択

#### 7.3.1 アイパターン表示画面の説明

### ●自動測定について

アイパターン表示画面では、アイパターンの振幅やジッタ値などを自動測定して表示します。測定値は通常白色で表示されますが、測定値が安定するまでの間は黄色、エラーセットアップで設定した値を超えると赤色で表示されます。また、自動測定できない場合は「----」で表示されます。

#### 【参照】「7.6 エラー検出の設定」

測定項目のうち、タイミングジッタ、カレントジッタは、ジッタ表示モードで測定した 値を表示しています。測定方式は、位相検波器による方式です。

その他の測定項目では、アイパターン波形から算出した測定値を表示しています。その ため、波形が著しく劣化すると、自動測定値とカーソル測定値の差が大きくなることが あります。

自動測定を使用する場合は、FILTER を ALIGNMENT にしてください。 【参照】FILTER → 「7.4.3 フィルタの選択」

### ●測定項目について

自動測定できる項目は以下のとおりです。

| 記号 | 画面表示 | 説明                                |
|----|------|-----------------------------------|
| а  | Amp  | アイパターンの振幅                         |
| b  | Tr   | 立ち上がり時間                           |
| С  | Tf   | 立ち下がり時間(図省略)                      |
| -  | D. C | DC オフセット (※1)                     |
| d  | T. J | タイミングジッタ                          |
| е  | C. J | カレントジッタ(現在選択しているフィルタを適用したときのジッタ値) |
| f  | 0r   | 立ち上がりエッジのオーバーシュート                 |
| g  | Of   | 立ち下がりエッジのオーバーシュート                 |

表 7-1 測定項目一覧表

※1 DC オフセットのある信号でも、波形の平均値が中央となるように表示されます。

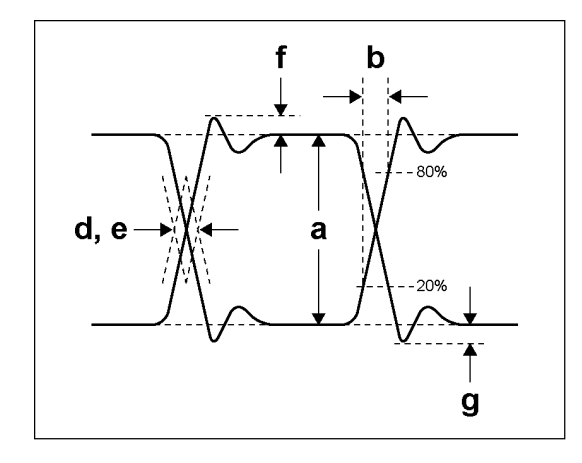

図 7-6 測定項目の説明

### ●ユニットインターバルについて

本ユニットでは、ジッタの測定単位にユニットインターバル(UI)を使用しています。 アイパターンの1サイクルを1UIとし、1UIに相当する時間は入力信号によって以下の ように異なります。

表 7-2 1UI に相当する時間

| 入力信号 | ビットレート          | 1UI に相当する時間 |
|------|-----------------|-------------|
| 3G   | 2.970/1.001Gbps | 337. Ops    |
|      | 2.970Gbps       | 336. 7ps    |
| HD   | 1.485/1.001Gbps | 674. 1ps    |
|      | 1.485Gbps       | 673. 4ps    |
| SD   | 270Mbps         | 3. 7ns      |

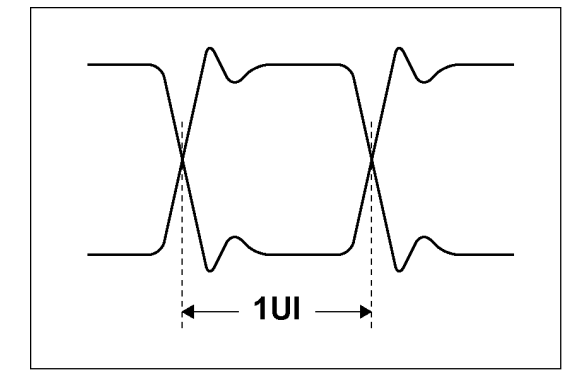

図 7-7 ユニットインターバル

# 7.3.2 ジッタ表示画面の説明

# ●測定について

ジッタ表示モードは、入力信号からジッタ成分のみを取り出し、時間軸で表示するモードです。時間軸(水平軸)は、SDI 信号で伝送しているラインや、フィールドまたはフレームのデータ期間に応じて表示できます。

#### ●自動測定について

ジッタ表示画面では、タイミングジッタ(T.J)とカレントジッタ(C.J)を自動測定して表示します。

SMPTE ではジッタ測定の方法として、アイパターンから求める方法と、位相検波器を用いる方法の2種類が定義されています。

アイパターンから求める方法は、アイが開いていないと測定しにくいだけでなく、ノイ ズやサグなどの波形歪みとジッタの判別が難しいため、誤差が出やすい欠点があります。 一方、位相検波器を用いる方法は、アイパターンが閉じた場合や1UI以上のジッタがあ る場合でも、誤差の少ないジッタ測定ができます。

本ユニットでは、この位相検波器を用いる方法を採用しています。

測定値は通常白色で表示されますが、エラーセットアップで設定した値を超えると、赤 色で表示されます。

# 【参照】「7.6 エラー検出の設定」

#### 7.4 アイパターン表示の設定

アイパターン表示の設定は、アイパターンメニューの F·3 EYE SETUP で行います。 このメニューは、F・2 MODE が EYE のときに表示されます。

 $EYE \rightarrow F \cdot 3 EYE SETUP \rightarrow$ 

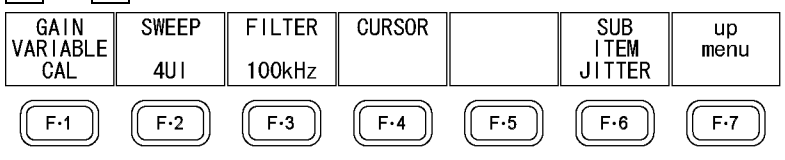

図 7-8 EYE SETUP メニュー

#### 7.4.1 ゲインの調整

以下の操作で、アイパターンのゲインを調整できます。

操作

| EYE | $\rightarrow$ | F٠3 | EYE | SETUP | $\rightarrow$ | F·1 | GAIN | VARIABLE: | CAL | / VARIABLE |
|-----|---------------|-----|-----|-------|---------------|-----|------|-----------|-----|------------|
|-----|---------------|-----|-----|-------|---------------|-----|------|-----------|-----|------------|

#### 設定項目の説明

CAL:

アイパターンを×1倍で表示します。 アイパターンを任意の倍率(×0.50~×2.00)で表示します。設定した倍率は、 VARIABLE: 画面右上に表示されます。 倍率はファンクションダイヤル(F・D)を回して調整してください。ファンク ションダイヤル(F・D)を押すと、設定値が初期値(×1.00)に戻ります。

#### 7.4.2 掃引時間の選択

以下の操作で、アイパターンの掃引時間を選択できます。

操作

EYE  $\rightarrow$  F·3 EYE SETUP  $\rightarrow$  F·2 SWEEP: 2UI / <u>4UI</u> / 16UI

#### 設定項目の説明

| 2UI:  | アイパターンを2サイクル表示します。    |
|-------|-----------------------|
| 4UI:  | アイパターンを4サイクル表示します。    |
| 16UI: | アイパターンを 16 サイクル表示します。 |

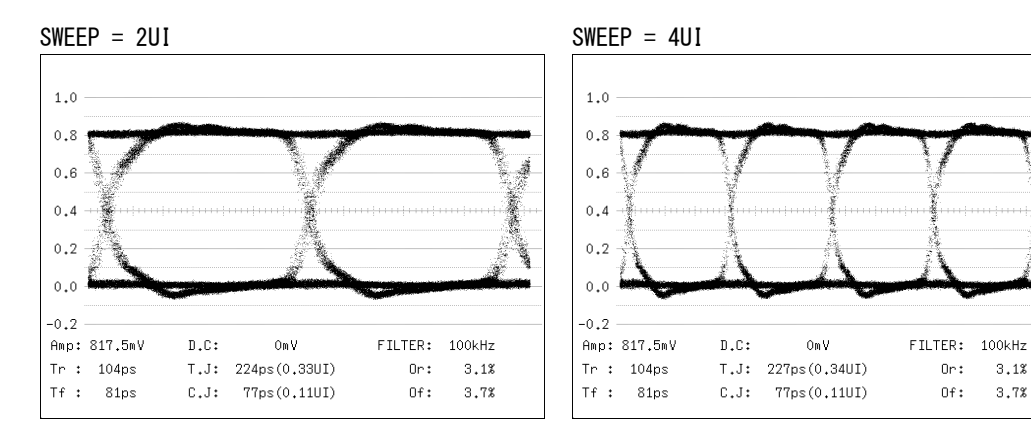

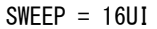

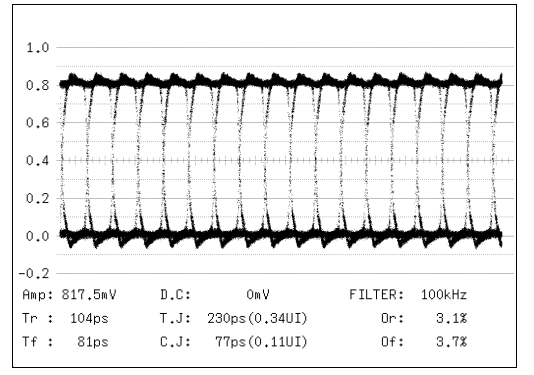

図 7-9 掃引期間の選択

#### 7.4.3 フィルタの選択

以下の操作で、ジッタ測定時のフィルタを選択できます。選択したフィルタは画面右下に 表示されます。

3.1%

3.7%

ここで設定した内容は、ジッタ表示モードで選択したフィルタと連動しています。

【参照】「7.5.3 フィルタの選択」

操作

EYE  $\rightarrow$  F·3 EYE SETUP  $\rightarrow$  F·3 FILTER: <u>100kHz</u> / 1kHz / 100Hz / 10Hz / TIMING / ALIGNMENT

#### 設定項目の説明

| 100kHz:    | 100kHz 以上のジッタを測定します。                   |
|------------|----------------------------------------|
| 1kHz:      | 1kHz 以上のジッタを測定します。                     |
| 100Hz:     | 100Hz 以上のジッタを測定します。                    |
| 10Hz:      | 10Hz 以上のジッタを測定します。                     |
| TIMING:    | タイミングジッタを測定します。10Hz 以上のジッタを測定します。      |
| ALIGNMENT: | アライメントジッタを測定します。入力信号がSD以外のときは100kHz以上、 |
|            | SD のときは 1kHz 以上のジッタを測定します。             |

7.4.4 カーソルのオンオフ

カーソルの設定は、EYE SETUP メニューの F・4 CURSOR で行います。

 $EYE \rightarrow F \cdot 3 EYE SETUP \rightarrow F \cdot 4 CURSOR \rightarrow$ 

| CURSOR | XY SEL | Y UNIT | FD VAR | REF SET | CURSOR | up   |
|--------|--------|--------|--------|---------|--------|------|
| ON     | Y      | %      | REF    |         | RESET  | menu |
| F·1    | F·2    | F·3    | F·4    | F·5     | F·6    | F·7  |

図 7-10 CURSOR メニュー

以下の操作で、カーソルをオンオフできます。

ONにするとREFカーソルが青色または黄色、DELTAカーソルが緑色または紫色で表示され、 DELTA-REF が測定値として画面上部に表示されます。

# 操作

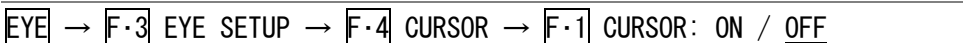

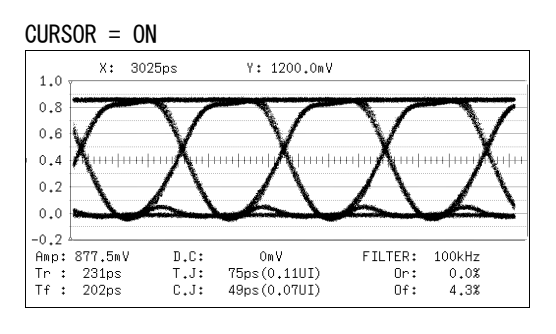

図 7-11 カーソル表示

# 7.4.5 カーソルの選択

X 軸カーソルと Y 軸カーソルは同時に表示されますが、ファンクションダイヤル(F・D)で移動できるカーソルはどちらか一方となります。以下の操作で、表示するカーソルを選択できます。

操作

| EYE | $\rightarrow$ | F·3 | EYE SETUP $\rightarrow$ | F•4 | CURSOR $\rightarrow$ | F·2 | XY SEL: <u>X</u> / Y / | Tr, Tf |
|-----|---------------|-----|-------------------------|-----|----------------------|-----|------------------------|--------|
|-----|---------------|-----|-------------------------|-----|----------------------|-----|------------------------|--------|

Tr, Tf を選択すると、立ち上がり時間(Tr)と立ち下がり時間(Tf)を測定できます。以下の 手順で操作を行ってください。

1. F·2 XY SEL を Tr, Tf にします。

Y軸カーソルが選択された状態になります。

2. ファンクションダイヤル(F·D)を回して、カーソルをアイパターンの振幅に合わせます。

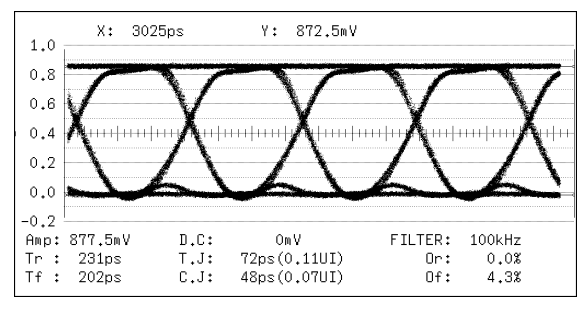

図 7-12 Tr、Tfの測定1

3. F·5 REF SET キーを押します。

振幅の20%、80%の位置に Y 軸カーソルが移動して、F·2 XY SEL が X になります。

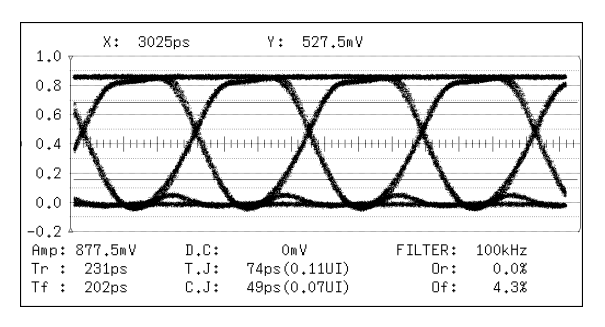

図 7-13 Tr、Tfの測定 2

4. Y軸カーソルとアイパターンの交点にX軸カーソルを合わせます。

Tr、Tf が測定できます。測定値は画面上部の X に表示されます。

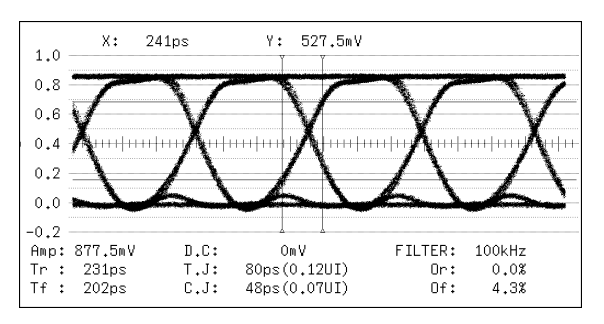

図 7-14 Tr、Tfの測定3

# 7.4.6 カーソルの移動

以下の操作で移動するカーソルを選択してから、ファンクションダイヤル(F・D)を回すことで、カーソルを移動できます。選択したカーソルの両端には、▽マークが表示されます。

カーソルの選択はファンクションダイヤル(F・D)を押しても行えます。ファンクションダイ ヤル(F・D)を押すごとに、REF→DELTA→TRACKの順でカーソルが切り換わります。

操作

 $EYE \rightarrow F \cdot 3$  EYE SETUP  $\rightarrow F \cdot 4$  CURSOR  $\rightarrow F \cdot 4$  FD VAR: REF / DELTA / TRACK

### 設定項目の説明

| REF:   | REF カーソル(青色または黄色)を選択します。       |
|--------|--------------------------------|
| DELTA: | DELTA カーソル(緑色または紫色)を選択します。     |
| TRACK: | REF カーソルと DELTA カーソルを同時に選択します。 |

### 7.4.7 X 軸測定単位の選択

F・2 XY SEL が X のとき、以下の操作で X 軸カーソルの測定単位を選択できます。

操作

 $EYE \rightarrow F \cdot 3$  EYE SETUP  $\rightarrow F \cdot 4$  CURSOR  $\rightarrow F \cdot 3$  X UNIT: <u>sec</u> / Hz / UIp-p

#### 設定項目の説明

 sec:
 時間で表示します。

 Hz:
 カーソル間を1周期として、周波数で表示します。

 UIp-p:
 アイパターンの1サイクルを1UIp-pとして、UIp-pで表示します。

# 7.4.8 Y 軸測定単位の選択

F・2 XY SEL が Y のとき、以下の操作で Y 軸カーソルの測定単位を選択できます。

操作

 $|\text{EYE}| \rightarrow |\text{F}\cdot3| \text{ EYE SETUP } \rightarrow |\text{F}\cdot4| \text{ CURSOR } \rightarrow |\text{F}\cdot3| \text{ Y UNIT}: \underline{V} / \%$ 

#### 設定項目の説明

V: 電圧で表示します。
 %: F・5 REF SET を押したときの振幅を 100%として、%で表示します。

# 7.4.9 カーソルのリセット

F·1 CURSOR が ON のとき、以下の操作でカーソルの位置をリセットできます。

操作

 $|EYE| \rightarrow |F \cdot 3| |EYE |SETUP \rightarrow |F \cdot 4| |CURSOR \rightarrow |F \cdot 6| |CURSOR |RESET$ 

# 7.4.10 サブアイテムの設定

1 画面表示のとき、以下の操作で画面下部のジッタ表示をオンオフできます。

操作  $EYE \rightarrow F \cdot 3$  EYE SETUP  $\rightarrow F \cdot 6$  SUB ITEM: JITTER / OFF SUB ITEM = JITTER SUB ITEM = OFF 1.0 1.0 0.8 0.8 0.6 0.4 0.6 0.2 0.4 0.0 -0.2 Amp: 817.5mV Tr : 102ps Tf : 81ps 0.2 D.C: OmV T.J: 210ps(0.31UI) C.J: 79ps(0.12UI) FILTER: 100kHz Or: 3.1% Of: 3.7% 0.0 -0.2 0.6 0.4 0.2 0.0 -0.2 -0.4 -0.6 Amp: 817.5mV D.C: OmV FILTER: 100kHz Tr : 104ps T.J: 227ps(0.34UI) 0r: 3.1% C.J: 77ps(0.11UI) Tf: 81ps Of: 3.7% FILTER: 100kH: 210ps(0.31UI) 78ps(0.12UI)

図 7-15 サブアイテムの設定

# 7.5 ジッタ表示の設定

ジッタ表示の設定は、アイパターンメニューの  $\overline{F\cdot3}$  JITTER SETUP で行います。 このメニューは、 $\overline{F\cdot2}$  MODE が JITTER のときに表示されます。

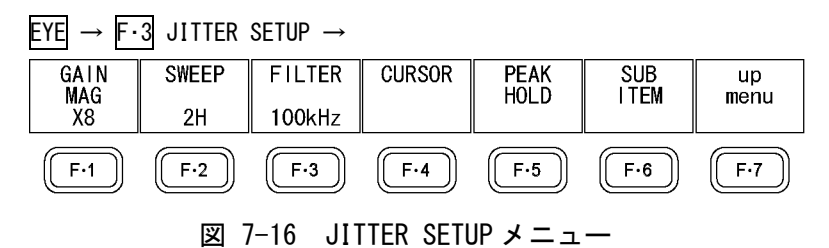

# 7.5.1 ゲインの選択

以下の操作で、ジッタ波形のゲインを選択できます。

操作

| $EYE \rightarrow F \cdot 3 \text{ JITTER SETUP} \rightarrow F \cdot 1 \text{ GAIN MAG} \times 1 / \times 2$ | / ×8 |
|----------------------------------------------------------------------------------------------------|------|
|----------------------------------------------------------------------------------------------------|------|

#### ●測定範囲について

各ゲインを選択したときの測定範囲と、各種表示条件を以下に示します。測定値に合わ せて、適切なゲインを選択してください。

#### 表 7-3 測定範囲

| F·1 GAIN MAG | 測定範囲        | *UNDER RANGE* 表示 | 0VER 表示    |
|--------------|-------------|------------------|------------|
| × 1          | 4.80∼9.60UI | 0.60UI 以下        | 10.01UI 以上 |
| × 2          | 1.20~4.80UI | 0.60UI 以下        | 5.21UI 以上  |
| × 8          | 0.00~1.20UI | 表示されません          | 1.31UI 以上  |

### ●UNDER RANGE 表示について

F·1 GAIN MAG が×1 または×2 のときにジッタの測定値が 0.60UI 以下になると、測定値 が黄色になり、画面左下に「\*UNDER RANGE\*」と表示されます。このときは F·1 GAIN MAG を×8 に設定してください。

#### ●OVER 表示について

ジッタ測定値が規定値を超えると、画面左下の測定値に赤色で「OVER」と表示されます。 このときは  $\boxed{\mathbb{F} \cdot 1}$  GAIN MAG を×8 →×2 →×1 の順で切り換えてください。

# 7.5.2 掃引時間の選択

以下の操作で、掃引時間を選択できます。

# 操作

EYE  $\rightarrow$  F·3 JITTER SETUP  $\rightarrow$  F·2 SWEEP: 1H / 2H / 1V / 2V

#### 設定項目の説明

| 1H: 1 ライン期間のジッタを表示します。 |  |
|------------------------|--|
|------------------------|--|

2H: 2 ライン期間のジッタを表示します。

- 1V: 入力信号がインタレースまたはセグメントフレームのときは1フィールド期間、プログレッシブのときは1フレーム期間のジッタを表示します。
- 2V:
   入力信号がインタレースまたはセグメントフレームのときは1フレーム期間、 プログレッシブのときは2フレーム期間のジッタを表示します。

# 7.5.3 フィルタの選択

以下の操作で、ジッタ測定時のフィルタを選択できます。選択したフィルタは画面右下に 表示されます。

ここで設定した内容は、アイパターン表示モードで選択したフィルタと連動しています。 【参照】「7.4.3 フィルタの選択」

操作

 $EYE \rightarrow F \cdot 3$  JITTER SETUP  $\rightarrow F \cdot 3$  FILTER: <u>100kHz</u> / 1kHz / 100Hz / 10Hz / TIMING / ALIGNMENT

#### 設定項目の説明

| 100kHz:    | 100kHz 以上のジッタを測定します。                   |
|------------|----------------------------------------|
| 1kHz:      | 1kHz 以上のジッタを測定します。                     |
| 100Hz:     | 100Hz 以上のジッタを測定します。                    |
| 10Hz:      | 10Hz 以上のジッタを測定します。                     |
| TIMING:    | タイミングジッタを測定します。10Hz 以上のジッタを測定します。      |
| ALIGNMENT: | アライメントジッタを測定します。入力信号がSD以外のときは100kHz以上、 |
|            | SD のときは 1kHz 以上のジッタを測定します。             |

# 7.5.4 カーソルのオンオフ

カーソルの設定は、JITTER SETUP メニューの F・4 CURSOR で行います。

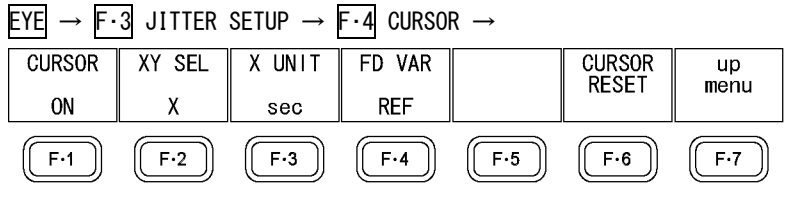

図 7-17 CURSOR メニュー

以下の操作で、カーソルをオンオフできます。

ONにするとREFカーソルが青色または黄色、DELTAカーソルが緑色または紫色で表示され、 DELTA-REF が測定値として画面右下に表示されます。

# 操作

| eye → | F·3 JITTE | R SETUP $\rightarrow$ | F·5 CURSOR | $\rightarrow$ F·1 CURSOR: | ON / <u>OFF</u> |  |
|-------|-----------|-----------------------|------------|---------------------------|-----------------|--|

CURSOR = ON

| 0.6          | Х:             | 61.095usec           | Υ:                   | 809ps |         |      |    |   |
|--------------|----------------|----------------------|----------------------|-------|---------|------|----|---|
| 0.4          |                |                      |                      |       |         |      |    |   |
| 0.2          |                |                      |                      |       |         |      |    |   |
| 0.0          | -              |                      | <del>melanin (</del> |       |         |      | -  | + |
| -0.2         |                |                      |                      |       |         |      |    |   |
| -0.4         |                |                      |                      |       |         |      |    |   |
| -0.6         |                |                      |                      |       |         | 1001 |    |   |
| T.J∶<br>C.J∶ | 72ps(<br>48ps( | (0.11UI)<br>(0.07UI) |                      |       | FILIERI | 1004 | HZ |   |

図 7-18 カーソル表示

# 7.5.5 カーソルの選択

X 軸カーソルと Y 軸カーソルは同時に表示されますが、ファンクションダイヤル(F・D)で移動できるカーソルはどちらか一方となります。以下の操作で、移動するカーソルを選択できます。

操作

| EYE $\rightarrow$ F·3 JITTER SETUP $\rightarrow$ F·4 CURSOR $\rightarrow$ F·2 XY SEL: X / | Y |
|-------------------------------------------------------------------------------------------|---|
|-------------------------------------------------------------------------------------------|---|

# 7.5.6 X 軸測定単位の選択

F・2 XY SEL が X のとき、以下の操作で X 軸カーソルの測定単位を選択できます。

操作

| EYE | $\rightarrow$ | F•3 | JITTER | SETUP | $\rightarrow F \cdot 4$ | CURSOR | $\rightarrow F \cdot i$ | 3 X | UNIT: | sec | / Hz |
|-----|---------------|-----|--------|-------|-------------------------|--------|-------------------------|-----|-------|-----|------|
|-----|---------------|-----|--------|-------|-------------------------|--------|-------------------------|-----|-------|-----|------|

#### 設定項目の説明

 sec:
 時間で表示します。

 Hz:
 カーソル間を1周期として、周波数で表示します。

# 7.5.7 Y 軸測定単位の選択

F・2 XY SEL が Y のとき、以下の操作で Y 軸カーソルの測定単位を選択できます。

操作

 $EYE \rightarrow F \cdot 3$  JITTER SETUP  $\rightarrow F \cdot 4$  CURSOR  $\rightarrow F \cdot 3$  Y UNIT: <u>sec</u> / UIp-p

#### 設定項目の説明

sec: 時間で表示します。 UIp-p: アイパターンの1サイクルを1UIp-pとして、UIp-pで表示します。

#### 7.5.8 カーソルの移動

以下の操作で移動するカーソルを選択してから、ファンクションダイヤル(F・D)を回すことで、カーソルを移動できます。選択したカーソルの両端には、▽マークが表示されます。

カーソルの選択はファンクションダイヤル(F・D)を押しても行えます。ファンクションダイ ヤル(F・D)を押すごとに、REF→DELTA→TRACKの順でカーソルが切り換わります。

#### 操作

EYE  $\rightarrow$  F·3 JITTER SETUP  $\rightarrow$  F·4 CURSOR  $\rightarrow$  F·4 FD VAR: <u>REF</u> / DELTA / TRACK

#### 設定項目の説明

| REF:   | REF カーソル(青色または黄色)を選択します。       |
|--------|--------------------------------|
| DELTA: | DELTA カーソル(緑色または紫色)を選択します。     |
| TRACK: | REF カーソルと DELTA カーソルを同時に選択します。 |

# 7.5.9 カーソルのリセット

F·1 CURSOR が ON のとき、以下の操作でカーソルの位置をリセットできます。

操作

| $EYE \rightarrow F \cdot 3 \text{ JITTER SETUP}$ | $\rightarrow$ F·4 CURSOR | $\rightarrow$ F·6 CURSOR I | RESE |
|--------------------------------------------------|--------------------------|----------------------------|------|
|--------------------------------------------------|--------------------------|----------------------------|------|

# 7.5.10 ピークホールドのオンオフ

ピークホールドの設定は、JITTER SETUP メニューの F·5 PEAK HOLD で行います。

EYE  $\rightarrow$  F·3 JITTER SETUP  $\rightarrow$  F·5 PEAK HOLD  $\rightarrow$ 

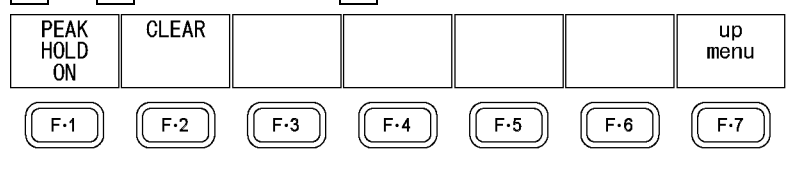

図 7-19 PEAK HOLD メニュー

以下の操作で、タイミングジッタ(T.J)とカレントジッタ(C.J)のピーク値を測定できます。 ONにすると、画面下部の「PEAK」にピーク値が表示されます。ピーク値は  $F \cdot 2$  CLEAR を 押すまで保持され、規定値を超えたときは「OVER」表示となります。

# 【参照】 0VER 表示 →「7.5.1 ゲインの選択」

### 操作

EYE  $\rightarrow$  F·3 JITTER SETUP  $\rightarrow$  F·5 PEAK HOLD  $\rightarrow$  F·1 PEAK HOLD: ON / OFF

PEAK HOLD = ON

| 0.6          |                              |                    |                                         |        |
|--------------|------------------------------|--------------------|-----------------------------------------|--------|
| 0.4          |                              |                    |                                         |        |
| 0.2          |                              |                    |                                         |        |
| 0.0          | -                            |                    |                                         |        |
| -0.2         |                              |                    |                                         |        |
| -0.4         |                              |                    |                                         |        |
| -0.6         |                              |                    |                                         |        |
| T.J:<br>C.J: | 75ps(0.11UI)<br>49ps(0.07UI) | T.PEAK:<br>C.PEAK: | FILTER:<br>77ps(0.11UI)<br>51ps(0.08UI) | 100kHz |

図 7-20 ピークホールド表示

# 7.5.11 ピークホールドのクリア

F・1 PEAK HOLD が ON のとき、以下の操作でピーク値をクリアできます。

操作

EYE  $\rightarrow$  F·3 JITTER SETUP  $\rightarrow$  F·5 PEAK HOLD  $\rightarrow$  F·2 CLEAR

# 7.5.12 サブアイテムの設定

1 画面表示のとき、以下の操作で画面下部のアイパターン表示をオンオフできます。

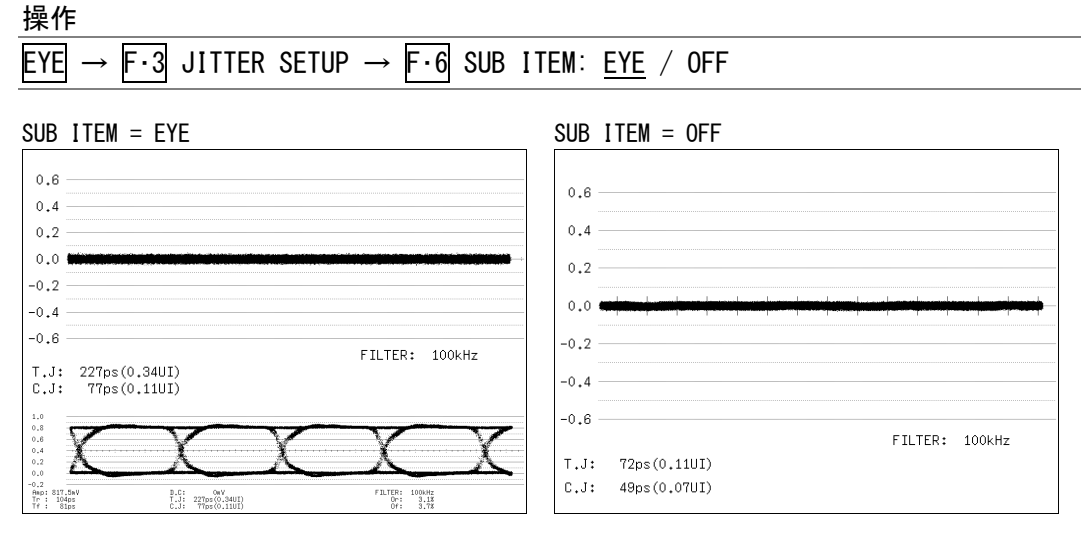

図 7-21 サブアイテムの設定

# 7.6 エラー検出の設定

以下の操作で、エラー検出の設定ができます。エラー検出の設定は、タブメニューで行いま す。

エラー検出を ON にした項目にエラーが発生すると、アイパターン表示画面およびジッタ表示 画面の測定値が赤く表示されます。また、ステータス表示のイベントログ画面でエラーが表 示されます。エラー検出の初期設定はすべて OFF です。

【参照】 「6.3.1 イベントログ画面の説明」

### 操作

EYE  $\rightarrow$  F·4 ERROR SETUP

# 7.6.1 3G-SDI エラー設定

3G-SDI ERR SETUP タブでは、3G 信号のエラー検出について設定します。

しきい値はエラー検出を ON にしたときに設定できます。SMPTE ST 424 で規定されている 測定値を 100%としています。

| 3G-SDI ERR SETUP HD-SDI ERR SETUP SD-SDI ER | R SETUP ERROR SETUP |        |        |
|---------------------------------------------|---------------------|--------|--------|
| 3G-SDI EYE Pattern Error Se                 | tup SMPTE 424M      |        |        |
| Amplitude Error                             | <u>□ON</u> 団OFF     |        |        |
| Upper                                       | 80 (80 - 140)       | 640mV  |        |
| Lower                                       | 40 (40 - 100)       | 320nV  |        |
| Rise Ti≋e Error                             | □ON İDOFF           |        |        |
| Мах                                         | 40 (40 - 140)       | 54.0ps |        |
| Fall Time Error                             | □ON ØOFF            |        |        |
| Мах                                         | 40 (40 - 140)       | 54.0ps |        |
| Delta Time Error(Tr-Tf)                     | □ON ២OFF            |        |        |
| Мах                                         | 40 (40 - 140)       | 20ps   |        |
| Timing Jitter Error                         | □ON ២OFF            |        |        |
| Max                                         | 10 (10 - 200)       | 0.20UI | 67.4ps |
| Current Jitter Error                        | □ON ២OFF            |        |        |
| Max                                         | 10 (10 - 200)       | 0.03UI | 10.1ps |
| Overshoot Rising Error                      | □ON İØOFF           |        |        |
| Max                                         | 100 (0 - 200)       | 10.0%  |        |
| Overshoot Falling Error                     | □ON İØOFF           |        |        |
| Мах                                         | 100 (0 - 200)       | 10.0%  |        |
|                                             |                     |        |        |

図 7-22 3G-SDI ERR SETUP タブ

SMPTE ST 424 に対応したしきい値の設定例を以下に示します。

表 7-4 3G-SDI ERR SETUPの設定例

| 項目                      |       | 設定値  | 換算値              |  |
|-------------------------|-------|------|------------------|--|
| Amplitude Error         | Upper | 110% | 880mV            |  |
|                         | Lower | 90%  | 720mV            |  |
| Rise Time Error         | Max   | 100% | 135. Ops         |  |
| Fall Time Error         | Max   | 100% | 135. Ops         |  |
| Delta Time Error(Tr-Tf) | Max   | 100% | 50ps             |  |
| Timing Jitter Error     | Max   | 100% | 2.00UI (674.0ps) |  |
| Current Jitter Error    | Max   | 100% | 0.30UI (101.2ps) |  |
| Overshoot Rising Error  | Max   | 100% | 10.0%            |  |
| Overshoot Falling Error | Max   | 100% | 10.0%            |  |

#### ●Amplitude Error

アイパターンの振幅に関するエラー検出をオンオフします。 設定範囲内であっても、Upper より Lower が大きくなる設定はできません。

| Upper: | 80 - | 140% | (640 - | 1120mV) |
|--------|------|------|--------|---------|
| Lower: | 40 - | 100% | (320 - | 800mV)  |

#### ●Rise Time Error

アイパターンの立ち上がり時間(振幅の 20%-80%の時間)に関するエラー検出をオンオフ します。

|--|

# ●Fall Time Error

アイパターンの立ち下がり時間(振幅の 80%-20%の時間)に関するエラー検出をオンオフ します。

|--|

#### ●Delta Time Error

アイパターンの立ち上がり時間と立ち下がり時間の差に関するエラー検出をオンオフしま す。測定値が設定値を超えると、Tr と Tf の両方が赤く表示されます。

Max: 40 - 140% (20 - 70ps)

#### Timing Jitter Error

アイパターンとジッタ波形のタイミングジッタに関するエラー検出をオンオフします。

Max: 10 - 200% (0. 20 - 4. 00UI, 67. 4 - 1348. 0ps)

#### ●Current Jitter Error

アイパターンとジッタ波形のカレントジッタに関するエラー検出をオンオフします。

Max: 10 - 200% (0.03 - 0.60UI, 10.1 - 202.5ps)

#### Overshoot Rising Error

立ち上がりエッジのオーバーシュートに関するエラー検出をオンオフします。

Max: 0 - 100 - 200% (0.0 - 20.0%)

#### ●Overshoot Falling Error

立ち下がりエッジのオーバーシュートに関するエラー検出をオンオフします。

Max: 0 - 100 - 200% (0.0 - 20.0%)
### 7.6.2 HD-SDI エラー設定

HD-SDI ERR SETUP タブでは、HD 信号のエラー検出について設定します。

しきい値はエラー検出を ON にしたときに設定できます。SMPTE ST 292 で規定されている 測定値を 100%としています。

| HD-SDI EYE Pattern Error Se | tup SMPTE 292M  |         |        |
|-----------------------------|-----------------|---------|--------|
| Amplitude Error             | <u>□ON</u> 団OFF |         |        |
| Upper                       | 80 (80 - 140)   | 640mV   |        |
| Lower                       | 40 (40 - 100)   | 320aV   |        |
| Rise Ti≋e Error             | □ON ØOFF        |         |        |
| Max                         | 40 (40 - 140)   | 108.0ps |        |
| Fall Time Error             | □ON DOFF        |         |        |
| Мах                         | 40 (40 - 140)   | 108.0ps |        |
| Delta Time Error(Tr-Tf)     | □ON İØOFF       |         |        |
| Max                         | 40 (40 - 140)   | 40ps    |        |
| Timing Jitter Error         | □ON 団OFF        |         |        |
| Max                         | 10 (10 - 200)   | 0.10UI  | 67.4ps |
| Current Jitter Error        | □ON ⊡OFF        |         |        |
| Max                         | 10 (10 - 200)   | 0.02UI  | 13.5ps |
| Overshoot Rising Error      | □ON 団OFF        |         |        |
| Max                         | 100 (0 - 200)   | 10.0%   |        |
| Overshoot Falling Error     | □ON 団OFF        |         |        |
| Мах                         | 100 (0 - 200)   | 10.0%   |        |
|                             |                 |         |        |

3G-SDI ERR SETUP HD-SDI ERR SETUP SD-SDI ERR SETUP ERROR SETUP

図 7-23 HD-SDI ERR SETUP タブ

|  | SMPTE | ST | 292 に対応 | いた | しき | い値の設定 | 定例を | 以下に | こ示し | ノます |
|--|-------|----|---------|----|----|-------|-----|-----|-----|-----|
|--|-------|----|---------|----|----|-------|-----|-----|-----|-----|

表 7-5 HD-SDI ERR SETUPの設定例

| 項目                      |       | 設定値  | 換算値              |
|-------------------------|-------|------|------------------|
| Amplitude Error         | Upper | 110% | 880mV            |
|                         | Lower | 90%  | 720mV            |
| Rise Time Error         | Max   | 100% | 270. Ops         |
| Fall Time Error         | Max   | 100% | 270. Ops         |
| Delta Time Error(Tr-Tf) | Max   | 100% | 100ps            |
| Timing Jitter Error     | Max   | 100% | 1.00UI (674.0ps) |
| Current Jitter Error    | Max   | 100% | 0.20UI (135.0ps) |
| Overshoot Rising Error  | Max   | 100% | 10.0%            |
| Overshoot Falling Error | Max   | 100% | 10.0%            |

#### ●Amplitude Error

アイパターンの振幅に関するエラー検出をオンオフします。 設定範囲内であっても、Upperより Lower が大きくなる設定はできません。

| Upper: | 80 - | 140% | (640 - | 1120mV) |
|--------|------|------|--------|---------|
| Lower: | 40 - | 100% | (320 - | 800mV)  |

#### ●Rise Time Error

アイパターンの立ち上がり時間(振幅の 20%-80%の時間)に関するエラー検出をオンオフ します。

| Max: $40 - 140\%$ (108.0 - 378.0ps) |  |
|-------------------------------------|--|
|-------------------------------------|--|

### ●Fall Time Error

アイパターンの立ち下がり時間(振幅の 80%-20%の時間)に関するエラー検出をオンオフ します。

Max: <u>40</u> - 140% (108.0 - 378.0ps)

### ●Delta Time Error

アイパターンの立ち上がり時間と立ち下がり時間の差に関するエラー検出をオンオフしま す。測定値が設定値を超えると、Tr と Tf の両方が赤く表示されます。

Max: 40 - 140% (40 - 140ps)

#### Timing Jitter Error

アイパターンとジッタ波形のタイミングジッタに関するエラー検出をオンオフします。

Max: <u>10</u> - 200% (0.10 - 2.00UI, 67.4 - 1348.0ps)

#### ●Current Jitter Error

アイパターンとジッタ波形のカレントジッタに関するエラー検出をオンオフします。

Max: 10 - 200% (0.02 - 0.40UI, 13.5 - 270.0ps)

#### Overshoot Rising Error

立ち上がりエッジのオーバーシュートに関するエラー検出をオンオフします。

Max: 0 - 100 - 200% (0.0 - 20.0%)

### ●Overshoot Falling Error

立ち下がりエッジのオーバーシュートに関するエラー検出をオンオフします。

Max: 0 - 100 - 200% (0.0 - 20.0%)

### 7.6.3 SD-SDI エラー設定

SD-SDI ERR SETUP タブでは、SD 信号のエラー検出について設定します。

しきい値はエラー検出を ON にしたときに設定できます。SMPTE ST 259 で規定されている 測定値を 100%としています。

| SD-SDI EYE Pattern Error Se | tup SMPTE 259M  |        |        |
|-----------------------------|-----------------|--------|--------|
| Amplitude Error             | <u>□ON</u> ØOFF |        |        |
| Upper                       | 80 (80 - 140)   | 640mV  |        |
| Lower                       | 40 (40 - 100)   | 320mV  |        |
| Rise Ti⊪e Error             | □ON ២OFF        |        |        |
| Max                         | 40 (40 - 140)   | 0.60ns |        |
| Fall Time Error             | □ON ២OFF        |        |        |
| Max                         | 40 (40 - 140)   | 0.60ns |        |
| Delta Time Error(Tr-Tf)     | □ON 団OFF        |        |        |
| Max                         | 40 (40 - 140)   | 0.20ns |        |
| Timing Jitter Error         | □ON 団OFF        |        |        |
| Max                         | 10 (10 - 200)   | 0.02UI | 0.07ns |
| Current Jitter Error        | □ON 団OFF        |        |        |
| Max                         | 10 (10 - 200)   | 0.02UI | 0.07ns |
| Overshoot Rising Error      | □ON 団OFF        |        |        |
| Max                         | 100 (0 - 200)   | 10.0%  |        |
| Overshoot Falling Error     | □ON 団OFF        |        |        |
| Ma×                         | 100 (0 - 200)   | 10.0%  |        |
|                             |                 |        |        |

3G-SDI ERR SETUP HD-SDI ERR SETUP SD-SDI ERR SETUP ERROR SETUP

図 7-24 SD-SDI ERR SETUP タブ

SMPTE ST 259 に対応したしきい値の設定例を以下に示します。

表 7-6 SD-SDI ERR SETUPの設定例

| 項目                      |       | 設定値  | 換算値             |
|-------------------------|-------|------|-----------------|
| Amplitude Error         | Upper | 110% | 880mV           |
|                         | Lower | 90%  | 720mV           |
| Rise Time Error         | Max   | 100% | 1. 50ns         |
| Fall Time Error         | Max   | 100% | 1. 50ns         |
| Delta Time Error(Tr-Tf) | Max   | 100% | 0. 50ns         |
| Timing Jitter Error     | Max   | 100% | 0.20UI (0.74ns) |
| Current Jitter Error    | Max   | 100% | 0.20UI (0.74ns) |
| Overshoot Rising Error  | Max   | 100% | 10.0%           |
| Overshoot Falling Error | Max   | 100% | 10.0%           |

#### ●Amplitude Error

アイパターンの振幅に関するエラー検出をオンオフします。 設定範囲内であっても、Upperより Lower が大きくなる設定はできません。

| Upper: | <u>80</u> - 140% | (640 - 1120mV) |
|--------|------------------|----------------|
| Lower: | 40 - 100%        | (320 - 800mV)  |

#### ●Rise Time Error

アイパターンの立ち上がり時間(振幅の 20%-80%の時間)に関するエラー検出をオンオフ します。

| Max: | <u>40</u> - 140% | (0.60 - 2.10ns) |  |
|------|------------------|-----------------|--|
|      |                  |                 |  |

### ●Fall Time Error

アイパターンの立ち下がり時間(振幅の 80%-20%の時間)に関するエラー検出をオンオフ します。

#### ●Delta Time Error

アイパターンの立ち上がり時間と立ち下がり時間の差に関するエラー検出をオンオフしま す。測定値が設定値を超えると、Tr と Tf の両方が赤く表示されます。

Max: 40 - 140% (0.20 - 0.70 ns)

#### •Timing Jitter Error

アイパターンとジッタ波形のタイミングジッタに関するエラー検出をオンオフします。

Max: 10 - 200% (0.02 - 0.40UI, 0.07 - 1.48ns)

#### ●Current Jitter Error

アイパターンとジッタ波形のカレントジッタに関するエラー検出をオンオフします。

Max: 10 - 200% (0.02 - 0.40UI, 0.07 - 1.48ns)

#### Overshoot Rising Error

立ち上がりエッジのオーバーシュートに関するエラー検出をオンオフします。

Max: 0 - 100 - 200% (0.0 - 20.0%)

### ●Overshoot Falling Error

立ち下がりエッジのオーバーシュートに関するエラー検出をオンオフします。

Max: 0 - 100 - 200% (0.0 - 20.0%)

### 7.6.4 DC オフセットのエラー設定

ERROR SETUP タブでは、DC オフセットのエラー検出について設定します。

しきい値はエラー検出を ON にしたときに設定できます。SMPTE ST 424、SMPTE ST 292、SMPTE ST 259 で規定されている測定値を 100%としています。

| 3G-SDI ERR SETUP HD-SDI ERR SETUP SD-SDI | ERR SETUP ERROR SETUP |        |
|------------------------------------------|-----------------------|--------|
|                                          |                       |        |
| SDI DC OFFSET Error                      |                       |        |
| DC OFFSET Error                          | <u>□ON</u> ⊡OFF       |        |
| Upper                                    | 100 (0 - 100)         | 500mV  |
| Lower                                    | 100 (0 - 100)         | -500mV |
|                                          |                       |        |
|                                          |                       |        |
|                                          |                       |        |
|                                          |                       |        |
|                                          |                       |        |
|                                          |                       |        |
|                                          |                       |        |
|                                          |                       |        |
|                                          |                       |        |
|                                          |                       |        |
|                                          |                       |        |
|                                          |                       |        |
|                                          |                       |        |
|                                          |                       |        |
|                                          |                       |        |

図 7-25 ERROR SETUP タブ

### ●DC OFFSET Error

DC オフセットに関するエラー検出をオンオフします。

| Upper: | 0 - 100% (0 - 500mV) |  |
|--------|----------------------|--|
| Lower: | 0 - 100% (0500mV)    |  |

### 7.7 表示リンクの選択

入力信号がHDデュアルリンクのときは、リンクA、リンクBの信号を同時に表示できません。 以下の操作で表示する波形を選択できます。

操作

| $EYE \rightarrow$ | F·6 | LINK | SELECT : | LINK | Α | / | LINK B | j |
|-------------------|-----|------|----------|------|---|---|--------|---|
|-------------------|-----|------|----------|------|---|---|--------|---|

各表示モードキーを押したときのメニューツリーを示します。 下線部(\_)およびタブメニュー画面は初期値を表しています。 表示されるメニューは、本体の設定や USB メモリーの接続状況によって異なります。

### 8.1 ビデオ信号波形メニュー

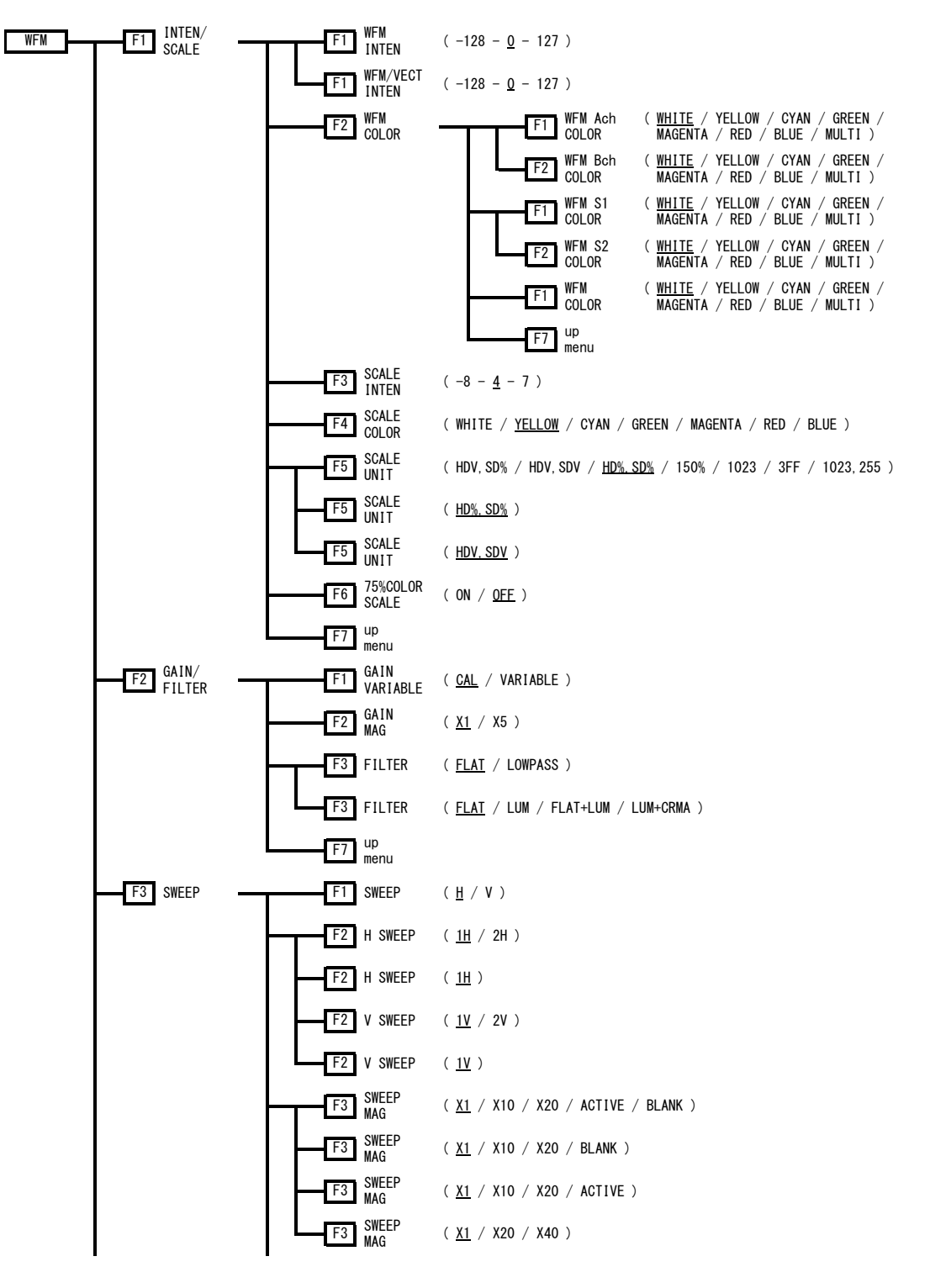

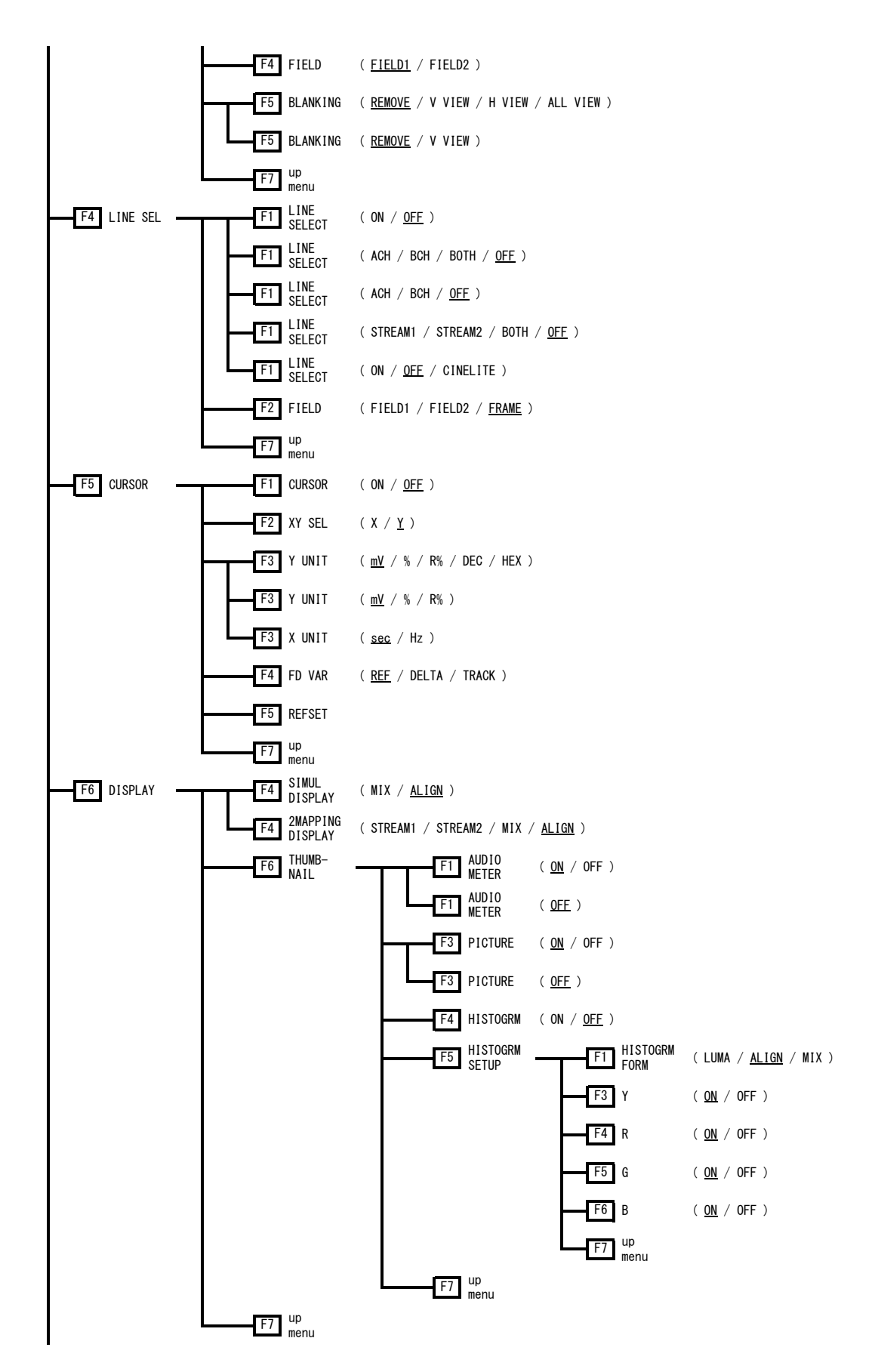

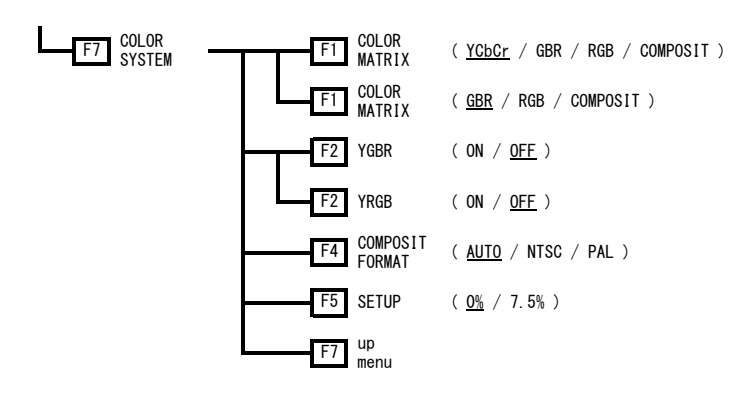

### 8.2 ベクトル波形メニュー

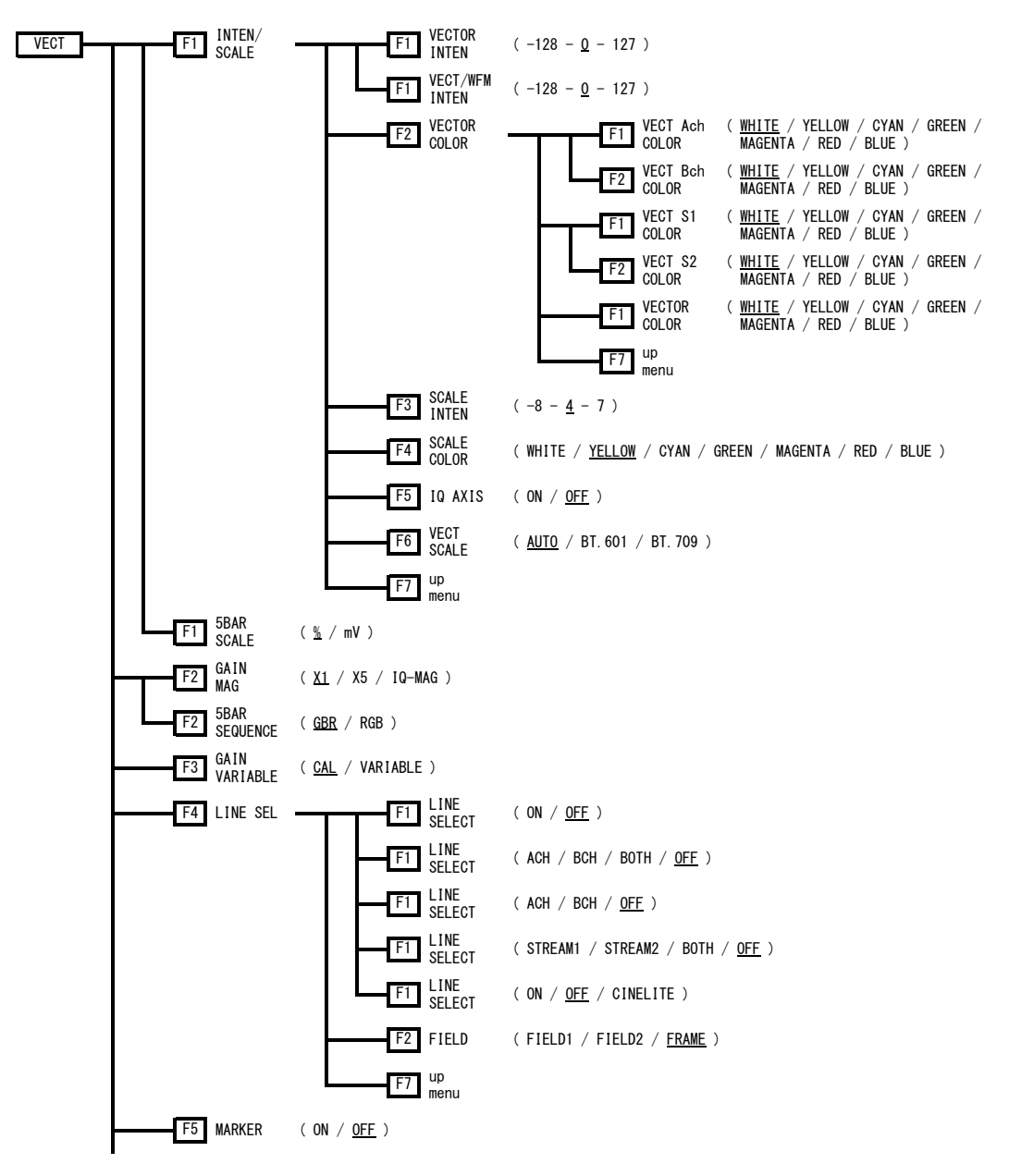

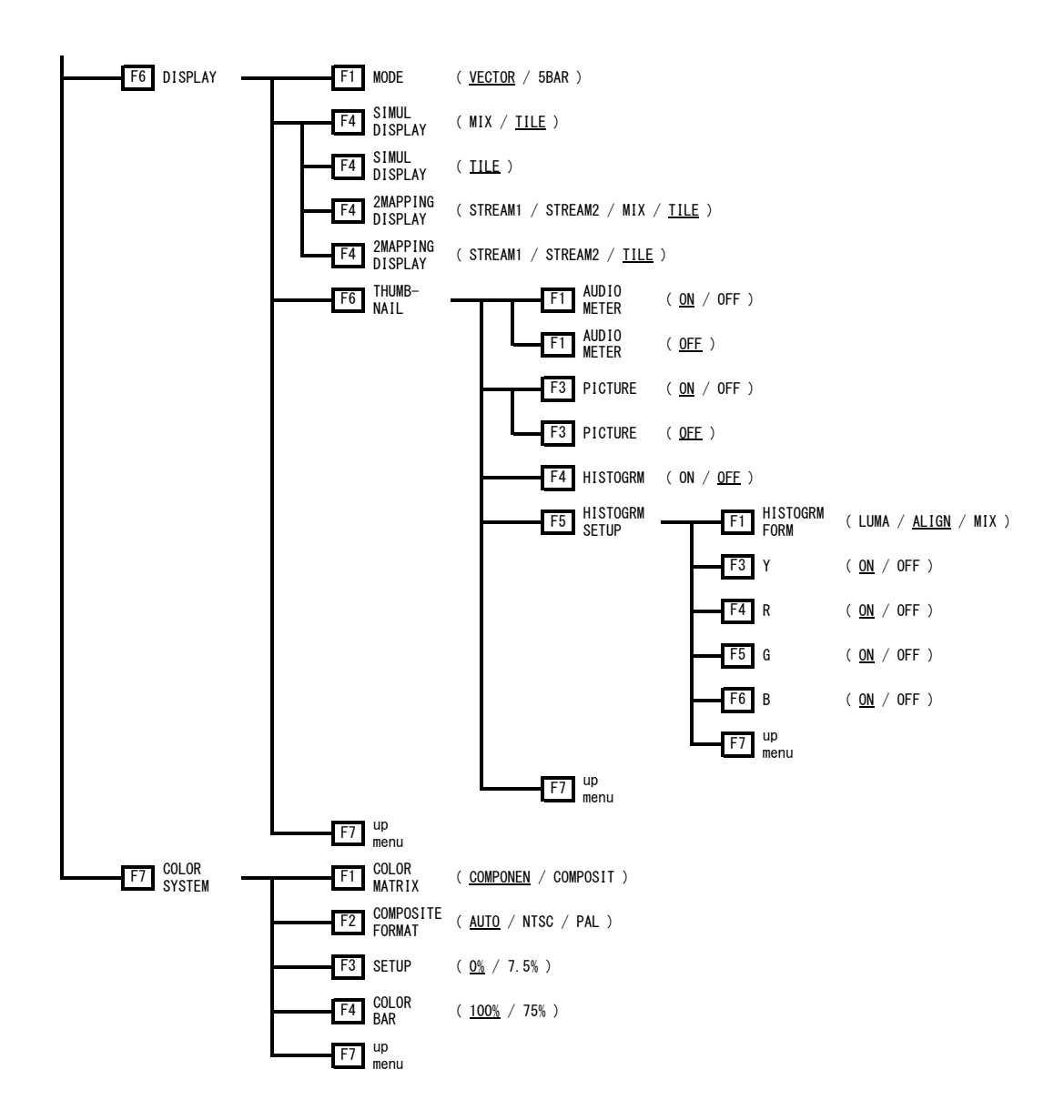

8.3 ピクチャーメニュー

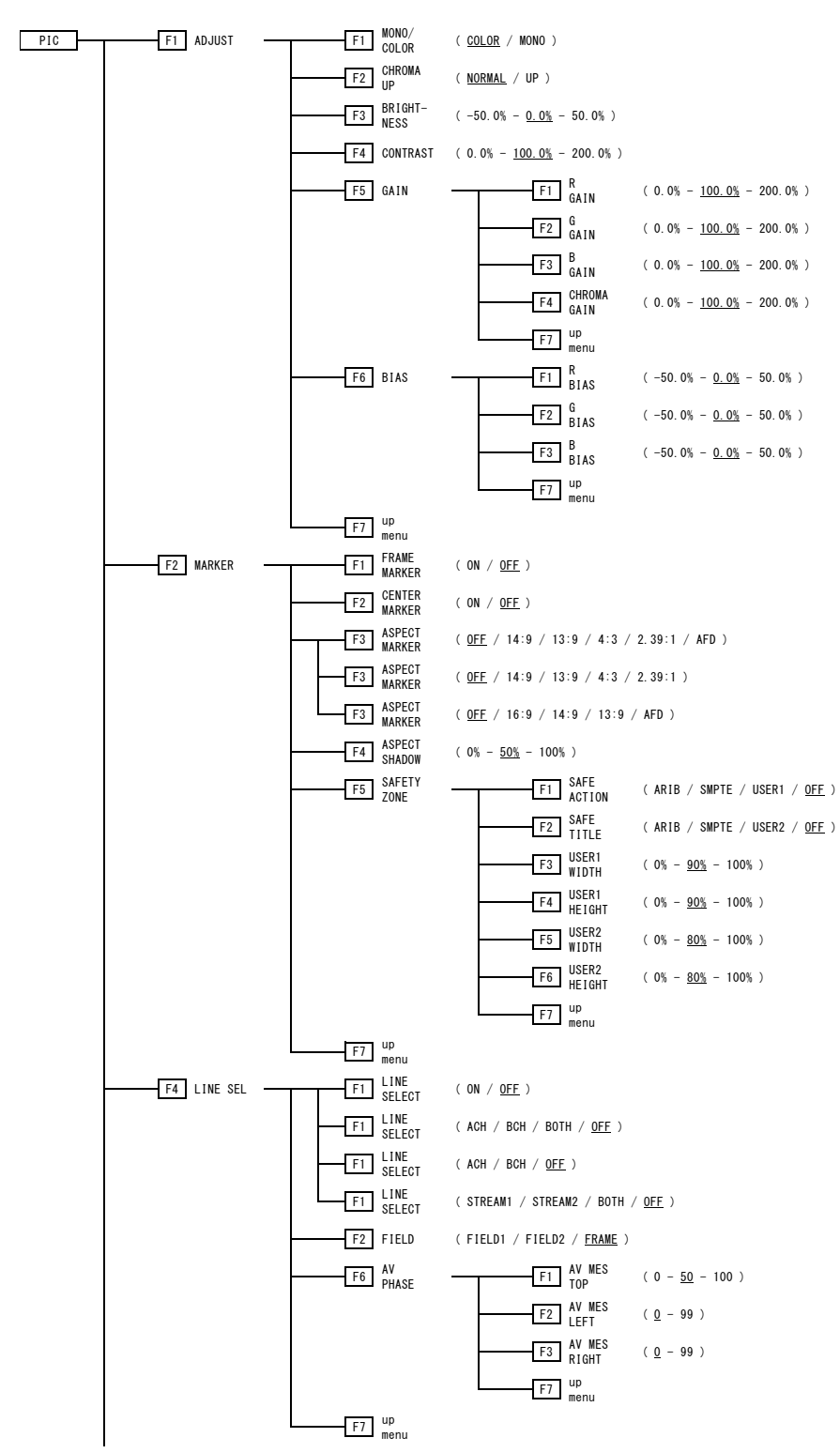

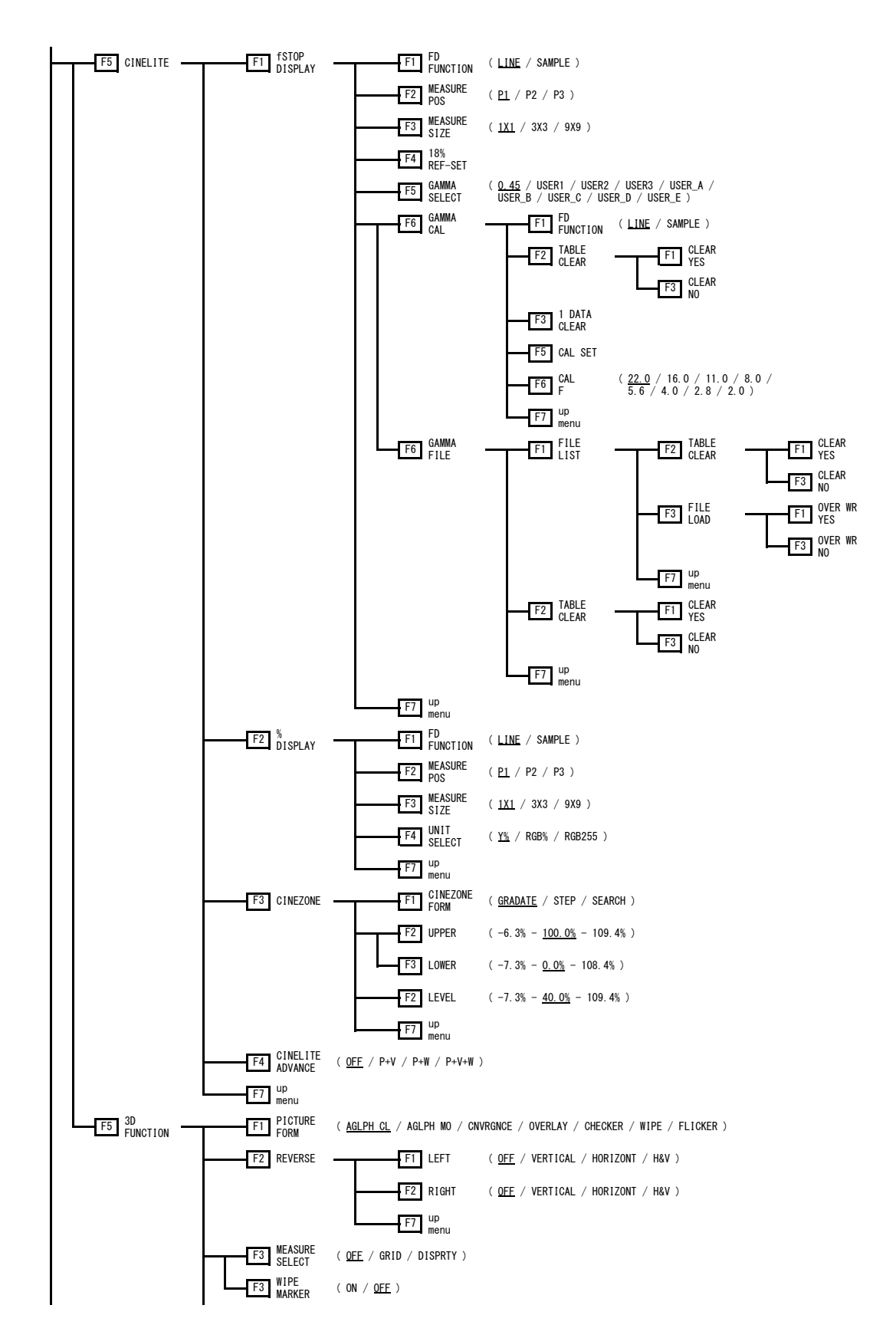

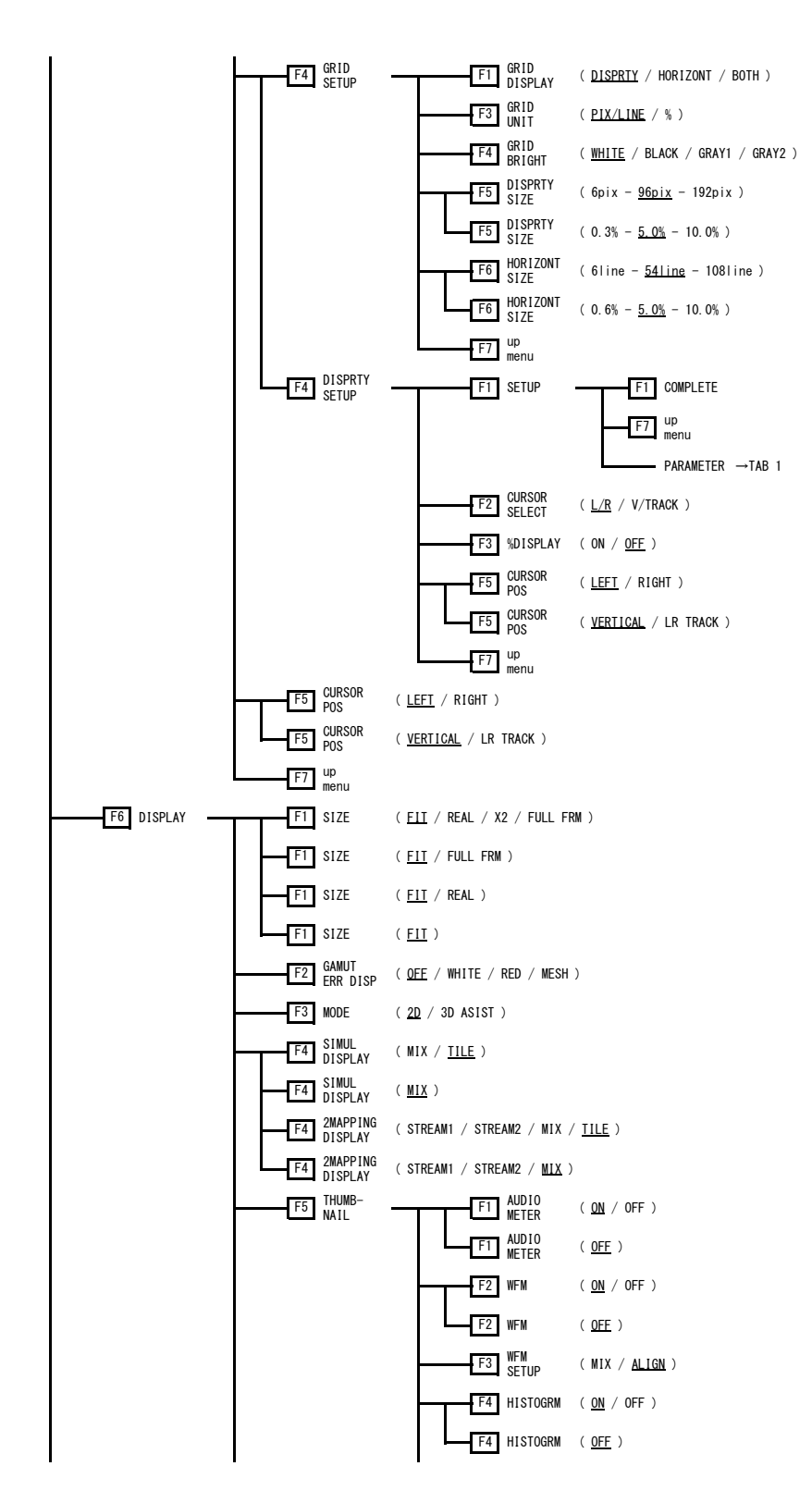

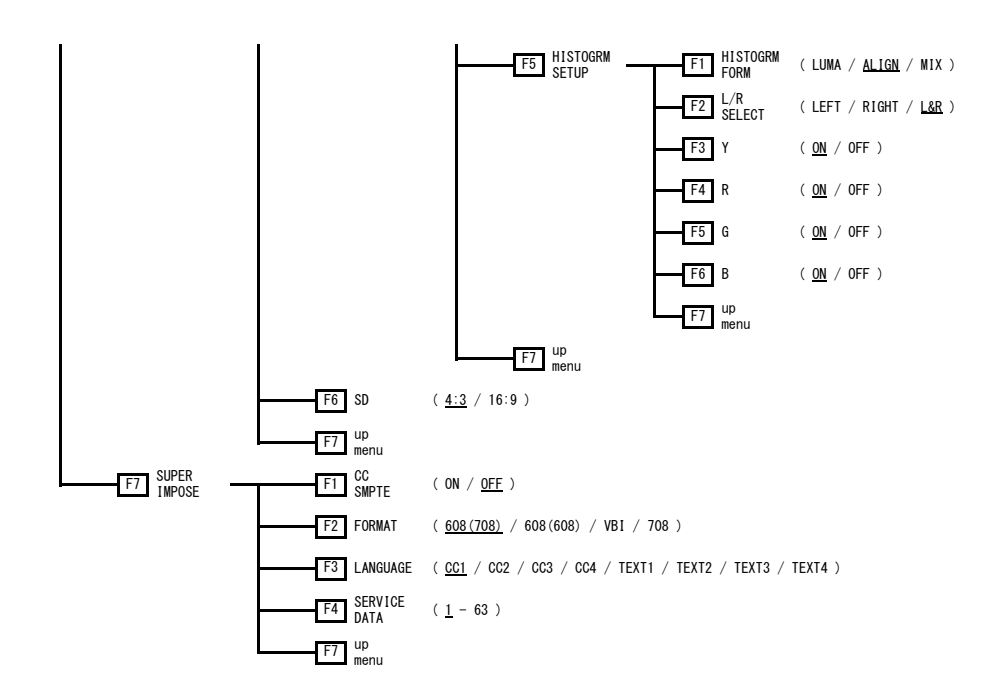

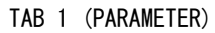

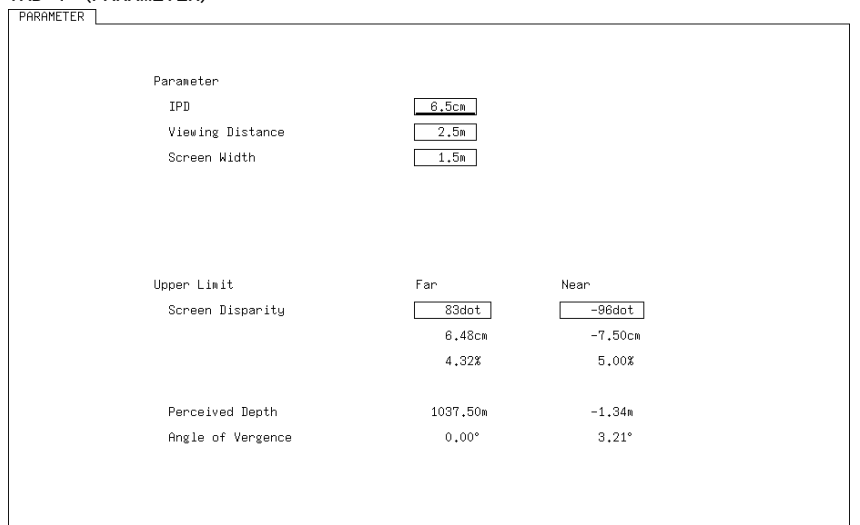

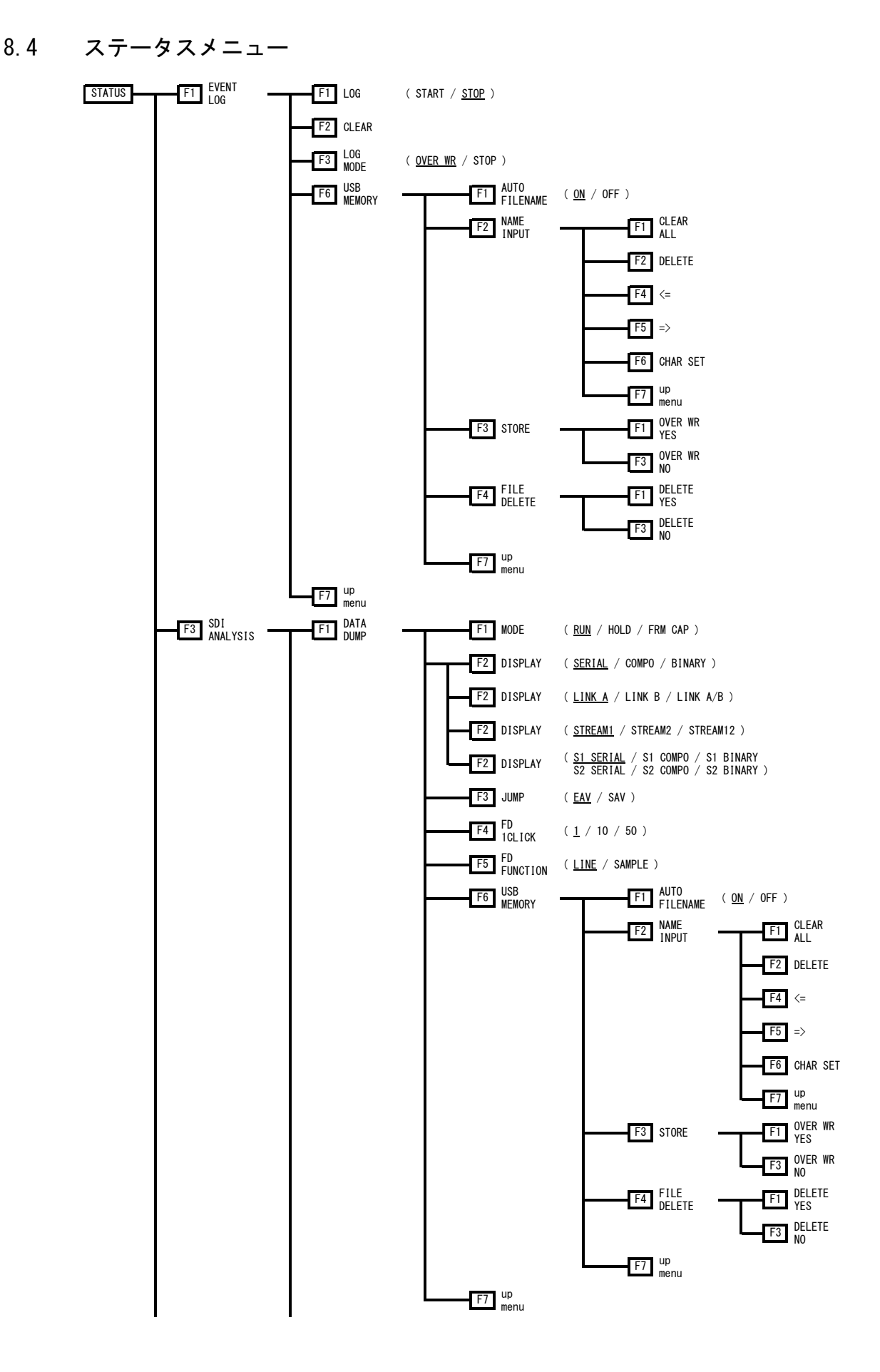

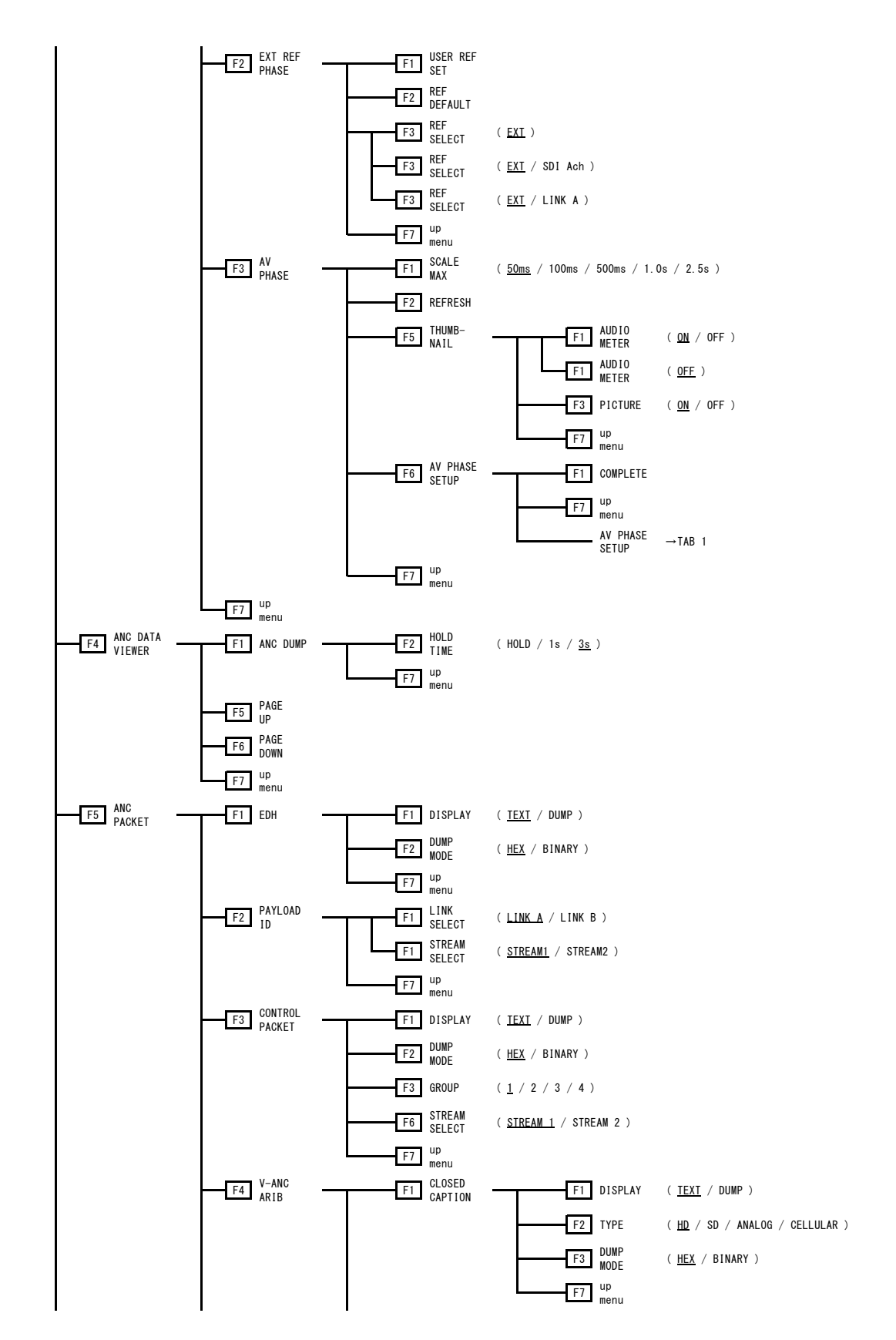

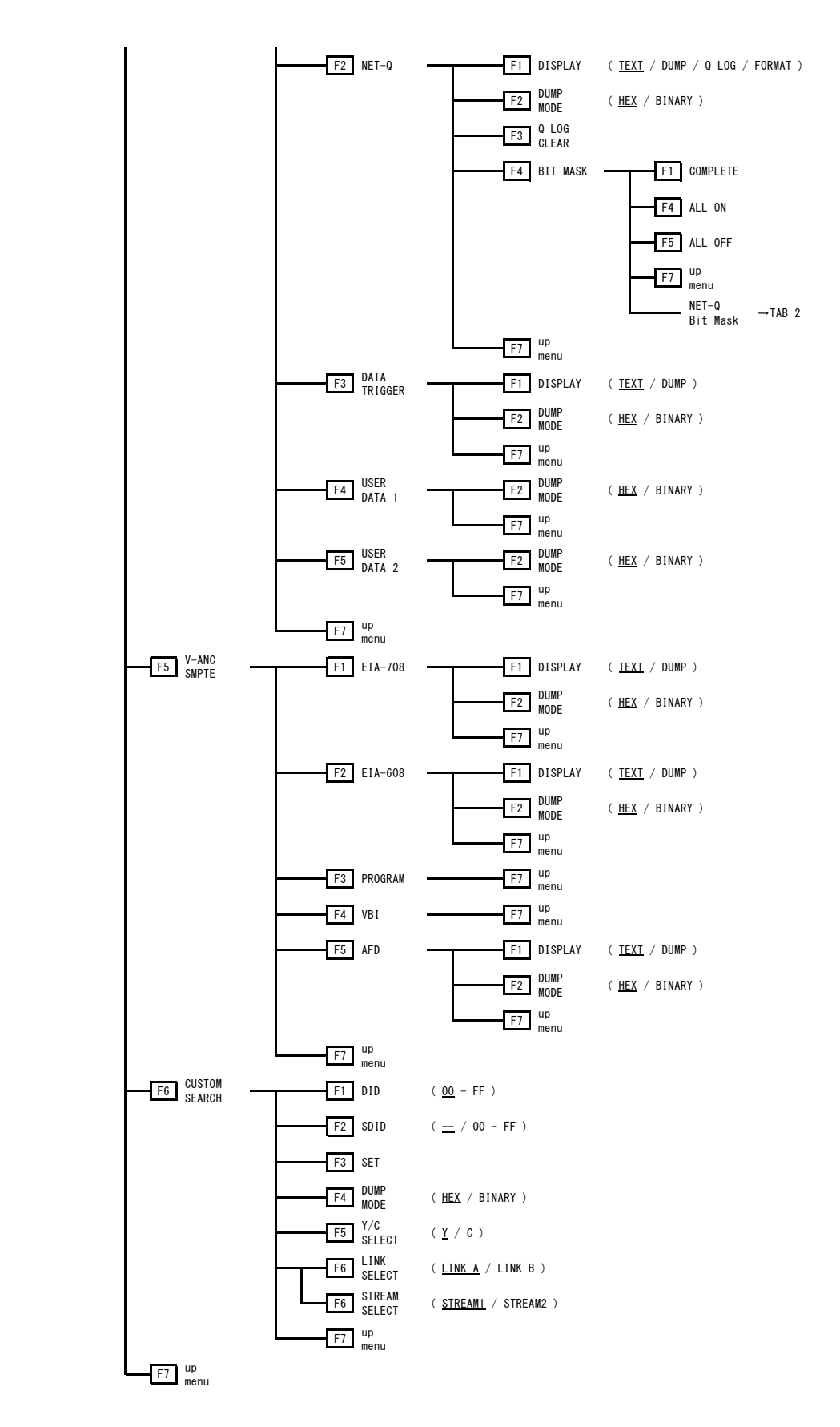

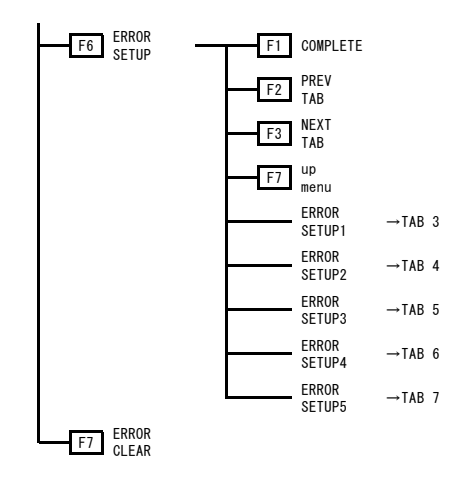

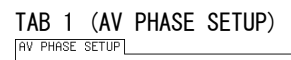

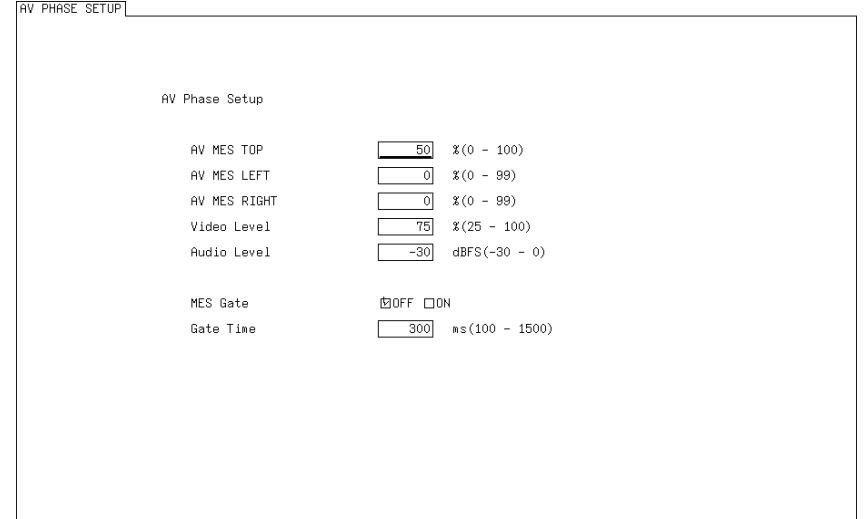

### TAB 2 (NET-Q Bit Mask)

| Q1  | <u>⊠on</u> | DOFF | Q17 | ២ON □OFF | S1  | ЮON  | □OFF |
|-----|------------|------|-----|----------|-----|------|------|
| Q2  | ©ON        | DOFF | Q18 | ⊠ON ⊡OFF | S2  | İΩON | DOFF |
| Q3  | ФОN        | DOFF | Q19 | ⊡ON □OFF | S3  | ФON  | DOFF |
| Q4  | ©ON        | DOFF | Q20 | İON □OFF | S4  | İØON | DFF  |
| Q5  | ФON        | DOFF | Q21 | İON □OFF | S5  | ⊡ON  | DOFF |
| Q6  | ©ON        | DOFF | Q22 | İON □OFF | S6  | ₫ON  | DOFF |
| Q7  | ФON        | DOFF | Q23 | İON □OFF | S7  | ⊡ON  | DOFF |
| Q8  | ©ON        | DOFF | Q24 | İON □OFF | S8  | ₫ON  | DOFF |
| Q9  | ©ON        | DOFF | Q25 | İON □OFF | S9  | ⊡ON  | DOFF |
| Q10 | ©ON        | DOFF | Q26 | İON □OFF | S10 | ⊡ON  | DOFF |
| Q11 | ©ON        | DOFF | Q27 | İON □OFF | S11 | İΩON | DOFF |
| Q12 | ©ON        | DOFF | Q28 | ២ON □OFF | S12 | Фон  | DOFF |
| Q13 | ©ON        | DOFF | Q29 | İON □OFF | S13 | 团ON  | DOFF |
| Q14 | ©ON        | DOFF | Q30 | ២ON □OFF | S14 | ФON  | DOFF |
| Q15 | ⊠ON        | DOFF | Q31 | İON □OFF | S15 | İØON | DFF  |
| Q16 | ©ON        | DOFF | Q32 | ⊠ON ⊡OFF | S16 | ФON  | DOFF |
|     |            |      |     |          |     |      |      |
|     |            |      |     |          |     |      |      |
|     |            |      |     |          |     |      |      |

#### TAB 3 (ERROR SETUP1)

ERROR SETUP1 ERROR SETUP2 ERROR SETUP3 ERROR SETUP4 ERROR SETUP5

| SDI Error Setup       |                 |
|-----------------------|-----------------|
| Error Counter         | ₫sec □FIELD     |
| TRS Error             | 团ON □OFF        |
| Line Number Error(HD) | ២on □off        |
| CRC Error(HD)         | 团ON □OFF        |
| EDH Error(SD)         | ២on □off        |
| Illegal Code Error    | 团ON □OFF        |
| Cable Error           | ២ M □ OFF       |
| 3G Cable              | 団LS-5CFB □1694A |
| 3G Cable Error        | 105 m           |
| 3G Cable Warning      | 105 N           |
| HD Cable              | 団LS-5CFB □1694A |
| HD Cable Error        | 130 N           |
| HD Cable Warning      | 130 N           |
| SD Cable              | 団L-5C2V □8281   |
| SD Cable Error        | 300 N           |
| SD Cable Warning      | 300 N           |
|                       |                 |

### TAB 4 (ERROR SETUP2)

ERROR SETUP1 ERROR SETUP2 ERROR SETUP3 ERROR SETUP4 ERROR SETUP5

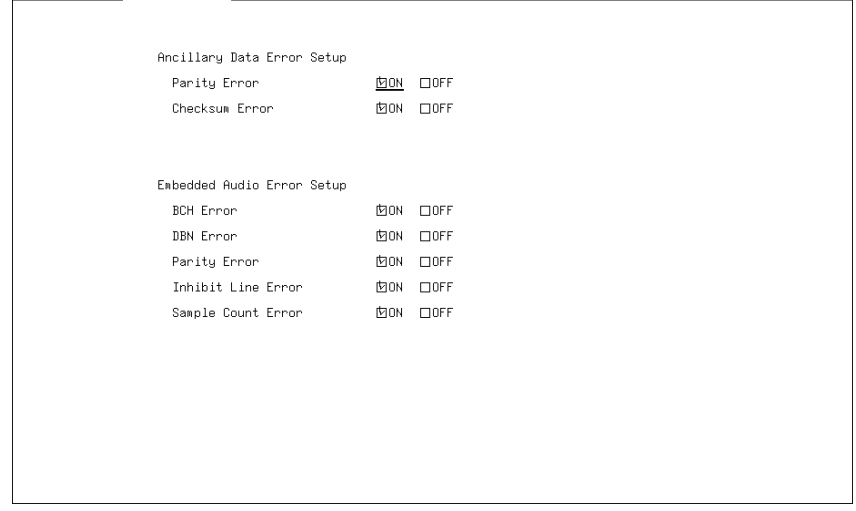

 
 TAB
 5
 (ERROR
 SETUP3)

 ERROR
 SETUP1
 ERROR
 SETUP2
 ERROR
 SETUP3
 ERROR
 SETUP5
 Video Error Setup1 □HD:2.8MHz SD:1MHz □OFF LowPass Filter 卤HD/SD:1MHz □ON 団OFF Gamut Error Gamut Upper 109.4 \$(90.8 - 109.4) 766mV -7.2 %(-7.2 - 6.1) 1.0 %(0.0 - 5.0) Gamut Lower -50mV Area 1 Frame(1 - 60) Duration Composite Gamut Error □ON ☑OFF 包% 口7.5% NTSC PAL Setup 135.0 %(90.0 - 135.0) 964mV 945mV Composite Upper -40.0 %(-40.0 - 20.0) -286mV -280mV 1.0 %(0.0 - 5.0) Composite Lower Area Duration 1 Frame(1 - 60)

TAB 6 (ERROR SETUP4)

| Freeze Error | <u>□ON</u> 団OFF   |
|--------------|-------------------|
| Area Upper   | 0 %(0 - 100)      |
| Area Lower   | 0 %(0 - 100)      |
| Area Left    | 0 %(0 - 100)      |
| Area Right   | 0 %(0 - 100)      |
| Duration     | 2 Frames(2 - 300) |
|              |                   |
| Black Error  | □ON DOFF          |
| Level        | 0 %(0 - 100)      |
| Area         | 100 %(1 - 100)    |
| Duration     | 1 Frames(1 - 300) |
|              |                   |

### TAB 7 (ERROR SETUP5)

| I | ERROR SETUP1 ERROR SET | TUP2 ERROR SETUP3 ER | RROR SETUP4   | ERROR SETUP5   | 1 |  |
|---|------------------------|----------------------|---------------|----------------|---|--|
|   | Video                  | Error Setup3         |               |                |   |  |
|   | Lev                    | el Error             | <u>пом</u> Фо | FF             |   |  |
|   | L                      | uminance Upper       | 766           | mV(−51 - 766)  |   |  |
|   | L                      | uminance Lower       | -51           | mV(−51 - 766)  |   |  |
|   | c                      | hroma Upper          | 399           | mV(−400 - 399) |   |  |
|   | C                      | hroma Lower          | -400          | mV(−400 – 399) |   |  |
|   |                        |                      |               |                |   |  |
|   |                        |                      |               |                |   |  |
|   |                        |                      |               |                |   |  |
|   |                        |                      |               |                |   |  |
|   |                        |                      |               |                |   |  |
|   |                        |                      |               |                |   |  |
|   |                        |                      |               |                |   |  |
|   |                        |                      |               |                |   |  |
|   |                        |                      |               |                |   |  |
|   |                        |                      |               |                |   |  |
|   |                        |                      |               |                |   |  |
|   |                        |                      |               |                |   |  |

8.5 アイパターンメニュー (LV 5770SER09A)

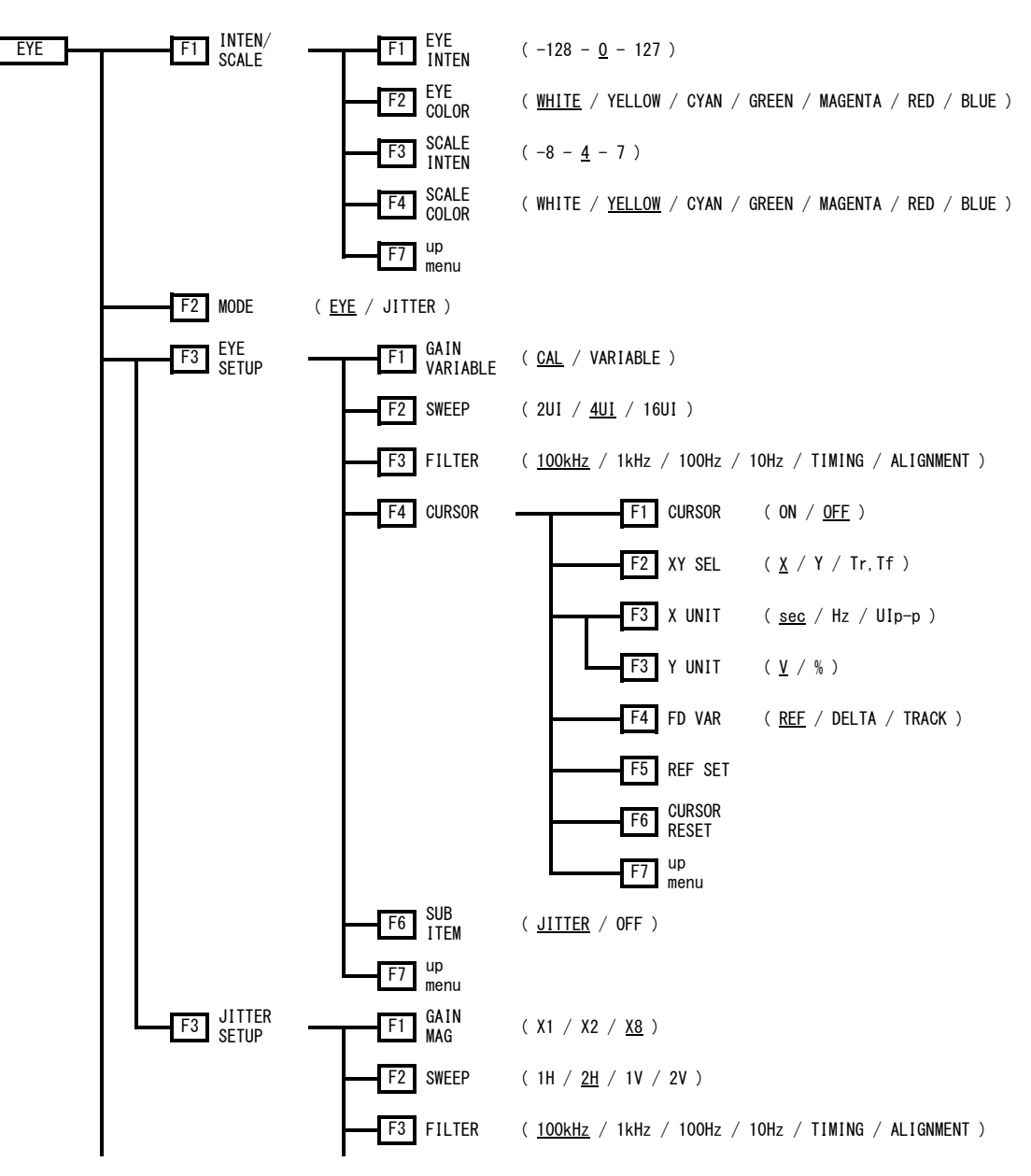

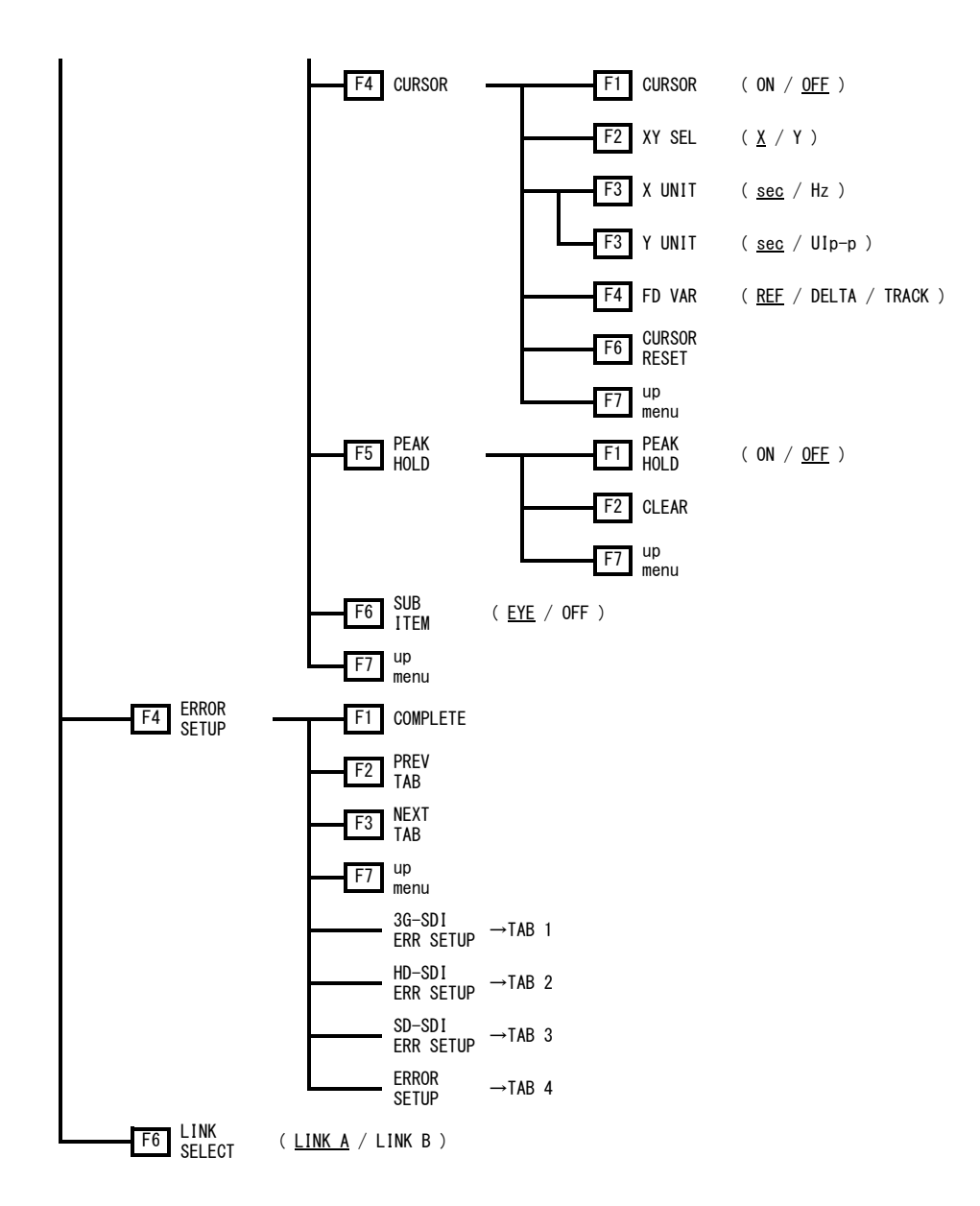

### TAB 1 (3G-SDI ERR SETUP) [3G-SDI ERR SETUP [SD-SDI ERR SETUP]

| 3G-SDI EYE Pattern Error Se | tup SMPTE 424M |            |        |
|-----------------------------|----------------|------------|--------|
| Amplitude Error             | 口ON 団OFF       |            |        |
| Upper                       | 80 (80 - 1     | 40) 640mV  |        |
| Lower                       | 40 (40 - 1     | 00) 320mV  |        |
| Rise Ti≋e Error             | □ON ២OFF       |            |        |
| Max                         | 40 (40 - 1     | 40) 54.0ps |        |
| Fall Time Error             | □ON DOFF       |            |        |
| Max                         | 40 (40 - 1     | 40) 54.0ps |        |
| Delta Time Error(Tr-Tf)     | □ON DOFF       |            |        |
| Max                         | 40 (40 - 1     | 40) 20ps   |        |
| Timing Jitter Error         | □ON 団OFF       |            |        |
| Max                         | 10 (10 - 2     | 00) 0,20UI | 67.4ps |
| Current Jitter Error        | □ON 団OFF       |            |        |
| Max                         | 10 (10 - 2     | 0.03UI (00 | 10.1ps |
| Overshoot Rising Error      | □ON DOFF       |            |        |
| Max                         | 100 (0 - 20    | 0) 10.0%   |        |
| Overshoot Falling Error     | □ON ២OFF       |            |        |
| Max                         | 100 (0 - 20    | 0) 10.0%   |        |

#### TAB 2 (HD-SDI ERR SETUP)

3G-SDI ERR SETUP HD-SDI ERR SETUP SD-SDI ERR SETUP ERROR SETUP

| HD-SDI EYE Pattern Error Se | tup SMPTE 2 | 292M       |         |        |
|-----------------------------|-------------|------------|---------|--------|
| Amplitude Error             | □ON 団OFF    |            |         |        |
| Upper                       | 80          | (80 - 140) | 640mV   |        |
| Lower                       | 40          | (40 - 100) | 320nV   |        |
| Rise Ti⊪e Error             | □ON 団OFF    |            |         |        |
| Max                         | 40          | (40 - 140) | 108.0ps |        |
| Fall Time Error             | □ON ២OFF    |            |         |        |
| Max                         | 40          | (40 - 140) | 108.0ps |        |
| Delta Time Error(Tr-Tf)     | □ON ២OFF    |            |         |        |
| Max                         | 40          | (40 - 140) | 40ps    |        |
| Timing Jitter Error         | □ON ២OFF    |            |         |        |
| Max                         | 10          | (10 - 200) | 0.10UI  | 67.4ps |
| Current Jitter Error        | □ON 应OFF    |            |         |        |
| Max                         | 10          | (10 - 200) | 0.02UI  | 13.5ps |
| Overshoot Rising Error      | □ON 应OFF    |            |         |        |
| Ma×                         | 100         | (0 - 200)  | 10.0%   |        |
| Overshoot Falling Error     | □ON 団OFF    |            |         |        |
| Ma×                         | 100         | (0 - 200)  | 10.0%   |        |
|                             |             |            |         |        |

#### TAB 3 (SD-SDI ERR SETUP)

 3G-SDI ERR SETUP HD-SDI ERR SETUP SD-SDI ERR SETUP (ERROR SETUP)

 SD-SDI EYE Pattern Error Setup SMPTE 259M

 Amplitude Error
 ION (50FF

 Upper
 80
 (80 - 140)
 640mV

 Lower
 40
 (40 - 100)
 320mV

 Rise Time Error
 ION (50FF

 Max
 40
 (40 - 140)
 0.60ns

 Fall Time Error
 ION (50FF

 Max
 40
 (40 - 140)
 0.60ns

 Delta Time Error
 ION (50FF

 Max
 40
 (40 - 140)
 0.60ns

 Delta Time Error (Tr-Tf)
 ION (50FF

 Max
 40
 (40 - 140)
 0.20ns

 Timing Jitter Error
 ION (50FF

 Max
 10
 (10 - 200)
 0.02UI
 0.07ns

 Current Jitter Error
 ION (50FF
 Max
 10
 (10 - 200)
 0.07ns

 Overshoot Rising Error
 ION (50FF
 Max
 100
 (0 - 200)
 10.0%

 Overshoot Falling Error
 ION (50FF
 Max
 100
 (0 - 200)
 10.0%

 Overshoot Falling Error
 ION (50FF
 Max
 100
 (0 - 200)
 <td

### TAB 4 (ERROR SETUP)

 3G-SDI ERR SETUP HD-SDI ERR SETUP SD-SDI ERR SETUP

 SDI DC OFFSET Error

 DC OFFSET Error

 Upper

 100
 (0 - 100)

 Lower

# 索引

### %

| % | DISPLAY | 50 |
|---|---------|----|
|   | l       |    |

| 18% | REF-SET | <br> | • • • | <br> | <br> | 49 |
|-----|---------|------|-------|------|------|----|

### 2

| 2MAPPING | DISPLAY | 19, | 33, | 61 |
|----------|---------|-----|-----|----|

### 3

| 3D FUNCTION66 | 3D | FUNCTION |  |  |  | 66 |
|---------------|----|----------|--|--|--|----|
|---------------|----|----------|--|--|--|----|

### 5

| 5BAR | SCALE    | 38 |
|------|----------|----|
| 5BAR | SEQUENCE | 38 |

# 7

| 75%COLOR | SCALE | <br> | 9 |
|----------|-------|------|---|
|          |       |      |   |

## Α

| ADJUST              |
|---------------------|
| AFD                 |
| ANC DATA VIEWER 101 |
| ANC DUMP            |
| ANC PACKET 103      |
| ASPECT MARKER       |
| ASPECT SHADOW       |
| AUTO FILENAME       |
| AV MES LEFT         |
| AV MES RIGHT        |
| AV MES TOP          |
| AV PHASE            |
| AV PHASE SETUP      |

### В

| ΒB  | SIAS |     |    | • • | <br>• • | <br>• | • |  |  |   |  |  | • | <br>• |   |      | • | • | • |       | 41 |  |
|-----|------|-----|----|-----|---------|-------|---|--|--|---|--|--|---|-------|---|------|---|---|---|-------|----|--|
| B G | AIN  |     |    |     | <br>    | <br>• | • |  |  | • |  |  | • | <br>• | • | <br> |   | • | • |       | 41 |  |
| BIA | s    |     |    |     | <br>    | <br>• | • |  |  | • |  |  | • | <br>• |   | <br> |   | • | • |       | 41 |  |
| BIT | MAS  | SK  |    |     | <br>    | <br>• | • |  |  | • |  |  | • | <br>• |   | <br> |   | • | • | <br>1 | 11 |  |
| BLA | NKIN | NG  |    | •   | <br>•   |       |   |  |  |   |  |  | • |       |   |      |   |   | • |       | 15 |  |
| BRI | GHT  | VES | SS |     | <br>    |       |   |  |  |   |  |  |   |       |   |      |   |   |   |       | 40 |  |

# С

| CAL F                 |
|-----------------------|
| CAL SET               |
| CC SMPTE              |
| CENTER MARKER 42      |
| СН 1                  |
| СН 2 5                |
| СН 3 5                |
| CHROMA GAIN 41        |
| CHROMA UP 40          |
| CINELITE              |
| CINELITE ADVANCE      |
| CINEZONE              |
| CINEZONE FORM         |
| CLEAR                 |
| CLOSED CAPTION 109    |
| COLOR BAR             |
| COLOR MATRIX          |
| COLOR SYSTEM          |
| COMPOSIT FORMAT 23    |
| COMPOSITE FORMAT      |
| CONTRAST 40           |
| CONTROL PACKET 108    |
| CURSOR 17, 127, 132   |
| CURSOR POS            |
| CURSOR RESET 129, 134 |
| CURSOR SELECT         |
| CUSTOM SEARCH 118     |

### D

| DATA | DUMP       | 1 |
|------|------------|---|
| DATA | rrigger 11 | 2 |

| DID119                | ) |
|-----------------------|---|
| DISPLAY19, 31, 59, 92 | 2 |
| DISPRTY SETUP72       | 2 |
| DISPRTY SIZE71        | L |
| DUMP MODE             | 3 |

## Ε

| EDH             |
|-----------------|
| EIA-608115      |
| EIA-708114      |
| ERROR CLEAR     |
| ERROR SETUP     |
| ERROR SETUP1    |
| ERROR SETUP280  |
| ERROR SETUP381  |
| ERROR SETUP483  |
| ERROR SETUP585  |
| EVENT LOG       |
| EXT REF PHASE94 |
| ЕҮЕ120          |
| EYE COLOR122    |
| EYE INTEN       |

### F

| FD 1CLICK           |
|---------------------|
| FD FUNCTION         |
| FD VAR18, 129, 133  |
| FIELD13, 17, 30, 47 |
| FILE DELETE         |
| FILE LIST           |
| FILE LOAD           |
| FILTER10, 126, 132  |
| FORMAT              |
| FRAME MARKER        |
| fSTOP DISPLAY       |

### G

| G BIAS               | . 41 |
|----------------------|------|
| G GAIN               | . 41 |
| GAIN                 | . 41 |
| GAIN MAG9, 28,       | 131  |
| GAIN VARIABLE10, 29, | 125  |
| GAIN/FILTER          | 9    |
| GAMMA CAL            | . 52 |

| GAMMA FILE        |
|-------------------|
| GAMMA SELECT      |
| GAMUT ERR DISP 60 |
| GRID BRIGHT 71    |
| GRID DISPLAY      |
| GRID SETUP 70     |
| GRID UNIT         |
| GROUP 108         |

# Н

| H POS 4, 12              | 21 |
|--------------------------|----|
| H SWEEP                  | 13 |
| H VARIABLE               | 68 |
| HISTOGRM SETUP 20, 34, 0 | 63 |
| HOLD TIME 10             | 02 |
| HORIZONT SIZE            | 71 |

# I

| INTEN/SCALE | 6, | 26 |
|-------------|----|----|
| IQ AXIS     |    | 27 |

# J

| JITTER | SETUP | <br> | <br>130 |
|--------|-------|------|---------|
| JUMP   |       | <br> | <br>93  |

## L

| LANGUAGE                 | 35         |
|--------------------------|------------|
| LINE SEL 15, 29, 4       | 46         |
| LINE SELECT              | 46         |
| LINK SELECT 107, 119, 14 | <b>1</b> 2 |
| LOG 8                    | 38         |
| LOG MODE 8               | 38         |

# Μ

| MARKER . |          | <br>• • • • • | <br>    | . 31, 42 |
|----------|----------|---------------|---------|----------|
| MEASURE  | POS      | <br>          | <br>    | 51       |
| MEASURE  | SELECT . | <br>          | <br>    | 69       |
| MEASURE  | SIZE     | <br>          | <br>    | 51       |
| MODE     |          | <br>          | <br>61, | 92, 122  |
| MONO/COL | OR       | <br>          | <br>    | 40       |

## Ν

| NAME  | INPU | JT. | <br> | <br>  | • | <br>••• | • |  |  | • |  |   | <br>• | • |       |  | . 89 |
|-------|------|-----|------|-------|---|---------|---|--|--|---|--|---|-------|---|-------|--|------|
| NET-G | 2    | ••• | <br> | <br>• | • | <br>••• | • |  |  | • |  | • | <br>• | • | <br>• |  | 110  |

# 0

### Ρ

| PAYLOAD ID10 | )7 |
|--------------|----|
| PEAK HOLD13  | 34 |
| PIC          | 39 |
| PICTURE FORM | 56 |
| PROGRAM11    | 6  |

### Q

| Q LOG CLEAR | . 111 |
|-------------|-------|
|-------------|-------|

# R

| R BI | IAS   | ••• | <br> | <br> |  | <br>• • | <br>• • | • |  | • | <br>• |  |  | • |     | 41 |
|------|-------|-----|------|------|--|---------|---------|---|--|---|-------|--|--|---|-----|----|
| R GA | AIN   |     | <br> | <br> |  | <br>•   | <br>•   | • |  | • |       |  |  | • |     | 41 |
| REF  | DEFA  | ULT | <br> | <br> |  | <br>•   | <br>•   | • |  | • |       |  |  | • |     | 95 |
| REF  | SELE  | CT. | <br> | <br> |  | <br>•   | <br>•   | • |  | • |       |  |  | • |     | 94 |
| REF  | SET.  |     | <br> | <br> |  | <br>•   | <br>•   | • |  | • |       |  |  | • | . 1 | 29 |
| REFI | RESH. |     | <br> | <br> |  | <br>•   | <br>•   | • |  | • |       |  |  | • |     | 98 |
| REFS | SET   |     | <br> | <br> |  | <br>•   | <br>•   | • |  | • |       |  |  | • |     | 18 |
| REVE | ERSE. |     | <br> | <br> |  | <br>    | <br>    |   |  |   |       |  |  | • |     | 68 |

### S

| SAFE ACTION             |
|-------------------------|
| SAFE TITLE              |
| SAFETY ZONE             |
| SCALE COLOR             |
| SCALE INTEN             |
| SCALE MAX               |
| SCALE UNIT              |
| SDI ANALYSIS            |
| SDID119                 |
| SERVICE DATA65          |
| SETUP24, 36, 74         |
| SIMUL DISPLAY19, 32, 61 |

| SIZE                        |  |
|-----------------------------|--|
| STATUS                      |  |
| STORE                       |  |
| STREAM SELECT 107, 108, 119 |  |
| SUB ITEM 130, 135           |  |
| SUPER IMPOSE                |  |
| SWEEP 12, 125, 131          |  |
| SWEEP MAG 14                |  |
|                             |  |

# Т

| TABLE CLEAR   CLEAR |     | 53, | 55  |
|---------------------|-----|-----|-----|
| THUMBNAIL 20,       | 33, | 62, | 98  |
| ТҮРЕ                |     |     | 109 |

# U

| UNIT  | SELECT        | • • • • | <br> | <br> | 50  |
|-------|---------------|---------|------|------|-----|
| USB N | <b>MEMORY</b> |         | <br> | <br> | 89  |
| USER  | DATA 1        |         | <br> | <br> | 113 |
| USER  | DATA 2        |         | <br> | <br> | 113 |
| USER  | REF SE        | Т       | <br> | <br> | 95  |

# V

| V POS 4, 121      |
|-------------------|
| V SWEEP 13        |
| V VARIABLE        |
| V-ANC ARIB 109    |
| V-ANC SMPTE 114   |
| VBI 117           |
| VECT              |
| VECT SCALE        |
| VECT/WFM INTEN 26 |
| VECTOR COLOR      |
| VECTOR INTEN      |

### W

| WFM 3            |
|------------------|
| WFM COLOR        |
| WFM INTEN 6      |
| WFM SETUP 62     |
| WFM/VECT INTEN 6 |
| WIPE MARKER 68   |

# Х

| ΧI | JNIT   | 129, | 133 |
|----|--------|------|-----|
| XY | SEL17, | 127, | 133 |

## Y

| Y UNIT 18, 129, 133 | 3 |
|---------------------|---|
| Y/C SELECT 119      | ) |
| YGBR                | 3 |
| YRGB                | 3 |

### 

リーダー電子株式会社 http://www.leader.co.jp 本社・国内営業部 〒223-8505 横浜市港北区綱島東2丁目6番33号 (045) 541-2122 (代表)

制作年月日 2015 年(平成 27 年) 11 月 2 日 Ver. 17 (FW Ver. 1.8)